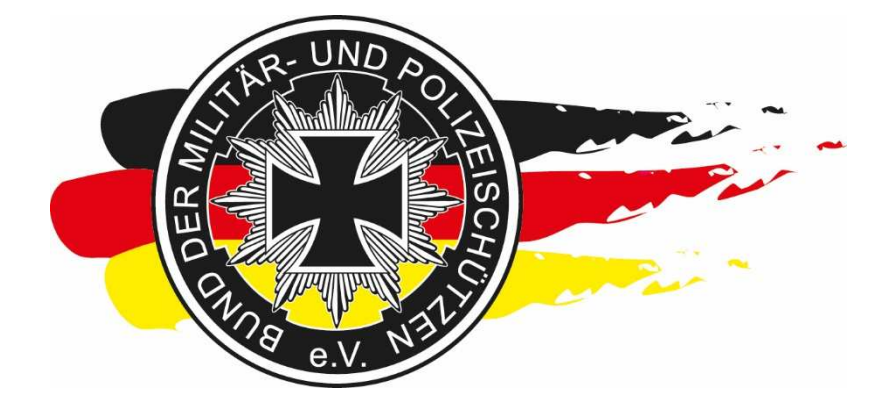

# HowTo EasyScore

SCREENSHOT-ANLEITUNG ZUM EASYSCORE-SYSTEM JAN KLÜH, BDMP E.V. – LANDESVERBAND HESSEN

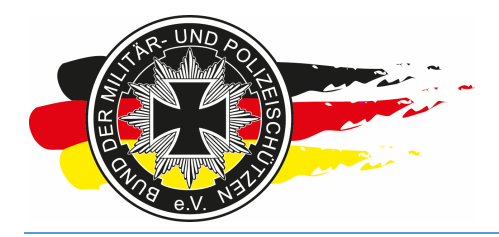

Fachverband für sportliches Großkaliberschießen mit Sitz in D-33098 Paderborn Anerkannter Schießsportverband nach § 15 WaffG

#### 1 Inhaltsverzeichnis

| 2 | I   | Allge | eme   | ines                                                   | 3   |
|---|-----|-------|-------|--------------------------------------------------------|-----|
| 3 | ,   | Vork  | berei | tung                                                   | 4   |
|   | 3.1 | 1     | Eas   | yScore-System                                          | 4   |
|   | 3.2 | 2     | Wet   | tkampf anlegen                                         | 5   |
|   | 3.3 | 3     | Star  | ndmanagement                                           | 9   |
|   | 3.4 | 4     | Onli  | neanmeldung                                            | 16  |
|   |     | 3.4.  | 1     | Management                                             | 16  |
|   |     | 3.4.2 | 2     | RO-Voranmeldung                                        | 21  |
|   |     | 3.4.: | 3     | Anmeldungen                                            | 25  |
|   |     | 3.4.4 | 4     | Eingriff in den Startplan                              | 29  |
|   |     | 3.4.  | 5     | Aus Sicht des Schützen/Teilnehmers                     |     |
|   |     | 3.4.0 | 6     | RO-Dienste eintragen                                   | 42  |
|   |     | 3.4.  | 7     | Mitteilungssystem                                      | 46  |
|   | 3.5 | 5     | Mar   | nschaften                                              | 49  |
| 4 | I   | Anm   | nelde | eschluss erreicht                                      | 57  |
|   | 4.1 | 1     | Onli  | neanmeldung schließen                                  | 57  |
|   | 4.2 | 2     | Dru   | cken                                                   | 59  |
|   | 4   | 4.2.  | 1     | Startkarten                                            | 60  |
|   | 4   | 4.2.2 | 2     | Druckoptionen einstellen                               | 63  |
|   | 4   | 4.2.3 | 3     | Umschläge                                              | 64  |
|   | 4   | 4.2.4 | 4     | Aufkleber                                              | 67  |
|   | 4   | 4.2.  | 5     | Start(er)-Listen                                       | 73  |
|   | 4   | 4.2.0 | 6     | Mannschaftslisten                                      | 80  |
|   | 4   | 4.2.  | 7     | Startplan                                              | 83  |
|   | 4   | 4.2.8 | В     | Onlineanmeldung – Liste der Anmeldungen mit Zahlstatus | 88  |
| 5 | I   | Am    | Wet   | kampftag                                               |     |
|   | 5.1 | 1     | Erg   | ebnisse - Eingabe                                      | 90  |
|   | 5.2 | 2     | Erg   | ebnisse – Eingabe – Sonderfall Streukreise             | 93  |
|   | 5.3 | 3     | Erg   | ebnisse – Drucken Ergebnisliste                        |     |
|   | 5.4 | 4     | Disc  | qualifikation & Außer der Wertung                      |     |
|   | 5.5 | 5     | Spo   | rtpass – Schießen für andere SLG                       |     |
| 6 | ļ   | Nac   | harb  | eiten – wieder zu Hause                                |     |
|   | 6.1 | 1     | Exp   | ort - Wettkampf                                        |     |
|   | 6.2 | 2     | CS\   | /-Dateien – Bundesreferenten - Ranglisten              | 107 |
| 7 | (   | Offli | ne V  | /ersion EasyScore                                      | 110 |
|   |     |       |       |                                                        |     |

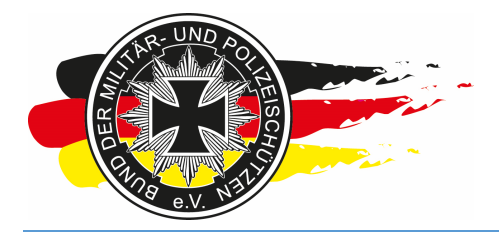

Fachverband für sportliches Großkaliberschießen mit Sitz in D-33098 Paderborn Anerkannter Schießsportverband nach § 15 WaffG

| 7 | <b>'</b> .1 | Export online-Version                                        | . 110 |
|---|-------------|--------------------------------------------------------------|-------|
| 7 | <b>'</b> .2 | Import offline-Version                                       | . 110 |
| 7 | <b>'</b> .3 | Update der lokalen EasyScore-Version (Voll-Update)           | . 115 |
| 7 | <b>'</b> .4 | Update der lokalen EasyScore-Version (Teilupdate – Internet) | 116   |
| 8 | Abs         | schließend                                                   | .121  |

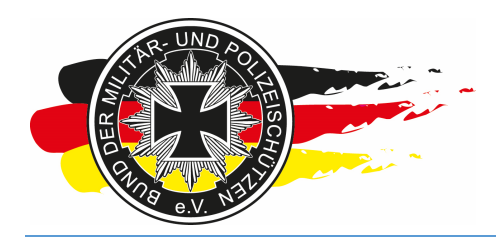

Fachverband für sportliches Großkaliberschießen mit Sitz in D-33098 Paderborn Anerkannter Schießsportverband nach § 15 WaffG

#### 2 Allgemeines

Nachfolgend eine (hoffentlich) einfache Screenshot-Anleitung zum Umgang mit dem EasyScore-System, bezogen auf die häufigsten Tätigkeiten bei der Planung und Durchführung einer Veranstaltung. Ein Anspruch auf Vollständigkeit der Screenshots besteht nicht. Sollte etwas Elementares fehlen, bei dem Du der Meinung bist, dass es die anderen Landesreferenten auch erfahren sollten, bitte eine kurze E-Mail an mich (<u>klueh@bdmp-hessen.de</u>). Ich gehe davon aus, dass Du bereits einen funktionierenden Zugang zum EasyScore-System besitzt. Wenn nicht, musst Du Dir diesen über die Webseite des Bundesverbands (<u>www.bdmp.de</u>) besorgen.

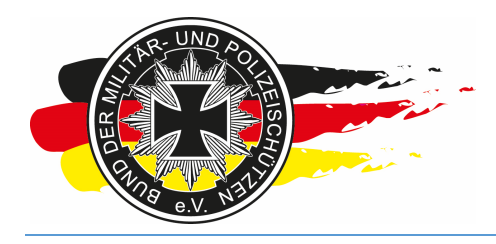

Fachverband für sportliches Großkaliberschießen mit Sitz in D-33098 Paderborn Anerkannter Schießsportverband nach § 15 WaffG

#### 3 Vorbereitung

#### 3.1 EasyScore-System

Das zentrale Auswertesystem des BDMP e.V. wird in der Regel online über das Internet verwendet. Dort wo am Schießstand z.B. kein Internet vorhanden ist, oder aufgrund der Größe des Wettkampfs lieber mit einem zentralen Server vor Ort gearbeitet werden soll (Performance), kommt die sogenannte Offline- oder standalone Version zum Einsatz. Diese kann über den Bundessportleiter bezogen werden.

Es gibt zwei Bereiche bzw. Versionen von EasyScore. Zum einen die Version EasyScorePPC mit der Wettkämpfe im Bereich C.8/.C.9 – PPC 1500 (SpO) und zum anderen die Version EasyScore mit der Wettkämpfe in allen anderen Bereichen ausgerichtet werden können. Für den Zugriff auf beide Versionen benötigst Du einen Zugang, diesen musst Du Dir zuvor, wie oben geschrieben besorgen. Hast Du einen Zugang in Form eines Users und eines Passworts kannst Du über folgende Links im System anmelden:

- https://www.bdmp.de/EasyScore/

| $( \leftarrow )$ | 🔿 👁 http           | s://www.b | dmp.de/Easy       | , <b>⊳</b> - ≙ c | TeasyScore |                | ×              |   |  | 6 술 😟    |
|------------------|--------------------|-----------|-------------------|------------------|------------|----------------|----------------|---|--|----------|
| <u>D</u> atei    | <u>B</u> earbeiten | Ansicht   | <u>F</u> avoriten | Extras ?         |            |                |                |   |  |          |
|                  |                    |           |                   |                  |            | Farrie         |                |   |  |          |
|                  |                    |           |                   |                  |            | Easys          | core           |   |  |          |
|                  |                    |           |                   |                  |            | Anmel          | dung           |   |  |          |
|                  |                    |           |                   |                  | BDM        | P-Nr           |                |   |  |          |
|                  |                    |           |                   |                  | Kenn       | wort           |                |   |  |          |
|                  |                    |           |                   |                  |            | Anme           | lden           |   |  |          |
|                  |                    |           |                   |                  |            | Landauran      |                |   |  |          |
|                  |                    |           |                   |                  |            | Cookies müssen | aktiviert sein | 1 |  |          |
|                  |                    |           |                   |                  |            |                |                |   |  |          |
|                  |                    |           |                   |                  |            |                |                |   |  |          |
|                  |                    |           |                   |                  |            |                |                |   |  |          |
|                  |                    |           |                   |                  |            |                |                |   |  |          |
|                  |                    |           |                   |                  |            |                |                |   |  |          |
|                  |                    |           |                   |                  |            |                |                |   |  |          |
|                  |                    |           |                   |                  |            |                |                |   |  |          |
|                  |                    |           |                   |                  |            |                |                |   |  |          |
|                  |                    |           |                   |                  |            |                |                |   |  |          |
|                  |                    |           |                   |                  |            |                |                |   |  |          |
|                  |                    |           |                   |                  |            |                |                |   |  |          |
|                  |                    |           |                   |                  |            |                |                |   |  |          |
|                  |                    |           |                   |                  |            |                |                |   |  |          |
|                  |                    |           |                   |                  |            |                |                |   |  | 💐 100% 🔻 |

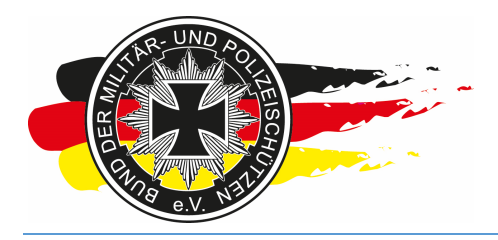

Fachverband für sportliches Großkaliberschießen mit Sitz in D-33098 Paderborn Anerkannter Schießsportverband nach § 15 WaffG

 https://www.bdmp.de/EasyScore PPC

 Image: Status Status

 Image: Status

 Image: Status

 Image: Status

 Image: Status

 Image: Status

 Image: Status

 Image: Status

 Image: Status

 Image: Status

 Image: Status

 Image: Status

 Image: Status

 Image: Status

 Image: Status

 Image: Status

 Image: Status

 Image: Status

 Image: Status

 Image: Status

 Image: Status

 Image: Status

 Image: Status

 Image: Status

 Image: Status

 Image: Status

 Image: Status

 Image: Status

 Image: Status

 Image: Status

 Image: Status

 Image: Status

 Image: Status

 Image: Status

 Image: Status

 Image: Status

 Image: Status

 Image: Status

 Image: Status

 Image: Status

 Image: Status

#### 3.2 Wettkampf anlegen

Um mit EasyScore arbeiten zu können, um z.B. einen Wettkampf anzulegen, musst Du Dich an dem System mit Deinem User und Passwort anmelden. Gleich vorweg, eine Möglichkeit das zugewiesene Passwort zu ändern gibt es nicht. Nach der Anmeldung siehst Du dann folgenden Inhalt.

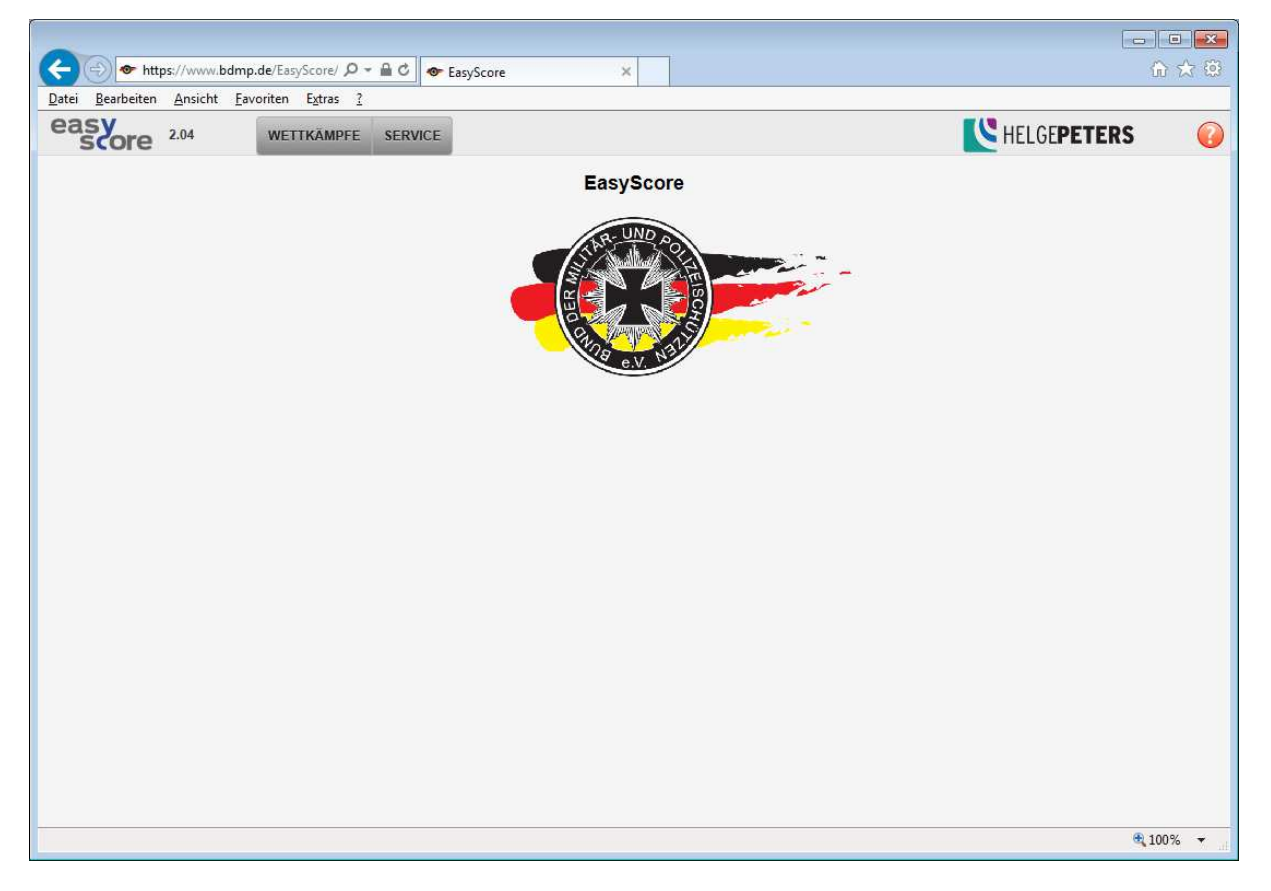

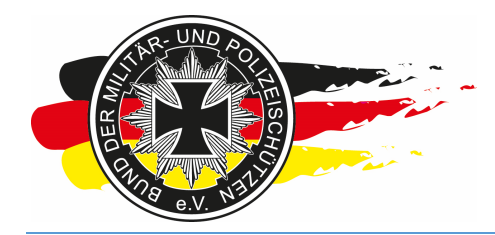

Fachverband für sportliches Großkaliberschießen mit Sitz in D-33098 Paderborn Anerkannter Schießsportverband nach § 15 WaffG

Nun klickst Du auf <Wettkämpfe\Neuen Wettkampf anlegen>.

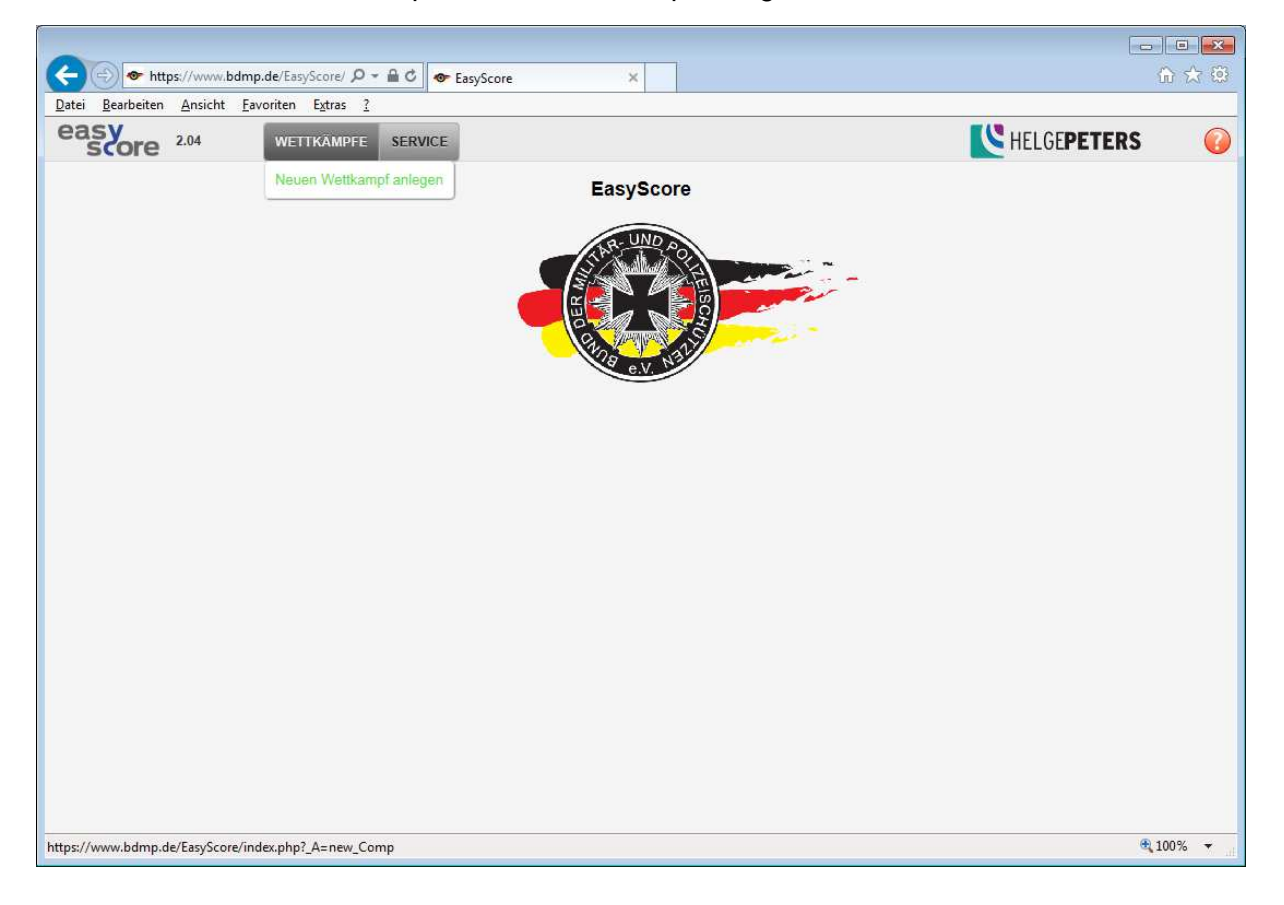

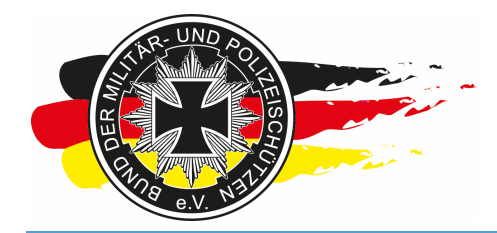

Fachverband für sportliches Großkaliberschießen mit Sitz in D-33098 Paderborn Anerkannter Schießsportverband nach § 15 WaffG

Danach trägst Du im oberen Bereich einen Wettkampfnamen, das Datum und die Dauer des Wettkampfs, den Wettkampfort, das Land und den Schießstand ein. Sollte der Schießstand nicht vorhanden sein, musst Du diesen erst einmal über den Bundessportleiter eintragen lassen. Im unteren Bereich wählst Du die Disziplinen aus, die auf Deinem Wettkampf geschossen werden.

**Wichtig hierbei:** An dieser Stelle legst Du fest, auf wie viele Scheiben geschossen wird und wie eine Mannschaft auszusehen hat. Hast Du später erst einmal Teilnehmer erfasst, kannst Du das nicht mehr ohne Probleme und Aufwand ändern, also genau überlegen was Du jetzt auswählst!

|                                             | *                          |                      |                                         |          |             |                    |
|---------------------------------------------|----------------------------|----------------------|-----------------------------------------|----------|-------------|--------------------|
| https://www.bdmp.de/EasyScore/ D - m        | C Service Core             | ×                    |                                         |          |             |                    |
| Datei Bearbeiten Ansicht Favoriten Extras ? |                            |                      |                                         |          |             |                    |
| SCORE 2.04 WETTKÄMPFE SF                    | ERVICE                     |                      |                                         |          | HELGEPETERS |                    |
|                                             | Nei                        | uen Wettkampf anlege | n                                       |          |             |                    |
| Wettkampfn                                  | ame * LM XYZ (Hessen)      |                      |                                         |          |             |                    |
| 2. Wertur<br>(Unterwettka                   | ng<br>Impf)                |                      |                                         |          |             |                    |
| Beginn                                      | * 27.02.2016               |                      |                                         |          |             |                    |
| Dauer                                       | 2 V Tag(e)                 |                      |                                         |          |             |                    |
| Ort                                         | Alsfeld                    |                      |                                         |          |             |                    |
| Land                                        | Germany                    |                      |                                         |          |             |                    |
| Schießsta                                   | nd Alsfeld-Hessen          |                      | ~                                       |          |             |                    |
|                                             | Disziplinen                |                      | Teilnehmer / mit Streic<br>Team ergebni |          |             |                    |
| Zener                                       | Dy                         | namische Kurzwaffe   | 4.24                                    | 17       | ^           |                    |
|                                             | e Pistol 1 Optical Sight   | 2 Scheiben V         | 3 🗸                                     | <u> </u> |             |                    |
| C.6B Police                                 | e Pistol 2                 |                      | 2 🗸                                     |          |             |                    |
| C.6B.7 Pol                                  | ice Pistol 2 Optical Sight |                      | 2 🗸                                     |          |             |                    |
| C.6C Supe                                   | rmagnum                    | 2 Scheiben 🗸         | 2 🗸                                     |          |             |                    |
| C.6C Supe                                   | rmagnum mod. 1000J         | 2 Scheiben 🗸         | 2 🗸                                     |          |             |                    |
| C.6C Supe                                   | rmagnum mod357 Mag.        | 2 Scheiben 🗸         | 2 🗸                                     |          |             |                    |
| C.6C.8 Sut                                  | permagnum Optical Sight    | 2 Scheiben 🗸         | 2 🗸                                     |          | ~           |                    |
| C.6C.8 Sut                                  | permagnum OS mod. 1000J    | 2 Scheiben 🗸         | 2 🗸                                     |          |             |                    |
|                                             |                            | Speichern            |                                         |          |             |                    |
|                                             |                            |                      |                                         |          | æ           | ,100% <del>•</del> |

Bist Du fertig klickst Du auf <Speichern>.

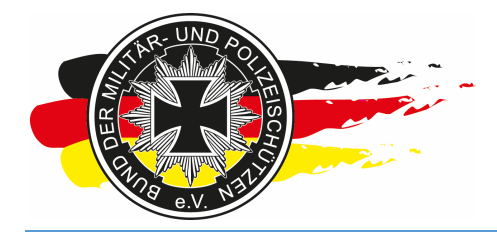

Fachverband für sportliches Großkaliberschießen mit Sitz in D-33098 Paderborn Anerkannter Schießsportverband nach § 15 WaffG

Nun werden zwei weitere Punkte im Menübereich (<Vorbereitung> und <Ergebnisse>) sichtbar und der Wettkampf ist angelegt.

| + https://www.bdmp.de/Easys                                        | Score/ 🔎 👻 🔒 🖒 🧑               | EasyScore                        | ×                     |                          |              |             | ☆ 🕸             |
|--------------------------------------------------------------------|--------------------------------|----------------------------------|-----------------------|--------------------------|--------------|-------------|-----------------|
| <u>D</u> atei <u>B</u> earbeiten <u>A</u> nsicht <u>F</u> avoriten | Extras ?                       |                                  |                       |                          |              |             |                 |
| easy<br>score 2.04 WETT                                            | KÄMPFE VORBER                  | EITUNG ERGEBNI                   | SSE SERVICE           |                          |              | KELGEPETERS | ; 🕡             |
|                                                                    |                                | Wettkarr                         | npfdetails: LM XYZ (H | lessen)                  |              |             |                 |
|                                                                    | Wettkampfname *                | LM XYZ (Hessen)                  |                       |                          |              |             |                 |
|                                                                    | 2. Wertung<br>(Unterwettkampf) |                                  |                       |                          |              |             |                 |
|                                                                    | Beginn *                       | 27.02.2016                       |                       |                          |              |             |                 |
|                                                                    | Dauer                          | 2 V Tag(e)                       |                       |                          |              |             |                 |
|                                                                    | Ort                            | Alsfeld                          |                       |                          |              |             |                 |
| -                                                                  | Land                           | Germany                          |                       |                          |              |             |                 |
|                                                                    | Schießstand                    | Alsfeld-Hessen                   |                       |                          |              |             |                 |
|                                                                    | Wettkampf                      | abschliessen                     |                       |                          |              |             |                 |
|                                                                    |                                | Disziplinen                      |                       | mit Streich-<br>ergebnis |              |             |                 |
|                                                                    |                                | Dvi                              | namische Kurzwaffe    |                          |              | ^           |                 |
|                                                                    | C.6A Police Pistol             | 1                                | 2 Scheiben 💉          | 4 🗸                      | $\checkmark$ |             |                 |
|                                                                    | C.6A.7 Police Pist             | ol 1 Optical Sight               | 2 Scheiben 💉          | 3 🗸                      |              |             |                 |
|                                                                    | C.6B Police Pistol             | 2                                |                       | 2 🗸                      |              |             |                 |
|                                                                    | C.6B.7 Police Piste            | ol 2 Optical Sight               |                       | 2 🗸                      |              |             |                 |
|                                                                    | C.6C Supermagnu                | m                                | 2 Scheiben 🗸          | 2 🗸                      |              |             |                 |
|                                                                    | C.6C Supermagnu                | m mod. 1000J                     | 2 Scheiben 🗸          | 2 🗸                      |              |             |                 |
|                                                                    | C.6C Supermagnu                | m mod357 Mag.                    | 2 Scheiben 🗸          | 2 🗸                      |              |             |                 |
|                                                                    | C.6C.8 Supermag                | num Op <mark>t</mark> ical Sight | 2 Scheiben 🗸          | 2 🗸                      |              | ~           |                 |
|                                                                    | C.6C.8 Supermag                | num OS mod. 1000J                | 2 Scheiben 🗸          | 2 🗸                      |              |             |                 |
|                                                                    |                                | Wettkampf & E                    | Ergebnisse löschen    | Ändern                   |              |             |                 |
|                                                                    |                                |                                  |                       |                          |              |             | <b>€</b> 100% ▼ |

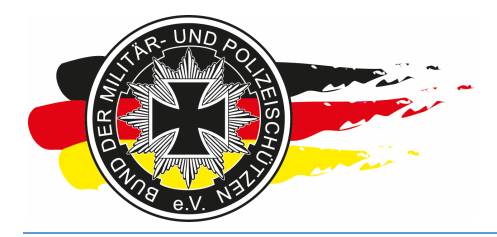

Fachverband für sportliches Großkaliberschießen mit Sitz in D-33098 Paderborn Anerkannter Schießsportverband nach § 15 WaffG

#### 3.3 Standmanagement

Als nächstes bereitest Du den späteren Startplan vor. Dies geschieht über das sogenannte Standmanagement.

|                                                 | O → 🔒 Ċ 👁 EasySco | re ×                            | - • ×         |
|-------------------------------------------------|-------------------|---------------------------------|---------------|
| Datei Bearbeiten Ansicht Favoriten Extras       | 2                 |                                 |               |
| easy 2.04 WETTKÄMP                              | E VORBEREITUNG    | ERGEBNISSE SERVICE              | Kelgepeters 📀 |
|                                                 | Starterliste      | LM XYZ (Hessen) -> Starterliste |               |
| Starter suchen & hinzufügen:                    | Mannschaften      | > Fremdstarter <<               |               |
|                                                 | Drucken           | >                               |               |
|                                                 | Standmanagemer    | nt > Einrichtung                |               |
|                                                 |                   |                                 |               |
|                                                 |                   |                                 |               |
|                                                 |                   |                                 |               |
|                                                 |                   |                                 |               |
|                                                 |                   |                                 |               |
|                                                 |                   |                                 |               |
|                                                 |                   |                                 |               |
|                                                 |                   |                                 |               |
|                                                 |                   |                                 |               |
|                                                 |                   |                                 |               |
|                                                 |                   |                                 |               |
|                                                 |                   |                                 |               |
|                                                 |                   |                                 |               |
|                                                 |                   |                                 |               |
| https://www.bdmp.de/EasyScore/index.php?_A=rang | e_Def&C_ID=816    |                                 | 📽 100% 🔻 🔐    |

Dazu <Vorbereitung\Standmanagement\Einrichtung> anklicken.

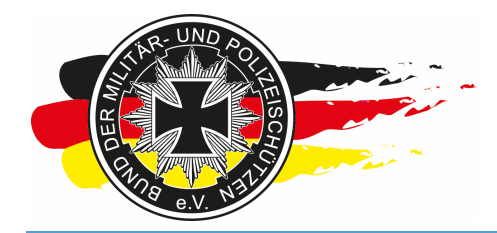

Fachverband für sportliches Großkaliberschießen mit Sitz in D-33098 Paderborn Anerkannter Schießsportverband nach § 15 WaffG

Hier legen wir den Start der Veranstaltung, also den Schießbeginn pro Stand und Tag fest. Im Screenshot wäre das für den A-Stand am Samstag 08:00 Uhr. Pro Durchgang rechnen wir bei dieser Disziplin mit 30 Minuten und fünf Durchgänge wollen wir für PP1 bzw. PP1-OS anbieten. Wichtig hierbei, klickt man bei Disziplinen nur PP1 und nicht PP1-OS an, dann können die Schützen hinterher auch nur PP1 in den fünf Durchgängen buchen. PP1-OS wäre dann in diesen Runden aus Sicht des EasyScore-Systems nicht möglich.

| (←) ⊕ https://www.bdmp.de/EasyScore/ ♀ ▲ ♂  | 👁 EasyScore  | e ×                                                                                                    | i           | £ ∰ € €  |
|---------------------------------------------|--------------|----------------------------------------------------------------------------------------------------|-------------|----------|
| Datei Bearbeiten Ansicht Favoriten Extras ? |              |                                                                                                    |             |          |
| easy 2.04 WETTKÄMPFE VORBE                  | EREITUNG     | ERGEBNISSE SERVICE                                                                                                    | KELGEPETERS | 0        |
|                                             | LM XYZ       | (Hessen) -> Schießstandmanagement - Definition                                                                                                    |             |          |
|                                             | 2            | Tag: Sat. 27.02 Sun. 28.02                                                                                                    |             |          |
|                                             | 5            | Stand: A (12x) B (6x)                                                                                                    |             |          |
|                                             |              |                                                                                                    |             |          |
|                                             |              | Hinzufügen                                                                                                    |             |          |
|                                             | Beginn:      | 08 ~: 00 ~                                                                                                    |             |          |
|                                             | Dauer:       | 30 V Minuten                                                                                                    |             |          |
|                                             | Anzahi:      | 5 V Durchgänge                                                                                                    |             |          |
|                                             | 12 Bahnen:   | auf 12 🗸 begrenzen                                                                                                    |             |          |
|                                             | Disziplinen: | Dynamische Kurzwaffe     C.6A Police Pistol 1     C.6A Police Pistol 1     Optical Sight     C.6B Police Pistol 2     C.6B.7 Police Pistol 2     C.6B.7 Police Pistol 2 |             |          |
|                                             |              | Mehrfachauswahl                                                                                                    |             |          |
|                                             |              | Durchgang hinzufügen                                                                                                    |             |          |
|                                             |              |                                                                                                    |             |          |
|                                             |              |                                                                                                    |             |          |
|                                             |              |                                                                                                    |             |          |
|                                             |              |                                                                                                    |             |          |
|                                             |              |                                                                                                    |             |          |
|                                             |              |                                                                                                    | <b>R</b> 1  | .00% 👻 📊 |

Am Ende auf <Durchgang hinzufügen> klicken.

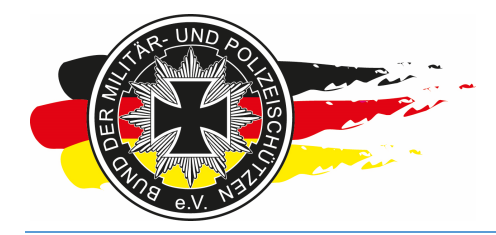

Fachverband für sportliches Großkaliberschießen mit Sitz in D-33098 Paderborn Anerkannter Schießsportverband nach § 15 WaffG

Nun legen wir noch die PP2/PP2-OS Runden im Nachgang an die PP1-Runden an. Wir rechnen hier 40min/Durchgang und planen ebenfalls fünf Durchgänge.

| د /https://www.bdmp.de/EasyScore/ الم       | - 🛍 Ĉ 🛷 Eas | syScore    | ×              |                                                                                 | <br>A ☆       | ×<br>© |  |  |  |  |
|---------------------------------------------|-------------|------------|----------------|---------------------------------------------------------------------------------|---------------|--------|--|--|--|--|
| Datei Bearbeiten Ansicht Favoriten Extras ? |             |            |                |                                                                                 |               |        |  |  |  |  |
| easy<br>score 2.04 WETTKÄMPFE               | VORBEREITU  | JNG ERGE   | EBNISSE SE     | RVICE                                                                           | KELGEPETERS   |        |  |  |  |  |
|                                             | LM          | XYZ (Hesse | en) -> Schießs | standmanagement - Definition                                                    |               |        |  |  |  |  |
| Tag: Sat. 27.02 Sun. 28.02                  |             |            |                |                                                                                 |               |        |  |  |  |  |
|                                             |             | S          | Stand: A (12   | Ex) B (6x)                                                                      |               |        |  |  |  |  |
|                                             | Durchgäng   | je         |                | Hinzufügen                                                                      |               |        |  |  |  |  |
| Zeit                                        | Disziplinen | Bahnen     | Beginn:        | 10 🗸 30 🗸                                                                       |               |        |  |  |  |  |
| 08:00 - 08:3                                | PP1, PP1-OS | 12 🛱       | Dauer:         | 40 V Minuten                                                                    |               |        |  |  |  |  |
| 08:30 - 09:0                                | PP1, PP1-OS | 12 🛱       | Anzahl:        | 5 V Durchgänge                                                                  |               |        |  |  |  |  |
| 09:00 - 09:3                                | PP1, PP1-OS | 12 🛱       | 12 Bahnen:     | auf 12 V begrenzen                                                              |               |        |  |  |  |  |
| 09:30 - 10:0                                | PP1, PP1-OS | 12 🛱       | 1              | Dynamische Kurzwaffe                                                            | 1             |        |  |  |  |  |
| 10:00 - 10:3                                | PP1, PP1-OS | 12 🛱       |                | C.6A Police Pistol 1<br>C.6A.7 Police Pistol 1 Optical Sight                    |               |        |  |  |  |  |
|                                             |             |            | Disziplinen:   | C.6B Police Pistol 2<br>C.6B.7 Police Pistol 2 Optical Sight<br>Mehrfachauswahi |               |        |  |  |  |  |
|                                             |             |            |                | Durchgang hinzufügen                                                            |               |        |  |  |  |  |
|                                             |             |            |                |                                                                                 |               |        |  |  |  |  |
|                                             |             |            |                |                                                                                 |               |        |  |  |  |  |
|                                             |             |            |                |                                                                                 |               |        |  |  |  |  |
|                                             |             |            |                |                                                                                 |               |        |  |  |  |  |
|                                             |             |            |                |                                                                                 |               |        |  |  |  |  |
|                                             |             |            |                |                                                                                 | <b>a</b> 100% | •      |  |  |  |  |

Am Ende < Durchgang hinzufügen> anklicken.

| score <sup>2.04</sup> | WETTKÄMPFE                   | VORBEREITU  | JNG EI  | RGEBI    | NISSE SE     | RVICE                                                        | HELGEPETERS |  |
|-----------------------|------------------------------|-------------|---------|----------|--------------|--------------------------------------------------------------|-------------|--|
|                       |                              | LM          | XYZ (He | ssen     | ) -> Schießs | standmanagement - Definition                                 |             |  |
|                       |                              |             | 2       | Tag:     | Sat. 27.02   | 2 Sun. 28.02                                                 |             |  |
|                       |                              |             |         | Sta      | nd: A (12    | Px) B (6x)                                                   |             |  |
|                       |                              |             |         |          | <u></u> )    |                                                              |             |  |
|                       |                              | )urchgäng   | je      |          |              | Hinzufügen                                                   |             |  |
|                       | Zeit                         | Disziplinen | Bahnen  |          | Beginn:      | 13 - 50 -                                                    |             |  |
|                       | 08:00 - 08:30                | PP1, PP1-OS | 12      | ŵ        | Dauer:       | 03 V Minuten                                                 |             |  |
|                       | 08:30 - 09:00                | PP1, PP1-OS | 12      | ŵ        | Anzahi:      | 1 ✓ Durchgänge                                               |             |  |
|                       | 09:00 - 09:30                | PP1, PP1-OS | 12      | <b>t</b> | 12 Bahnen:   | auf 12 V begrenzen                                           |             |  |
|                       | 09:30 - 10:00                | PP1, PP1-OS | 12      | Ŵ        |              | Dynamische Kurzwaffe                                         |             |  |
|                       | 10:00 - <mark>1</mark> 0:30  | PP1, PP1-OS | 12      | Ŵ        |              | C.6A Police Pistol 1<br>C.6A.7 Police Pistol 1 Optical Sight |             |  |
|                       | 10:30 - 11:10                | PP2, PP2-OS | 12      | ŵ        | Disziplinen: | C.6B Police Pistol 2<br>C.6B 7 Police Pistol 2 Optical Sight |             |  |
|                       | 11:10 - 11:50                | PP2, PP2-OS | 12      | Ŵ        |              |                                                              |             |  |
|                       | 11:50 - <mark>1</mark> 2:30  | PP2, PP2-OS | 12      | Ŵ        |              | Mehrfachauswahl                                              |             |  |
|                       | 12: <mark>30 - 1</mark> 3:10 | PP2, PP2-OS | 12      | <b>t</b> |              | Durchgang hinzufügen                                         |             |  |
|                       | 13:10 - 13:50                | PP2, PP2-OS | 12      | Ŵ        |              |                                                              |             |  |
|                       |                              |             |         |          |              |                                                              |             |  |
|                       |                              |             |         |          |              |                                                              |             |  |
|                       |                              |             |         |          |              |                                                              |             |  |
|                       |                              |             |         |          |              |                                                              |             |  |

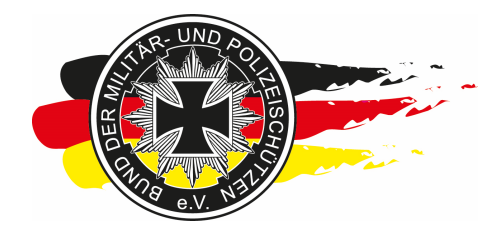

Fachverband für sportliches Großkaliberschießen mit Sitz in D-33098 Paderborn Anerkannter Schießsportverband nach § 15 WaffG

Nun haben wir einen Startplan für den A Stand am Samstag mit Durchgängen für PP1/PP1-OS und PP2/PP2-OS erstellt.

Bei Bedarf kann man die Anzahl der Bahnen pro Runde beschränken, so dass dort nicht belegt/gebucht werden kann. Hierzu in der entsprechenden Runde auf die Zahl bei Bahnen klicken und in der Liste dann auswählen wie viele Bahnen freigegeben werden. In unserem Beispiel habe ich die <6> ausgewählt.

| +ttps://www.bdmp.c            | le/EasyScore/ D                                                                                                    | - 🛍 C 🐟 Ea                                                                                                    | syScore                                                                                 | 1      | ×                                                          |                                                                                                    |                     |          |
|-------------------------------|----------------------------------------------------------------------------------------------------|----------------------------------------------------------------------------------------------------|-----------------------------------------------------------------------------------------|--------|------------------------------------------------------------|----------------------------------------------------------------------------------------------------|---------------------|----------|
| Datei Bearbeiten Ansicht Favo | riten E <u>x</u> tras <u>?</u>                                                                                                    | £                                                                                                    |                                                                                         |        |                                                            |                                                                                                    |                     |          |
| score 2.04                    | WETTKÄMPFE                                                                                                    | VORBEREIT                                                                                                    | UNG                                                                                     | ERGEE  | BNISSE SEF                                                 | RVICE                                                                                                    | HELGE <b>PETERS</b> |          |
|                               |                                                                                                    | LN                                                                                                    | I XYZ (I                                                                                | Hesser | i) -> Schießst                                             | andmanagement - Definition                                                                                                    |                     |          |
|                               |                                                                                                    |                                                                                                    |                                                                                         | Tag:   | Sat. 27.02                                                 | Sun. 28.02                                                                                                    |                     |          |
|                               |                                                                                                    |                                                                                                    |                                                                                         |        |                                                            |                                                                                                    |                     |          |
|                               |                                                                                                    |                                                                                                    |                                                                                         | SL     |                                                            | K) [ B (0X)                                                                                                    |                     |          |
|                               |                                                                                                    |                                                                                                    |                                                                                         |        |                                                            |                                                                                                    |                     |          |
|                               |                                                                                                    | Durcngan                                                                                                    | ge                                                                                      |        |                                                            | Hinzufügen                                                                                                    |                     |          |
|                               | Zeit                                                                                                    | Disziplinen                                                                                                    | Bahne                                                                                   | en     | Beginn:                                                    | 13 - 50 -                                                                                                    |                     |          |
|                               | 08:00 - 08:30                                                                                                    | PP1, PP1-OS                                                                                                    | 12<br>11                                                                                | C      | Dauer:                                                     | 03 V Minuten                                                                                                    |                     |          |
|                               | 08:30 - 09:00                                                                                                    | PP1, PP1-OS                                                                                                    | 10                                                                                      | Ŵ      | Anzahl:                                                    | 1 V Durchgänge                                                                                                    |                     |          |
|                               | 09:00 - 09:30                                                                                                    | PP1, PP1-OS                                                                                                    | 8                                                                                       | 1      | 12 Bahnen:                                                 | auf 12 V begrenzen                                                                                                    |                     |          |
|                               | 09:30 - 10:00                                                                                                    | PP1, PP1-OS                                                                                                    | 6                                                                                       | Ŵ      |                                                            | C.6A Police Pistol 1<br>C.6A.7 Police Pistol 1<br>C.6A.7 Police Pistol 1<br>Optical Sight                                                                                                    |                     |          |
|                               | 10:00 - 10:30                                                                                                    | PP1, PP1-OS                                                                                                    | 4                                                                                       | Ŵ      |                                                            |                                                                                                    |                     |          |
|                               | 10:30 - 11:10                                                                                                    | PP2, PP2-OS                                                                                                    | 3                                                                                       | Ŵ      | Disziplinen:                                               | C.6B.7 Police Pistol 2<br>C.6B.7 Police Pistol 2 Optical Sight                                                                                                    |                     |          |
|                               | 11:10 - 11:50                                                                                                    | PP2, PP2-OS                                                                                                    | 1                                                                                       | Ŵ      |                                                            | Mehrfachauswahl                                                                                                    |                     |          |
|                               | 11:50 - 12:30                                                                                                    | PP2, PP2-OS                                                                                                    | 12                                                                                      | 1      | -                                                          | Durchgang binzufügen                                                                                                    |                     |          |
|                               | 12:30 - 13:10                                                                                                    | PP2, PP2-OS                                                                                                    | 12                                                                                      | 1      |                                                            |                                                                                                    |                     |          |
|                               | 13:10 - 13:50                                                                                                    | PP2, PP2-OS                                                                                                    | 12                                                                                      | T      |                                                            |                                                                                                    |                     |          |
|                               |                                                                                                    |                                                                                                    |                                                                                         |        |                                                            |                                                                                                    |                     |          |
|                               |                                                                                                    |                                                                                                    |                                                                                         |        |                                                            |                                                                                                    |                     |          |
|                               |                                                                                                    |                                                                                                    |                                                                                         |        |                                                            |                                                                                                    |                     |          |
|                               |                                                                                                    |                                                                                                    |                                                                                         |        |                                                            |                                                                                                    |                     |          |
|                               |                                                                                                    |                                                                                                    |                                                                                         |        |                                                            |                                                                                                    | •                   | 100% 🔻 📊 |
|                               | Zeit<br>08:00 - 08:30<br>08:30 - 09:00<br>09:00 - 09:30<br>10:00 - 10:30<br>10:30 - 11:10<br>11:10 - 11:50<br>12:30 - 13:10<br>13:10 - 13:50 | Disziplinen<br>PP1, PP1-OS<br>PP1, PP1-OS<br>PP1, PP1-OS<br>PP1, PP1-OS<br>PP2, PP2-OS<br>PP2, PP2-OS<br>PP2, PP2-OS<br>PP2, PP2-OS<br>PP2, PP2-OS | Bahne<br>11<br>10<br>9<br>8<br>7<br>6<br>5<br>4<br>3<br>2<br>10<br>12<br>12<br>12<br>12 |        | Beginn:<br>Dauer:<br>Anzahl:<br>12 Bahnen:<br>Disziplinen: | 13 ▼  50 ▼         03 ▼ Minuten         1 ▼ Durchgänge         auf 12 ▼ begrenzen         C.6A Police Pistol 1         C.6A Police Pistol 1         C.6B 7 Police Pistol 2         C.6B.7 Police Pistol 2 Optical Sight         C.6B.7 Police Pistol 2 Optical Sight         Durchgang hinzufügen |                     | 100% -   |

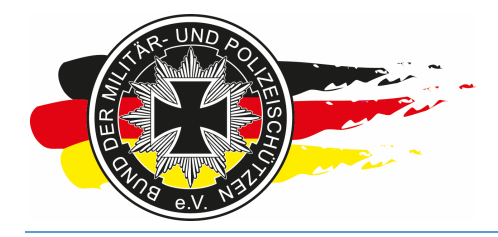

Fachverband für sportliches Großkaliberschießen mit Sitz in D-33098 Paderborn Anerkannter Schießsportverband nach § 15 WaffG

#### Danach auf den Kreispfeil neben der Auswahl klicken.

| score 2.04 | WETTKÄMPFE    | VORBEREIT   | UNG ER     | GEBN   | NISSE SEF         | VICE                                 | KELGEPETERS | ( |
|------------|---------------|-------------|------------|--------|-------------------|--------------------------------------|-------------|---|
|            | N             | LM          | 1 XYZ (Hes | isen)  | -> Schießst       | andmanagement - Definition           |             |   |
|            |               |             | T          | ag: [  | Sat. 27.02        | Sun, 28.02                           |             |   |
|            |               |             |            |        |                   |                                      |             |   |
|            |               |             |            | Jul    | <u>nu.</u> A (12) |                                      | <del></del> |   |
|            |               | Durchgän    | ne         |        |                   | Hinzufügen                           |             |   |
|            |               | Durchgan    | 90         | -      | 11                |                                      |             |   |
|            | Zeit          | Disziplinen | Bannen     | -      | Beginn:           | 13 🗸 50 🗸                            |             |   |
|            | 08:00 - 06:00 | PP1 PP1 00  | 12         |        | Dauer:            | 03 V Minuten                         |             |   |
|            | 08:30 - 09:00 | PP1, FF1-03 | 12         | -      | Anzahl:           | 1 V Durchgänge                       |             |   |
|            | 09.00 - 09.30 | PP1, PP1-03 | 12         | w<br>æ | 12 Bahnen:        | auf 12 V begrenzen                   |             |   |
|            | 09.30 - 10.00 | PP1, PP1-05 | 12         |        |                   | C.6A Police Pistol 1                 |             |   |
|            | 10:00 - 10:30 | PP1, PP1-05 | 12         |        | Diszinlinen       | C.6A.7 Police Pistol 1 Optical Sight |             |   |
|            | 10:30 - 11:10 | PP2, PP2-05 | 12         | w      |                   | C.6B.7 Police Pistol 2 Optical Sight |             |   |
|            | 11:10 - 11:50 | PP2, PP2-OS | 12         |        |                   | Mehrfachauswahl                      |             |   |
|            | 11:50 - 12:30 | PP2, PP2-OS | 12         |        | -                 | Durchgang hinzufügen                 |             |   |
|            | 12:30 - 13:10 | PP2, PP2-05 | 12         |        | <u> .</u>         |                                      |             |   |
|            | 13:10 - 13:50 | PPZ, PPZ-US | 12         | ш      |                   |                                      |             |   |

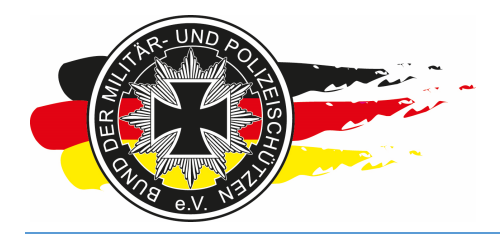

Fachverband für sportliches Großkaliberschießen mit Sitz in D-33098 Paderborn Anerkannter Schießsportverband nach § 15 WaffG

Nun haben wir die Bahnen 7-12 in der ersten Runde für die Anmeldung blockiert.

| Come https://www.bdmp.de/EasyScore/ P - | 🔒 🗘 👁 Eas   | syScore  | ×              |                                                              |                     | • × 0 |
|-----------------------------------------|-------------|----------|----------------|--------------------------------------------------------------|---------------------|-------|
| easy 2.04 WETTKAMPFE                    | VORBEREITU  | JNG ER   | GEBNISSE SE    | RVICE                                                        | KELGE <b>PETERS</b> | 0     |
|                                         | LM          | XYZ (Hes | sen) -> Schieß | standmanagement - Definition                                 |                     |       |
|                                         |             | Ta       | ag: Sat. 27.0  | 2 Sun. 28.02                                                 |                     |       |
| · · · · · · · · · · · · · · · · · · ·   |             |          | Stand: A (12   | 2x) B (6x)                                                   |                     |       |
|                                         |             |          |                |                                                              |                     |       |
| c                                       | ourchgäng   | je       |                | Hinzufügen                                                   |                     |       |
| Zeit                                    | Disziplinen | Bahnen   | Beginn:        | 13 🗸 50 🗸                                                    |                     |       |
| 08:00 - 08:30                           | PP1, PP1-OS | 6        | Dauer:         | 03 V Minuten                                                 |                     |       |
| 08:30 - 09:00                           | PP1, PP1-OS | 12       | m Anzahi:      | 1 V Durchgänge                                               |                     |       |
| 09:00 - 09:30                           | PP1, PP1-OS | 12       | 12 Bahnen:     | auf 12 V begrenzen                                           |                     |       |
| 09:30 - 10:00                           | PP1, PP1-OS | 12       | <b>T</b>       | Dynamische Kurzwaffe                                         |                     |       |
| 10:00 - 10:30                           | PP1, PP1-OS | 12       | <b>T</b>       | C.6A Police Pistol 1<br>C.6A.7 Police Pistol 1 Optical Sight |                     |       |
| 10:30 - 11:10                           | PP2, PP2-OS | 12       | Disziplinen:   | C.6B Police Pistol 2<br>C.6B 7 Police Pistol 2 Optical Sight |                     |       |
| 11:10 - 11:50                           | PP2, PP2-OS | 12       | ti i           |                                                              |                     |       |
| 11:50 - 12:30                           | PP2, PP2-OS | 12       | <b>t</b>       | Mehrfachauswahl                                              |                     |       |
| 12:30 - 13:10                           | PP2, PP2-OS | 12       | ÷              | Durchgang hinzufügen                                         |                     |       |
| 13:10 - 13:50                           | PP2, PP2-OS | 12       | Ť              |                                                              |                     |       |
|                                         |             |          |                |                                                              |                     |       |
|                                         |             |          |                |                                                              |                     |       |
|                                         |             |          |                |                                                              |                     |       |
|                                         |             |          |                |                                                              |                     |       |
|                                         |             |          |                |                                                              | € 1                 | 00% 🔻 |

Über diese Beschränkung lassen sich z.B. auch Pausen für Mittag oder Umbauarbeiten in den Startplan einarbeiten. In dem Fall muss man aber beim Anlegen des Startplans wahrscheinlich eine Runde mit einer abweichenden Rundendauer, z.B. 10 Minuten für eine kurze Pause, einplanen.

Das bisher konfigurierte sieht dann folgendermaßen im Startplan aus, sofern Du z.B. Dich schon als Starter manuell eingetragen hast und Deine Startplätze manuell für Dich vergeben hast. Der Startplan wird erst angezeigt, wenn der erste Startplatz vergeben wurde.

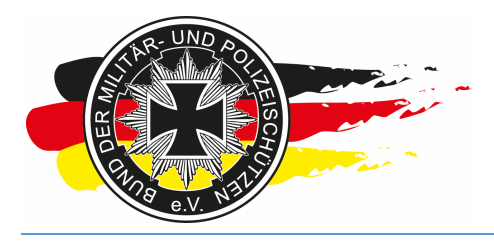

Fachverband für sportliches Großkaliberschießen mit Sitz in D-33098 Paderborn Anerkannter Schießsportverband nach § 15 WaffG

| < 🔿 🗢 https://www.bdmp.de/EasyScore/ 🔎 🗝 🖻 🕈               | 👁 EasySo         | ore  |         | 👁 St     | artplan |       | ×    |      |      |       |       | 命会戀      |
|------------------------------------------------------------|------------------|------|---------|----------|---------|-------|------|------|------|-------|-------|----------|
| Datei Bearbeiten Ansicht Favoriten Extras ?                |                  |      |         |          |         |       |      |      |      |       |       |          |
|                                                            |                  |      |         |          |         |       |      |      |      |       |       |          |
|                                                            |                  |      | 1635611 | ) - AISI | eiu / G | erman | У    |      |      |       |       |          |
| 27.02.2016                                                 | A #1             | A #2 | A #3    | A #4     | A #5    | A #6  | A #7 | A #8 | A #9 | A #10 | A #11 | A #12    |
| 08:00 - 08:30 (PP1, PP1-OS)                                | Klüh, Ja.<br>PP1 |      |         |          |         |       |      |      |      |       |       |          |
| 08:30 - 09:00 (PP1, PP1-OS)                                | 10000 - 1        |      |         |          |         |       |      |      |      |       |       |          |
| 09:00 - 09:30 (PP1, PP1-OS)                                | PP1-OS           |      |         |          |         |       |      |      |      |       |       |          |
| 09:30 - 10:00 (PP1, PP1-OS)                                |                  |      |         |          |         |       |      |      |      |       |       |          |
| 10:30 - 11:10 (PP2, PP2-OS)                                |                  |      | i i i   |          |         | -     | s    | -    |      |       |       | »        |
| 11:10 - 11:50 (PP2, PP2-OS)                                |                  |      |         |          |         |       |      |      |      |       |       |          |
| 11:50 - 12:30 (PP2, PP2-OS)                                |                  |      |         |          | 6       |       | ÷    |      |      |       |       |          |
| 12:30 - 13:10 (PP2, PP2-OS)<br>13:10 - 13:50 (PP2, PP2-OS) | 8                |      |         |          | 0       |       |      |      |      |       | 5     |          |
|                                                            |                  |      |         |          |         | -     |      |      |      |       | ~     | <b>.</b> |
|                                                            |                  |      |         |          |         |       |      |      |      |       |       |          |
|                                                            |                  |      |         |          |         |       |      |      |      |       | e     | 100% 👻   |

Die eben gemachten Schritte wiederholst Du nun solange bis das Gerüst des Startplans für alle Tage und Stände im System eingetragen ist.

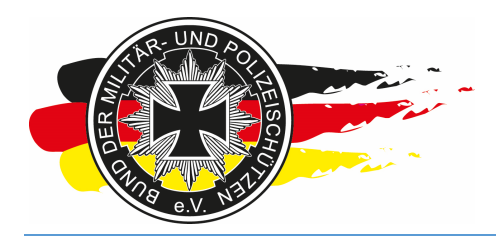

Fachverband für sportliches Großkaliberschießen mit Sitz in D-33098 Paderborn Anerkannter Schießsportverband nach § 15 WaffG

#### 3.4 Onlineanmeldung

Nachdem Du nun den Wettkampf angelegt und ein Startplangerüst erstellt hast, bereitest Du die spätere Onlineanmeldung vor. Über diese Funktion können sich die Schützen direkt beim Wettkampf anmelden, Ihre Startzeiten und Bahnen buchen und Dir Mitteillungen senden.

Info-LV-Hessen: Wir verwenden die Onlineanmeldung für alle Landesmeisterschaften des Landesverbands.

#### 3.4.1 Management

Durch das Anlegen des Startplans wurde ein weiterer Menüunterpunkt unterhalb von <Vorbereitung> freigeschaltet. Wenn Du also nun auf das Menü gehst, siehst Du jetzt unter <Vorbereitung> den Punkt <Onlineanmeldung>. Hier auf <Vorbereitung\Onlineanmeldung\Management> klicken.

|                                                          | 🖞 👁 EasyScore 🛛 🛛 👁 Startplan             |                   |
|----------------------------------------------------------|-------------------------------------------|-------------------|
| easy 2.04 WETTKAMPFE VO                                  | RBEREITUNG ERGEBNISSE SERVICE             | Kelgepeters 🛛 🚱 🗠 |
| Sta                                                      | arterliste M XYZ (Hessen) -> Starterliste |                   |
| Starter suchen & hinzufügen: BDMP-Nr Ma                  | innschaften > remdstarter <<              |                   |
| Dru                                                      | ucken >                                   |                   |
| Sta                                                      | andmanagement >                           |                   |
| On                                                       | lineanmeldung > Management                |                   |
|                                                          | Anmeldungen                               |                   |
|                                                          | RO-Voranmeldung                           |                   |
|                                                          |                                           |                   |
|                                                          |                                           |                   |
| Starterliste<br><u>Nr</u> PN BDMP-Nr Name                | e:<br>e SLG/Club                          |                   |
| 1 9374 4142 Klüh, Jan                                    | SLG Stadt Fulda                           |                   |
|                                                          |                                           |                   |
|                                                          |                                           |                   |
|                                                          |                                           |                   |
|                                                          |                                           |                   |
|                                                          |                                           |                   |
|                                                          |                                           |                   |
| 1 Starter / 4 St                                         | tarts                                     |                   |
| Alle Klassifikationen z                                  | zurücksetzen                              | ~<br>~            |
| https://www.bdmp.de/EasyScore/index.php?_A=oa_settings&C | C_ID=816                                  | 🔍 100% 👻 🔐        |

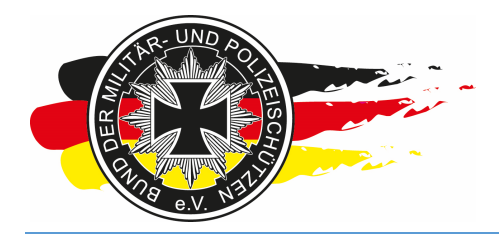

Fachverband für sportliches Großkaliberschießen mit Sitz in D-33098 Paderborn Anerkannter Schießsportverband nach § 15 WaffG

Noch ist die Onlineanmeldung deaktiviert.

|                                           | Dr. A.C.                               | × • •                      | 1                 |            |
|-------------------------------------------|----------------------------------------|----------------------------|-------------------|------------|
| Datei Bearbeiten Ansicht Favoriten Extras | 2                                      | Startplan                  | 4                 |            |
| easy 2.04 WETTKÄMPF                       | E VORBEREITUNG ERGEBNIS                | SE SERVICE                 | Kerter State Held | EPETERS 🕢  |
|                                           | LM XYZ (H                              | lessen) -> Onlineanmeldung |                   |            |
|                                           | Status Onlineanmeldung:                | ohne 🗸                     |                   |            |
|                                           | Überweisung Startgelder innerhalb von: | 5 V Tagen                  |                   |            |
|                                           | Veranstalteremail:                     |                            |                   |            |
|                                           | A                                      | usschreibungstext:         |                   |            |
|                                           |                                        |                            | ~                 |            |
|                                           |                                        |                            |                   |            |
|                                           |                                        |                            | <u> </u>          |            |
|                                           |                                        |                            |                   |            |
|                                           |                                        | Speichern                  |                   |            |
|                                           |                                        |                            |                   |            |
|                                           |                                        |                            |                   |            |
|                                           |                                        |                            |                   |            |
|                                           |                                        |                            |                   |            |
|                                           |                                        |                            |                   |            |
|                                           |                                        |                            |                   |            |
|                                           |                                        |                            |                   |            |
|                                           |                                        |                            |                   |            |
|                                           |                                        |                            |                   |            |
|                                           |                                        |                            |                   | 🔍 100% 🔻 🔤 |

Möchtest Du sie für Deinen Wettkampf verwenden, trage bitte folgendes (bezieht sich auf Veranstaltungen des LV – Hessen) ein:

Status Onlineanmeldung:in VorbereitungÜberweisung Startgelder innerhalb von:14 TagenVeranstalteremail:Deine E-Mailadresse

Ausschreibungstext: z.B.

Hinweis Aufsichten Aufsichten/RO - nur mit BDMP Aufsichts/Schießleiter- oder RO-Lehrgang, bitte E-Mail Adresse und mögliche Aufsichtenzeit in Nachrichtenfeld angeben. Bitte möglichst freiwillig als Aufsicht zur Verfügung stehen!! Alle Runden nur unter Vorbehalt zur Verfügung stehender Aufsichten! Aufsichten erhalten rechtzeitig vor LM per E-Mail weitere Informationen. Mannschaften - Angaben zur voraussichtlichen Mannschaftszugehörigkeit Disziplin/ Mannschaftsnr. kann angegeben werden.

Startgeld: je Disziplin X,XX €. Überweisung des Startgeldes unter Angabe des Name, BDMP Nr, LM XYZ auf folgendes Konto: IBAN: XYZ, BIC: XYZ Kontoinhaber: XYZ

Startgeld ist Reuegeld und wird nur bei Verschulden des Veranstalters erstattet. Startgeld ist

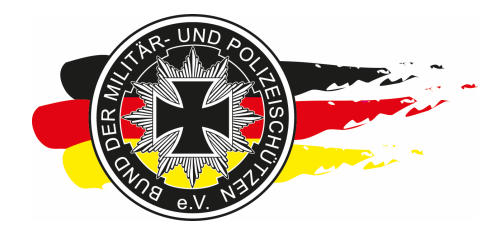

Fachverband für sportliches Großkaliberschießen mit Sitz in D-33098 Paderborn Anerkannter Schießsportverband nach § 15 WaffG

innerhalb von 2 Wochen nach Anmeldung zu zahlen. Barzahlung am Wettkampftag ist nicht möglich.

Vollständige Ausschreibung ist auf www.bdmp-hessen.de einzusehen

**Hinweis:** Der Ausschreibungstext wird bei jeder Bestätigungsmail an den buchenden Schützen gesendet, er sollte dementsprechend eher die finanziellen Aspekte und ggfs. Hinweise bezogen auf Aufsichten/Mannschaftsmeldungen und den Hinweis auf die komplette Ausschreibung auf der Webseite z.B. des Landesverbands enthalten.

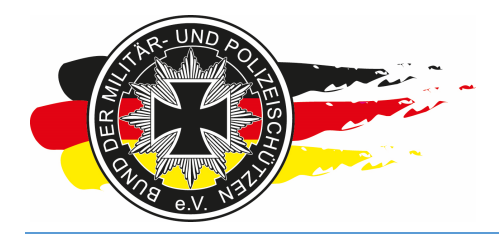

Fachverband für sportliches Großkaliberschießen mit Sitz in D-33098 Paderborn Anerkannter Schießsportverband nach § 15 WaffG

Ausgefüllt sieht das Formular dann so aus:

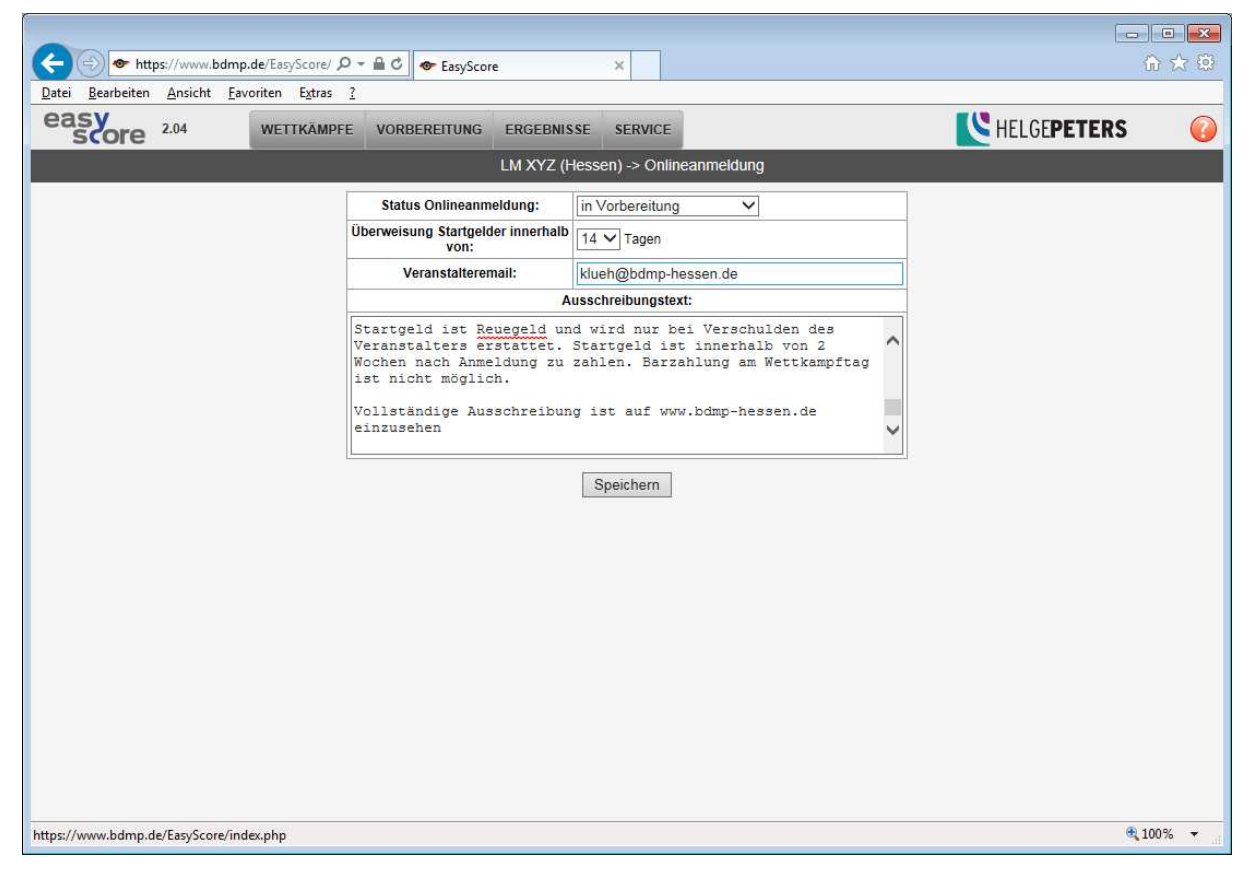

Update: Zwischenzeitlich wurde das Anmeldesystem um eine Kategorisierung der Veranstaltungen erweitert, d.h. es ist wie im nachfolgenden Screenshot zu sehen, noch ein weiteres Feld hinzugekommen:

|        | Wettkampfart:                       | LV HESSEN                   | $\sim$ |   |
|--------|-------------------------------------|-----------------------------|--------|---|
| Sta    | tus Onlineanmeldung:                | geschlossen/voll            | ~      |   |
| Überwe | isung Startgelder innerhalb<br>von: | 14 V Tagen                  |        |   |
|        | Veranstalteremail:                  | kuske@bdmp-hessen.de        |        |   |
|        | A                                   | usschreibungstext:          |        |   |
| LM EP  | P/PP2 Hessen 2015                   |                             |        | ~ |
| Volls  | tändige Ausschreibun                | g unter: www.bdmp-hessen.de |        |   |

Bei Landesmeisterschaften des LV-Hessens ist hier LV-HESSEN auszuwählen, bei Ranglistenturnieren bietet sich die Kategorie **Sonstiger Wettbewerb** an.

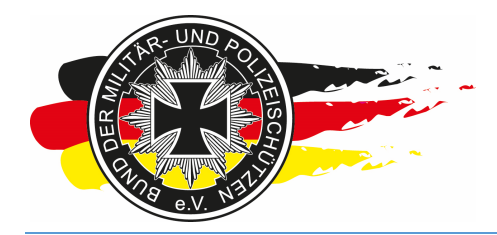

Fachverband für sportliches Großkaliberschießen mit Sitz in D-33098 Paderborn Anerkannter Schießsportverband nach § 15 WaffG

## Auf <Speichern> klicken. Der Wettkampf wird ein paar Minuten später unter <u>www.bdmp.de/anmeldung/</u> angezeigt, sofern Du einen anderen Status als "ohne" ausgewählt hast.

|                                                                                                    | ф. |
|----------------------------------------------------------------------------------------------------|----|
| Datei Bearbeiten Ansicht Favoriten Extras ?                                                                                                    |    |
| Disziplinen: D.7 Dienstgewehr 2, D.12 Zielfernrohrgewehr 2, D.12 Zielfernrohrgewehr 2, D.12 Zielfernrohrgewehr 3 mod. KK, D.13 Zielfernrohrgewehr 3, D.13 Zielfernrohrgewehr 3 mod. KK, D.14 Zielfernrohrgewehr 4, D.5                                                                                                    |    |
| Status: Appelding offen                                                                                                    |    |
| Starblan zeinen                                                                                                    |    |
| Ausschreibung: zeigen                                                                                                    |    |
| l andesmeisterschaft 30 Carbine Hessen                                                                                                    | -  |
| Datum 22.08.2015                                                                                                    |    |
| Ort: Alsfeld                                                                                                    |    |
| Disziplinen: D.10.30 M1 Carbine 25m, D.10.30 M1 Carbine 50m                                                                                                    |    |
| Status: in Vorbereitung                                                                                                    |    |
| Startplan: zeigen                                                                                                    |    |
| Ausschreibung: zeigen                                                                                                    | _  |
| LM XYZ (Hessen)                                                                                                    |    |
| Datum: 2728.02.2016                                                                                                    |    |
| Ort: Aisfeld                                                                                                    |    |
| Disziplinen: C.6A Police Pistol 1, C.6B Police Pistol 2, C.6A.7 Police Pistol 1 Optical Sight, C.6B.7 Police Pistol 2 Optical Sight                                                                                                    |    |
| Status: Anmeldung vorübergehend gesperrt                                                                                                    |    |
| Startplan: zeigen                                                                                                    |    |
| Ausschreibung: ★                                                                                                    |    |
| Aufsichen/RO - nur mit BDMP Aufsichts/Schießleiter- oder RO-Lehrgang, bitte E-Mail Adresse und mögliche Aufsichtenzeit in Nachrichtenfeld angeben.                                                                                                    |    |
| Bitte möglichst freiwillig als Aufsicht zur Verfügung stehen!!                                                                                                    |    |
| Alle Kunden nur unter Vorbenält zur Verlugung steinender Autsichten<br>Aufsichten erhalten rechtzeitig von I. M. per E-Mail weitzer Informationen                                                                                                    |    |
| Answirter formation refore any for an policy in an international international and the second second se |    |
| Stadneld: le Diszinlin X XX € Ühenweisunn des Stadneldes unter Annahe des Name. BDMP Nr. I.M XYZ auf folgendes Konto:                                                                                                    |    |
| IBAN: XYZ, BIC: XYZ                                                                                                    |    |
| Kontoinhaber: XYZ                                                                                                    |    |
| Startgeld ist Reuegeld und wird nur bei Verschulden des Veranstalters erstattet. Startgeld ist innerhalb von 2 Wochen nach Anmeldung zu zahlen. Barzahlung am Wettkampftag ist nicht möglich.                                                                                                    |    |
| Vollständige Ausschreibung ist auf www.bdmp-hessen.de einzusehen                                                                                                    |    |
|                                                                                                    | 1  |
|                                                                                                    |    |
| Created by: Heige Peters - Softwareentwicklung                                                                                                    | ~  |
| < >>                                                                                                    |    |
| <b>€</b> 100% ·                                                                                                    | ad |

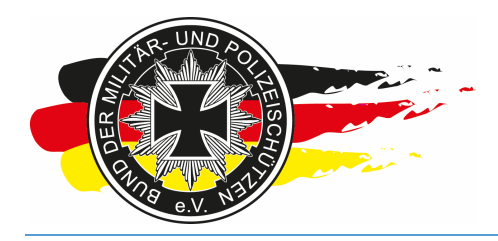

Fachverband für sportliches Großkaliberschießen mit Sitz in D-33098 Paderborn Anerkannter Schießsportverband nach § 15 WaffG

#### 3.4.2 RO-Voranmeldung

Wenn Du es einer bestimmten Gruppe an Leuten ermöglichen willst (z.B. einem Pool an Helfern und Aufsichten) sich vor der Allgemeinheit anzumelden, damit Du dann auch gleich die Aufsichten-Einteilung vorab planen kannst, gibt es einen Status und Submenüpunkt <RO-Voranmeldung>. Der Begriff "RO-Voranmeldung" deswegen, weil die Änderung auf Wunsch der BREFs PPC 1500 eingeführt wurde und in diesem Bereich ROs (Range Officer) eingesetzt werden. Da es nur ein Begriff ist, kann damit logischerweise auch die Aufsichten/Schießleiter-Voranmeldung durchgeführt werden.

Wenn Du die Voranmeldefunktion nutzen willst, klickst Du nun im Menü auf <Vorbereitung\Onlineanmeldung\RO-Voranmeldung>. Wenn nicht fahre mit Kapitel 3.4.3 fort.

| ← https://www.bdmp.de/EasyScore/ / ~                 | € C Score       | ×                               |        |
|------------------------------------------------------|-----------------|---------------------------------|--------|
| Datei Bearbeiten Ansicht Favoriten Extras ?          |                 |                                 |        |
| easy 2.04 WETTKÄMPFE                                 | VORBEREITUNG    | ergebnisse service LGEPETERS    | 0      |
|                                                      | Starterliste    | XYZ (Hessen) -> RO-Voranmeldung |        |
| Range Officer suchen & hinzufüg                      | Mannschaften    | ×                               |        |
|                                                      | Drucken         |                                 |        |
|                                                      | Standmanagement |                                 |        |
|                                                      | Onlineanmeldung | Management                      |        |
|                                                      |                 | Anmeldungen                     |        |
|                                                      |                 | RO-Voranmeldung                 |        |
|                                                      |                 |                                 |        |
|                                                      |                 |                                 |        |
|                                                      |                 |                                 |        |
|                                                      |                 |                                 |        |
|                                                      |                 |                                 |        |
|                                                      |                 |                                 |        |
|                                                      |                 |                                 |        |
|                                                      |                 |                                 |        |
|                                                      |                 |                                 |        |
|                                                      |                 |                                 |        |
|                                                      |                 |                                 |        |
| https://www.bdmp.de/EasyScore/index.php?_A=oa_liste& | C_ID=816        | e,                              | 100% 🔫 |

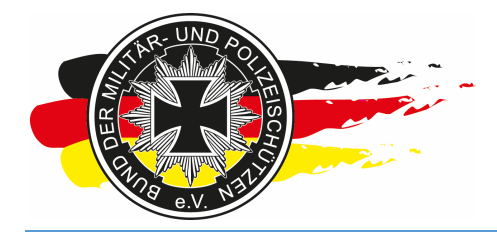

Fachverband für sportliches Großkaliberschießen mit Sitz in D-33098 Paderborn Anerkannter Schießsportverband nach § 15 WaffG

Hier kannst Du nun Personen über Ihre BDMP Nummer auswählen, die für Dich Aufsicht machen sollen/wollen und diese in die Voranmelde-Freischalteliste eintragen.

|                   |                          | -                    |                      |     |             |        |
|-------------------|--------------------------|----------------------|----------------------|-----|-------------|--------|
| https://www.bdmp. | de/EasyScore/ ♀ 🔒 Ċ      | EasyScore            | ×                    |     |             | 命会     |
|                   | oriten Extras <u>(</u>   |                      |                      |     |             | (      |
| score 2.04        | WETTKAMPFE VORE          | BEREITUNG ERGEBNISSE | SERVICE              |     | HELGEPETERS |        |
|                   |                          | LM XYZ (Hess         | en) -> RO-Voranmeldu | ing |             |        |
| Range Office      | r suchen & hinzufügen 41 | 42 ×                 |                      |     |             |        |
|                   | Klicken zum hinzufüg     | en                   |                      |     |             |        |
| PN/BDMP-Nr        | Name                     | SLG/Club             |                      |     |             |        |
| 9374/4142         | kiun, jan                | SLG SIAOT FUIDA      |                      |     |             |        |
|                   |                          |                      |                      |     |             |        |
|                   |                          |                      |                      |     |             |        |
|                   |                          |                      |                      |     |             |        |
|                   |                          |                      |                      |     |             |        |
|                   |                          |                      |                      |     |             |        |
|                   |                          |                      |                      |     |             |        |
|                   |                          |                      |                      |     |             |        |
|                   |                          |                      |                      |     |             |        |
|                   |                          |                      |                      |     |             |        |
|                   |                          |                      |                      |     |             |        |
|                   |                          |                      |                      |     |             |        |
|                   |                          |                      |                      |     |             |        |
|                   |                          |                      |                      |     |             |        |
|                   |                          |                      |                      |     |             |        |
|                   |                          |                      |                      |     |             |        |
|                   |                          |                      |                      |     |             |        |
|                   |                          |                      |                      |     |             | 100%   |
|                   |                          |                      |                      |     | 4           | 100.10 |

**Tipp:** Eine Suche nach dem Namen ist nicht möglich, wenn Du die BDMP Nummer einer Person nicht kennst, kannst Du Sie über die Suche im Bereich <Vorbereitung\Starterliste> abfragen.

| WET | TKÄMPFE | VORBEREITUNG        | ERGEBNISSE          | SERVICE   |                       |
|-----|---------|---------------------|---------------------|-----------|-----------------------|
|     |         |                     |                     | U         | M Hessen EPP / PP2 20 |
| ſ   | Starter | suchen & hinzufüger | raak                | ×         | >> Fremdstarter <<    |
|     |         |                     | Klicken zum hinzufü | gen       |                       |
|     | PN      | BDMP-Nr             | Name                |           | SLG/Club              |
|     | 93      | 73 41202 Ra         | ak, Kelly           | SLG Stadt | Fulda                 |
|     |         |                     |                     |           |                       |
|     |         |                     |                     |           |                       |
|     |         |                     |                     |           |                       |

<u>Hinweis:</u> Personen, die bisher noch nicht mit dem Onlinesystem eine Wettkampfteilnahme gebucht, sich also dort noch nicht registriert haben, können nicht in der RO-Voranmeldung eingetragen werden. Hier musst Du die betreffende Person auffordern sich bei der Onlineanmeldung zu registrieren, erst danach kannst Du denjenigen für die RO-Voranmeldung freischalten.

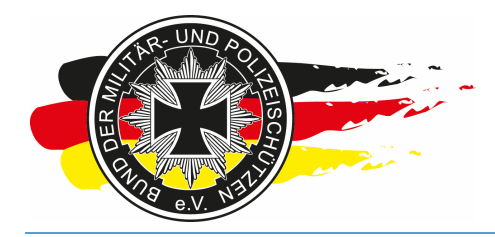

Fachverband für sportliches Großkaliberschießen mit Sitz in D-33098 Paderborn Anerkannter Schießsportverband nach § 15 WaffG

Auf diese Weise schaltest Du Schritt für Schritt jeden RO-Kandidaten frei.

| rbeiten                   | <u>A</u> nsicht    | <u>F</u> avoriten        | E <u>x</u> tras <u>?</u>                          | Casyocore                                            |                      |         |                     |
|---------------------------|--------------------|--------------------------|---------------------------------------------------|------------------------------------------------------|----------------------|---------|---------------------|
| ore                       | 2.04               | WETT                     | KÄMPFE VOF                                        | RBEREITUNG ERGEBNI                                   | SSE SERVICE          |         | HELGE <b>PETERS</b> |
|                           |                    |                          |                                                   | LM XYZ (F                                            | lessen) -> RO-Voranr | neldung |                     |
|                           | Range (            | Officer sucher           | n & hinzufügen 27                                 | 7299 ×                                               |                      |         |                     |
|                           |                    |                          | Klicken zum hinzufi                               | ügen                                                 |                      |         |                     |
| PN                        | I/BDMP-Nr          |                          | Name                                              | SLG/Club                                             |                      |         |                     |
| 37                        | 22/ 27299          | Hilpert, V               | Verner                                            | SLG Stärkloser Wölfe                                 |                      |         |                     |
|                           |                    |                          |                                                   |                                                      |                      |         |                     |
|                           |                    |                          |                                                   |                                                      |                      |         |                     |
|                           |                    |                          |                                                   |                                                      |                      |         |                     |
|                           |                    |                          |                                                   |                                                      |                      |         |                     |
|                           |                    |                          |                                                   |                                                      |                      |         |                     |
|                           |                    |                          | Range Officer                                     | r.                                                   |                      |         |                     |
| <u>Ir</u>                 | PN                 | BDMP-Nr                  | Range Officer<br>Name                             | r:<br>SLG/Club                                       |                      |         |                     |
| 4 <u>r</u><br>2           | PN<br>9374<br>9272 | BDMP-Nr<br>4142          | Range Officer<br>Name<br>Klüh, Jan                | r:<br>SLG Statt Fulda                                |                      |         |                     |
| <u>lr</u><br>2<br>3       | PN<br>9374<br>9373 | BDMP-Nr<br>4142<br>41202 | Range Officer<br>Name<br>Klüh, Jan<br>Raak, Kelly | r:<br>SLG/Club<br>SLG Stadt Fulda<br>SLG Stadt Fulda |                      |         |                     |
| <mark>4r</mark><br>2<br>3 | PN<br>9374<br>9373 | BDMP-Nr<br>4142<br>41202 | Range Officer<br>Name<br>Klüh, Jan<br>Raak, Kelly | r.<br>SLG/Club<br>SLG Stadt Fulda<br>SLG Stadt Fulda |                      |         |                     |
| 4r<br>2<br>3              | PN<br>9374<br>9373 | BDMP-Nr<br>4142<br>41202 | Range Officer<br>Name<br>Klüh, Jan<br>Raak, Kelly | r.<br>SLG Stadt Fulda<br>SLG Stadt Fulda             |                      |         |                     |
| <mark>ار</mark><br>2<br>3 | PN<br>9374<br>9373 | BDMP-Nr<br>4142<br>41202 | Range Officer<br>Name<br>Klüh, Jan<br>Raak, Kelly | r.<br>SLG/Club<br>SLG Stadt Fulda<br>SLG Stadt Fulda |                      |         |                     |
| 4r<br>2<br>3              | PN<br>9374<br>9373 | BDMP-Nr<br>4142<br>41202 | Range Office<br>Name<br>Klüh, Jan<br>Raak, Kelly  | r.<br>SLG/Club<br>SLG Stadt Fulda<br>SLG Stadt Fulda |                      |         |                     |
| 4r<br>2<br>3              | PN<br>9374<br>9373 | BDMP-Nr<br>4142<br>41202 | Range Office<br>Name<br>Klúh, Jan<br>Raak, Kelly  | r.<br>SLG/Club<br>SLG Stadt Fulda<br>SLG Stadt Fulda |                      |         |                     |
| <u>4r</u><br>2<br>3       | PN<br>9374<br>9373 | BDMP-Nr<br>4142<br>41202 | Range Officer<br>Name<br>Klüh, Jan<br>Raak, Kelly | r.<br>SLG/Club<br>SLG Stadt Fulda<br>SLG Stadt Fulda |                      |         |                     |
| <u>ur</u><br>2<br>3       | PN<br>9374<br>9373 | BDMP-Nr<br>4142<br>41202 | Range Officer<br>Name<br>Klüh, Jan<br>Raak, Kelly | r:<br>SLG/Club<br>SLG Stadt Fulda<br>SLG Stadt Fulda |                      |         |                     |
| <u>и</u> г<br>2<br>3      | PN<br>9374<br>9373 | BDMP-Nr<br>4142<br>41202 | Range Office<br>Name<br>Klüh, Jan<br>Raak, Kelly  | r:<br>SLG Stadt Fulda<br>SLG Stadt Fulda             |                      |         |                     |
| <b>I</b> r<br>2<br>3      | PN<br>9374<br>9373 | BDMP-Nr<br>4142<br>41202 | Range Office<br>Name<br>Klüh, Jan<br>Raak, Kelly  | r.<br>SLG Stadt Fulda<br>SLG Stadt Fulda             |                      |         |                     |

Zum Eintragen des RO-Kandidaten den entsprechenden Namen aus dem oberen Feld mit der Maus anklicken.

Dabei bitte bedenken, dass nun auch ein entsprechender Eintrag in der Starterliste </br/>
Vorbereitung\Starterliste> für diese Person erzeugt wurde. Dort ist das Häkchen RO bereits gesetzt, eine Disziplinen-Auswahl jedoch noch nicht erfolgt.

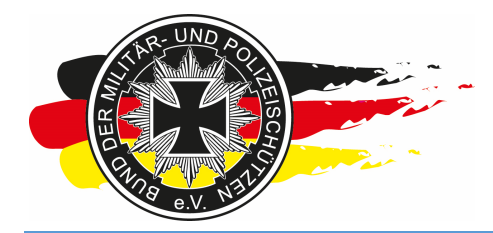

Fachverband für sportliches Großkaliberschießen mit Sitz in D-33098 Paderborn Anerkannter Schießsportverband nach § 15 WaffG

Hast Du Deine Aufsichten/ROs/Schießleiter hier eingetragen, gehst Du in die Verwaltung der Onlineanmeldung und stellt den Status auf "RO-Voranmeldung". Danach speichern. Dies machst Du natürlich nur sofern Du mit der Voranmeldephase auch schon starten willst.

| A https://www.bdmp.de/Eap/Score/          | 0 - 8 6 - 5 - 5 - 5                                                                                                    |                                                                                                    |             |          |
|-------------------------------------------|----------------------------------------------------------------------------------------------------|----------------------------------------------------------------------------------------------------|-------------|----------|
| Datei Bearbeiten Ansicht Favoriten Extras | ?                                                                                                    | <u>^</u>                                                                                                    |             |          |
| easy 2.04 WETTKAMPP                       | FE VORBEREITUNG ERGEBNIS                                                                                                    | SE SERVICE                                                                                                    | KELGEPETERS | 0        |
|                                           | LM XYZ (H                                                                                                    | lessen) -> Onlineanmeldung                                                                                                    |             |          |
|                                           | Status Onlineanmeldung:                                                                                                    | RO-Voranmeldung V                                                                                                    |             |          |
|                                           | Überweisung Startgelder innerhalb von:                                                                                                    | 14 V Tagen                                                                                                    |             |          |
|                                           | Veranstalteremail:                                                                                                    | klueh@bdmp-hessen.de                                                                                                    |             |          |
|                                           | Α                                                                                                    | usschreibungstext:                                                                                                    |             |          |
|                                           | Aufsichten/RO - nur mit B<br>RO-Lehrgang, bitte E-Mail<br>Aufsichtenzeit in Nachrico<br>Bitte möglichst freiwilli<br>stehen!!<br>Alle Runden nur unter Vor<br>Aufsichten! | IDME Aufsichts/Schießleiter- oder<br>Adresse und mögliche<br>hichenfeld angeben.<br>g als Aufsicht zur Verfügung<br>ibehalt zur Verfügung stehender<br>Speichern |             |          |
|                                           |                                                                                                    |                                                                                                    | e,          | 100% 🔻 📊 |

Die Personen aus der RO-Voranmelde-Liste können sich nun über die Anmeldeseite bei Deinem Wettkampf anmelden, alle anderen nicht.

<u>Hinweis:</u> Diese Funktion solltest Du nur verwenden, wenn Du einen ordentlichen Ablaufprozess und einen Pool an Helfern hast!!! Es setzt voraus, dass alle Personen die in Frage kommen, vorab von Dir informiert werden und wissen, dass es eine solche Funktion gibt und sie sich in einem gewissen Zeitraum x, welcher vor der eigentlichen Anmeldephase liegen muss, anmelden müssen und dort auch gleich Ihre Zeiträume für Hilfstätigkeiten nach Buchung der Startzeiten über das Freitextfeld an Dich weitergeben, so dass Du sie dann ganz normal als Aufsichten einteilen kannst.

**Es setzt also etwas an Planungstätigkeiten durch Dich voraus**, hat dann aber den Vorteil, dass Du den Aufsichten-Plan schon vor der allgemeinen Anmeldephase besetzt hast, und die Leute die Dir helfen sich die Startzeiten mehr oder weniger frei und vor allen anderen aussuchen durften.

# **!!!!! ALSO BITTE VORHER INTENSIV ÜBERLEGEN, OB DAS BEI DIR FUNKTIONIEREN KÖNNTE !!!!!**

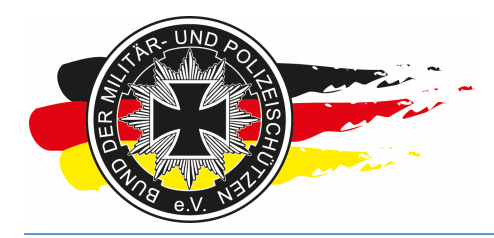

Fachverband für sportliches Großkaliberschießen mit Sitz in D-33098 Paderborn Anerkannter Schießsportverband nach § 15 WaffG

#### 3.4.3 Anmeldungen

Haben sich alle Aufsichten angemeldet, der Aufsichten-Plan steht bzw. der Termin für die allgemeine Anmeldephase ist erreicht, stellst Du den Status der Onlineanmeldung auf "aktiv/offen" um. Nun können sich alle anderen anmelden.

| +ttps://www.bdmp.de/EasyScore/            | O → 🛍 C 🐟 EasyScore                                                                                                    | ×                                                                                                    | ×■ □     □   ×  |
|-------------------------------------------|----------------------------------------------------------------------------------------------------|----------------------------------------------------------------------------------------------------|-----------------|
| Datei Bearbeiten Ansicht Favoriten Extras | 2                                                                                                    |                                                                                                    |                 |
| easy 2.04 WETTKÄMP                        | E VORBEREITUNG ERGEBNIS                                                                                                    | SE SERVICE                                                                                                    | KELGEPETERS 🛛 🚱 |
|                                           | LM XYZ (H                                                                                                    | ohne                                                                                                    |                 |
|                                           | Status Onlineanmeldung:                                                                                                    | in Vorbereitung<br>RO-Voranmeldung                                                                                                    |                 |
|                                           | Überweisung Startgelder innerhalb von:                                                                                                    | aktiv/offen<br>vorübergehend gesperrt                                                                                                    |                 |
|                                           | Veranstalteremail:                                                                                                    | klueh@bdmp-hessen.de                                                                                                    |                 |
|                                           | A                                                                                                    | usschreibungstext:                                                                                                    |                 |
|                                           | Aufsichten/RO - nur mit B<br>RO-Lehrgang, bitte E-Mail<br>Aufsichtenzeit in Nachrici<br>Bitte möglichst freiwilli<br>stehen!!<br>Alle Runden nur unter Vor<br>Aufsichten! | DMP Aufsichts/Schießleiter- oder<br>Adresse und mögliche<br>htenfeld angeben.<br>g als Aufsicht zur Verfügung<br>behalt zur Verfügung stehender |                 |
|                                           |                                                                                                    |                                                                                                    | <b>a</b> 100% 🗸 |

In dem Screenshot sieht man übrigens, dass Du den Status nicht mehr auf **ohne** oder **in Vorbereitung** setzen kannst, wenn Du erst einmal in eine Anmeldephase gewechselt habt. Zwischen den anderen Statis kannst Du beliebig hin und herschalten.

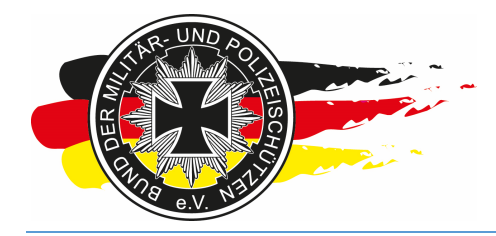

Fachverband für sportliches Großkaliberschießen mit Sitz in D-33098 Paderborn Anerkannter Schießsportverband nach § 15 WaffG

Im Onlineanmeldemenü findest Du noch einen weiteren Punk, nämlich </br/>Vorbeitung\Onlineanmeldung\Anmeldungen>.

|                                                               |                                              |                             |                         |                            | -                 |                            |
|---------------------------------------------------------------|----------------------------------------------|-----------------------------|-------------------------|----------------------------|-------------------|----------------------------|
| https://www.bdmp.                                             | .de/EasyScore/ 🔎 👻 🔒 🖒                       | EasyScore                   | ×                       |                            |                   | ☆ ☆ 🕸                      |
| <u>D</u> atei <u>B</u> earbeiten <u>A</u> nsicht <u>F</u> ave | oriten <mark>E</mark> <u>x</u> tras <u>?</u> |                             |                         |                            |                   |                            |
| easy<br>score 2.04                                            | WETTKÄMPFE VOF                               | RBEREITUNG ERGEBNISSE       | SERVICE                 |                            | HELGEPETERS       | 0                          |
|                                                               |                                              | LM XYZ (Hess                | en) -> Onlineanmeldur   | ngen                       |                   |                            |
| Start-Nr. P                                                   | N BDMP-Nr Name                               | SLG/Club Di                 | sziplinen               | vom letzte Änderung        | löschen - bezahlt |                            |
| 3 93                                                          | 73 41202 Raak, Kelly                         | / SLG Stadt Fulda RO        | 11.02                   | 2.2015 (0 Tage) 11.02.2015 | • • •             |                            |
| 1 93                                                          | 74 4142 Klüh, Jan                            | SLG Stadt Fulda RO, PP1, PP | 2, PP1-OS, PP2-OS 11.02 | 2.2015 (0 Tage) 11.02.2015 | 0 0 0             |                            |
|                                                               |                                              | Γ                           | Speichern               |                            |                   |                            |
|                                                               |                                              |                             |                         |                            |                   |                            |
|                                                               |                                              |                             |                         |                            |                   |                            |
|                                                               |                                              |                             |                         |                            |                   |                            |
|                                                               |                                              |                             |                         |                            |                   |                            |
|                                                               |                                              |                             |                         |                            |                   |                            |
|                                                               |                                              |                             |                         |                            |                   |                            |
|                                                               |                                              |                             |                         |                            |                   |                            |
|                                                               |                                              |                             |                         |                            |                   |                            |
|                                                               |                                              |                             |                         |                            |                   |                            |
|                                                               |                                              |                             |                         |                            |                   |                            |
|                                                               |                                              |                             |                         |                            |                   |                            |
|                                                               |                                              |                             |                         |                            |                   |                            |
|                                                               |                                              |                             |                         |                            |                   |                            |
|                                                               |                                              |                             |                         |                            |                   |                            |
|                                                               |                                              |                             |                         |                            |                   |                            |
|                                                               |                                              |                             |                         |                            |                   |                            |
|                                                               |                                              |                             |                         |                            |                   | <b>€</b> 100% <del>-</del> |
|                                                               |                                              |                             |                         |                            |                   | entradiation of ith        |

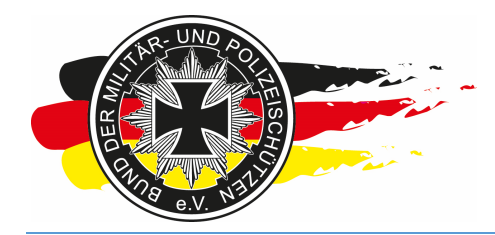

Fachverband für sportliches Großkaliberschießen mit Sitz in D-33098 Paderborn Anerkannter Schießsportverband nach § 15 WaffG

Hier siehst Du, sortiert nach bezahlt nicht bezahlt, die Liste aller Anmeldungen. In dieser Ansicht setzt Du manuell, ob ein Schütze bezahlt hat oder nicht. Sobald Du das Auswahlfeld auf bezahlt gesetzt und gespeichert hast, wird der Schütze in allen Ansichten (z.B. Startplan, Starterliste) grün. Die, die nicht bezahlt haben sind rot, die die Du über <Vorbereitung\Starterliste> manuell (weil z.B. kein Internetzugang beim Schützen vorhanden usw.) eingetragen hast, sind schwarz.

| Image: Number bedreg EaryScore       ▶       Image: Number bedreg EaryScore       ▶       Image: Number bedreg EaryScore       ▶       Image: Number bedreg EaryScore       ▶       Image: Number bedreg EaryScore       Numer bedreg EaryScore       Numer                                                                                                    |                  |            |       |                      |              |                    |                              |                     |                 |         |     |         |               | ×            |
|----------------------------------------------------------------------------------------------------|------------------|------------|-------|----------------------|--------------|--------------------|------------------------------|---------------------|-----------------|---------|-----|---------|---------------|--------------|
| Date         Besthelin         Anskin         Evrorition         Effet al           PSKOR         2.04         WETTKAMPFE         VORBEREITUNG         ERGEBNISSE         SERVICE         SERVICE         SERVICE         SERVICE         Service         Service                                                                                                    | 🧲 🕤 🗢 http       | os://www.b | bdmp. | de/EasySco           | re/ 🔎 🗕 🕯    | EasyScore          | ×                            |                     |                 |         |     |         | 6 6           | - <b>(3)</b> |
| 2.04       VETTKAMPFE       VORBERETUNG       ERGEBNISSE       SERVICE       ENCLOPERER       Image: Comparison of the comparison of the compar | Datei Bearbeiten | Ansicht    | Eave  | oriten E <u>x</u> ti | ras <u>?</u> |                    |                              |                     |                 |         |     |         |               |              |
| LM XYZ (Hessen) -> Onlineanmeldungen         Startzhr, PN       BOMP-Nr       Name       SLG/Club       Disziplinen       vom       letze Änderung löschen -       bezahlt         3       9373       41202       Raak, Kelly       SLG Stadt Fulda       RO       11.02.015 (0 Tage)       11.02.2015       Intervention       Intervention         4       1820       17219       Kuske, Sven SLG 1500 Frankfurt       RO       11.02.2015 (0 Tage)       11.02.2015       Intervention       Intervention       Interventintervention       Intervention <th>score</th> <th>2.04</th> <th></th> <th>WETTKÄ</th> <th>MPFE VO</th> <th>RBEREITUNG EF</th> <th>GEBNISSE SERVICE</th> <th></th> <th></th> <th>LC HE</th> <th>LGE</th> <th>PETERS</th> <th></th> <th></th>                                                                                                    | score            | 2.04       |       | WETTKÄ               | MPFE VO      | RBEREITUNG EF      | GEBNISSE SERVICE             |                     |                 | LC HE   | LGE | PETERS  |               |              |
| Start.Nr.         PN         BDMP-Nr         Name         SLG/Club         Disziplinen         vom         letzte Änderung         loschen         bezahlt           3         9373         41202         Raak, Kelly         SLG Stadt Fulda         RO         11.02.2015 (0 Tage)         11.02.2015         Image: Non-Nr         Image: Non-Nr                                                                                                    |                  |            |       |                      |              | LM :               | XYZ (Hessen) -> Onlineanmel  | dungen              |                 |         |     |         |               |              |
| 3       9373       41202       Raak, Kely       SLG Stadt Fulda       RO       11.02.2015 (0 Tage)       11.02.2015       O       O       O         4       1820       17219       Kuske, Sven       SLG 1500 Frankfurt       RO       11.02.2015 (0 Tage)       11.02.2015       O       O       O       O         1       9374       4142       Klüh, Jan       SLG Stadt Fulda       RO, PP1, PP2, PP1-OS, PP2-OS       11.02.2015 (0 Tage)       11.02.2015       O       O       O         1       9374       4142       Klüh, Jan       SLG Stadt Fulda       RO, PP1, PP2, PP1-OS, PP2-OS       11.02.2015 (0 Tage)       11.02.2015       O       O       O         Speichern                                                                                                    |                  | Start-Nr.  | PN    | BDMP-Nr              | Name         | SLG/Club           | Disziplinen                  | vom                 | letzte Änderung | löschen | - 1 | bezahit |               |              |
| 4         1820         17219         Kuske, Sven         SLG 1500 Frankfurt         RO         11.02.2015 (0 Tage)         11.02.2015         O         O <td></td> <td>3</td> <td>9373</td> <td>41202</td> <td>Raak, Kelly</td> <td>SLG Stadt Fulda</td> <td>RO</td> <td>11.02.2015 (0 Tage)</td> <td>11.02.2015</td> <td>0</td> <td>۲</td> <td>0</td> <td></td> <td></td>                                                                                                    |                  | 3          | 9373  | 41202                | Raak, Kelly  | SLG Stadt Fulda    | RO                           | 11.02.2015 (0 Tage) | 11.02.2015      | 0       | ۲   | 0       |               |              |
| 1       9374       4142       Küh, Jan       SLG Stadt Fulda       RO, PP1, PP2, PP1-OS, PP2-OS       11.02.2015 (0 Tage)       11.02.2015       Image: Comparison of Comparison of                   |                  | 4          | 1820  | 17219                | Kuske, Sven  | SLG 1500 Frankfurt | RO                           | 11.02.2015 (0 Tage) | 11.02.2015      | 0       | ۲   | 0       |               |              |
| Speichern                                                                                                    |                  | 1          | 9374  | 4142                 | Klüh, Jan    | SLG Stadt Fulda    | RO, PP1, PP2, PP1-OS, PP2-OS | 11.02.2015 (0 Tage) | 11.02.2015      | 0       | 0   | ۲       |               |              |
|                                                                                                    |                  |            |       |                      |              |                    | Speichern                    |                     |                 |         |     |         |               |              |
|                                                                                                    |                  |            |       |                      |              |                    |                              |                     |                 |         |     |         |               |              |
|                                                                                                    |                  |            |       |                      |              |                    |                              |                     |                 |         |     |         |               |              |
|                                                                                                    |                  |            |       |                      |              |                    |                              |                     |                 |         |     |         |               |              |
|                                                                                                    |                  |            |       |                      |              |                    |                              |                     |                 |         |     |         |               |              |
|                                                                                                    |                  |            |       |                      |              |                    |                              |                     |                 |         |     |         |               |              |
|                                                                                                    |                  |            |       |                      |              |                    |                              |                     |                 |         |     |         |               |              |
|                                                                                                    |                  |            |       |                      |              |                    |                              |                     |                 |         |     |         |               |              |
|                                                                                                    |                  |            |       |                      |              |                    |                              |                     |                 |         |     |         |               |              |
|                                                                                                    |                  |            |       |                      |              |                    |                              |                     |                 |         |     |         |               |              |
|                                                                                                    |                  |            |       |                      |              |                    |                              |                     |                 |         |     |         |               |              |
|                                                                                                    |                  |            |       |                      |              |                    |                              |                     |                 |         |     |         |               |              |
|                                                                                                    |                  |            |       |                      |              |                    |                              |                     |                 |         |     |         |               |              |
|                                                                                                    |                  |            |       |                      |              |                    |                              |                     |                 |         |     |         |               |              |
|                                                                                                    |                  |            |       |                      |              |                    |                              |                     |                 |         |     |         |               |              |
|                                                                                                    |                  |            |       |                      |              |                    |                              |                     |                 |         |     |         |               |              |
|                                                                                                    |                  |            |       |                      |              |                    |                              |                     |                 |         |     |         |               |              |
| €,100% 👻                                                                                                    |                  |            |       |                      |              |                    |                              |                     |                 |         |     |         | <b>a</b> 100% | <b>•</b>     |

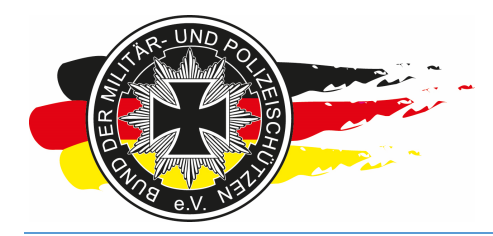

Fachverband für sportliches Großkaliberschießen mit Sitz in D-33098 Paderborn Anerkannter Schießsportverband nach § 15 WaffG

- -4 🔿 👁 https://www.bdmp.de/EasyScore/ 🔎 ~ 🔒 🖒 EasyScore × Datei Bearbeiten Ansicht Eavoriten Extras - 2 easy score 2.04 K HELGEPETERS 0 ^ WETTKÄMPFE VORBEREITUNG SERVICE ERGEBNISSE LM XYZ (Hessen) -> Starterli Starter suchen & hinzufügen: >> Fremdstarter << Starterliste: PN BDMP-Nr Name SI G/Club N 9374 Klüh, Jan SLG Stadt Fulda 4142 3 9373 41202 Raak, Kelly SLG Stadt Fulda SLG 1500 Frankfurt 1820 17219 Kuske, Sven 3 Starter / 4 Starts Alle Klassifikationen zurücksetzen **a** 100% -

Siehe hier z.B. auch die Starterliste grün, rot und schwarz.

Bzw. im Startplan ebenfalls. Der Schütze/Teilnehmer sieht so also auch, ob seine getätigte Zahlung bereits bei Dir eingegangen und angenommen wurde.

| 19.02.2015          | A #1             | A #2             | A #3 | A #4 | A #5 | A #6 |  |
|---------------------|------------------|------------------|------|------|------|------|--|
| 06:00 - 06:15 (PP1) | Klüh, Ja.<br>PP1 | Raak, Ke.<br>PP1 |      |      |      |      |  |
| 06:15 - 06:30 (PP1) |                  |                  |      |      |      |      |  |
| 06:30 - 06:45 (PP1) |                  |                  |      |      |      |      |  |
| 06:45 - 07:00 (PP1) |                  |                  |      |      |      |      |  |
| 07:00 - 07:15 (PP1) |                  |                  |      |      |      |      |  |

Währen der Anmeldephase sichtet man in der Regel die neuen Anmeldungen, die per E-Mail auch an Dich gemeldet werden, prüft die Zahlungseingänge, unterstützt Schützen bei der Anmeldung, die keine Ahnung vom Internet haben usw.

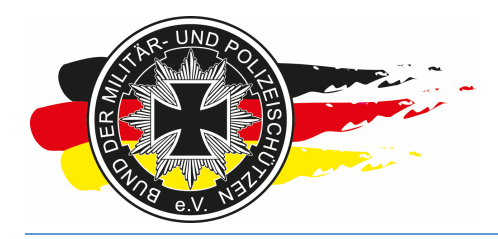

Fachverband für sportliches Großkaliberschießen mit Sitz in D-33098 Paderborn Anerkannter Schießsportverband nach § 15 WaffG

#### 3.4.4 Eingriff in den Startplan

In der Anmeldephase kannst Du jederzeit in die Standbelegung eingreifen. Wenn Du dies tust, solltest Du den Status der Onlineanmeldung auf "vorübergehend gesperrt" setzen, Deine Änderungen durchführen und den Status dann wieder auf "aktiv/offen" setzen.

Man greift in der Regel dann in den Startplan ein, wenn ein Schütze Dich um Hilfe bittet und Du ihn z.B. manuell anlegst und die Starts dann auch manuell vergibst. Oder wenn Schützen aus derselben SLG bei einer LM nicht direkt nebeneinander starten sollen oder z.B. das Teilnehmerfeld einer Runde zusammenrutschen soll, damit weniger Aufsichten benötigt werden.

| +ttps://ww             | /w.bdmp.de/E         | asyScore/ 🔎 🗝 🔒 🖒               | EasyScore    | × 👁 BI                                         | MP-Wettkämpfe - | -> Online |       | ŵ                | ☆ 鐚    |
|------------------------|----------------------|---------------------------------|--------------|------------------------------------------------|-----------------|-----------|-------|------------------|--------|
| Datei Bearbeiten Ansic | ht <u>F</u> avoriter | n <mark>Ex</mark> tras <u>?</u> |              |                                                |                 |           |       |                  |        |
| easy<br>score 2.04     | W                    | ETTKÄMPFE VORE                  | EREITUNG ERG | EBNISSE SERVICE                                |                 |           | L HEL | GE <b>PETERS</b> | 0      |
|                        |                      |                                 | LM XYZ (Hess | en) -> Schießstandn                            | nanagement - Be | elegung   |       |                  |        |
|                        |                      |                                 |              | Tag: Sat. 27.0                                 | 2               |           |       |                  |        |
|                        |                      |                                 | Stand:       | A (12x) PP1, PP                                | P1-OS ∨         |           |       |                  |        |
| Starter                | Zeit                 | A #1                            | A #2         | A #3                                           | A #4            | A #5      | A #6  | A #7             | A #    |
| PP1                    | 08:00 - 08:3         | 30 Klüh, Ja.<br>PP1             |              |                                                |                 |           |       |                  |        |
| PP1-OS                 | 08:30 - 09:0         | 00 Raak, Ke.<br>PP1             |              |                                                |                 |           |       |                  |        |
|                        | 09:00 - 09:3         | 30 Klüh, Ja.<br>PP1-OS          |              |                                                |                 |           |       |                  |        |
|                        | 09:30 - 10:0         | 00                              |              |                                                |                 |           |       |                  |        |
|                        | 10:00 - 10:3         | 30                              |              |                                                |                 |           |       |                  |        |
|                        | 10:30 - 11:          | 10                              | JL           | I <u>.                                    </u> |                 | 1         |       | ll               |        |
|                        | 11:10 - 11:          | 50                              |              |                                                |                 |           |       |                  |        |
|                        | 11:50 - 12:          | 30                              |              |                                                |                 |           |       |                  |        |
|                        | 12:30 - 13:1         | 10                              |              |                                                |                 |           |       |                  |        |
|                        | 13:10 - 13:          | 50                              |              |                                                |                 |           |       |                  |        |
|                        |                      | Spe                             | eichern      |                                                |                 |           |       |                  |        |
|                        |                      |                                 |              |                                                |                 |           |       |                  |        |
|                        |                      |                                 |              |                                                |                 |           |       |                  |        |
|                        |                      |                                 |              |                                                |                 |           |       |                  |        |
|                        |                      |                                 |              |                                                |                 |           |       |                  |        |
| <                      |                      |                                 |              |                                                |                 |           |       |                  | >      |
|                        |                      |                                 |              |                                                |                 |           |       | 🔍 100            | 1% 🔫 🔐 |

<u>Hinweis:</u> Machst Du eine Änderung bei einem Startplatz eines Schützen, der sich über die Onlineanmeldung angelegt hat, also nicht von Dir manuell angelegt wurde, dann erhält der Schütze automatisch eine E-Mail mit der neuen Startzeit von System. Bei einem manuell angelegten Starter **geht dies nicht, der Schütze erhält keine E-Mail vom System.** 

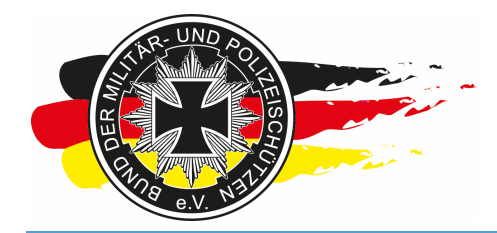

Fachverband für sportliches Großkaliberschießen mit Sitz in D-33098 Paderborn Anerkannter Schießsportverband nach § 15 WaffG

Du kannst im Standmanagement, wenn Du siehst, dass die Startplätze nicht ausreichen, jederzeit noch Runden am Ende des Startplangerüsts dranhängen oder auch Bahnen beschränken. Ist beim Beschränken aber schon jemand z.B. auf Bahn 7 angemeldet, lässt das Tool Dich nur bis dahin beschränken.

| Comparing Angelet English States | - 🛍 C 📀 Ea  | syScore   |       | ×             | SDMP-Wettkämpfe -> Online            | ĥ             | = ×<br>} ☆ ಔ |
|----------------------------------|-------------|-----------|-------|---------------|--------------------------------------|---------------|--------------|
| easy 2.04 WETTKAMPFE             | VORBEREIT   | UNG       | ERGI  | BNISSE S      | ERVICE                               | K HELGEPETERS |              |
| store                            | LN          | I XYZ (   | (Hess | en) -> Schieß | standmanagement - Definition         |               |              |
|                                  |             |           | Tac   | : Sat. 27.0   | 2 Sun, 28,02                         |               |              |
|                                  |             |           | -     | Stand: A (1   | 2x) B (6x)                           |               |              |
|                                  |             |           |       |               |                                      | ®             |              |
|                                  | Durchgän    | ge        |       |               | Hinzufügen                           |               |              |
| Zeit                             | Disziplinen | Bahn      | ien   | Beginn:       | 13 - 50 -                            |               |              |
| 08:00 - 08:30                    | PP1, PP1-OS | 6         |       | Dauer:        | 03 V Minuten                         |               |              |
| 08:30 - 09:00                    | PP1, PP1-OS | 12        |       | Anzahl        | 1 V Durchoänge                       |               |              |
| 09:00 - 09:30                    | PP1, PP1-OS | <u>12</u> | C     | 12 Bahne      | n: auf 12 × begrenzen                |               |              |
| 09:30 - 10:00                    | PP1, PP1-OS | 10        | C     |               | Dunamische Kurzwaffe                 |               |              |
| 10:00 - 10:30                    | PP1, PP1-OS | 8         |       | ŵ             | C.6A Police Pistol 1                 |               |              |
| 10:30 - 11:10                    | PP2, PP2-OS | 17        |       | Diszipline    | n: C.6B Police Pistol 2              |               |              |
| 11:10 - 11:50                    | PP2, PP2-OS | 12        |       | <b>T</b>      | C.6B.7 Police Pistol 2 Optical Sight |               |              |
| 11:50 - 12:30                    | PP2, PP2-OS | 12        | 5     | Ŵ             | Mehrfachauswahl                      |               |              |
| 12:30 - 13:10                    | PP2, PP2-OS | 12        | 8     | <b>a</b>      | Durchgang hinzufügen                 |               |              |
| 13:10 - 13:50                    | PP2, PP2-OS | 12        |       | 8             |                                      |               |              |
|                                  |             | 2         |       |               |                                      |               |              |
|                                  |             |           |       |               |                                      |               |              |
|                                  |             |           |       |               |                                      |               |              |
|                                  |             |           |       |               |                                      |               |              |
|                                  |             |           |       |               |                                      |               |              |
|                                  |             |           |       |               |                                      | € 100         | 0% 🔻 📊       |

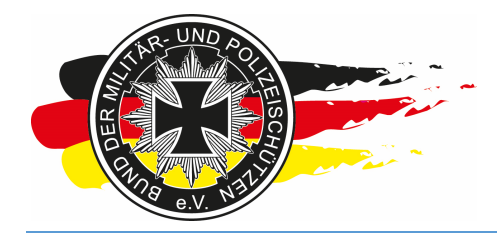

Fachverband für sportliches Großkaliberschießen mit Sitz in D-33098 Paderborn Anerkannter Schießsportverband nach § 15 WaffG

Runden, in denen Startplätze vergeben wurden, können nicht mehr gelöscht oder verändert werden. Siehe nachfolgender Screenshot die ersten drei Runden, der Mülleimer für Runde löschen fehlt.

| Carlos Interst //www.bdmp.de/EasyScore/ Q →           | nn c' nr Fac | Score  |                  | RDMD-Wettkämnfe -> Online            |             |         |  |  |  |  |  |
|-------------------------------------------------------|--------------|--------|------------------|--------------------------------------|-------------|---------|--|--|--|--|--|
| Datei Bearbeiten Ansicht Eavoriten Extras ?           |              | yscore |                  | C Down wetreampre - chanten          |             |         |  |  |  |  |  |
| easy 2.04 WETTKÄMPFE                                  | VORBEREITU   | ING ER | GEBNISSE         | ERVICE                               | KELGEPETERS | 0       |  |  |  |  |  |
| LM XYZ (Hessen) -> Schießstandmanagement - Definition |              |        |                  |                                      |             |         |  |  |  |  |  |
|                                                       |              |        | an Est 27        | 22 Sup 28.02                         |             |         |  |  |  |  |  |
| ·                                                     |              | 1      | ay. 3at. 27.0    |                                      | <u></u> 0F  |         |  |  |  |  |  |
|                                                       |              |        | Stand: A (1      | 2x) B (6x)                           |             |         |  |  |  |  |  |
|                                                       |              |        |                  |                                      |             |         |  |  |  |  |  |
| C                                                     | Durchgäng    | je     |                  | Hinzufügen                           |             |         |  |  |  |  |  |
| Zeit                                                  | Disziplinen  | Bahnen | Beginn:          | 13 - 50 -                            |             |         |  |  |  |  |  |
| 08:00 - 08:30                                         | PP1, PP1-OS  | 6      | Dauer:           |                                      |             |         |  |  |  |  |  |
| 08:30 - 09:00                                         | PP1, PP1-OS  | 12     | Anzabi           |                                      |             |         |  |  |  |  |  |
| 09:00 - 09:30                                         | PP1, PP1-OS  | 12     | Anzani.          |                                      |             |         |  |  |  |  |  |
| 09:30 - 10:00                                         | PP1, PP1-OS  | 12     | 12 Bahner        | n: auf 12 V begrenzen                |             |         |  |  |  |  |  |
| 10:00 - 10:30                                         | PP1, PP1-OS  | 12     | <b>T</b>         | C.6A Police Pistol 1                 |             |         |  |  |  |  |  |
| 10:30 - 11:10                                         | PP2, PP2-OS  | 12     | 1<br>Disziplinos | C.6A.7 Police Pistol 1 Optical Sight |             |         |  |  |  |  |  |
| 11:10 - 11:50                                         | PP2, PP2-OS  | 12     | T Diszipliner    | C.6B.7 Police Pistol 2 Optical Sight |             |         |  |  |  |  |  |
| 11:50 - 12:30                                         | PP2, PP2-OS  | 12     | <b>T</b>         | Mahrfanhauswahl                      |             |         |  |  |  |  |  |
| 12:30 - 13:10                                         | PP2, PP2-OS  | 12     | 1                | Durchgang binzufügen                 |             |         |  |  |  |  |  |
| 13:10 - 13:50                                         | PP2, PP2-OS  | 12     | <b>t</b>         | Darengang mizanagen                  |             |         |  |  |  |  |  |
|                                                       |              | 1      |                  |                                      |             |         |  |  |  |  |  |
|                                                       |              |        |                  |                                      |             |         |  |  |  |  |  |
|                                                       |              |        |                  |                                      |             |         |  |  |  |  |  |
|                                                       |              |        |                  |                                      |             |         |  |  |  |  |  |
|                                                       |              |        |                  |                                      |             |         |  |  |  |  |  |
|                                                       |              |        |                  |                                      |             |         |  |  |  |  |  |
|                                                       |              |        |                  |                                      | <b>a</b> 10 | 00% 🔻 📊 |  |  |  |  |  |

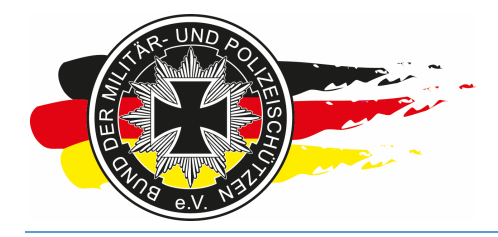

Fachverband für sportliches Großkaliberschießen mit Sitz in D-33098 Paderborn Anerkannter Schießsportverband nach § 15 WaffG

#### 3.4.5 Aus Sicht des Schützen/Teilnehmers

Er geht auf die Anmeldeseite, loggt sich ein und klickt dann beim entsprechenden Wettkampf auf **Anmeldung bearbeiten**.

| < )<br>•                        | http://www.bdmp.de/anmeldung/in 🔎 🗸 🖒 🖝 EasyScore 🔷 BDMP-Wettkämpfe -> Onli X                                                                                                    |
|---------------------------------|----------------------------------------------------------------------------------------------------|
| <u>D</u> atei <u>B</u> earbeite | ten Ansicht Eavoriten Extras ?                                                                                                    |
|                                 | ANMELDEN >                                                                                                    |
| Landesme                        | eisterschaft ZG2, ZG3, DG2 und SG2 im LV BW 2015                                                                                                    |
| Datum:                          | 2931.05.2015                                                                                                    |
| Ort:                            | Schießanlage Philippsburg                                                                                                    |
| Disziplinen:                    | D.7 Dienstgewehr 2, D.12 Zielfernrohrgewehr 2, D.12 Zielfernrohrgewehr 2 mod. KK, D.13 Zielfernrohrgewehr 3, D.13 Zielfernrohrgewehr 3 mod. KK, D.14 Zielfernrohrgewehr 4, D.3 Standardgewehr 2 |
| Status:                         | Anneldung offen                                                                                                    |
| Startplan:                      | Zeigen                                                                                                    |
| Ausschreibung                   | g, zajgan                                                                                                    |
|                                 | ANMELDEN                                                                                                    |
| Landesmei                       | eisterschaft 30 Carbine Hessen                                                                                                    |
| Datum:                          | 22.08.2015                                                                                                    |
| Ort:                            | Alsfeld                                                                                                    |
| Disziplinen:                    | D.10.30 M1 Carbine 25m, D.10.30 M1 Carbine 50m                                                                                                    |
| Status:<br>Startolan:           | in Vorbereitung                                                                                                    |
| Ausschreibung                   | Zeigen                                                                                                    |
|                                 |                                                                                                    |
| Datum:                          | 77.28.02.2016                                                                                                    |
| Ort:                            | Alsfeld                                                                                                    |
| Disziplinen:                    | C.6A Police Pistol 1, C.6B Police Pistol 2, C.6A.7 Police Pistol 1 Optical Sight, C.6B.7 Police Pistol 2 Optical Sight                                                                          |
| Status:                         | RO-Voranmeldung                                                                                                    |
| Bezahlung Sta                   | artgelder: offen                                                                                                    |
| Startplan:                      | zeigen                                                                                                    |
| Ausschreibung                   | g: zeigen                                                                                                    |
|                                 | ANMELDUNG BEARBEITEN                                                                                                    |
|                                 |                                                                                                    |
| Created by: Helge P             | Peters - Softwareentwicklung                                                                                                    |
| <                               | >                                                                                                    |
|                                 | <b>€</b> 100% ▼                                                                                                    |

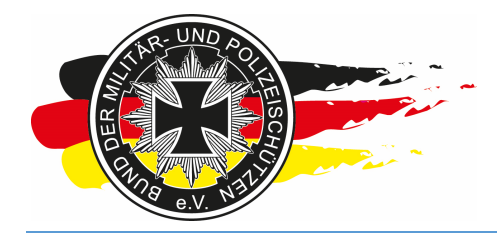

Fachverband für sportliches Großkaliberschießen mit Sitz in D-33098 Paderborn Anerkannter Schießsportverband nach § 15 WaffG

Jetzt setzt er die Häkchen bei Start in jeder Zeile/Disziplin in der er starten will und klickt auf Änderung speichern.

| 🔶 🕞 🖝 http                     | o://www.bdmp.de                                                                                                    | /anme                                                                                                    | ldung/in 🕽                                                                                       | D - C 👁 Easy                                                                                                    | Score                                                                                                    | •                                                                                           | BDMP-Wettkämpfe                                                                                   | -> Onli ×                                                      |                                             | 🔐 🛧 😟                                                                       |
|--------------------------------|----------------------------------------------------------------------------------------------------|----------------------------------------------------------------------------------------------------|--------------------------------------------------------------------------------------------------|----------------------------------------------------------------------------------------------------|----------------------------------------------------------------------------------------------------|---------------------------------------------------------------------------------------------|---------------------------------------------------------------------------------------------------|----------------------------------------------------------------|---------------------------------------------|-----------------------------------------------------------------------------|
| Datei Bearbeiten               | Ansicht Eavor                                                                                                    | riten                                                                                                    | Extras ?                                                                                         |                                                                                                    |                                                                                                    |                                                                                             |                                                                                                   |                                                                |                                             |                                                                             |
| 4142 Ai                        | bmelden                                                                                                    |                                                                                                    |                                                                                                  |                                                                                                    |                                                                                                    |                                                                                             |                                                                                                   |                                                                |                                             | Onlineanmeldung für Wettkämpfe                                              |
| LM XYZ (Hes                    | sen)                                                                                                    |                                                                                                    |                                                                                                  |                                                                                                    |                                                                                                    |                                                                                             |                                                                                                   |                                                                |                                             |                                                                             |
| Datum:                         | 2728.02.2016                                                                                                    |                                                                                                    |                                                                                                  |                                                                                                    |                                                                                                    |                                                                                             |                                                                                                   |                                                                |                                             |                                                                             |
| Ort:                           | Alsfeld                                                                                                    |                                                                                                    |                                                                                                  |                                                                                                    |                                                                                                    |                                                                                             |                                                                                                   |                                                                |                                             |                                                                             |
| Ausschreidung:                 | Hinweis Aussicht<br>Aufsichten/RO -<br>Bitte möglichst fr<br>Alle Runden nur<br>Aufsichten erhalt<br>Mannschaften - /<br>Startgeld: je Disz<br>IBAN: XYZ, BIC:<br>Kontoinhaber: X'<br>Startgeld ist Reu<br>nicht möglich.<br>Vollständige Aus | en<br>nur mil<br>eiwillig<br>unter N<br>ten rec<br>Angabe<br>ziplin X<br>XYZ<br>YZ<br>egeld i<br>schreil | BDMP Au<br>als Aufsic<br>/orbehalt z<br>htzeitig vor<br>en zur vora<br>,XX €. Übe<br>und wird nu | fsichts/Schießleite<br>tf zur Verfügung steh<br>LM per E-Mail we<br>ussichtlichen Man<br>rweisung des Star<br>ur bei Verschulden<br>f www.bdmp-hess | r- oder RO-Lehrg<br>tehen!!<br>ender Aufsichten!<br>ittere Informatione<br>nschaftszugehörig<br>tgeldes unter Ang<br>des Veranstaltere<br>en.de einzusehen | gang, bitte E-M.<br>nl<br>nen.<br>rigkeit Disziplin/<br>ngabe des Nami<br>ns erstattet. Sta | ail Adresse und möglic<br>Mannschaftsnr. kann<br>a, BDMP Nr, LM XYZ :<br>rtgeld ist innerhalb vor | the Aufsichter<br>angegeben w<br>auf folgendes<br>n 2 Wochen n | nzeit in Na<br>erden.<br>Konto:<br>ach Anme | achrichtenfeld angeben.<br>eldung zu zahlen. Barzahlung am Wettkampftag ist |
| Startgelder:                   | Müssen innerhal<br>auf dem oben an<br>wird die Anmeldu<br>de Disziplinen sch                                                                                                    | b von '<br>igegeb<br>ing gel<br>iessen                                                                   | 14 Tagen u<br>ene Konto<br>löscht und<br>:                                                       | nter Angabe der E<br>eingegangen sein<br>die Startplätze we                                                                                         | DMP-Nr.<br>, anderenfalls<br>rden freigegeben.                                                                                                    | n.                                                                                          |                                                                                                   |                                                                |                                             |                                                                             |
| Na                             | me                                                                                                    | Start                                                                                                    | Startzeit                                                                                        |                                                                                                    |                                                                                                    |                                                                                             |                                                                                                   |                                                                |                                             |                                                                             |
| C.6A Police Pisto              | 11                                                                                                    |                                                                                                    | *                                                                                                |                                                                                                    |                                                                                                    |                                                                                             |                                                                                                   |                                                                |                                             |                                                                             |
| C.6B Police Pisto              | 12                                                                                                    |                                                                                                    | *                                                                                                |                                                                                                    |                                                                                                    |                                                                                             |                                                                                                   |                                                                |                                             |                                                                             |
| C.6A.7 Police Pis              | tol 1 Optical Sight                                                                                                    |                                                                                                    | *                                                                                                |                                                                                                    |                                                                                                    |                                                                                             |                                                                                                   |                                                                |                                             |                                                                             |
| C.6B.7 Police Pis              | tol 2 Optical Sight                                                                                                    |                                                                                                    | *                                                                                                |                                                                                                    |                                                                                                    |                                                                                             |                                                                                                   |                                                                |                                             |                                                                             |
| Range Officer                  |                                                                                                    | ~                                                                                                    |                                                                                                  |                                                                                                    |                                                                                                    |                                                                                             |                                                                                                   |                                                                |                                             |                                                                             |
| Anmerkungen für d              | den Ausrichter:                                                                                                    |                                                                                                    |                                                                                                  |                                                                                                    | $\hat{}$                                                                                                    |                                                                                             |                                                                                                   |                                                                |                                             |                                                                             |
| Zurück zur Übe<br>ANMELDUNG AB | ersicht<br>SCHLIEBEN UND I                                                                                                    | EMAILE                                                                                                   | ÄND                                                                                              | ERUNG SPEICHER                                                                                                    | N >                                                                                                    |                                                                                             |                                                                                                   |                                                                |                                             |                                                                             |
|                                |                                                                                                    |                                                                                                    |                                                                                                  |                                                                                                    |                                                                                                    |                                                                                             |                                                                                                   |                                                                |                                             | ~                                                                           |
| <                              |                                                                                                    |                                                                                                    |                                                                                                  |                                                                                                    |                                                                                                    |                                                                                             |                                                                                                   |                                                                |                                             | >                                                                           |
|                                |                                                                                                    |                                                                                                    |                                                                                                  |                                                                                                    |                                                                                                    |                                                                                             |                                                                                                   |                                                                |                                             | • 100% 👻 🔡                                                                  |

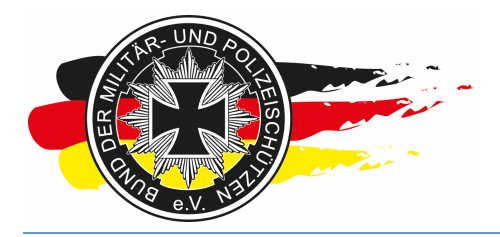

Fachverband für sportliches Großkaliberschießen mit Sitz in D-33098 Paderborn Anerkannter Schießsportverband nach § 15 WaffG

| _                                |                                                                                                    |                                     |                                                  |                                                                                                    |            |                      |        |                                |  |  |
|----------------------------------|----------------------------------------------------------------------------------------------------|-------------------------------------|--------------------------------------------------|----------------------------------------------------------------------------------------------------|------------|----------------------|--------|--------------------------------|--|--|
| 🔶 🕘 🗢 http                       | ://www.bdmp.de/                                                                                                    | anme                                | ldung/in 🔎                                       | C SeasyScore                                                                                                   |            | BDMP-Wettkämpfe -> 0 | Onli × | ☆ 🔅                            |  |  |
| <u>D</u> atei <u>B</u> earbeiten | <u>A</u> nsicht <u>F</u> avori                                                                                                    | ten                                 | Extras ?                                         | e lh                                                                                                    |            |                      |        |                                |  |  |
| 4142 A                           | bmelden                                                                                                    |                                     |                                                  |                                                                                                    |            |                      |        |                                |  |  |
| I M XV7 (Hee                     | sen)                                                                                                    |                                     |                                                  |                                                                                                    |            |                      |        | Onlineanmeldung für Wettkämpfe |  |  |
| Datum:                           | 2728.02.2016                                                                                                    |                                     |                                                  |                                                                                                    |            |                      |        |                                |  |  |
| Ort:                             | Alsfeld                                                                                                    |                                     |                                                  |                                                                                                    |            |                      |        |                                |  |  |
| Ausschreidung:                   | Once         Onside           Ausschreibung:         Hinweis Aufsichten<br>Aufsichten/RO - nur mit BDMP Aufsichts/Schießleiter- oder RO-Lehrgang, bitte E-Mail Adresse und mögliche Aufsichtenzeit in Nachrichtenfeld angeben.           Bitte möglichts freivillig als Aufsicht zur Verfügung stehen!!         Aufsichten nur unter Vorbehalt zur Verfügung stehen!!           Alle Runden nur unter Vorbehalt zur Verfügung stehen!!         Aufsichten erhalten rechtzeitig vor LM per E-Mail weitere Informationen.           Mannschaften - Angaben zur voraussichtlichen Mannschaftszugehörigkeit Disziplin/ Mannschaftsnr. kann angegeben werden.         Startgeld: je Disziplin X,XX €. Überweisung des Startgeldes unter Angabe des Name, BDMP Nr, LM XYZ auf folgendes Konto:           IBAN: XYZ, BC: XYZ         Kontoinhaber: XYZ         Startgeld ist Reuegeld und wird nur bei Verschulden des Veranstalters erstattet. Startgeld ist innerhalb von 2 Wochen nach Anmeldung zu zahlen. Barzahlung am Wettkampftag ist nicht mölich |                                     |                                                  |                                                                                                    |            |                      |        |                                |  |  |
| Startgelder:                     | Müssen innerhalt<br>auf dem oben ang<br>wird die Anmeldu<br>de Disziplinen schi                                                                                                    | o von '<br>gegeb<br>ng gel<br>essen | 14 Tagen unte<br>ene Konto eir<br>löscht und die | w.bumpriessen.de einzdse<br>Angabe der BDMP-Nr.<br>jegangen sein, anderenfalls<br>Startplätze werden freigegel | s<br>bben. |                      |        |                                |  |  |
| Na                               | me                                                                                                    | Start                               | Startzeit                                        |                                                                                                    |            |                      |        |                                |  |  |
| C 6A Police Pisto                | 11                                                                                                    |                                     | *                                                |                                                                                                    |            |                      |        |                                |  |  |
| C 6B Police Pisto                | 12                                                                                                    |                                     | *                                                |                                                                                                    |            |                      |        |                                |  |  |
| C.6A.7 Police Pis                | tol 1 Optical Sight                                                                                                    |                                     | *                                                |                                                                                                    |            |                      |        |                                |  |  |
| C.6B.7 Police Pis                | tol 2 Optical Sight                                                                                                    |                                     | *                                                |                                                                                                    |            |                      |        |                                |  |  |
| Range Officer                    |                                                                                                    | ~                                   |                                                  |                                                                                                    |            |                      |        |                                |  |  |
| Anmorkungen für                  | don Augrichtor:                                                                                                    |                                     |                                                  |                                                                                                    |            |                      |        |                                |  |  |
| < Zurück zur Üb                  | ersicht                                                                                                    |                                     | ÄNDER                                            |                                                                                                    |            |                      |        |                                |  |  |
| ANMELDUNG AB                     | SCHLIEßEN UND E                                                                                                    | MAILE                               | BESTÄTIGUNG                                      |                                                                                                    |            |                      |        | ~                              |  |  |
| <                                |                                                                                                    |                                     |                                                  |                                                                                                    |            |                      |        | >                              |  |  |
|                                  |                                                                                                    |                                     |                                                  |                                                                                                    |            |                      |        | € 100% <b>-</b>                |  |  |

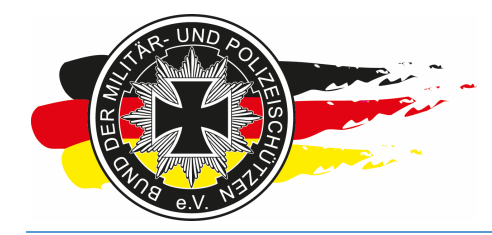

Fachverband für sportliches Großkaliberschießen mit Sitz in D-33098 Paderborn Anerkannter Schießsportverband nach § 15 WaffG

#### Nun kann der Teilnehmer pro Disziplin auf den Link/Text Startzeit und Platz wählen klicken.

| 🔶 🕘 👁 http                       | ://www.bdmp.de/                                                                                                    | anme                                | Idung/in 🔎 🗸 🖒 👁 Easy                                                                           | Score                                          | BDMP-Wettkämpfe -> Onli × |           | 6 🚖 😂                  |  |  |  |
|----------------------------------|----------------------------------------------------------------------------------------------------|-------------------------------------|-------------------------------------------------------------------------------------------------|------------------------------------------------|---------------------------|-----------|------------------------|--|--|--|
| <u>D</u> atei <u>B</u> earbeiten | <u>Ansicht</u> <u>F</u> avori                                                                                                    | ten                                 | E <u>x</u> tras <u>?</u>                                                                        |                                                |                           |           |                        |  |  |  |
| 4142 AI                          | සි<br>bmelden                                                                                                    |                                     |                                                                                                 |                                                |                           | Onlineann | neldung für Wettkämpfe |  |  |  |
| LM XYZ (Hes                      | sen)                                                                                                    |                                     |                                                                                                 |                                                |                           |           |                        |  |  |  |
| Datum:                           | 2728.02.2016                                                                                                    |                                     |                                                                                                 |                                                |                           |           |                        |  |  |  |
| Ort:                             | Alsfeld                                                                                                    |                                     |                                                                                                 |                                                |                           |           |                        |  |  |  |
|                                  | Ausschreioung:       Hinweis Ausschrein         Ausschreioung:       Hinweis Ausschrein         Aufsichten/RO- nur mit BDMP Aufsichts/Schießleiter- oder RO-Lehrgang, bitte E-Mail Adresse und mögliche Aufsichtenzeit in Nachrichtenfeld angeben.         Bitte möglichst freiwillig als Aufsicht zur Verfügung stehendl:         Aufsichten/RO- nur mit BDMP Aufsichts/Schießleiter- oder RO-Lehrgang, bitte E-Mail Adresse und mögliche Aufsichtenzeit in Nachrichtenfeld angeben.         Bitte möglichet rehalten rechtzeitig vor LM per E-Mail weitere Informationen.         Aufsichten erhalten rechtzeitig vor LM per E-Mail weitere Informationen.         Mannschaften - Angaben zur voraussichtlichen Mannschaftszugehöngkeit Disziplin/ Mannschaftsnr. kann angegeben werden.         Startgeld: je Disziplin X, XX €. Überweisung des Startgeldes unter Angabe des Name, BDMP Nr, LM XYZ auf folgendes Konto:         IBAN: XYZ, BIC: XYZ         Kontoinhaber: XYZ         Startgeld ist Reuegeld und wird nur bei Verschulden des Veranstalters erstattet. Startgeld ist innerhalb von 2 Wochen nach Anmeldung zu zahlen. Barzahlung am Wettkampftag ist nicht möglich. |                                     |                                                                                                 |                                                |                           |           |                        |  |  |  |
| Startgelder:                     | Müssen innerhalt<br>auf dem oben ang<br>wird die Anmeldu<br>de Disziplinen schi                                                                                                    | o von '<br>gegeb<br>ng gel<br>essen | 14 Tagen unter Angabe der E<br>ene Konto eingegangen sein<br>öscht und die Startplätze wei<br>: | DMP-Nr.<br>, anderenfalls<br>rden freigegeben. |                           |           |                        |  |  |  |
| Na                               | me                                                                                                    | Start                               | Startzeit                                                                                       |                                                |                           |           |                        |  |  |  |
| C.6A Police Pisto                | 1                                                                                                    |                                     | Startzeit und -Platz wählen                                                                     |                                                |                           |           |                        |  |  |  |
| C.6B Police Pisto                | 2                                                                                                    |                                     | *                                                                                               |                                                |                           |           |                        |  |  |  |
| C.6A.7 Police Pis                | tol 1 Optical Sight                                                                                                    |                                     | Startzeit und -Platz wählen                                                                     |                                                |                           |           |                        |  |  |  |
| C.6B.7 Police Pis                | tol 2 Optical Sight                                                                                                    | <b>V</b>                            | Startzeit und -Platz wählen                                                                     |                                                |                           |           |                        |  |  |  |
| Range Officer                    |                                                                                                    | ~                                   |                                                                                                 |                                                |                           |           |                        |  |  |  |
| Anmerkungen für d                | den Ausrichter:                                                                                                    |                                     | ÄNDEDING SDEIGUSD                                                                               | 0                                              |                           |           |                        |  |  |  |
| ANMELDUNG AB                     | SCHLIEBEN UND E                                                                                                    | MAILE                               | ANDERUNG SPEICHER                                                                               | >                                              |                           |           |                        |  |  |  |
| <                                |                                                                                                    |                                     |                                                                                                 |                                                |                           |           | >                      |  |  |  |
|                                  |                                                                                                    |                                     |                                                                                                 |                                                |                           |           | 🔍 100% 🔻               |  |  |  |
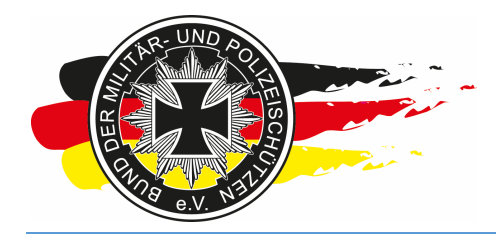

Fachverband für sportliches Großkaliberschießen mit Sitz in D-33098 Paderborn Anerkannter Schießsportverband nach § 15 WaffG

#### Danach kommt er in den Startplan und kann in der jeweiligen Disziplin einen Startplatz auswählen.

|                                                  |                       |             |                     |         |                              |                           |                                |                                      |           |        |                |               | ×        |
|--------------------------------------------------|-----------------------|-------------|---------------------|---------|------------------------------|---------------------------|--------------------------------|--------------------------------------|-----------|--------|----------------|---------------|----------|
| (C) ( http://www.bd                              | Imp.de/anmeldur       | ng/in 🎗 🕶 🕻 | 🕹 👁 Easys           | Score   |                              | 👁 BDM                     | P-Wettkämp                     | fe -> Onli                           | ×         |        |                | 6 2           | 7 (B)    |
| <u>D</u> atei <u>B</u> earbeiten <u>A</u> nsicht | <u>Favoriten</u> Extr | as <u>?</u> |                     |         |                              |                           |                                |                                      |           |        |                |               |          |
| 35 4142 Abmelden                                 |                       | S           | LM<br>tartzeit-/Pla | XYZ (He | e <b>ssen)</b><br>7 Police P | - Alsfeld<br>istol 1 Opti | l / <b>Germ</b><br>cal Sight w | <b>any</b><br><sup>rählen/ände</sup> | m         | -      |                |               | -        |
| 27.02.2040                                       |                       | 1.40        |                     |         | A 415                        | 4.40                      | 4 477                          | 4.40                                 | a #0      | Onlin  | eanmeldung fur | Wettkampte    |          |
| 08:00 - 08:30                                    | A #1<br>PP1           | A #2        | A #3                | A #4    | A #5                         | A #6                      | A#/                            | A #8                                 | A #9      | A #10  | A #11          | A #12         |          |
| 08:30 - 09:00                                    |                       |             |                     |         |                              |                           |                                |                                      |           |        |                |               |          |
| 09:00 - 09:30                                    |                       |             |                     |         |                              |                           |                                |                                      |           |        |                |               |          |
| 10:00 - 10:30                                    |                       |             |                     |         |                              |                           |                                |                                      |           |        |                |               | 1        |
| < Zurück                                         |                       |             |                     |         |                              |                           |                                |                                      |           |        |                |               |          |
|                                                  |                       |             |                     |         |                              | 1                         |                                |                                      |           |        | andere         | Disziplin     |          |
|                                                  | Zeitübers             | chneidung   |                     | belegt  |                              | gewähl                    | ter Startp                     | latz                                 | nicht ver | fügbar | nicht v        | erfügbar      |          |
|                                                  |                       |             |                     |         |                              |                           |                                |                                      |           |        | F              | rei           |          |
| Created by: Helge Peters - Softwaree             | entwicklung           |             |                     |         |                              |                           |                                |                                      |           |        |                |               | -        |
|                                                  |                       |             |                     |         |                              |                           |                                |                                      |           |        |                |               |          |
|                                                  |                       |             |                     |         |                              |                           |                                |                                      |           |        |                |               |          |
|                                                  |                       |             |                     |         |                              |                           |                                |                                      |           |        |                |               |          |
|                                                  |                       |             |                     |         |                              |                           |                                |                                      |           |        |                |               |          |
|                                                  |                       |             |                     |         |                              |                           |                                |                                      |           |        |                |               |          |
|                                                  |                       |             |                     |         |                              |                           |                                |                                      |           |        |                |               |          |
|                                                  |                       |             |                     |         |                              |                           |                                |                                      |           |        |                |               | ~        |
|                                                  |                       |             |                     |         |                              |                           |                                |                                      |           |        |                | <b>a</b> 100% | <b>▼</b> |
|                                                  |                       |             |                     |         |                              |                           |                                |                                      |           |        |                |               |          |

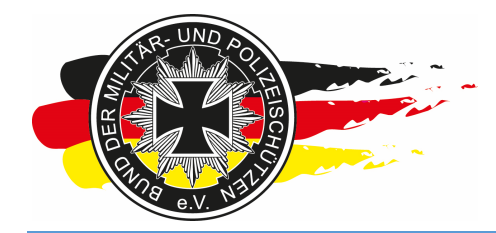

Fachverband für sportliches Großkaliberschießen mit Sitz in D-33098 Paderborn Anerkannter Schießsportverband nach § 15 WaffG

Hat er sich vertan, kann er über den Link/Text der bereits gewählten Startzeit erneut in den Startplan reingehen und einen anderen Startplatz auswählen. Das macht der Teilnehmer dann solange, bis er alle Startzeiten gesetzt hat.

| Image: Source State State Sta |                   |                                                                                                    |                                                                                                |                                                                                                    |                                                                                                    |                                                                                                    |                                                                                                    |
|----------------------------------------------------------------------------------------------------|-------------------|----------------------------------------------------------------------------------------------------|------------------------------------------------------------------------------------------------|----------------------------------------------------------------------------------------------------|----------------------------------------------------------------------------------------------------|----------------------------------------------------------------------------------------------------|----------------------------------------------------------------------------------------------------|
| Best beteten Ansicht feventen Estes 1   Bit   1142 Ahmelden   Collinearmeidung für Wettsämpfe   Datum:   27-28 02 2016   Ott:   Asfeld   Ausschneibung:   27-28 02 2016   Ott:   Asfeld   Ausschneibung:   Aufschneibung:   27-28 02 2016   Ott:   Asfeld   Ausschneibung:   Ausschneibung:   Ausschneibung:   Ausschneibung:   Ausschneibung:   Ausschneibung:   Ausschneibung:   Aufschneibung:   Ausschneibung:   Ausschneibung:                                                                                                    | 🧲 🕞 👁 http        | ://www.bdmp.de/                                                                                                    | anme                                                                                           | ldung/in 🔎 🗝 🖒 🙍                                                                                                    | EasyScore                                                                                                    | BDMP-Wettkämpfe -> Onli ×                                                                                                    | ☆ ☆ 🏵                                                                                                    |
| If a 12 A band dots                                                                                                    | Datei Bearbeiten  | <u>Ansicht</u> Eavori                                                                                                    | ten                                                                                            | Extras ?                                                                                                    |                                                                                                    |                                                                                                    |                                                                                                    |
| LM XYZ (Hessen)         Datum:       27-28/02 2016         Ausschreibur       Hmeis Auflichten         Ausschreibur       Hmeis Auflichten         Ausschreibur       Hmeis Auflichten         Ausschreibur       Hmeis Auflichten         Ausschreibur       Hmeis Auflichten         Ausschreibur       Hmeis Auflichten         Ausschreibur       Ausschreibur         Bite mögliche Tat/ vaußig als Auflicht       Auflichten erhalten rechtzeilung ist auflichten         Ausschreibur       Ausschreibur       Ausschreibur         Bite mögliche       Voreilung als Auflichten       Ausschreibur         Bita ngölich       Voreilung als Auflichten       Ausschreiburg         Bita ngölich       Voreilung als Ausschreiburg       Bita ngöliche       Ausschreiburg         Bita ngölich       Voreilung als Ausschreiburg is dausschreiburg is dausschreiburg is dausschreiburg is dausschreiburg is dausschreiburg is dausschreiburg is dausschreiburg is dausschreiburg is dausschreiburg gelocht und die Statigalde werden freigegeben.         ktringel is Rewegel       Muschreiburg als ausschreiburg als dausschreiburg als dausschreiburg a                                                                                                    | 4142 A            | te<br>omelden                                                                                                    |                                                                                                |                                                                                                    |                                                                                                    |                                                                                                    | Onlineanmeldung für Wettkämpfe                                                                                    |
| Datum:       2728.02.2016         Ort:       Aafeld         Ausschneibum:       Aufsichen/RO - nur mit BDMP Aufsicher/Scheißbalter- oder RO-dergang, bite E-Mail Adresse und mögliche Aufsichenzeit in Nachrichtenfeld angeben.         Aufsichen/RO - nur mit BDMP Aufsicher/Scheißbalter- oder RO-dergang, bite E-Mail Adresse und mögliche Aufsichenzeit in Nachrichtenfeld angeben.         Aufsichen/RO - nur mit BDMP Aufsicher/Scheißbalter- oder RO-dergang, bite E-Mail Adresse und mögliche Aufsichenzeit in Nachrichtenfeld angeben.         Aufsichen/RO - nur mit BDMP Aufsicher/Scheißbalter- oder RO-dergang, bite E-Mail Adresse und mögliche Aufsichenzeit in Nachrichtenfeld angeben.         Aufsichen erhalten rechtzeitig vor LM per E-Mail veltere Informationen.         Aufsichen erhalten rechtzeitig vor LM per E-Mail veltere Informationen.         Stattgeld ip Discipiin XXX E: Überweisung des Stattgeldes unter Angabe des Name, BDMP Nr. LM XYZ auf folgendes Konto:         Stattgeld ig Reuegeld und wird nur bei Verschulden des Veranstalters erstattet. Stattgeld ist Innerhalb von 2 Wochen nach Anneidung zu zahlen. Barzahlung am Wettsampftag ist inter möglich.         Stattgelder:       Missien innerhalts von 47 fägen unter Angabe der BOMP-Arit         wird die Anmeldung gelschr und die Stattplätze werden freigegeben.         kth möchle folgende Diszpliner schlesen:         C.68 Police Pistol 1       Z 20.2016 09.00 / A #1         C.68 Police Pistol 2 Optical Sight Z       Startgelt und einstruktur einstruktur einstruktund einstruktur einstruktur einstruktur einstruktur einstruktur ei                                                                                                    | LM XYZ (Hes       | sen)                                                                                                    |                                                                                                |                                                                                                    |                                                                                                    |                                                                                                    |                                                                                                    |
| Ort:       Avfeld         Ausschreibung:       Hinnese AufschnenRO - nur mit BUMP AufschnetSchielleiter- oder ROL-tergang, bite E-Mail Adresse und mögliche Aufsichtenzeit in Nachrichtenfeld angeben.<br>Bite möglichs Heimilig als Aufsicht zur Verfügung stehender Aufschrein         Alle Runden nur unter Vorbehalt zur Verfügung stehender Aufschrein         Alle Runden nur unter Vorbehalt zur Verfügung stehender Aufschrein         Alle Runden nur unter Vorbehalt zur Verfügung stehender Aufschrein         Alle Runden nur unter Vorbehalt zur Verfügung stehender Aufschrein         Marischnet netzbeitig vor U. Die Pri-Mail weiter Informationen.<br>Marischnet netzbeitig vor U. Die Pri-Mail weiter Informationen.<br>Marischnet netzbeitig vor U. Die Pri-Mail weiter Informationen.<br>Marischnet netzbeitig vor U. Die Pri-Mail weiter Informationen.<br>Marischnet netzbeitig vor U. Die Pri-Mail weiter Informationen.<br>Marischnet netzbeitig vor U. Die Pri-Mail weiter Informationen.<br>Marischnet netzbeitig vor U. Die Pri-Mail weiter Informationen.         Startgelder:       Startgeld zur Ausschreibung ist auf www.tolmp-Inessen. de einzuselen         Startgelder:       Massen innenhab von 14 Tagen unter Angabe der BDMP-Nr.<br>Wolkandige Ausschreibung geldscht und eis Startpätze werden freigegeben.         Ich möchte Flogende Disciplinen schlessen:       Marische Pistol 1       Z 20.2016 08.00 / A #1       C. 6A Police Pistol 1       Z 20.2016 08.00 / A #1       C. 6A Police Pistol 2       Ameidung geldscht und eis Startpätze werden freigegeben.         Ammerkungen für den Ausrichter:       Marische Pistol 2       Ameidung geldscht und eis Startpätze werden frei                                                                                                    | Datum:            | 2728.02.2016                                                                                                    |                                                                                                |                                                                                                    |                                                                                                    |                                                                                                    |                                                                                                    |
| Ausschreibung:       ihneis Aufsichten         AufsichtenRO:       AufsichtenRO:         Bite moginet fewilig als Aufsicht zur Verfügung stehen!       AufsichtenRO:         AufsichtenRO:       AufsichtenRO:         AufsichtenRO:       AufsichtenRO:         AufsichtenRO:       AufsichtenRO:         AufsichtenRO:       AufsichtenRO:         AufsichtenRO:       AufsichtenRO:         AufsichtenRO:       Stargeld :         Bark:       XZ EickenPolitikung:         Bark:       XZ EickenRO:         Bark:       XZ EickenPolitikung:         Bark:       XZ EickenPolitikung:         Bark:       XZ EickenPolitikung:         Bark:       XZ EickenPolitikung:         Bark:       XZ EickenPolitikung:         Bark:       XZ EickenPolitikung:         Bark:       XZ EickenPolitikung:         Bark:       XZ EickenPolitikung:         Bark:       XZ EickenPolitikung:         Bark:       XZ EickenPolitikung:         Bark:       XZ EickenPolitikung:         Bark:       XZ EickenPolitikung:         Bark:       Mark:         Bark:       ZZ EickenPolitikung:         Bark:       ZZ EickenPolitikung:         Bark: <td>Ort:</td> <td>Alsfeld</td> <td></td> <td></td> <td></td> <td></td> <th></th>                                                                                                    | Ort:              | Alsfeld                                                                                                    |                                                                                                |                                                                                                    |                                                                                                    |                                                                                                    |                                                                                                    |
| Startgelder:       Missen innerhalb von 14 Tagen unter Angabe der BDMP-Nr.         auf dem oben angegebene Konto eingegangen sein, anderenfalls wird die Ammeldung gelöscht und die Startplatze werden freigegeben.         tch möchte folgende Disziplinen schlessen:                                                                                                    |                   | Aufsichten/RO - r<br>Bitte möglichst fr<br>Alle Runden nur i<br>Aufsichten erhaltt<br>Mannschaften - A<br>Startgeld: je Diszi<br>IBAN: XYZ, BIC:<br>Kontoinhaber: XY<br>Startgeld ist Reue<br>nicht möglich.<br>Vollständige Auss | iur mit<br>eiwillig<br>unter V<br>en rec<br>ingabe<br>iplin X<br>XYZ<br>'Z<br>egeld<br>schreit | EDMP Autsichts/Schie<br>als Aufscht-zur Verfügung<br>/orbehalt zur Verfügung<br>hzeitig vor LN per E-M<br>en zur voraussichtlichen<br>"XX €. Überweisung des<br>und wird nur bei Versch-<br>bung ist auf www.bdmp- | Sleiter- oder RO-Lehrgang, br<br>ung stehen!!<br>stehender Aufsichten!<br>al weitere Informationen.<br>Mannschaftszugehörigkeit Di<br>s Startgeldes unter Angabe de<br>ulden des Veranstalters erstal<br>hessen.de einzusehen | tte E-Mail Adresse und mogliche Aufsichter<br>isziplin/ Mannschaftsnr. kann angegeben w<br>is Name, BDMP Nr, LM XYZ auf folgendes<br>tet. Startgeld ist innerhalb von 2 Wochen n | rzeit in Nachrichtenteld angeben.<br>rerden.<br>Konto:<br>ach Anmeldung zu zahlen. Barzahlung am Wettkampftag ist |
| Name       Start Startzeit         C.6A Police Pistol 1       27.02.2016 08:00 / A #1         C.6B Police Pistol 2       *         C.6A.7 Police Pistol 1 Optical Sight 2       27.02.2016 09:00 / A #1         C.6B.7 Police Pistol 2 Optical Sight 2       Startzeit und -Platz wählen         Range Officer       Image: Startzeit und -Platz wählen         Anmerkungen für den Ausrichter:       Image: Startzeit und -Platz wählen         Anmerkungen für den Ausrichter:       Image: Startzeit und Platz wählen         Anmerkungen für den Ausrichter:       Image: Startzeit und Platz wählen         Anmerkungen für den Ausrichter:       Image: Startzeit und Platz wählen         Image: Startzeit und Platz wählen       Image: Startzeit und Platz wählen         Image: Startzeit und Platz wählen       Image: Startzeit und Platz wählen         Anmerkungen für den Ausrichter:       Image: Startzeit und Platz wählen         Image: Startzeit und Platz wählen       Image: Startzeit und Platz wählen         Image: Startzeit und Platz wählen       Image: Startzeit und Platz wählen         Image: Startzeit und Platz wählen       Image: Startzeit und Platz wählen         Image: Startzeit und Platz wählen       Image: Startzeit und Platz wählen         Image: Startzeit und Platz wählen       Image: Startzeit und Platz wählen         Image: Startzeit und Platz wählen       Image: St                                                                                                    | Startgelder:      | Müssen innerhalt<br>auf dem oben ang<br>wird die Anmeldu<br>de Disziplinen schi                                                                                                    | o von<br>gegeb<br>ng ge<br>essen                                                               | 14 Tagen unter Angabe<br>ene Konto eingegangen<br>löscht und die Startplätz                                                                                                    | der BDMP-Nr.<br>a sein, anderenfalls<br>te werden freigegeben.                                                                                                    |                                                                                                    |                                                                                                    |
| C.6A Police Pistol 1 27.02.2016 08:00 / A #1   C.6B Police Pistol 2 *   C.6A.7 Police Pistol 1 Optical Sight 2 27.02.2016 09:00 / A #1   C.6B.7 Police Pistol 2 Optical Sight 2 Startzeit und -Piatz wählen   Range Officer 2   Anmerkungen für den Ausrichter:   C     Anmerkungen für den Ausrichter:     C     Anmerkungen Speicht     ANDERUNG SPEICHERN >     C     C     C     Anmerkungen Kurder                                                                                                    | Na                | me                                                                                                    | Start                                                                                          | Startzeit                                                                                                    |                                                                                                    |                                                                                                    |                                                                                                    |
| C.6B Police Pistol 2 *   C.6A.7 Police Pistol 1 Optical Sight 2 27.02.2016 09:00 / A #1   C.6B.7 Police Pistol 2 Optical Sight 2 Startzeit und -Piatz wählen   Range Officer 2   Anmerkungen für den Ausrichter:            Anmerkungen für den Ausrichter:            Anmerkungen Startzeit und Piatz wählen   Anmerkungen für den Ausrichter:      Anmerkungen Startzeit Nubersicht   ANDERUNG SPEICHERN >                                                                                                    | C.6A Police Pisto | 1                                                                                                    |                                                                                                | 27.02.2016 08:00 / A                                                                                                    | #1                                                                                                    |                                                                                                    |                                                                                                    |
| C.6A.7 Police Pistol 1 Optical Sight 2 27.02.2016 09:00 / A #1<br>C.6B.7 Police Pistol 2 Optical Sight 3 Startzeit und -Piatz wählen<br>Range Officer 3 3<br>Anmerkungen für den Ausrichter:                                                                                                    | C.6B Police Pisto | 2                                                                                                    |                                                                                                | *                                                                                                    |                                                                                                    |                                                                                                    |                                                                                                    |
| C.6B.7 Police Pistol 2 Optical Sight  Startzeit und -Piatz wählen Range Officer Anmerkungen für den Ausrichter:                                                                                                    | C.6A.7 Police Pis | tol 1 Optical Sight                                                                                                    |                                                                                                | 27.02.2016 09:00 / A                                                                                                    | .#1                                                                                                    |                                                                                                    |                                                                                                    |
| Range Officer     Anmerkungen für den Ausrichter: <td>C.6B.7 Police Pis</td> <td>tol 2 Optical Sight</td> <td><b>V</b></td> <td>Startzeit und -Platz wä</td> <td>ihlen</td> <td></td> <th></th>                                                                                                    | C.6B.7 Police Pis | tol 2 Optical Sight                                                                                                    | <b>V</b>                                                                                       | Startzeit und -Platz wä                                                                                                    | ihlen                                                                                                    |                                                                                                    |                                                                                                    |
| Anmerkungen für den Ausrichter:                                                                                                    | Range Officer     |                                                                                                    | ~                                                                                              |                                                                                                    |                                                                                                    |                                                                                                    |                                                                                                    |
| ÄNDERUNG SPEICHERN             Á                 ANMELDUNG ABSCHLIEßen UND EMAILBESTÄTIGUNG ANFORDERN             Á                 ANMELDUNG ABSCHLIEßen UND EMAILBESTÄTIGUNG ANFORDERN             Á                 AnnelDung Abschließen UND EMAILBESTÄTIGUNG ANFORDERN             Á                                                                                                    | Anmerkungen für ( | den Ausrichter:                                                                                                    |                                                                                                |                                                                                                    | $\sim$                                                                                                    |                                                                                                    |                                                                                                    |
|                                                                                                    | Curück zur Üb     | ersicht<br>SCHLIEßEN UND E                                                                                                    | MAILE                                                                                          | ÄNDERUNG SPEK                                                                                                    | CHERN >                                                                                                    |                                                                                                    |                                                                                                    |
| €_100% ▼                                                                                                    | /                 |                                                                                                    |                                                                                                |                                                                                                    |                                                                                                    |                                                                                                    |                                                                                                    |
|                                                                                                    |                   |                                                                                                    |                                                                                                |                                                                                                    |                                                                                                    |                                                                                                    | € 100% -                                                                                                    |

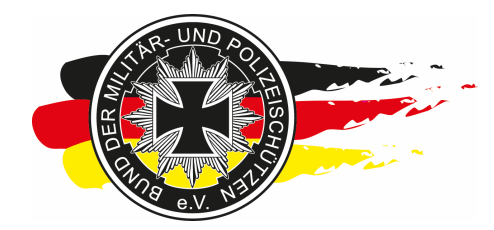

Fachverband für sportliches Großkaliberschießen mit Sitz in D-33098 Paderborn Anerkannter Schießsportverband nach § 15 WaffG

Danach trägt der Teilnehmer ggfs. noch einen Text für Euch im Freitextfeld "Anmerkungen für den Ausrichter" ein.

**<u>Tipp:</u>** Den ROs im Anschreiben zur RO-Voranmeldung bereits mitteilen, dass sie ihre RO-Dienstwunschzeiten über dieses Feld an Dich kommunizieren sollen. Dann hast Du die Info zentral im System und musst bei der RO-Einteilung nicht lange in E-Mails rumsuchen...

Danach klickt der Teilnehmer auf den gelben Button, um die Anmeldung final abzuschließen.

|                                                                              |                                                                                                    |                                                                                         |                                                                                                    |                                                                                                    |                                                                                                    |                                                                                                    | ×  |
|------------------------------------------------------------------------------|----------------------------------------------------------------------------------------------------|-----------------------------------------------------------------------------------------|----------------------------------------------------------------------------------------------------|----------------------------------------------------------------------------------------------------|----------------------------------------------------------------------------------------------------|----------------------------------------------------------------------------------------------------|----|
| 🔶 🕘 👁 http                                                                   | ://www.bdmp.de/                                                                                                    | anme                                                                                    | ldung/in 🔎 🗸 🖒 🐟                                                                                                    | EasyScore                                                                                                    | The BDMP-Wettkämpfe -> Onli ×                                                                                                    | <u>ن</u> ش                                                                                                    |    |
| Datei <u>B</u> earbeiten                                                     | Ansicht Eavori                                                                                                    | ten                                                                                     | E <u>x</u> tras <u>?</u>                                                                                                    |                                                                                                    |                                                                                                    |                                                                                                    |    |
| 4142 Al                                                                      | 6<br>omelden                                                                                                    |                                                                                         |                                                                                                    |                                                                                                    |                                                                                                    | Onlineanmeldung für Wettkämpfe                                                                                 | ^  |
| LM XYZ (Hes                                                                  | sen)                                                                                                    |                                                                                         |                                                                                                    |                                                                                                    |                                                                                                    |                                                                                                    |    |
| Datum:                                                                       | 2728.02.2016                                                                                                    |                                                                                         |                                                                                                    |                                                                                                    |                                                                                                    |                                                                                                    | _  |
| Ort:                                                                         | Alsfeld                                                                                                    |                                                                                         |                                                                                                    |                                                                                                    |                                                                                                    |                                                                                                    | -1 |
| Ausschreibung:                                                               | Hinweis Aufsichte<br>Aufsichten/RO - n<br>Bitte möglichst fre<br>Alle Runden nur L<br>Aufsichten erhalte<br>Mannschaften - A<br>Startgeld: Je Disz<br>JBAN: XYZ, BIC:<br>Kontoinhaber. XY<br>Startgeld ist Reue<br>nicht möglich.<br>Vollständige Auss | n<br>iur mit<br>ivillig<br>inter \<br>ngabe<br>plin X<br>XYZ<br>Z<br>egeld u<br>schreit | BDMP Aufsichts/Schieß<br>als Aufsicht zur Verfügu<br>/orbehalt zur Verfügung<br>hzeitig vor LM per E-Ma<br>an zur voraussichtlichen<br>xX €. Überweisung des<br>und wird nur bei Verschu<br>pung ist auf www.bdmp-f | leiter- oder RO-Lehrgang, bitte E<br>ng stehender Aufsichten!<br>stehender Aufsichten<br>weitere Informationen.<br>Mannschaftszugehöngkeit Diszip<br>Startgeldes unter Angabe des N<br>Iden des Veranstalters erstattet.<br>nessen de einzusehen | E-Mail Adresse und mögliche Aufsichten<br>blin/ Mannschaftsnr. kann angegeben we<br>ame, BDMP Nr, LM XYZ auf folgendes i<br>Startgeld ist innerhalb von 2 Wochen na | zeit in Nachrichtenfeld angeben.<br>erden.<br>Konto:<br>ach Anmeldung zu zahlen. Barzahlung am Wettkampftag is | 3t |
| Ich möchte folgeno                                                           | auf dem oben ang<br>wird die Anmeldu<br>de Disziplinen schie                                                                                                    | gegeb<br>ng gel<br>essen                                                                | ene Konto eingegangen<br>öscht und die Startplätze                                                                                                    | sein, anderenfalls<br>a werden freigegeben.                                                                                                    |                                                                                                    |                                                                                                    | -  |
| Na                                                                           | me                                                                                                    | Start                                                                                   | Startzeit                                                                                                    |                                                                                                    |                                                                                                    |                                                                                                    |    |
| C.6A Police Pisto                                                            | 1                                                                                                    | $\checkmark$                                                                            | 27.02.2016 08:00 / A #                                                                                                    | 1                                                                                                    |                                                                                                    |                                                                                                    |    |
| C.6B Police Pisto                                                            | 2                                                                                                    |                                                                                         | *                                                                                                    |                                                                                                    |                                                                                                    |                                                                                                    |    |
| C.6A.7 Police Pis                                                            | tol 1 Optical Sight                                                                                                    | <b>√</b>                                                                                | 27.02.2016 09:00 / A #                                                                                                    | 1                                                                                                    |                                                                                                    |                                                                                                    |    |
| C.6B.7 Police Pis                                                            | tol 2 Optical Sight                                                                                                    | <b>~</b>                                                                                | 27.02.2016 10:30 / A #                                                                                                    | 1                                                                                                    |                                                                                                    |                                                                                                    |    |
| Range Officer                                                                |                                                                                                    | $\checkmark$                                                                            |                                                                                                    |                                                                                                    |                                                                                                    |                                                                                                    |    |
| Anmerkungen für G<br>Ich kann RO<br>PP1 machen.<br>blabkabkabka<br>Grüße Jan | den Ausrichter:<br>am 27.02. ab<br>Am 28.02. de<br>blablabkanma                                                                                                    | 12<br>n ga                                                                              | Uhr bis Ende für<br>nzen Tag.<br>ÄNDERUNG SPEIC                                                                                                    | HERN >                                                                                                    |                                                                                                    |                                                                                                    |    |
| ANMELDUNG AB                                                                 | SCHLIEBEN UND E                                                                                                    | MAILE                                                                                   | BESTÄTIGUNG ANFORDE                                                                                                    |                                                                                                    |                                                                                                    |                                                                                                    | ~  |
| <                                                                            |                                                                                                    |                                                                                         |                                                                                                    |                                                                                                    |                                                                                                    | >                                                                                                    |    |
| -                                                                            |                                                                                                    |                                                                                         |                                                                                                    |                                                                                                    |                                                                                                    | € 100% <b>-</b>                                                                                                |    |

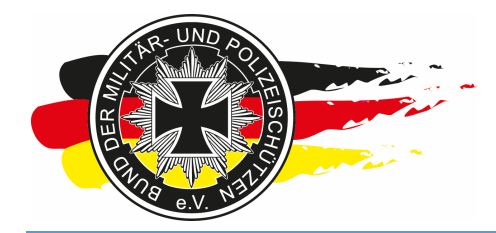

Fachverband für sportliches Großkaliberschießen mit Sitz in D-33098 Paderborn Anerkannter Schießsportverband nach § 15 WaffG

Er wird nun auf die Anmeldeübersicht geleitet, und im oberen Bereich der Webseite steht nun, dass er eine Bestätigungsmail erhält. Er kann auch jetzt noch jederzeit in die Anmeldung reingehen und die Anmeldedaten verändern. Über jede Änderung erhält er und Du ebenso eine E-Mail vom System.

| <del>(</del> )       | http://www. <b>bdmp.de</b> /an                    | nmeldung/in 🔎 = 🖒                                 | EasyScore                                           | BDMP-Wettkämpfe -> Onli ×                 | ☆☆ ☆                                                     |
|----------------------|---------------------------------------------------|---------------------------------------------------|-----------------------------------------------------|-------------------------------------------|----------------------------------------------------------|
| Datei Bearbeite      | en Ansicht Favoriter                              | n Extras ?                                        |                                                     |                                           |                                                          |
| 4142                 | 2 Abmelden                                        |                                                   |                                                     |                                           |                                                          |
|                      |                                                   |                                                   |                                                     |                                           | Onlineanmeldung für Wettkämpfe                           |
| Eine Bes             | tätigungsemai                                     | I wurde versch                                    | nickt!                                              |                                           |                                                          |
| LM BW 201            | 15 PP1/PP2/NPA-                                   | B/EPP/DKS1-102                                    | 20                                                  |                                           |                                                          |
| Datum:               | 2122.02.2015                                      |                                                   |                                                     |                                           |                                                          |
| Ort:                 | Backnang                                          |                                                   |                                                     |                                           |                                                          |
| Disziplinen:         | C.6A Police Pistol 1, C<br>C.6B.7 Police Pistol 2 | C.7 NPA Service Pistol,<br>Optical Sight, C.15 DK | C.6B Police Pistol 2, C.17 Europäisch<br>S 1 - 1020 | er Präzionsparcours, C.6A.7 Police Pistol | 1 Optical Sight, C.7.7 NPA Service Pistol Optical Sight, |
| Status:              | Anmeldung vorüberge                               | hend gesperrt                                     |                                                     |                                           |                                                          |
| Startplan:           | zeigen                                            |                                                   |                                                     |                                           |                                                          |
| Ausschreibung        | ; zeigen                                          |                                                   |                                                     |                                           |                                                          |
| IMNRW 2              | 015 PP1 PP2 N                                     | PA-B Supermag                                     | num                                                 |                                           |                                                          |
| Datum:               | 07-09.03 2015                                     | r A-D, oupermag                                   | nam                                                 |                                           |                                                          |
| Ort:                 | Marchero/Leitmar                                  |                                                   |                                                     |                                           |                                                          |
| Diszinlinen:         | C 64 Police Pistol 1 C                            | C 6C Supermannum C                                | 7 NPA Service Pistol, C 68 Police Pis               | tol 2                                     |                                                          |
| Statue:              | Anmeldung offen                                   | 5.00 Supermagnum, C.                              | INFA Service Fisiol, 6.08 Folice Fis                | 101 2                                     |                                                          |
| Startnian:           | Zeigen                                            |                                                   |                                                     |                                           |                                                          |
| Ausschreibung        | zeigen                                            |                                                   |                                                     |                                           |                                                          |
| Aussennenbung        | g. Zeigen                                         |                                                   |                                                     |                                           |                                                          |
|                      | A                                                 | NMELDEN >                                         |                                                     |                                           |                                                          |
| RLT LAR 4            | + LAR 5                                           |                                                   |                                                     |                                           |                                                          |
| Datum:               | 07.03.2015                                        |                                                   |                                                     |                                           |                                                          |
| Ort:                 | Schongau                                          |                                                   |                                                     |                                           |                                                          |
| Disziplinen:         | D.16B LAR - Police Pi                             | istol 1, D.16C LAR - NP.                          | A Service Pistol                                    |                                           |                                                          |
| Status:              | Anmeldung offen                                   |                                                   |                                                     |                                           |                                                          |
| Startplan:           | zeigen                                            |                                                   |                                                     |                                           |                                                          |
| Ausschreibung        | : zeigen                                          |                                                   |                                                     |                                           |                                                          |
|                      | A                                                 | NMELDEN >                                         |                                                     |                                           |                                                          |
|                      |                                                   |                                                   |                                                     |                                           |                                                          |
| Landesme             | Isterschaft ZG5 H                                 | lessen 2015                                       |                                                     |                                           |                                                          |
| Datum:               | 14.03.2015<br>Essingeright                        |                                                   |                                                     |                                           |                                                          |
| Urt:<br>Disziplinos: | Preigericht                                       | ushr F                                            |                                                     |                                           |                                                          |
| Status:              | Appeldung offer                                   | Veni 5                                            |                                                     |                                           |                                                          |
| Status.              | Annieldung olien                                  |                                                   |                                                     |                                           |                                                          |
| Aucosbroiburg        | Zeigen                                            |                                                   |                                                     |                                           |                                                          |
| Ausschreibung        | J. Zeigen                                         |                                                   |                                                     |                                           | · · · · · · · · · · · · · · · · · · ·                    |
|                      | A                                                 | NMELDEN >                                         |                                                     |                                           |                                                          |
| <                    |                                                   |                                                   |                                                     |                                           | >                                                        |
|                      |                                                   |                                                   |                                                     |                                           | 🔩 100% 👻 💡                                               |

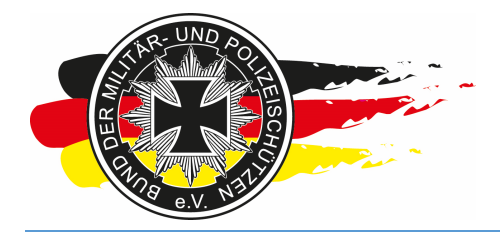

Fachverband für sportliches Großkaliberschießen mit Sitz in D-33098 Paderborn Anerkannter Schießsportverband nach § 15 WaffG

#### Hier eine Beispielemail.

| Delete Rep                           | ly Reply Forward The -                                                                                                    | Landesverband<br>G To Manager<br>Team Email<br>Team Email                                                            | Move                                                                         | Mark Unread                                                | á <b>, a</b><br>Translate           | Zoom               |
|--------------------------------------|----------------------------------------------------------------------------------------------------|----------------------------------------------------------------------------------------------------|------------------------------------------------------------------------------|------------------------------------------------------------|-------------------------------------|--------------------|
| Delete                               | Respond                                                                                                    | Quick Steps Fa                                                                                                    | Move                                                                         | Tags 🗔                                                     | Editing                             | Zoom               |
| M                                    | 11.02.2015 12:31                                                                                                    |                                                                                                    |                                                                              |                                                            |                                     |                    |
| n                                    | oreply@bdmp.d                                                                                                    | le                                                                                                    |                                                                              |                                                            |                                     |                    |
| BI                                   | OMP Wettkampfanme                                                                                                    | elduna: LM XYZ (Hess                                                                                                 | en) am 2728                                                                  | 3.02.2016                                                  |                                     |                    |
| Jan Klüh (BDMP -                     | LV Hessen): Jan Klüh                                                                                                    |                                                                                                    |                                                                              |                                                            |                                     |                    |
|                                      |                                                                                                    |                                                                                                    |                                                                              |                                                            |                                     |                    |
| ahr gaahdar Hai                      | r lan Klühl                                                                                                    |                                                                                                    |                                                                              |                                                            |                                     |                    |
| shi geennei hei                      | i Jan Kun                                                                                                    |                                                                                                    |                                                                              |                                                            |                                     |                    |
| e haben sich fü                      | r folgenden Wettkampf ang                                                                                                    | jemeldet:                                                                                                    |                                                                              |                                                            |                                     |                    |
|                                      |                                                                                                    |                                                                                                    |                                                                              |                                                            |                                     |                    |
|                                      | 2                                                                                                    | LM XYZ (                                                                                                    | Hessen)                                                                      |                                                            |                                     |                    |
| Datum                                | 2728.02.2016                                                                                                    |                                                                                                    |                                                                              |                                                            |                                     |                    |
| Ort                                  | Alsfeld                                                                                                    |                                                                                                    |                                                                              |                                                            |                                     |                    |
|                                      | Alle Runden nur unter Vo<br>Aufsichten erhalten recht<br>Mannschaften - Angaben<br>werden.<br>Startgeld: je Disziplin X,X<br>folgendes Konto:<br>IBAN: XYZ, BIC: XYZ<br>Kontoinhaber: XYZ | zeitig vor LM per E-Mail we<br>zeitig vor LM per E-Mail we<br>zur voraussichtlichen Mar<br>X €. Überweisung des Star | ender Aufsichte<br>eitere Information<br>Inschaftszugehö<br>tgeldes unter Ar | n!<br>nen.<br>rigkeit Disziplin/ Man<br>Igabe des Name, BD | nschaftsnr. kanr<br>MP Nr, LM XYZ ( | n angegeben<br>auf |
|                                      | Startgeld ist Reuegeld un<br>nach Anmeldung zu zahl                                                                                                    | d wird nur bei Verschulder<br>en. Barzahlung am Wettka                                                               | n des Veranstalte<br>mpftag ist nicht i                                      | ers erstattet. Startgeld<br>nöglich.                       | ist innerhalb vo                    | n 2 Wochen         |
|                                      | Vollständige Ausschreibu                                                                                                    | ing ist auf <u>www.bdmp-hess</u>                                                                                     | sen.de einzuseh                                                              | en                                                         |                                     |                    |
| Disziplinen:                         |                                                                                                    | Name                                                                                                    |                                                                              | Datum                                                      | Stand                               | l/Bahn             |
|                                      | C.6A Police Pistol 1                                                                                                    |                                                                                                    | 27.02                                                                        | 2016 08:00                                                 | A #1                                |                    |
|                                      | C.6A.7 Police Pistol 1 Op                                                                                                    | otical Sight                                                                                                    | 27.02                                                                        | 2016 09:00                                                 | A#1                                 |                    |
|                                      | C.6B.7 Police Pistol 2 Op                                                                                                    | otical Sight                                                                                                    | 27.02                                                                        | 2016 10:30                                                 | A#1                                 |                    |
|                                      | Ich kann RO am 27.02. at<br>blabkabkabkablablablabkan                                                                                                    | o 12 Uhr bis Ende für PP1 ı<br>ma                                                                                    | machen. Am 28.                                                               | 02. den ganzen Tag,                                        |                                     |                    |
| Anmerkungen<br>für<br>den Ausrichter | Grüße Jan                                                                                                    |                                                                                                    |                                                                              |                                                            |                                     |                    |

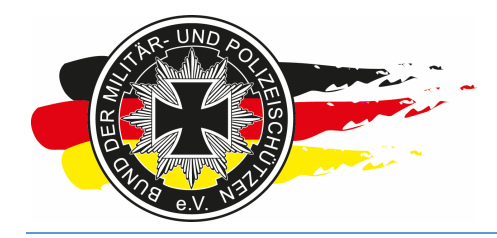

Fachverband für sportliches Großkaliberschießen mit Sitz in D-33098 Paderborn Anerkannter Schießsportverband nach § 15 WaffG

#### Im Startplan werden seine Starts nun auch angezeigt.

|                                                            |                |       |       |        |          |            |        |           |      |       |       |          | 3  |
|------------------------------------------------------------|----------------|-------|-------|--------|----------|------------|--------|-----------|------|-------|-------|----------|----|
| ((⇐)(⇐) 🗢 https://www.bdmp.de/EasyScore/ 🔎 ∽ 🔒 🔿           | 🕹 👁 EasySco    | ire   |       | 👁 BC   | MP-Wettk | ämpfe -> ( | Online | 👁 Startpl | an   |       | ×     | 6 숙 🖗    |    |
| Datei Bearbeiten Ansicht Favoriten Extras ?                |                |       |       |        |          |            |        |           |      |       |       |          |    |
|                                                            | LM             | V7 (H | occon | - Alef |          | orman      |        |           |      |       |       |          |    |
|                                                            | LINI           |       | essen | - Alsi | eiu / G  | erman      | у      |           |      |       |       |          |    |
| 27.02.2016                                                 | A #1           | A #2  | A #3  | A #4   | A #5     | A #6       | A #7   | A #8      | A #9 | A #10 | A #11 | A #12    |    |
| 08:00 - 08:30 (PP1, PP1-OS)                                | PP1<br>Pask Va |       |       |        |          |            |        |           |      |       |       |          | 41 |
| 08:30 - 09:00 (PP1, PP1-OS)                                | PP1            |       |       |        |          |            |        |           |      |       |       |          | 4  |
| 09:00 - 09:30 (PP1, PP1-OS)                                | PP1-OS         |       |       |        |          |            |        |           |      |       |       |          | _  |
| 10:00 - 10:00 (PP1, PP1-OS)                                |                | -     | -     |        |          |            |        |           |      |       |       | -        | -  |
| 10:30 - 11:10 (PP2, PP2-OS)                                | Kiüh, Ja.      |       |       |        |          |            |        |           |      |       |       | 1        | 1  |
| 11:10 - 11:50 (PP2, PP2-OS)                                |                |       |       |        |          |            |        |           |      |       |       |          |    |
| 11:50 - 12:30 (PP2, PP2-OS)                                |                |       |       |        |          |            |        |           |      |       |       |          |    |
| 12:30 - 13:10 (PP2, PP2-OS)<br>13:10 - 13:50 (PP2, PP2-OS) |                |       |       |        |          |            |        |           |      |       |       |          | -  |
|                                                            |                |       |       |        |          |            |        |           |      |       |       |          | -  |
|                                                            |                |       |       |        |          |            |        |           |      |       |       |          |    |
|                                                            |                |       |       |        |          |            |        |           |      |       |       |          |    |
|                                                            |                |       |       |        |          |            |        |           |      |       |       |          |    |
|                                                            |                |       |       |        |          |            |        |           |      |       |       |          |    |
|                                                            |                |       |       |        |          |            |        |           |      |       |       |          |    |
|                                                            |                |       |       |        |          |            |        |           |      |       |       |          |    |
|                                                            |                |       |       |        |          |            |        |           |      |       |       |          |    |
|                                                            |                |       |       |        |          |            |        |           |      |       |       |          |    |
|                                                            |                |       |       |        |          |            |        |           |      |       |       |          |    |
|                                                            |                |       |       |        |          |            |        |           |      |       |       |          |    |
|                                                            |                |       |       |        |          |            |        |           |      |       |       |          |    |
|                                                            |                |       |       |        |          |            |        |           |      |       |       |          |    |
|                                                            |                |       |       |        |          |            |        |           |      |       |       |          |    |
|                                                            |                |       |       |        |          |            |        |           |      |       |       |          |    |
|                                                            |                |       |       |        |          |            |        |           |      |       |       |          |    |
|                                                            |                |       |       |        |          |            |        |           |      |       |       |          |    |
|                                                            |                |       |       |        |          |            |        |           |      |       |       |          |    |
|                                                            |                |       |       |        |          |            |        |           |      |       |       |          |    |
|                                                            |                |       |       |        |          |            |        |           |      |       |       |          |    |
|                                                            |                |       |       |        |          |            |        |           |      |       |       |          |    |
|                                                            |                |       |       |        |          |            |        |           |      |       |       |          |    |
|                                                            |                |       |       |        |          |            |        |           |      |       |       |          |    |
|                                                            |                |       |       |        |          |            |        |           |      |       |       |          |    |
|                                                            |                |       |       |        |          |            |        |           |      |       |       |          |    |
|                                                            |                |       |       |        |          |            |        |           |      |       |       |          |    |
|                                                            |                |       |       |        |          |            |        |           |      |       |       |          |    |
|                                                            |                |       |       |        |          |            |        |           |      |       |       |          |    |
|                                                            |                |       |       |        |          |            |        |           |      |       | _     |          |    |
|                                                            |                |       |       |        |          |            |        |           |      |       |       | ₹ 100% - |    |

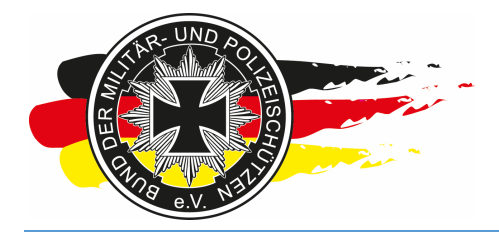

Fachverband für sportliches Großkaliberschießen mit Sitz in D-33098 Paderborn Anerkannter Schießsportverband nach § 15 WaffG

#### 3.4.6 RO-Dienste eintragen

Ich vergebe ihm nun über <Vorbereitung\Standmanagement\Belegung Range Officer> seine RO-Zeiten.

| easy<br>score | 2.2 | WETTKÄMPFE | VORBEREITUNG    | EF | RGEBNISSE       | SERVICE      |                         |
|---------------|-----|------------|-----------------|----|-----------------|--------------|-------------------------|
|               |     |            | Starterliste    |    |                 | L            | M Hessen EPP / PP2 2015 |
|               |     | Starter s  | Mannschaften    | >  |                 | ×            | >> Fremdstarter <<      |
|               |     |            | Drucken         | >  | en zum hinzufüg | gen          |                         |
|               |     | PN/        | Standmanagement | >  | Einrichtung     |              | SLG/Club                |
|               |     |            | Onlineanmeldung | >  | Belegung PF     | 2            | uuu                     |
|               |     |            |                 |    | Belegung EF     | р            |                         |
|               |     |            |                 |    | Belegung Ra     | ange Officer |                         |
|               |     |            |                 |    | Startplan       |              |                         |
|               |     |            |                 |    |                 |              | ,<br>                   |
|               |     |            |                 |    | Otortarliator   |              |                         |

Im linken Bereich siehst Du alle derzeit eingetragenen ROs. Den entsprechenden auswählen und auf das Feld der gewünschten RO-Zeit ziehen. Das kannst Du mehrfach machen. Wenn Du fertig bist auf <Speichern> klicken. Hat der Schütze eine Zeitüberschneidung mit einem Start oder einem anderen RO-Dienst auf einem anderen Stand, trägt das System diesen RO-Dienst nicht ein.

|                             |                  |                  |         |      |      |      |      |      |              |       | -     |       |                 |        |         |      |
|-----------------------------|------------------|------------------|---------|------|------|------|------|------|--------------|-------|-------|-------|-----------------|--------|---------|------|
| Zeit                        | A #1             | A #2             | A #3    | A #4 | A #5 | A #6 | A #7 | A #8 | <b>A #</b> 9 | A #10 | A #11 | A #12 | HRO             | RO     | RO      | RO   |
| ih, Ja.<br>RO 06:00 - 06:15 | Klüh, Ja.<br>PP1 | Raak, Ke.<br>PP1 |         |      |      |      |      |      |              |       |       |       | Klüh, Ja.<br>RO | vor de | m Speic | hern |
| 06:15 - 06:30               |                  |                  |         |      |      |      |      |      |              |       |       |       |                 |        |         |      |
| 06:30 - 06:45               |                  |                  |         |      |      |      |      |      |              |       |       |       |                 |        |         |      |
| 06:45 - 07:00               |                  |                  |         |      |      |      |      |      |              |       |       |       |                 |        |         |      |
| 07:00 - 07:15               |                  |                  |         |      |      |      |      |      |              |       |       |       |                 |        |         |      |
|                             |                  | Sp               | eichern | 1    |      |      |      |      |              |       |       |       |                 |        |         |      |

|                 |               |                  |                  |        |      |      |      |      |      |      |       | _     |       |                                         |     |       |             |
|-----------------|---------------|------------------|------------------|--------|------|------|------|------|------|------|-------|-------|-------|-----------------------------------------|-----|-------|-------------|
| ROs             | Zeit          | A #1             | A #2             | A #3   | A #4 | A #5 | A #6 | A #7 | A #8 | A #9 | A #10 | A #11 | A #1. | ::::::::::::::::::::::::::::::::::::::: | RO  | RO    | RO          |
| Klüh, Ja.<br>RO | 06:00 - 06:15 | Klüh, Ja.<br>PP1 | Raak, Ke.<br>PP1 |        |      |      |      |      |      |      |       |       |       |                                         | nac | h dem | Speicherr   |
| Raak, Ke.<br>RO | 06:15 - 06:30 |                  |                  |        |      |      |      |      |      |      |       |       |       |                                         |     |       |             |
|                 | 06:30 - 06:45 |                  |                  |        |      |      |      |      |      |      |       |       |       |                                         |     |       |             |
|                 | 06:45 - 07:00 |                  |                  |        |      |      |      |      |      |      |       |       |       |                                         |     |       |             |
|                 | 07:00 - 07:15 |                  |                  |        |      |      |      |      |      |      |       |       |       |                                         |     |       |             |
|                 |               |                  | Sp               | eichei | m    |      |      |      | _    |      |       |       |       |                                         |     |       | ,. <u>.</u> |

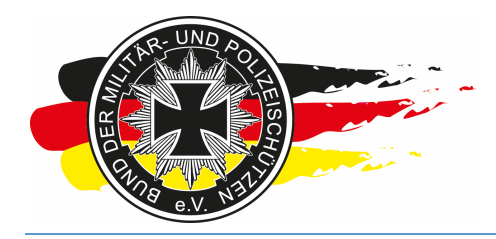

Fachverband für sportliches Großkaliberschießen mit Sitz in D-33098 Paderborn Anerkannter Schießsportverband nach § 15 WaffG

Passt alles sind die Dienste eingetragen und die entsprechenden Felder gefüllt.

| Datei Basebaitan   | www.bdmp.de/EasyScore                    | / ♪ - ≜ C ◆ EasySc  | ore               | × 👁 BDMI       | P-Wettkämpfe -> Online |             | 命众感    |
|--------------------|------------------------------------------|---------------------|-------------------|----------------|------------------------|-------------|--------|
| easy 20            |                                          |                     | EDGEDNISSE        | SERVICE        |                        |             |        |
| score              | WEITRA                                   |                     | 7 (Hessen) -> Sci | hießstandman   | agement - Relegung     | TELOUPETERS |        |
|                    |                                          | Linxt               |                   | ne isstantaman | agement belegang       |             | _      |
|                    |                                          |                     | Tag:              | Sat. 27.02     |                        |             |        |
|                    |                                          |                     | Stand             | d: A (12x)     |                        |             |        |
| Klüh, Ja.          | Zeit A                                   | #1 A #2 A #3 A #4 A | #5 A#6 A#7 A#     | 8 A #9 A #10   | A #11 A #12 HRO        | RO RO       | RØ     |
| 5 RO<br>Kuske, Sv. | 08:00 - 08:30 5 P                        | P1                  |                   |                |                        |             |        |
| Rask, Ke<br>RO     | - 08:30 - 09:00 Reak                     | , Ke.<br>11         |                   |                |                        |             |        |
|                    | 09:00 - 09:30 <mark>Klüh</mark><br>5 PP1 | , Ja.<br>I-OS       |                   |                |                        |             |        |
|                    | 09:30 - 10:00                            |                     |                   |                |                        |             |        |
|                    | 10:00 - 10:30                            |                     |                   |                |                        |             |        |
|                    | 10:30 - 11:10 Kith                       | . Ja.<br>2-OS       |                   |                |                        |             | 1      |
|                    | 11:10 - 11:50                            |                     | - 191 - 19        |                |                        |             |        |
|                    | 11:50 - 12:30                            |                     |                   |                | Klüh, Ja.              |             | _      |
|                    | 42-30 43-40                              |                     |                   |                | Klüh, Ja.              |             |        |
|                    | 12.30 - 13.10                            |                     |                   |                | 5 RO<br>Klüh, Ja.      |             |        |
|                    | 13:10 - 13:50                            | Creichern           |                   |                | 5 RO                   |             |        |
|                    |                                          | Speichern           |                   |                |                        |             |        |
|                    |                                          |                     |                   |                |                        |             |        |
|                    |                                          |                     |                   |                |                        |             |        |
|                    |                                          |                     |                   |                |                        |             |        |
|                    |                                          |                     |                   |                |                        |             |        |
|                    |                                          |                     |                   |                |                        |             |        |
|                    |                                          |                     |                   |                |                        |             |        |
|                    |                                          |                     |                   |                |                        |             |        |
| (                  |                                          |                     |                   |                |                        |             |        |
|                    |                                          |                     |                   |                |                        | e           | 100% - |

Der RO bzw. die Aufsicht erhält hierzu automatisch eine E-Mail vom System.

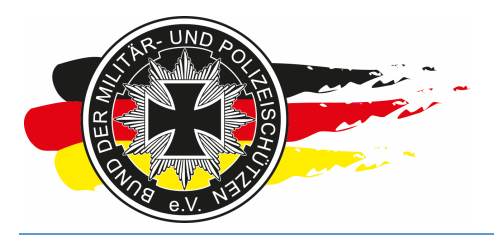

Fachverband für sportliches Großkaliberschießen mit Sitz in D-33098 Paderborn Anerkannter Schießsportverband nach § 15 WaffG

| V C             |                                                                                                    | Landesverband                                                                                                    | 1 V                                                                       | 😪 Mark Unread 📗                                                                                | 3. M                                | 0         |
|-----------------|----------------------------------------------------------------------------------------------------|----------------------------------------------------------------------------------------------------|---------------------------------------------------------------------------|------------------------------------------------------------------------------------------------|-------------------------------------|-----------|
|                 |                                                                                                    | G To Manager                                                                                                    |                                                                           | Categorize -                                                                                   | °5 🔒.                               | 4         |
| Delete Rep      | ly Reply Forward 📷 🗸                                                                                                    | 🖃 Team Email 🛛 🔻                                                                                                    | Move 🗗                                                                    | Follow Up -                                                                                    | Translate                           | Zoom      |
| lete            | Respond                                                                                                    | Quick Steps                                                                                                    | Move                                                                      | Tags 🕠                                                                                         | Editing                             | Zoom      |
| M               | 11.02.2015 12:35                                                                                                    |                                                                                                    |                                                                           |                                                                                                |                                     |           |
| n n             | oreply@bdmp.c                                                                                                    | le                                                                                                    |                                                                           |                                                                                                |                                     |           |
| BI              | OMP Wettkampf-Änd                                                                                                    | erungsmitteilung: LN                                                                                                    | 1 XYZ (Hessen)                                                            | am 2728.02.2                                                                                   | 016                                 |           |
| an Klüh (BDMP - | LV Hessen)                                                                                                    | 5                                                                                                    |                                                                           |                                                                                                |                                     |           |
|                 |                                                                                                    |                                                                                                    |                                                                           |                                                                                                |                                     |           |
| ir geehrter Hei | r Jan Klüh!                                                                                                    |                                                                                                    |                                                                           |                                                                                                |                                     |           |
| nomoldoton l    | )iszinlinen oder Startzeiter                                                                                                    | n hahan sich im folgenden                                                                                                    | Wettkampf geänd                                                           | lort-                                                                                          |                                     |           |
| gemeideten i    | Jisziplinen oder Starzeiter                                                                                                    | r naben sich im folgenden                                                                                                    | weukanipi geano                                                           | leit.                                                                                          |                                     |           |
|                 |                                                                                                    | LM XYZ (                                                                                                    | Hessen)                                                                   |                                                                                                |                                     |           |
| Datum           | 2728.02.2016                                                                                                    |                                                                                                    | 250                                                                       |                                                                                                |                                     |           |
| Ort             | Alsfeld                                                                                                    |                                                                                                    |                                                                           |                                                                                                |                                     |           |
| Sonobung        | Aufsichtenzeit in Nachric<br>Bitte möglichst freiwillig a<br>Alle Runden nur unter Vo<br>Aufsichten erhalten recht<br>Mannschaften - Angaber<br>werden. | htenfeld angeben.<br>als Aufsicht zur Verfügung<br>vrbehalt zur Verfügung stef<br>Izeitig vor LM per E-Mail we<br>1 zur voraussichtlichen Mar | stehen!!<br>1ender Aufsichten<br>eitere Informatione<br>nnschaftszugehöri | l<br>en.<br>igkeit Disziplin/ Mar                                                              | nnschaftsnr. kann                   | angegeben |
|                 | Startgeld: je Disziplin X,X<br>folgendes Konto:<br>IBAN: XYZ, BIC: XYZ<br>Kontoinhaber: XYZ                                                             | X€. Überweisung des Sta                                                                                                    | rtgeldes unter Ang                                                        | jabe des Name, BE                                                                              | OMP Nr, LM XYZ a                    | uf        |
|                 | Startgeld ist Reuegeld un<br>nach Anmeldung zu zahl                                                                                                    | id wird nur bei Verschulder<br>Ien. Barzahlung am Wettka                                                                                      | n des Veranstalter<br>Impftag ist nicht m                                 | s erstattet. Startgelo<br>öglich.                                                              | l ist innerhalb von                 | 2 Wochen  |
|                 | Volletändigo Ausschroibu                                                                                                    | ung ist auf <u>www.bdmp-hes</u>                                                                                                    | <u>sen.de</u> einzusehe                                                   | n                                                                                              |                                     |           |
|                 | volisialiulye Ausschleibi                                                                                                    |                                                                                                    |                                                                           | Datum                                                                                          | Stand                               | Bahn      |
| )isziplinen:    | volisianulye Ausschlebt                                                                                                    | Name                                                                                                    |                                                                           |                                                                                                |                                     |           |
| Disziplinen:    | C.6A Police Pistol 1                                                                                                    | Name                                                                                                    | 27.02.2                                                                   | 2016 08:00                                                                                     | A#1                                 |           |
| Disziplinen:    | C.6A Police Pistol 1<br>C.6A.7 Police Pistol 1 O                                                                                                    | Name<br>otical Sight                                                                                                    | 27.02.2<br>27.02.2                                                        | 2016 08:00<br>2016 09:00                                                                       | A#1<br>A#1                          |           |
| Disziplinen:    | C.6A Police Pistol 1<br>C.6A.7 Police Pistol 1 O<br>C.6B.7 Police Pistol 2 O                                                                            | Name<br>ptical Sight<br>ptical Sight                                                                                                    | 27.02.2<br>27.02.2<br>27.02.2                                             | 2016 08:00<br>2016 09:00<br>2016 10:30                                                         | A#1<br>A#1<br>A#1                   |           |
| Disziplinen:    | C.6A Police Pistol 1<br>C.6A.7 Police Pistol 1<br>C.6B.7 Police Pistol 2 O<br>Range Officer                                                             | Name<br>ptical Sight<br>ptical Sight                                                                                                    | 27.02.2<br>27.02.2<br>27.02.2<br>27.02.2                                  | 2016 08:00<br>2016 09:00<br>2016 10:30<br>2016 11:50                                           | A#1<br>A#1<br>A#1<br>A              |           |
| Disziplinen:    | C.6A Police Pistol 1<br>C.6A.7 Police Pistol 1 O<br>C.6B.7 Police Pistol 2 O<br>Range Officer<br>Range Officer                                          | Name<br>ptical Sight<br>ptical Sight                                                                                                    | 27.02.2<br>27.02.2<br>27.02.2<br>27.02.2<br>27.02.2<br>27.02.2            | 2016 08:00<br>2016 09:00<br>2016 10:30<br>2016 11:50<br>2016 12:30                             | A#1<br>A#1<br>A<br>A<br>A           |           |
| Disziplinen:    | C.6A Police Pistol 1<br>C.6A.7 Police Pistol 1 O<br>C.6B.7 Police Pistol 2 O<br>Range Officer<br>Range Officer<br>Range Officer                         | Name<br>ptical Sight<br>ptical Sight                                                                                                    | 27.02.2<br>27.02.2<br>27.02.2<br>27.02.2<br>27.02.2<br>27.02.2<br>27.02.2 | 2016 08:00<br>2016 09:00<br>2016 10:30<br>2016 11:50<br>2016 11:50<br>2016 12:30<br>2016 13:10 | A#1<br>A#1<br>A<br>A<br>A<br>A<br>A |           |

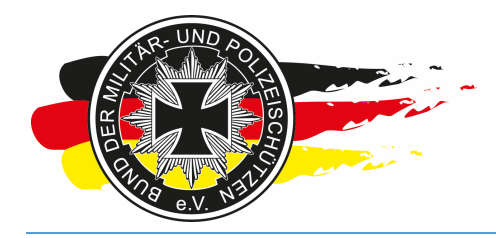

Fachverband für sportliches Großkaliberschießen mit Sitz in D-33098 Paderborn Anerkannter Schießsportverband nach § 15 WaffG

Die RO-Zeiten erscheinen nun im Startplan.

| $\sim$                                    |                     |          |         |        |        |          |           |       |           |       |       |       |                     |
|-------------------------------------------|---------------------|----------|---------|--------|--------|----------|-----------|-------|-----------|-------|-------|-------|---------------------|
| (⇐)) ↔ https://www.bdmp.de/EasyScore/ Ѻ   | - 🛍 🖒 🐠 Ea          | isyScore |         | Ì      | 🗢 BDM  | P-Wettkä | mpfe -> O | nline | 👁 Startpl | an    | )     | <     | 6 🛠 🛱               |
| Datei Bearbeiten Ansicht Favoriten Extras | 2                   |          |         |        |        |          |           |       |           |       |       |       |                     |
|                                           |                     | MVV      |         | con) - | Alefol |          | rman      |       |           |       |       |       |                     |
|                                           |                     |          | E (1103 | senj - | Aisici | urec     | many      |       |           |       |       |       |                     |
| 27.02.2016                                | A #1                | A #2     | A #3    | A #4   | A #5   | A #6     | A #7      | A #8  | A #9      | A #10 | A #11 | A #12 | RO                  |
| 08:00 - 08:30 (PP1, PP1-OS)               | PP1<br>Pask Ke      |          |         |        |        |          |           |       |           |       |       |       |                     |
| 08:30 - 09:00 (PP1, PP1-OS)               | PP1                 |          |         |        |        |          |           |       |           |       |       |       |                     |
| 09:00 - 09:30 (PP1, PP1-OS)               | PP1-OS              |          |         |        |        |          |           |       |           |       |       |       |                     |
| 10:00 - 10:00 (PP1, PP1-OS)               |                     | -        |         |        |        |          |           |       | ÷         |       |       | 1     | k                   |
| 10:30 - 11:10 (PP2, PP2-OS)               | Klüh, Ja.<br>PP2-05 |          |         |        |        |          |           |       |           |       |       |       |                     |
| 11:10 - 11:50 (PP2, PP2-OS)               |                     |          |         |        |        |          |           |       | 1         |       |       |       |                     |
| 11:50 - 12:30 (PP2, PP2-OS)               |                     |          |         |        |        |          |           |       |           |       |       |       | Klüh, Ja.<br>RO     |
| 12:30 - 13:10 (PP2, PP2-OS)               |                     |          |         |        |        |          |           |       |           |       |       |       | Klüh, Ja.<br>RO     |
| 13:10 - 13:50 (PP2, PP2-OS)               |                     |          |         |        |        |          |           |       |           |       |       |       | Klüh, Ja.<br>RO     |
|                                           |                     |          |         |        |        |          |           |       |           |       |       |       |                     |
|                                           |                     |          |         |        |        |          |           |       |           |       |       |       |                     |
|                                           |                     |          |         |        |        |          |           |       |           |       |       |       |                     |
|                                           |                     |          |         |        |        |          |           |       |           |       |       |       |                     |
|                                           |                     |          |         |        |        |          |           |       |           |       |       |       |                     |
|                                           |                     |          |         |        |        |          |           |       |           |       |       |       |                     |
|                                           |                     |          |         |        |        |          |           |       |           |       |       |       |                     |
|                                           |                     |          |         |        |        |          |           |       |           |       |       |       |                     |
|                                           |                     |          |         |        |        |          |           |       |           |       |       |       |                     |
|                                           |                     |          |         |        |        |          |           |       |           |       |       |       |                     |
|                                           |                     |          |         |        |        |          |           |       |           |       |       |       |                     |
|                                           |                     |          |         |        |        |          |           |       |           |       |       |       |                     |
|                                           |                     |          |         |        |        |          |           |       |           |       |       |       |                     |
|                                           |                     |          |         |        |        |          |           |       |           |       |       |       |                     |
|                                           |                     |          |         |        |        |          |           |       |           |       |       |       |                     |
|                                           |                     |          |         |        |        |          |           |       |           |       |       |       |                     |
|                                           |                     |          |         |        |        |          |           |       |           |       |       |       |                     |
|                                           |                     |          |         |        |        |          |           |       |           |       |       |       |                     |
|                                           |                     |          |         |        |        |          |           |       |           |       |       |       |                     |
|                                           |                     |          |         |        |        |          |           |       |           |       |       |       |                     |
|                                           |                     |          |         |        |        |          |           |       |           |       |       |       |                     |
|                                           |                     |          |         |        |        |          |           |       |           |       |       |       |                     |
|                                           |                     |          |         |        |        |          |           |       |           |       |       |       |                     |
|                                           |                     |          |         |        |        |          |           |       |           |       |       |       |                     |
|                                           |                     |          |         |        |        |          |           |       |           |       |       |       |                     |
|                                           |                     |          |         |        |        |          |           |       |           |       |       |       |                     |
|                                           |                     |          |         |        |        |          |           |       |           |       |       |       | € 100% <del>-</del> |
|                                           |                     |          |         |        |        |          |           |       |           |       |       |       |                     |

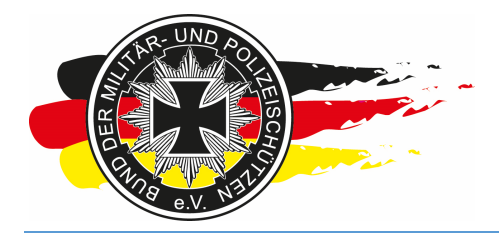

Fachverband für sportliches Großkaliberschießen mit Sitz in D-33098 Paderborn Anerkannter Schießsportverband nach § 15 WaffG

#### 3.4.7 Mitteilungssystem

Was der Schütze Dir über das Freitext-Mitteilungsfeld schreibt, siehst Du das an verschiedenen Stellen hier z.B. in der Onlineanmeldung, wenn Du mit der Maus über die Start-Nr. fährst.

| + https://www.b                                  | dmp.de/EasyScore/ 🔎 👻 🔒 🖒                          | 👁 EasyScore 🛛 🗙                         | BDMP-Wettkämpfe -> Online.            | •                       | ☆ 🕸                  |
|--------------------------------------------------|----------------------------------------------------|-----------------------------------------|---------------------------------------|-------------------------|----------------------|
| <u>D</u> atei <u>B</u> earbeiten <u>A</u> nsicht | <u>Eavoriten</u> Extras <u>?</u>                   |                                         |                                       |                         |                      |
| easy<br>score 2.04                               | WETTKÄMPFE VOR                                     | BEREITUNG ERGEBNISSE SI                 | RVICE                                 | HE SHE                  | LGE <b>PETERS </b> 🚱 |
|                                                  |                                                    | LM XYZ (Hessen) ->                      | <ul> <li>Onlineanmeldungen</li> </ul> |                         |                      |
| Start-Nr.                                        | PN BDMP-Nr Name                                    | SLG/Club Diszip                         | linen vom                             | letzte Änderung löschen | - bezahit            |
| 3                                                | 9373 41202 Raak, Kelly                             | SLG Stadt Fulda RO, PP1, PP2, P         | P1-OS, PP2-OS 11.02.2015 (0 Tag       | e) 11.02.2015 ()        | • •                  |
| 4                                                | 1820 17219 Kuske, Sven                             | SLG 1500 Frankfurt RO, PP1, PP2         | 11.02.2015 (0 Tag                     | e) 11.02.2015 ()        | • •                  |
| 5                                                | Klüh, Jan                                          |                                         | -OS 11.02.2015 (0 Tag                 | e) 11.02.2015 🕥         | • •                  |
|                                                  |                                                    |                                         | 1                                     |                         |                      |
|                                                  | Ich kann RO am 27.02. a<br>Am 28.02. den ganzen Ta | b 12 Uhr bis Ende für PP1 macher<br>ag. |                                       |                         |                      |
|                                                  | blabkabkabkablablabkan<br>Grüße Jan                | ma                                      |                                       |                         |                      |
|                                                  |                                                    |                                         |                                       |                         |                      |
|                                                  |                                                    |                                         |                                       |                         |                      |
|                                                  |                                                    |                                         |                                       |                         |                      |
|                                                  |                                                    |                                         |                                       |                         |                      |
|                                                  |                                                    |                                         |                                       |                         |                      |
|                                                  |                                                    |                                         |                                       |                         |                      |
|                                                  |                                                    |                                         |                                       |                         |                      |
|                                                  |                                                    |                                         |                                       |                         |                      |
|                                                  |                                                    |                                         |                                       |                         |                      |
|                                                  |                                                    |                                         |                                       |                         |                      |
|                                                  |                                                    |                                         |                                       |                         |                      |
|                                                  |                                                    |                                         |                                       |                         |                      |
|                                                  |                                                    |                                         |                                       |                         |                      |
|                                                  |                                                    |                                         |                                       |                         |                      |
|                                                  |                                                    |                                         |                                       |                         |                      |
|                                                  |                                                    |                                         |                                       |                         |                      |
|                                                  |                                                    |                                         |                                       |                         |                      |
|                                                  |                                                    |                                         |                                       |                         |                      |
|                                                  |                                                    |                                         |                                       |                         |                      |
|                                                  |                                                    |                                         |                                       |                         |                      |
|                                                  |                                                    |                                         |                                       |                         |                      |
|                                                  |                                                    |                                         |                                       |                         |                      |
|                                                  |                                                    |                                         |                                       |                         | 💐 100% 🔻 🔐           |

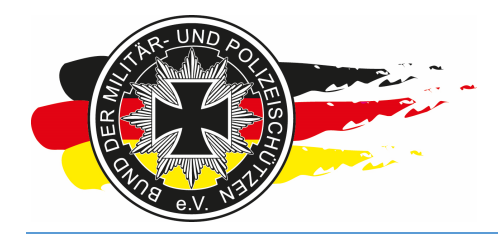

Fachverband für sportliches Großkaliberschießen mit Sitz in D-33098 Paderborn Anerkannter Schießsportverband nach § 15 WaffG

Oder hier im Bereich <Vorbereitung\Starterliste>, ebenfalls beim Überfahren der Zahl mit dem Mauszeiger.

| <b>(</b> -)               | 🛷 htt     | ps://www.b          | dmp.de/EasyS                 | core/ 🔎 🚽              | 🔒 🖒 🛷 EasySco       | re                    | × 👁 BC      | MP-Wettkämpfe -> Online | 👁 Startplan |           |      | ${} {}        $ |
|---------------------------|-----------|---------------------|------------------------------|------------------------|---------------------|-----------------------|-------------|-------------------------|-------------|-----------|------|-----------------|
| <u>D</u> atei <u>B</u> ei | arbeiten  | Ansicht             | Eavoriten E                  | <u>x</u> tras <u>?</u> |                     |                       |             |                         |             |           |      |                 |
| easy                      | ore       | 2.04                | WETTH                        | KÄMPFE                 | VORBEREITUNG        | ERGEBNISSE            | SERVICE     |                         |             | K HELGEPI | TERS | 0               |
|                           |           |                     |                              |                        |                     | LM XYZ (H             | essen) -> S | Starterliste            |             |           |      |                 |
|                           | C+        | arter suchen        | & hinzufilden                | -17                    |                     | >> Framdstarter       |             |                         |             |           |      |                 |
|                           |           | arter sourien       | o minzulugen                 | · [[                   |                     | ee l'iendataitei      |             |                         |             |           |      |                 |
|                           |           |                     |                              |                        |                     |                       |             |                         |             |           |      |                 |
|                           |           |                     |                              |                        |                     |                       |             |                         |             |           |      |                 |
|                           |           |                     |                              |                        |                     |                       |             |                         |             |           |      |                 |
|                           |           |                     |                              |                        |                     |                       |             |                         |             |           |      |                 |
|                           |           |                     |                              |                        |                     |                       |             |                         |             |           |      |                 |
|                           |           |                     |                              |                        |                     |                       |             |                         |             |           |      |                 |
|                           |           |                     |                              |                        |                     |                       |             |                         |             |           |      |                 |
|                           |           |                     |                              | Sta                    | irterliste:         |                       |             |                         |             |           |      |                 |
|                           | <u>Nr</u> | PN<br>9373          | BDMP-Nr<br>41202             | Raak Ke                | lame<br>IIV SLG St  | SLG/Club<br>adt Fulda |             |                         |             |           |      |                 |
|                           | 4         | 1820                | 17219                        | Kuske, S               | ven SLG 15          | 00 Frankfurt          | _           |                         |             |           |      |                 |
|                           | .0        | Klüh,               | Jan                          |                        |                     |                       | _           |                         |             |           |      |                 |
|                           |           | Ich kann            | RO am 27.0                   | )2. ab 12              | Uhr bis Ende für Pf | P1 machen.            |             |                         |             |           |      |                 |
|                           |           | Am 28.0<br>blabkabl | 2. den ganze<br>kabkablablab | en Tag.<br>Ikanma      |                     |                       |             |                         |             |           |      |                 |
|                           |           | Grüße J             | an                           |                        |                     |                       |             |                         |             |           |      |                 |
|                           |           |                     |                              |                        |                     |                       |             |                         |             |           |      |                 |
|                           |           |                     |                              |                        |                     |                       |             |                         |             |           |      |                 |
|                           |           |                     |                              | 3 Star                 | ter / 9 Starts      |                       |             |                         |             |           |      |                 |
|                           |           |                     | Alle                         | Klassifikat            | tionen zurücksetzen |                       |             |                         |             |           |      |                 |
|                           |           |                     |                              |                        |                     |                       |             |                         |             |           |      |                 |
|                           |           |                     |                              |                        |                     |                       |             |                         |             |           |      |                 |
|                           |           |                     |                              |                        |                     |                       |             |                         |             |           |      |                 |
|                           |           |                     |                              |                        |                     |                       |             |                         |             |           |      |                 |
|                           |           |                     |                              |                        |                     |                       |             |                         |             |           |      |                 |
|                           |           |                     |                              |                        |                     |                       |             |                         |             |           |      |                 |
|                           |           |                     |                              |                        |                     |                       |             |                         |             |           |      |                 |
|                           |           |                     |                              |                        |                     |                       |             |                         |             |           |      |                 |
|                           |           |                     |                              |                        |                     |                       |             |                         |             |           | a    | 100% -          |
|                           |           |                     |                              |                        |                     |                       |             |                         |             |           | e    | 100% -          |

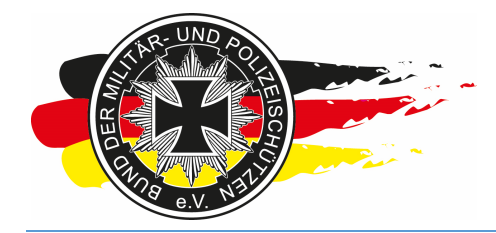

Fachverband für sportliches Großkaliberschießen mit Sitz in D-33098 Paderborn Anerkannter Schießsportverband nach § 15 WaffG

Oder hier, wenn Du über <Vorbereitung\Starterliste> in den Eintrag eines Schützen reinklickst und dort auf das Kalender-Icon bei Teilnahme/Disziplin klickst.

| 1.1          |            |                  |                                    |                               |                  |              |                 |            |                   |        |
|--------------|------------|------------------|------------------------------------|-------------------------------|------------------|--------------|-----------------|------------|-------------------|--------|
| 60           | 👁 ht       | ps://www.bdm     | np.de/EasyScore/ 🔎 👻 🔒 🖒 🧔         | EasyScore                     | × 👁 BDMP-W       | ettkämnfe -> | Online          |            |                   | 命会感    |
| Datei Bei    | arheiten   | Ansicht E        | avoriten Extrac ?                  | Lasysteric                    |                  | contribut.   | onnien          |            |                   |        |
| Date De      | and cheen  | Pusicine D       | wonten egnus 1                     |                               |                  |              |                 |            | 1.0               |        |
| easy         | ore        | 2.04             | WETTKÄMPFE VORBER                  | REITUNG ERGEBNISSE            | SERVICE          |              |                 |            | HELGEPETER        | lS 🕜   |
|              | 5/164      |                  |                                    | (1) (1) (1) (1)               |                  | 1            |                 |            |                   |        |
|              |            |                  |                                    | LIVEXYZ (Hes                  |                  |              |                 |            |                   |        |
|              | S          | arter suchen &   | hinzufugen BOMP-Nr PN Na           | me SI >> Fremristarter <<     |                  |              | Starter         | bearbeiten |                   |        |
|              |            |                  |                                    |                               |                  | PN / BDI     | MP-Nr: 9374/414 | 2          |                   |        |
|              |            |                  |                                    |                               |                  | Name:        | Herr Jan K      | Ŵħ         |                   |        |
|              |            |                  |                                    |                               |                  |              | b: SLG Stat     | It Fulda   |                   |        |
|              |            |                  |                                    |                               |                  | Cand         |                 |            |                   |        |
|              |            |                  |                                    |                               |                  |              |                 |            |                   |        |
|              |            |                  |                                    |                               |                  | Geb. Da      | tum: 13.12.19   |            |                   |        |
|              |            |                  | Startzeiten                        |                               |                  |              |                 | × Close    |                   |        |
|              |            |                  | Di                                 | szinlin                       | Fraebnie         | Team         | Startzeit       | Stand      |                   |        |
|              |            |                  | C.6A Police Pistol 1               | 521pm                         | Ligeonia         | Team         | 27.02. 08:00    | A #1       |                   |        |
|              |            |                  | C.6A.7 Police Pistol 1 Opti        | cal Sight                     |                  |              | 27.02. 09:00    | A #1       | i i optical signt |        |
|              |            |                  | C.6B.7 Police Pistol 2 Opti        | cal Sight                     |                  |              | 27.02. 10:30    | A #1       | 2                 |        |
|              |            |                  | Range Officer                      |                               |                  |              | 27.02.11:50     | A #13      | 12 Optical Sight  |        |
|              | Nr         | PN B             | IDM Range Officer                  |                               | 1                |              | 27.02. 13:10    | A #13      |                   |        |
|              | 3          |                  | 411<br>Contraction and design      |                               |                  |              |                 |            |                   |        |
|              | - A<br>- 5 |                  | 1/2 Onlineanmeldung:               |                               |                  |              |                 |            | <u></u> ;         |        |
|              |            |                  | vom                                | letzte Anderung               | S                | Status       |                 |            |                   |        |
|              |            |                  | 11.02.2015                         | 11.02.2015                    | b                | ezahlt       |                 |            |                   |        |
|              |            |                  | Ich kann RO am 27.02 ah 1          | 2 Uhr his Ende für PP1 machen | Am 28.02 den o   | anzen Tan    |                 |            |                   |        |
|              |            |                  | blabkabkabkablablabkanma           |                               | 7 m 20.02. don g | unzen rug.   |                 |            |                   |        |
|              |            |                  | Grüße Jan                          |                               |                  |              |                 |            |                   |        |
|              |            |                  |                                    |                               |                  |              |                 |            |                   |        |
|              |            |                  |                                    |                               |                  |              |                 |            |                   |        |
|              |            |                  |                                    |                               |                  |              |                 |            |                   |        |
|              |            |                  |                                    |                               |                  |              |                 |            |                   |        |
|              |            |                  |                                    |                               |                  |              |                 |            |                   |        |
|              |            |                  |                                    |                               |                  |              |                 |            |                   |        |
|              |            |                  |                                    |                               |                  |              |                 |            |                   |        |
|              |            |                  |                                    |                               |                  |              |                 |            |                   |        |
|              |            |                  |                                    |                               |                  |              |                 |            |                   |        |
|              |            |                  |                                    |                               |                  |              |                 |            |                   |        |
|              |            |                  |                                    |                               |                  |              |                 |            |                   |        |
|              |            |                  |                                    |                               |                  |              |                 |            |                   |        |
|              |            |                  |                                    |                               |                  |              |                 |            |                   |        |
|              |            |                  |                                    |                               |                  |              |                 |            |                   |        |
|              |            |                  |                                    |                               |                  |              |                 |            |                   |        |
|              |            |                  |                                    |                               |                  |              |                 |            |                   |        |
|              |            |                  |                                    |                               |                  |              |                 |            |                   |        |
| https://www. | hdmr       | le/EasyScore /in | ne/starter details also2CD ID 2021 | 08/C ID-916                   |                  |              |                 |            |                   | 100% - |
| https://www  | oump.      | ae/casyscore/ir  | nc/starter_details.php:CP_ID=292.  | 19000_1D=010                  |                  |              |                 |            |                   | 100 10 |

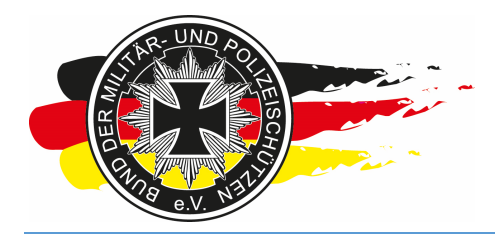

Fachverband für sportliches Großkaliberschießen mit Sitz in D-33098 Paderborn Anerkannter Schießsportverband nach § 15 WaffG

#### 3.5 Mannschaften

Zwischendrin erhälst Du möglicherweise Team-/Mannschaftsmeldungen per E-Mail oder als Textnachricht über das Mitteilungssystem von den Schützen. Diese kannst Du dann über Vorbereitung/Mannschaften in EasyScore anlegen. Hier beispielweise für "C.6A Police Pistol 1".

| (-) -> http        | os://www.bd      | mp.de/EasySco  | re/index 🔎 + 🔒 C 😽 Easy                                 | Score          | ×                             | BDMP-Wettkämpfe -> Online |             | , <b>□ ×</b> |
|--------------------|------------------|----------------|---------------------------------------------------------|----------------|-------------------------------|---------------------------|-------------|--------------|
| Datei Bearbeiten   | Ansicht          | Favoriten Ext  | ras ?                                                   |                |                               |                           |             |              |
| easy               | 2.04             | WETTKÄ         | MPFE VORBEREITUNG                                       | ERGEBNISSE     | SERVICE                       |                           | Kelgepeters | 0            |
|                    |                  |                | Starterliste                                            | LM >           | (YZ (Hessen)                  | -> Starterliste           |             |              |
|                    | Starter          | suchen & hinzu | ufügen: 🗄 Mannschaften                                  | > C.6A Police  | Pistol 1                      |                           |             |              |
|                    |                  |                | Drucken                                                 | > C.6A.7 Polic | e P <mark>istol</mark> 1 Opti | cal Sight                 |             |              |
|                    |                  |                | Standmanagement                                         | C.6B Police    | Pistol 2                      |                           |             |              |
|                    |                  |                | Onlineanmeldung                                         | > C.6B.7 Polic | e Pistol 2 Opti               | cal Sight                 |             |              |
|                    |                  |                |                                                         |                |                               |                           |             |              |
| l                  |                  |                | Startorlisto                                            |                |                               |                           |             |              |
| Í                  | Nr PN            | BDMP-Nr        | Name                                                    | SLO            | 6/Club                        | 7                         |             |              |
|                    | 3 9373           | 41202          | Raak, Kelly                                             | SLG Stadt F    | ulda                          |                           |             |              |
|                    | 4 1820           | 17219          | Kuske, Sven                                             | SLG 1500 F     | rankfurt                      |                           |             |              |
|                    | 5 9374<br>6 9969 | 19956          | Riun, Jan<br>Büttner Gerrit                             | SLG Stadt F    | uida                          |                           |             |              |
|                    | <b>7</b> 8144    | 42594          | Röhler gen. Riemer, Klaus                               | SLG Stadt F    | ulda                          |                           |             |              |
|                    |                  |                | 6 Starter / 11 Starts<br>Alle Klassifikationen zurückse | etzen          |                               |                           |             |              |
|                    |                  |                |                                                         |                |                               |                           |             | 100%         |
| https://www.bdmp.d | e/EasyScore/     | index.php?_A=1 | teams&D_ID=1&C_ID=816                                   |                |                               |                           | 6           | 100% 👻 🔐     |

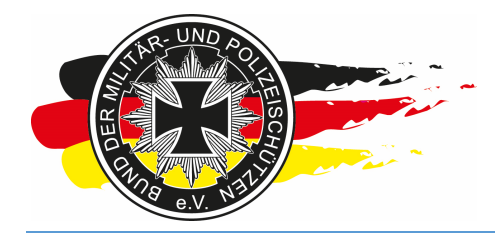

Fachverband für sportliches Großkaliberschießen mit Sitz in D-33098 Paderborn Anerkannter Schießsportverband nach § 15 WaffG

Nun siehst Du eine Übersicht aller Schützen, die PP1 gebucht haben, sortiert nach SLG-Namen. Wir hatten im Vorfeld 4er-Mannschaften mit einem Streichergebnis festgelegt. Dementsprechend können max. vier SLG Mitglieder zu einer Mannschaft zusammengefasst werden. Ich wähle nachfolgend nun die vier Schützen der SLG Stadt Fulda aus und klicke dann auf <Hinzufügen>.

| https://www.bdm                                   | p.de/EasyScore/index                   | ¢ + ≙ ¢ | 📀 EasyS | core            | × 👁 8          | BDMP-Wettkämpfe -> Online |              | n l         |   |
|---------------------------------------------------|----------------------------------------|---------|---------|-----------------|----------------|---------------------------|--------------|-------------|---|
| tei <u>B</u> earbeiten <u>A</u> nsicht <u>F</u> a | avoriten <mark>Ex</mark> tras <u>?</u> |         |         |                 |                |                           |              |             |   |
| asy<br>score 2.04                                 | WETTKÄMPFE                             | VORBER  | EITUNG  | ERGEBNISSE      | SERVICE        |                           |              | KELGEPETERS | 3 |
|                                                   |                                        |         |         | LM XYZ (Hesse   | en) -> 4-Man   | n-Teams Police Pistol 1   |              |             |   |
|                                                   |                                        |         | Ma      | nnschaftsname:  |                | (opt.)                    |              |             |   |
|                                                   |                                        |         |         |                 | Teilnehmer aus | wählen                    |              |             |   |
|                                                   | Nr                                     | PN      | BDMP-Nr |                 | Name           | SLG/Club                  | hinzuf.      |             |   |
|                                                   | 4                                      | 1820    | 17219   | Kuske, Sven     |                | SLG 1500 Frankfurt        |              |             |   |
|                                                   | 6                                      | 9969    | 19956   | Büttner, Gerrit |                | SLG Stadt Fulda           | $\checkmark$ |             |   |
|                                                   | 5                                      | 9374    | 4142    | Klüh, Jan       |                | SLG Stadt Fulda           | $\checkmark$ |             |   |
|                                                   | 3                                      | 9373    | 41202   | Raak, Kelly     |                | SLG Stadt Fulda           | $\checkmark$ |             |   |
|                                                   | 7                                      | 8144    | 42594   | Röhler gen. Rie | mer, Klaus     | SLG Stadt Fulda           | 1            |             |   |
|                                                   |                                        |         |         |                 |                |                           |              |             |   |
|                                                   |                                        |         |         |                 |                |                           |              |             |   |
|                                                   |                                        |         |         |                 |                |                           |              |             |   |

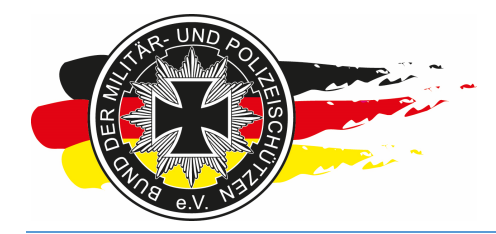

Fachverband für sportliches Großkaliberschießen mit Sitz in D-33098 Paderborn Anerkannter Schießsportverband nach § 15 WaffG

Die Mannschaft für die SLG Stadt Fulda wurde nun hinzugefügt und taucht im unteren Feld auf. Die Schützen, die dieser Mannschaft zugeordnet wurden, verschwinden aus dem oberen Auswahlfeld.

| https://www.bdmp.de/EasyScore            | /index 𝔎 ← 🚔 🖒 💁 EasyScore         | ×                          | BDMP-Wettkämpfe -> Online                           |         |             | @ ☆ @    |
|------------------------------------------|------------------------------------|----------------------------|-----------------------------------------------------|---------|-------------|----------|
| Datei Bearbeiten Ansicht Favoriten Extra | <u>is ?</u>                        |                            | 3                                                   |         |             |          |
| SCORE 2.04 WETTKAM                       | IPFE VORBEREITUNG ERG              | EBNISSE SERVICE            |                                                     |         | HELGEPETERS |          |
|                                          | LM)                                | XYZ (Hessen) -> 4-N        | lann-Teams Police Pistol 1                          |         |             |          |
|                                          | Mannsc                             | haftsname:                 | (opt.)                                              |         |             |          |
|                                          |                                    | Teilnehme                  | auswählen                                           |         |             |          |
|                                          | Nr PN BDMP-Nr                      | Name<br>Kuske Sven         | SLG 1500 Eraphfurt                                  | hinzuf. |             |          |
|                                          | 4 1020 17213                       | Nuske, Sven                | SEC 1300 Maintait                                   |         |             |          |
|                                          |                                    |                            |                                                     |         |             |          |
|                                          |                                    |                            |                                                     |         |             |          |
|                                          |                                    |                            |                                                     |         |             |          |
|                                          |                                    |                            |                                                     |         |             |          |
|                                          |                                    |                            |                                                     |         |             |          |
|                                          |                                    | Hinzu                      | fügen                                               |         |             |          |
|                                          |                                    |                            |                                                     |         |             |          |
|                                          |                                    | Manns                      | chaften                                             |         | 1           |          |
|                                          | Mannschaftsname<br>SLG Stadt Fulda | Klassifikation<br>Marksman | Teilnehmer<br>Büttner, Gerrit                       | Löschen |             |          |
|                                          |                                    |                            | Klun, Jan<br>Raak, Kelly<br>Röbler den Riemer Klaus |         |             |          |
|                                          |                                    |                            | tonici gen. ruener, ruedo                           |         |             |          |
|                                          |                                    |                            |                                                     |         |             |          |
|                                          |                                    |                            |                                                     |         |             |          |
|                                          |                                    |                            |                                                     |         |             |          |
|                                          |                                    |                            |                                                     |         |             |          |
|                                          |                                    | 1 Mann                     | schaften                                            |         |             |          |
|                                          |                                    |                            |                                                     |         |             |          |
|                                          |                                    |                            |                                                     |         |             |          |
|                                          |                                    |                            |                                                     |         |             |          |
|                                          |                                    |                            |                                                     |         |             |          |
|                                          |                                    |                            |                                                     |         |             |          |
|                                          |                                    |                            |                                                     |         | <b>e</b> (; | 100% 👻 🔐 |

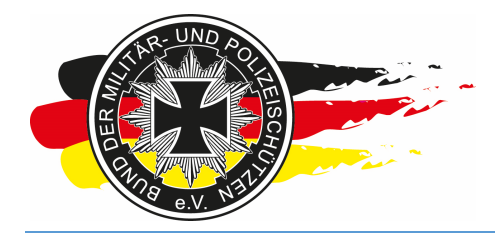

Fachverband für sportliches Großkaliberschießen mit Sitz in D-33098 Paderborn Anerkannter Schießsportverband nach § 15 WaffG

Wenn eine SLG mehrere Mannschaften hat, kann man den Mannschaftsnamen ändern, hierzu den Mannschaftsnamen im unteren Feld (orangener Bereich im Screenshot zuvor) anklicken.

| https://www.bdmp.de/EasyScore            | √index 🎗 + 🔒 🖒 🐠 EasyScore   | × 👁 BDMI            | P-Wettkämpfe -> Online                     |         |             | (A) ☆ (23) |
|------------------------------------------|------------------------------|---------------------|--------------------------------------------|---------|-------------|------------|
| Datei Bearbeiten Ansicht Favoriten Extra | is <u>?</u>                  | 1                   |                                            |         |             | <u> </u>   |
| SCORE 2.04 WETTKAM                       | IPFE VORBEREITUNG ERGEBNISSE | SERVICE             |                                            |         | HELGEPETERS | <u> </u>   |
|                                          | LM XYZ (Hes                  | sen) -> 4-Mann-Te   | eams Police Pistol 1                       |         |             |            |
|                                          | Mannschaftsname              | :                   | (opt.)                                     |         |             |            |
|                                          |                              | Teilnehmer auswähle | en                                         |         |             |            |
|                                          | Nr PN BDMP-Nr                | Name                | SLG/Club                                   | hinzuf. |             |            |
|                                          | 4 1620 17219 KUSKE,          | Sven SL             | 5 TOUU FRANKIUN                            |         |             |            |
|                                          |                              |                     |                                            |         |             |            |
|                                          |                              |                     |                                            |         |             |            |
|                                          |                              |                     |                                            |         |             |            |
|                                          |                              |                     |                                            |         |             |            |
|                                          |                              |                     |                                            |         |             |            |
|                                          |                              | Hinzufüren          |                                            |         |             |            |
|                                          |                              | rinzulugen          |                                            |         |             |            |
|                                          |                              | Mannschaften        |                                            |         |             |            |
|                                          | Mannschaftsname              | Klassifikation      | Teilnehmer                                 | Löschen |             |            |
|                                          | SLG Stadt Fulda              | Marksman            | Buttner, Gerrit<br>Klüh, Jan<br>Raak Kelly | Loschen |             |            |
|                                          |                              |                     | Röhler gen. Riemer, Klaus                  |         |             |            |
|                                          |                              |                     |                                            |         |             |            |
|                                          |                              |                     |                                            |         |             |            |
|                                          |                              |                     |                                            |         |             |            |
|                                          |                              |                     |                                            |         |             |            |
|                                          |                              |                     |                                            |         |             |            |
|                                          |                              | 1 Mannschaften      |                                            |         |             |            |
|                                          |                              |                     |                                            |         |             |            |
|                                          |                              |                     |                                            |         |             |            |
|                                          |                              |                     |                                            |         |             |            |
|                                          |                              |                     |                                            |         |             |            |
|                                          |                              |                     |                                            |         |             |            |
|                                          |                              |                     |                                            |         | 6           | 100% 👻 🔡   |

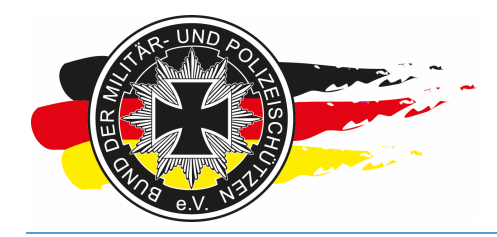

Fachverband für sportliches Großkaliberschießen mit Sitz in D-33098 Paderborn Anerkannter Schießsportverband nach § 15 WaffG

Und nun den Namen entsprechend ändern. Damit es auf den Ergebnislisten einigermaßen gleichmäßig aussieht, empfiehlt es sich immer nach dem gleichen Schema vorzugehen z.B. "SLG BlaBla – 1", "SLG BlaBla – 2", "SLG BlaBla – 3". Um die Namensänderung zu übernehmen auf den Kreispfeil rechts neben dem Eingabefeld kicken.

| New Jack Jack Jack Jack     Vertion     Vertion     Vertion     Vertion     Vertion     Vertion     Vertion     Vertion     Vertion     Vertion     Vertion     Vertion     Vertion     Vertion     Vertion     Vertion     Vertion     Vertion     Vertion     Vertion     Vertion </th <th></th> <th></th> <th></th> <th></th> <th></th>                                                                                                    |                                          |                              |                                          |          |                     |
|----------------------------------------------------------------------------------------------------|------------------------------------------|------------------------------|------------------------------------------|----------|---------------------|
| Barbeling         Brownerk         Exercise         Exercise         Exercis         Exercise         Exercise                                                                                                    | https://www.bdmp.de/EasyScore            | e∕index 🔎 → 🚔 🖒 💁 EasyScore  | × SDMP-Wettkämpfe -> Online              |          | 🟠 🛣                 |
| Year of the consideration of the constraint of the constraint | Datei Bearbeiten Ansicht Favoriten Extra | as <u>?</u>                  |                                          |          |                     |
| LM XYZ (Hesser) > 4-Mann-Teams Police Piciol 1  Mannschaftsname (097.)  Feloriene associate  N  N  N  N  N  N  N  N  N  N  N  N  N                                                                                                    | easy 2.04 WETTKAN                        | APFE VORBEREITUNG ERGEBNISSE | SERVICE                                  | <u> </u> | IELGE <b>PETERS</b> |
| Manuschaftsname:                                                                                                    |                                          | LM XYZ (Hess                 | en) -> 4-Mann-Teams Police Pistol 1      |          |                     |
| Mr       PN       BDMP-Nr       Name       SLG.Club       Inizuf.         4       1920       17219       Kuske.Sven       SLG.1500 Prant/furt                                                                                                    |                                          | Mannschaftsname:             | (opt.)                                   |          |                     |
| Nr       PM       BOMP-Arr       Name       SLG/Club       Ninurf.         4       1920       17219       Kuske, Sven       SLG 1500 Frankfurt                                                                                                    |                                          |                              | Teilnehmer auswählen                     |          |                     |
| 4 1920 17219 Kuske, Sven SLG 1500 Frankfurt                                                                                                    |                                          | Nr PN BDMP-Nr                | Name <u>SLG/Club</u>                     | hinzuf.  |                     |
| Hinzufugen         Mannschaftsname       Klassilikation         SLG Stadt Fulda - 1       Marisman       Bütter vin the Raak, Kely         Röhher gen, Riemer, Klaus       Klassilikation         Image State       Klassilikation         Kinssilikation       Ränk, Kely         Röhher gen, Riemer, Klaus       Klassilikation                                                                                                    |                                          | 4 1820 17219 Kuske, S        | Even SLG 1500 Frankfurt                  |          |                     |
| Hinzufugen         Manschaftsname       Klassifikation       Teilnehmer       Löschen         SLG Stadt Fulda - 1       C       Marisman       Büffer Gent       Löschen         Klassifikation       Büffer Gent       Löschen       Köhr gent       Löschen         SLG Stadt Fulda - 1       C       Marisman       Büffer gent       Löschen         Köhler gent       Köhler gent       Köhler gent       Löschen         Volla - 1       C       Marisman       Büffer gent       Löschen         Köhler gent       Reimer, Klaus       Köhler gent       Hernschafts                                                                                                    |                                          |                              |                                          |          |                     |
| Hinzufügen         Mannschaftsname       Klassifikation         SLG Stadt Fulda - 1       Marissman         Büttner, Gerrit       Löschen         Roll, Kelly       Rother gen, Riemer, Klaus                                                                                                    |                                          |                              |                                          |          |                     |
| Hinzufügen         Mannschaftsname       Klassifikation         SLG Stadt Fulda - 1       Marisman         Kluh, Jan       Löschen         Kluk, Kelly       Röhler gen. Riemer, Klaus                                                                                                    |                                          |                              |                                          |          |                     |
| Hinzufugen         Mannschaftsname       Klassifikation       Teilnehmer       Löschen         SLG Stadt Fulda - 1       C       Marisman       Bitter, Gerrit       Löschen         Klün, an       Raak, Kelly       Rohler gen. Riemer, Klaus       Schen         Rohler gen. Riemer, Klaus       Klün, an       Rake Kelly       Schen         Rohler gen. Riemer, Klaus       Klün, an       Klün, an       Klün, an         Rohler gen. Riemer, Klaus       Klün, an       Klün, an       Klün, an         Rohler gen. Riemer, Klaus       Klün, an       Klün, an       Klün, an         Rohler gen. Riemer, Klaus       Klün, an       Klün, an       Klün, an         Rohler gen. Riemer, Klaus       Klün, an       Klün, an       Klün, an         Klün, an       Klün, an       Klün, an       Klün, an         Klün, an       Klün, an       Klün, an       Klün, an         Klün, an       Klün, an       Klün, an       Klün, an         Klün, an       Klün, an       Klün, an       Klün, an         Klün, an       Klün, an       Klün, an       Klün, an         Klün, an       Klün, an       Klün, an       Klün, an         Klün, an       Klün, an       Klün, an       Klün, an                                                                                                    |                                          |                              |                                          |          |                     |
| Hinzufügen         Mannschaftsname       Kassifikation         SLG Stadt Fulda - 1       C         Marksman       Rütter, Gernt         Lüschen         Rahk, Kelly         Röhler gen. Riemer, Klaus                                                                                                    |                                          |                              |                                          |          |                     |
| Manschaftsname       Klassifikation       Tellnehmer       Löschen         SLG Stadt Fulda - 1       Marisman       Marisma, Ridur, San, Ridur, Klaus         Röhler gen. Riemer, Klaus       Röhler gen. Riemer, Klaus                                                                                                    |                                          |                              |                                          |          |                     |
| Hinzufügen         Mannschaftsname       Klassifikation       Teilnehmer       Löschen         SLG Stadt Fulda - 1       C       Marisman       Bütter, Gernt       Löschen         Röhler gen. Riemer, Klaus       Röhler gen. Riemer, Klaus       Image: Stadt Fulda - 1       Image: Stadt Fulda - 1       Image: Stadt Ful                                                                                                    |                                          |                              |                                          |          |                     |
| Mannschaften         Mannschaften       Klassifikation       Teilnehmer       Löschen         SLG Stadt Fulda - 1       Marissman       Buffner, Gernt       Löschen         Raak, Kelly       Raak, Kelly       Röhler gen. Riemer, Klaus       Röhler gen. Riemer, Klaus                                                                                                    |                                          | L                            | Hinzufügen                               |          |                     |
| Mannschaftsname       Klassifikation       Teilnehmer       Löschen         SLG Stadt Fulda - 1       C       Marksman       Büther, Gerrit       Löschen         Raht, Kelly       Röhler gen. Riemer, Klaus       Solder gen. Riemer, Klaus       Solder gen. Riemer, Klaus         Mannschaften       Mannschaften       Marksman       Solder gen. Riemer, Klaus       Solder gen. Riemer, Klaus                                                                                                    |                                          |                              |                                          |          |                     |
| Mannschaftsname       Klassifikation       Teilnehmer       Löschen         SLG Stadt Fulda - 1       Marksman       Buttner, Gernt       Löschen         Raak, Kelly       Raak, Kelly       Röhler gen. Riemer, Klaus       Schen         // Mannschaften       ////////////////////////////////////                                                                                                    |                                          |                              | Mannschaften                             |          |                     |
| SLG Stadt Fulda - 1 C Marksman Buttner, Gentt Löschen<br>Raak, Kelly<br>Röhler gen. Riemer, Klaus                                                                                                    |                                          | Mannschaftsname              | Klassifikation Teilnehmer                | Löschen  |                     |
| Raak, Kelly<br>Röhler gen. Riemer, Klaus                                                                                                    |                                          | SLG Stadt Fulda - 1          | Marksman Büttner, Gerrit<br>Klüh, Jan    | Löschen  |                     |
| 1 Manachaften                                                                                                    |                                          |                              | Raak, Kelly<br>Röhler gen. Riemer, Klaus |          |                     |
| 1 Manachatten                                                                                                    |                                          |                              |                                          |          |                     |
| 1 Mannschaften                                                                                                    |                                          |                              |                                          |          |                     |
| 1 Manschaften                                                                                                    |                                          |                              |                                          |          |                     |
| 1 Mannschaßen                                                                                                    |                                          |                              |                                          |          |                     |
| 1 Mannschaßen                                                                                                    |                                          |                              |                                          |          |                     |
| 1 Mannschaften                                                                                                    |                                          |                              |                                          |          |                     |
|                                                                                                    |                                          |                              | 1 Mannschaften                           |          |                     |
|                                                                                                    |                                          |                              |                                          |          |                     |
|                                                                                                    |                                          |                              |                                          |          |                     |
|                                                                                                    |                                          |                              |                                          |          |                     |
|                                                                                                    |                                          |                              |                                          |          |                     |
|                                                                                                    |                                          |                              |                                          |          |                     |
|                                                                                                    |                                          |                              |                                          |          |                     |
| €_100% ▼ <sub></sub>                                                                                                    |                                          |                              |                                          |          | € <b>100%</b> ▼     |
| € 100% ▼                                                                                                    |                                          |                              |                                          |          | € 100% ▼            |

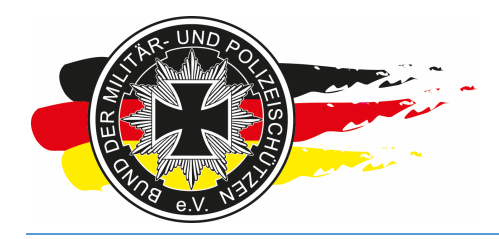

Fachverband für sportliches Großkaliberschießen mit Sitz in D-33098 Paderborn Anerkannter Schießsportverband nach § 15 WaffG

Der neue Mannschaftsname ist nun gespeichert.

| + https://www.bdmp.de/EasyScore          | z/index Ø → 🔒 C 💁 EasyScore              | × 👁 BC                           | MP-Wettkämpfe -> Online  |                    | ا <b>ت</b> ا<br>ن | □ × 0              |
|------------------------------------------|------------------------------------------|----------------------------------|--------------------------|--------------------|-------------------|--------------------|
| Datei Bearbeiten Ansicht Favoriten Extra | as <u>?</u>                              |                                  | ļ, it                    |                    |                   |                    |
| easy<br>score 2.04 WETTKAM               | IPFE VORBEREITUNG ERGEBN                 | ISSE SERVICE                     |                          |                    | KELGEPETERS       | 0                  |
|                                          | LM XYZ                                   | (Hessen) -> 4-Mann-              | Teams Police Pistol 1    |                    |                   |                    |
|                                          | Mannschaft                               | sname:                           | (opt.)                   |                    |                   |                    |
|                                          |                                          | Teilnehmer auswi                 | ählen                    |                    |                   |                    |
|                                          | Nr PN BDMP-Nr                            | Name                             | SLG/Club                 | hinzuf.            |                   |                    |
|                                          | 4 1820 17219 7                           | Cuske, Sven                      | SEG 1500 Frankluit       |                    |                   |                    |
|                                          |                                          |                                  |                          |                    |                   |                    |
|                                          |                                          |                                  |                          |                    |                   |                    |
|                                          |                                          |                                  |                          |                    |                   |                    |
|                                          |                                          |                                  |                          |                    |                   |                    |
|                                          |                                          |                                  |                          |                    |                   |                    |
|                                          |                                          | Hinzufüge                        | n                        |                    |                   |                    |
|                                          |                                          |                                  |                          |                    |                   |                    |
|                                          |                                          | Mannschaft                       | ten                      |                    |                   |                    |
|                                          | Mannschaftsname H<br>SLG Stadt Fulda - 1 | Klassifikation<br>Marksman Büttn | Teilnehmer<br>er, Gerrit | Löschen<br>Löschen |                   |                    |
|                                          |                                          | Klüh,<br>Raak                    | Jan<br>, Kelly           |                    |                   |                    |
|                                          |                                          | Ronie                            | r gen. Riemer, Klaus     |                    |                   |                    |
|                                          |                                          |                                  |                          |                    |                   |                    |
|                                          |                                          |                                  |                          |                    |                   |                    |
|                                          |                                          |                                  |                          |                    |                   |                    |
|                                          |                                          |                                  |                          |                    |                   |                    |
|                                          |                                          | 1 Manaschaft                     | 20                       |                    |                   |                    |
|                                          |                                          | , manifold and                   |                          |                    |                   |                    |
|                                          |                                          |                                  |                          |                    |                   |                    |
|                                          |                                          |                                  |                          |                    |                   |                    |
|                                          |                                          |                                  |                          |                    |                   |                    |
|                                          |                                          |                                  |                          |                    |                   |                    |
|                                          |                                          |                                  |                          |                    | €, 10             | 00% <del>•</del> " |

Hast Du Dich beim Anlagen der Mannschaft bei den Schützen verklickt oder soll eine Mannschaft geändert werden, weil z.B. am Tag des Wettkampfs ein Schütze aufgrund von Krankheit nicht antreten kann, musst Du die entsprechende Mannschaft komplett löschen. Im Bereich der bereits definierten Mannschaften steht ein Link/Text "Löschen" rechts neben jeder Mannschaft. Diesen zum Löschen einer Mannschaft anklicken und die Sicherheitsabfrage mit "OK" bestätigen.

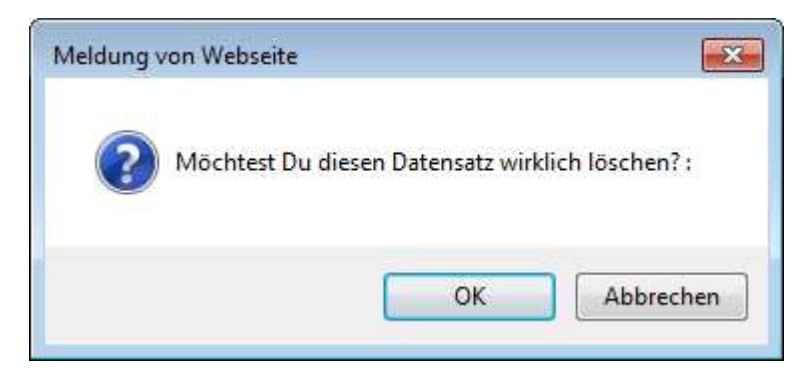

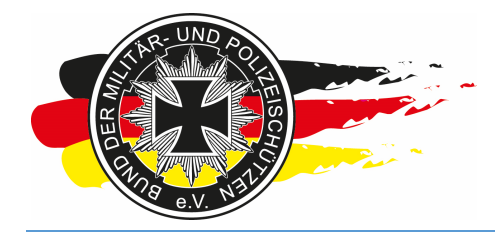

Fachverband für sportliches Großkaliberschießen mit Sitz in D-33098 Paderborn Anerkannter Schießsportverband nach § 15 WaffG

Die Mannschaft wurde gelöscht, die Schützen tauchen nun wieder im oberen Auswahlfeld auf, und die Mannschaft kann neu angelegt werden.

|                                                                |                                    |                |                 |              |                           |         | -             |          |
|----------------------------------------------------------------|------------------------------------|----------------|-----------------|--------------|---------------------------|---------|---------------|----------|
| + https://www.bdmp.de                                          | e/EasyScore/index ,                | Ω - 🔒 C 💁 Easj | /Score          | ×            | BDMP-Wettkämpfe -> Online |         |               | 合 🚖 🕮    |
| <u>D</u> atei <u>B</u> earbeiten <u>A</u> nsicht <u>F</u> avor | iten <mark>Ex</mark> tras <u>?</u> | 24541          |                 |              | .1,                       |         |               |          |
| easy 2.04                                                      | WETTKÄMPFE                         | VORBEREITUNG   | ERGEBNISSE      | SERVICE      |                           |         | K HELGEPETERS | 0        |
|                                                                |                                    |                | LM XYZ (Hess    | en) -> 4-Ma  | nn-Teams Police Pistol 1  |         |               |          |
|                                                                |                                    | N              | annechaftename: | 0600         | (opt.)                    |         |               |          |
|                                                                |                                    |                | annachananane.  |              | (opc)                     |         |               |          |
|                                                                |                                    |                |                 | Teilnehmer a | uswählen                  |         |               |          |
|                                                                | Nr                                 | PN BDMP-N      | Kuska Ousa      | Name         | SLG/Club                  | hinzuf. |               |          |
|                                                                | 4                                  | 1820 17219     | Ruske, Sven     |              | SLG 1500 Frankturt        |         |               |          |
|                                                                | 0                                  | 0074 4142      | Klüb Jan        |              | SLG Stadt Fulda           |         |               |          |
|                                                                | 3                                  | 0373 41902     | Raak Kelly      |              | SLG Stadt Fulda           |         |               |          |
|                                                                | 7                                  | 0144 42504     | Röhler gen Pie  | mor Klaue    | SLG Stadt Fulda           |         |               |          |
|                                                                |                                    | 0144 42.334    | Nonier gen. Nie | iner, ruaus  | SEO Staut / ulua          | Lui     |               |          |
|                                                                |                                    |                |                 |              |                           |         |               |          |
|                                                                |                                    |                |                 |              |                           |         |               |          |
|                                                                |                                    |                |                 |              |                           |         |               |          |
|                                                                |                                    |                |                 | 15.000       | ataman -                  |         |               |          |
|                                                                |                                    |                |                 | Hinzufu      | gen                       |         |               |          |
|                                                                |                                    |                |                 |              |                           |         |               |          |
|                                                                |                                    |                |                 |              |                           |         |               |          |
|                                                                |                                    |                |                 |              |                           |         |               |          |
|                                                                |                                    |                |                 |              |                           |         |               |          |
|                                                                |                                    |                |                 |              |                           |         |               |          |
|                                                                |                                    |                |                 |              |                           |         |               |          |
|                                                                |                                    |                |                 |              |                           |         |               |          |
|                                                                |                                    |                |                 |              |                           |         |               |          |
|                                                                |                                    |                |                 |              |                           |         |               |          |
|                                                                |                                    |                |                 |              |                           |         |               |          |
|                                                                |                                    |                |                 |              |                           |         |               |          |
|                                                                |                                    |                |                 |              |                           |         |               |          |
|                                                                |                                    |                |                 |              |                           |         |               |          |
|                                                                |                                    |                |                 |              |                           |         |               |          |
|                                                                |                                    |                |                 |              |                           |         |               |          |
|                                                                |                                    |                |                 |              |                           |         |               |          |
|                                                                |                                    |                |                 |              |                           |         |               |          |
|                                                                |                                    |                |                 |              |                           |         |               |          |
|                                                                |                                    |                |                 |              |                           |         |               |          |
|                                                                |                                    |                |                 |              |                           |         |               |          |
|                                                                |                                    |                |                 |              |                           |         |               |          |
|                                                                |                                    |                |                 |              |                           |         | e             | 100% 👻 🔐 |

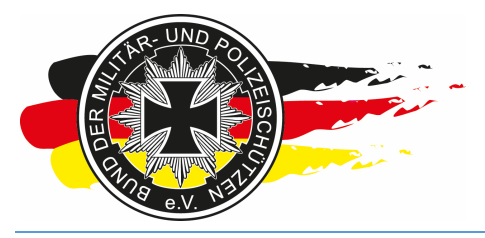

Fachverband für sportliches Großkaliberschießen mit Sitz in D-33098 Paderborn Anerkannter Schießsportverband nach § 15 WaffG

| <                                         | //www.bdmp                 | <b>p.de</b> /EasyScore/index     | , <b>2 + ≙</b> ( | 🛷 Easy               | Score           | × 👁 BDM                    | MP-Wettkämpfe -> Online                     | ]       |             | - • ×           |
|-------------------------------------------|----------------------------|----------------------------------|------------------|----------------------|-----------------|----------------------------|---------------------------------------------|---------|-------------|-----------------|
| <u>D</u> atei <u>B</u> earbeiten <u>A</u> | <u>A</u> nsicht <u>F</u> a | voriten E <u>x</u> tras <u>?</u> |                  |                      |                 |                            |                                             |         |             |                 |
| easy<br>score 2.0                         | .04                        | WETTKÄMPFE                       | VORBER           | REITUNG              | ERGEBNISSE      | SERVICE                    |                                             |         | Kelgepeters | 0               |
|                                           |                            |                                  |                  |                      | LM XYZ (Hess    | en) -> 4-Mann-1            | Feams Police Pistol 1                       |         |             |                 |
|                                           |                            |                                  |                  | M                    | annschaftsname: |                            | (opt.)                                      |         |             |                 |
|                                           |                            |                                  |                  |                      |                 | Teilnehmer auswäl          | hlen                                        |         |             |                 |
|                                           |                            | Nr                               | PN               | BDMP-Nr              | 6               | Name                       | SLG/Club                                    | hinzuf. | 1           |                 |
|                                           |                            | 4                                | 1820             | 172 <mark>1</mark> 9 | Kuske, Sven     |                            | SLG 1500 Frankfurt                          |         |             |                 |
|                                           |                            | 7                                | 8144             | 42594                | Röhler gen. Rie | emer, Klaus                | SLG Stadt Fulda                             |         |             |                 |
|                                           |                            |                                  |                  |                      |                 | Hinzufügen                 | an                                          |         |             |                 |
|                                           |                            |                                  | Mann             | schaftsnan           | ne              | Klassifikation             | Teilnehmer                                  | Löschen | ]           |                 |
|                                           |                            |                                  | 3 Stadt Ful      | Ja                   |                 | Marksman<br>1 Mannschafter | Büttner, Gerrit<br>Klub, Jan<br>Raak, Kelly | Löschen |             |                 |
|                                           |                            |                                  |                  |                      |                 |                            |                                             |         |             | € <u>100%</u> - |

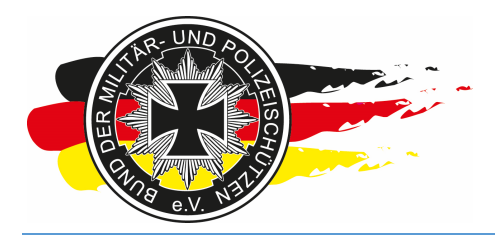

Fachverband für sportliches Großkaliberschießen mit Sitz in D-33098 Paderborn Anerkannter Schießsportverband nach § 15 WaffG

#### 4 Anmeldeschluss erreicht

#### 4.1 Onlineanmeldung schließen

Der Anmeldeschluss Deines Wettkampfs wurde erreicht. Damit sich nun keiner mehr anmelden kann, musst Du die Onlineanmeldung schließen. Hierzu über

<Vorbereitung\Onlineanmeldung\Management> den Status auf "geschlossen/voll" setzen und <Speichern>.

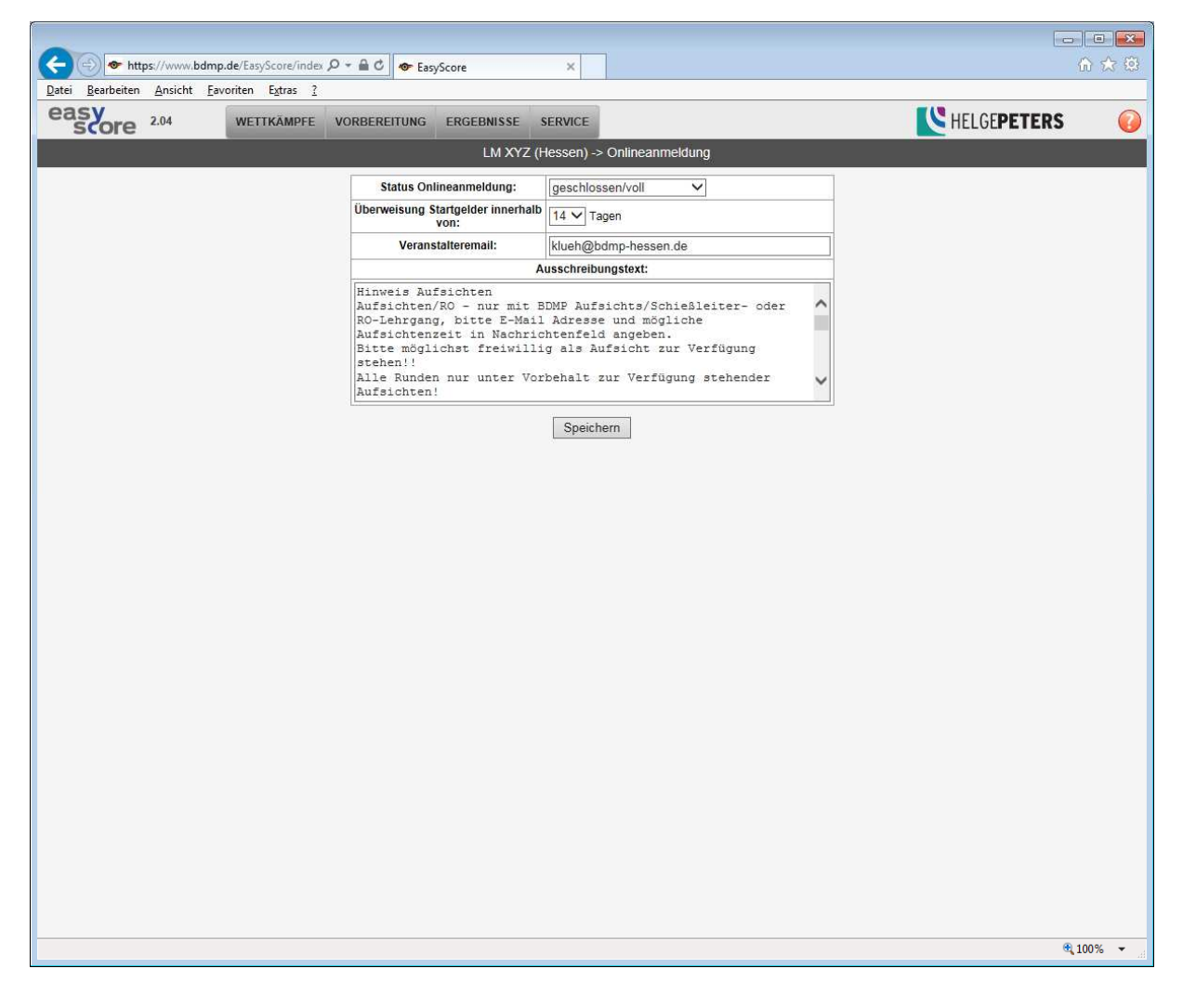

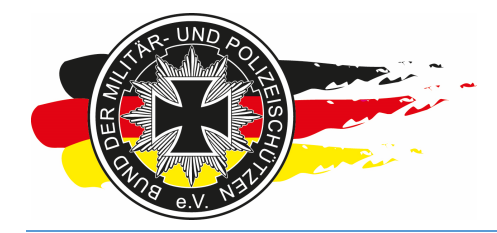

Fachverband für sportliches Großkaliberschießen mit Sitz in D-33098 Paderborn Anerkannter Schießsportverband nach § 15 WaffG

Jetzt kann sich keiner mehr über das Onlineanmeldesystem am Wettkampf anmelden oder Änderungen an den bereits gebuchten Starts vornehmen.

| <del>(</del> ) ) •             | http://www.bdmp.de/anmeldung/                                                      | P + C ● EasyScore                                              | 👁 BDMP-Wettkämpfe -> Onli 🗙                          |                                                                  |
|--------------------------------|------------------------------------------------------------------------------------|----------------------------------------------------------------|------------------------------------------------------|------------------------------------------------------------------|
| <u>D</u> atei <u>B</u> earbeit | ten <u>A</u> nsicht <u>F</u> avoriten <mark>Ex</mark> tras <u>?</u>                |                                                                |                                                      |                                                                  |
| Startplan:<br>Ausschreibun     | zeigen<br>ig: zeigen                                                               |                                                                |                                                      | ^                                                                |
|                                | ANMELDEN                                                                           |                                                                |                                                      |                                                                  |
|                                |                                                                                    |                                                                |                                                      |                                                                  |
| LM Niede                       | rsachsen Bremen PPC 1500                                                           | 2015                                                           |                                                      |                                                                  |
| Datum:                         | 0209.05.2015                                                                       |                                                                |                                                      |                                                                  |
| Ort:                           | Weddendorf                                                                         |                                                                |                                                      |                                                                  |
| Disziplinen:                   | C.9.1 Revolver 1500, C.9.2 Pistol 1500,<br>Revolver 2,75" 5 Shot, C.9.8 Standard S | C.9.3 Distinguished Pistol , C.9.4 Ope<br>emi-Automatic Pistol | en Match, C.9.5 Distinguished Revolver, C.9.6 Stand  | ard Revolver 4", C.9.7 Standard Revolver 2,75", C.9.7.6 Standard |
| Status:                        | Anmeldung offen                                                                    |                                                                |                                                      |                                                                  |
| Startplan:                     | zeigen                                                                             |                                                                |                                                      |                                                                  |
| Ausschreibun                   | ig. zeigen                                                                         |                                                                |                                                      |                                                                  |
|                                | ANMELDEN                                                                           |                                                                |                                                      |                                                                  |
| Landesme                       | eisterschaft ZG2, ZG3, DG2 und                                                     | SG2 im LV BW 2015                                              |                                                      |                                                                  |
| Datum:                         | 2931.05.2015                                                                       |                                                                |                                                      |                                                                  |
| Ort:                           | Schießanlage Philippsburg                                                          |                                                                |                                                      |                                                                  |
| Disziplinen:                   | D.7 Dienstgewehr 2, D.12 Zielfernrohrge<br>2                                       | wehr 2, D.12 Zielfernrohrgewehr 2 m                            | od. KK, D.13 Zielfernrohrgewehr 3, D.13 Zielfernrohr | gewehr 3 mod. KK, D.14 Zielfernrohrgewehr 4, D.3 Standardgewehr  |
| Status:                        | Anmeldung offen                                                                    |                                                                |                                                      |                                                                  |
| Startplan:                     | zeigen                                                                             |                                                                |                                                      |                                                                  |
| Ausschleibun                   | ig. zeigen                                                                         |                                                                |                                                      |                                                                  |
|                                | ANMELDEN                                                                           |                                                                |                                                      |                                                                  |
| Landesme                       | eisterschaft 30 Carbine Hessen                                                     |                                                                |                                                      |                                                                  |
| Datum:                         | 22.08.2015                                                                         |                                                                |                                                      |                                                                  |
| Ort:                           | Alsfeld                                                                            |                                                                |                                                      |                                                                  |
| Disziplinen:                   | D.10 .30 M1 Carbine 25m, D.10 .30 M1 (                                             | Carbine 50m                                                    |                                                      |                                                                  |
| Status:                        | in Vorbereitung                                                                    |                                                                |                                                      |                                                                  |
| Ausschreibun                   |                                                                                    |                                                                |                                                      |                                                                  |
|                                |                                                                                    |                                                                |                                                      |                                                                  |
| LM XYZ (F                      | 1essen)                                                                            |                                                                |                                                      |                                                                  |
| Ort:                           | Alsfeld                                                                            |                                                                |                                                      |                                                                  |
| Disziplinen:                   | C.6A Police Pistol 1, C.6B Police                                                  | Pistol 2. C.6A.7 Police Pistol 1 Optica                        | al Sight, C.6B.7 Police Pistol 2 Optical Sight       |                                                                  |
| Status:                        | Anmeldung geschlossen                                                              |                                                                |                                                      |                                                                  |
| Bezahlung Sta                  | artgelder: ok                                                                      |                                                                |                                                      |                                                                  |
| Startplan:                     | zeigen                                                                             |                                                                |                                                      |                                                                  |
| Ausschreibun                   | ig: zeigen                                                                         |                                                                |                                                      |                                                                  |
|                                | ANMELDUNG ZEIGEN                                                                   | >                                                              |                                                      |                                                                  |
|                                |                                                                                    |                                                                |                                                      |                                                                  |
|                                |                                                                                    |                                                                |                                                      |                                                                  |
| Created by: Helge F            | Peters - Softwareentwicklung                                                       |                                                                |                                                      | ~~~~~~~~~~~~~~~~~~~~~~~~~~~~~~~~~~~~~~                           |
| <                              |                                                                                    |                                                                |                                                      | >                                                                |
|                                |                                                                                    |                                                                |                                                      | 🔍 100% 👻 🔐                                                       |

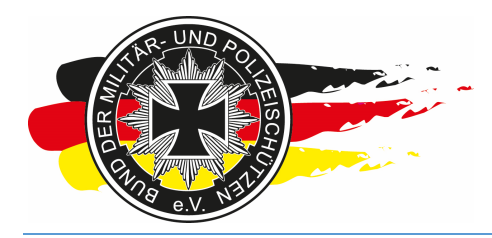

Fachverband für sportliches Großkaliberschießen mit Sitz in D-33098 Paderborn Anerkannter Schießsportverband nach § 15 WaffG

#### 4.2 Drucken

Nun musst Du ggfs. Aufkleber, Umschläge, Startkarten, Startpläne usw. drucken. Hierzu gehst Du auf **<Vorbereitung\Drucken>**, dort gibt es mehrere Möglichkeiten.

|                                                   | ×  ク +  🔒 C 💁 EasySco     | ore 🗙 👁 Bi               | DMP-Wettkämpfe -> Online                    | ]       |             | □ × A ☆ ∅ |
|---------------------------------------------------|---------------------------|--------------------------|---------------------------------------------|---------|-------------|-----------|
| Datei Bearbeiten Ansicht Favoriten Extras ?       |                           |                          |                                             |         |             |           |
| easy 2.04 WETTKAMPFE                              | VORBEREITUNG              | RGEBNISSE SERVICE        |                                             |         | KELGEPETERS | 0         |
|                                                   | Starterliste              | I XYZ (Hessen) -> 4-Mann | -Teams Police Pistol 1                      |         |             |           |
|                                                   | Mannschaften >            | chaftsname:              | (opt.)                                      |         |             |           |
|                                                   | Drucken >                 | Startkarten usu          | rählen                                      |         |             |           |
|                                                   | Ir Standmanagement ><br>4 | Umschläge DIN A5         | SLG 1500 Frankfurt                          | hinzuf. |             |           |
|                                                   | 7 Onlineanmeldung >       | Aufkleber                | SLG Stadt Fulda                             |         |             |           |
|                                                   |                           | Teilnehmer-/Starterliste |                                             |         |             |           |
|                                                   |                           | Mannschaftslisten        |                                             |         |             |           |
|                                                   |                           |                          |                                             |         |             |           |
|                                                   |                           |                          |                                             |         |             |           |
|                                                   |                           |                          |                                             |         |             |           |
|                                                   |                           | Hinzufüge                | n                                           |         |             |           |
|                                                   |                           | Mannschaf                | iten                                        |         |             |           |
|                                                   | Mannschaftsname           | Klassifikation           | Teilnehmer                                  | Löschen |             |           |
| S                                                 | LG Stadt Fulda            | Marksman                 | Büttner, Gerrit<br>Klüh, Jan<br>Raak, Kellv | Löschen |             |           |
|                                                   |                           |                          |                                             |         |             |           |
|                                                   |                           |                          |                                             |         |             |           |
|                                                   |                           |                          |                                             |         |             |           |
|                                                   |                           |                          |                                             |         |             |           |
|                                                   |                           |                          |                                             |         |             |           |
|                                                   |                           | 1 Mannschaft             | len                                         |         |             |           |
|                                                   |                           |                          |                                             |         |             |           |
|                                                   |                           |                          |                                             |         |             |           |
|                                                   |                           |                          |                                             |         |             |           |
|                                                   |                           |                          |                                             |         |             |           |
|                                                   |                           |                          |                                             |         |             |           |
| https://www.bdmp.de/EasyScore/index.php?_A=teams8 | &C_ID=816&D_ID=1&Art=#    |                          |                                             |         | €,          | 100% 👻 🔐  |

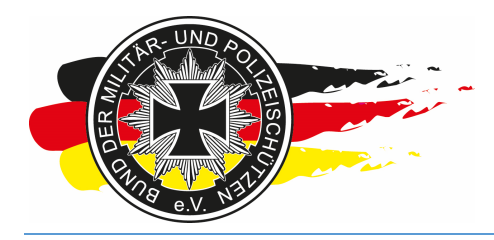

Fachverband für sportliches Großkaliberschießen mit Sitz in D-33098 Paderborn Anerkannter Schießsportverband nach § 15 WaffG

#### 4.2.1 Startkarten

Den Punkt <Startkarten>, benötigst Du sofern Du keine Startkarten von der BGSt. geordert hast und trotzdem welche benutzen willst bzw. wenn Du bewusst keine original Startkarten bestellt hast, weil Du keinen Aufkleber-Druck durchführen willst.

| Attps://www.bdmp.de/EasyScore/index         | ・ P +                                                    | × BDMP-Wettkämpfe -> Online   | û 🛧 🐵           |
|---------------------------------------------|----------------------------------------------------------|-------------------------------|-----------------|
| Datei Bearbeiten Ansicht Favoriten Extras ? |                                                          |                               |                 |
| easy 2.04 WETTKÄMPFE                        | VORBEREITUNG ERGEBNISSE S                                | ERVICE                        | K HELGEPETERS   |
| 5,010                                       | LM XYZ (He                                               | essen) -> Startkarten drucken |                 |
|                                             |                                                          |                               |                 |
| NI                                          | 9373 41202 Raak Kelly                                    | Name SLG/Club                 | aruck           |
| 4                                           | 1820 17219 Kuske Sven                                    | SLG 1500 Frankfurt            |                 |
| 5                                           | 9374 4142 Klüb Jan                                       | SLG Stadt Fulda               |                 |
| 6                                           | 9969 19956 Büttner Gerrit                                | SLG Stadt Fulda               |                 |
| 7                                           | 8144 42594 Röhler gen. Riem                              | er, Klaus SLG Stadt Fulda     |                 |
|                                             |                                                          |                               |                 |
|                                             |                                                          |                               |                 |
|                                             |                                                          |                               |                 |
|                                             |                                                          |                               |                 |
|                                             |                                                          |                               | Alle auswählen  |
|                                             | Disziplinen                                              | DIN A4 mit Kopie              |                 |
| C.6                                         | A Police Pistol 1                                        | Druckvorlage                  | erzeugen        |
| C.6                                         | A 7 Police Pistol 1 Optical Sight                        |                               |                 |
| C.6                                         | B.7 Police Pistol 2<br>B.7 Police Pistol 2 Optical Sight |                               |                 |
|                                             |                                                          |                               |                 |
|                                             |                                                          |                               |                 |
|                                             |                                                          |                               |                 |
|                                             |                                                          |                               |                 |
|                                             |                                                          |                               |                 |
|                                             |                                                          |                               |                 |
|                                             |                                                          |                               |                 |
|                                             |                                                          |                               |                 |
|                                             |                                                          |                               |                 |
|                                             |                                                          |                               |                 |
|                                             |                                                          |                               |                 |
|                                             |                                                          |                               |                 |
|                                             |                                                          |                               |                 |
|                                             |                                                          |                               |                 |
|                                             |                                                          |                               |                 |
|                                             |                                                          |                               |                 |
|                                             |                                                          |                               |                 |
|                                             |                                                          |                               |                 |
|                                             |                                                          |                               |                 |
|                                             |                                                          |                               | € <b>100%</b> ▼ |

**<u>Tipp</u>**: Da die Startkarten in der Regel direkt pro Schütze ausgegeben werden, empfehle ich vor dem Druck in der Titelzeile auf Name zu klicken, um die Reihenfolge der Sortierung alphabetisch zu erhalten.

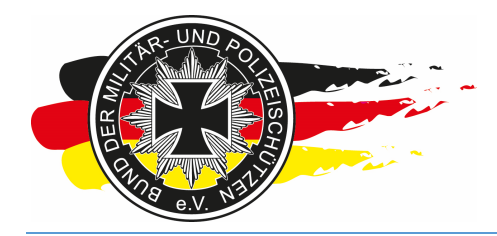

Fachverband für sportliches Großkaliberschießen mit Sitz in D-33098 Paderborn Anerkannter Schießsportverband nach § 15 WaffG

Danach auf <Alle auswählen> klicken, dann <DIN A4 mit Kopie> auswählen und auf <Druckvorlage erzeugen> klicken.

| ( <del>\</del> | 🕘 👁 http           | os://www.bo | dmp.d        | le/EasyScore/i        | index , | P + A     | 🕈 🛷 Easy:               | Score           | ×                                                                                                    | BDMP-Wettkämpfe -> Online |                                                |               | ☆ ☆ 🕸         |
|----------------|--------------------|-------------|--------------|-----------------------|---------|-----------|-------------------------|-----------------|----------------------------------------------------------------------------------------------------|---------------------------|------------------------------------------------|---------------|---------------|
| <u>D</u> atei  | <u>B</u> earbeiten | Ansicht     | <u>F</u> avo | riten E <u>x</u> tras | 2       |           |                         |                 |                                                                                                    |                           |                                                |               |               |
| ea             | sy                 | 2.04        |              | WETTKÄMP              | FE      | VORBE     | REITUNG                 | ERGEBNISSE      | SERVICE                                                                                                    |                           |                                                | K HELGEPETERS | 0             |
|                |                    |             |              |                       | _       |           |                         | LM XYZ (        | (Hessen) -                                                                                                    | Startkarten drucken       |                                                |               |               |
|                |                    |             |              | Ē                     | Mr      | DN        | DDMD Nr                 |                 | Nome                                                                                                    | SI CiClub                 | druck                                          |               |               |
|                |                    |             |              |                       | 6       | 9969      | 19956                   | Büttner. Gerrit | Manne                                                                                                    | SLG Stadt Fulda           |                                                |               |               |
|                |                    |             |              |                       | 5       | 9374      | 4142                    | Klüh, Jan       |                                                                                                    | SLG Stadt Fulda           |                                                |               |               |
|                |                    |             |              |                       | 4       | 1820      | 17219                   | Kuske, Sven     |                                                                                                    | SLG 1500 Frankfurt        |                                                |               |               |
|                |                    |             |              |                       | 3       | 9373      | 41202                   | Raak, Kelly     |                                                                                                    | SLG Stadt Fulda           |                                                |               |               |
|                |                    |             |              |                       | 7       | 8144      | 42594                   | Röhler gen. Ri  | emer, Klaus                                                                                                    | SLG Stadt Fulda           |                                                |               |               |
|                |                    |             |              |                       |         |           |                         |                 | and a state of the second second second second second second second second second second second second second s |                           |                                                |               |               |
|                |                    |             |              |                       |         |           |                         |                 |                                                                                                    |                           |                                                |               |               |
|                |                    |             |              |                       |         |           |                         |                 |                                                                                                    |                           |                                                |               |               |
|                |                    |             |              |                       |         |           |                         |                 |                                                                                                    |                           | A 10- 10-10-10-10-10-10-10-10-10-10-10-10-10-1 |               |               |
|                |                    |             |              |                       |         |           | Diezi                   | nlinon          |                                                                                                    | DIN A4 mit K              | Alle auswanien                                 |               |               |
|                |                    |             |              |                       |         | Dyna      | mische Kur              | zwaffe          |                                                                                                    | Druckvorla                | age erzeugen                                   |               |               |
|                |                    |             |              |                       | C.6A    | Police F  | Pistol 1                | aliant Olaha    |                                                                                                    |                           | ge energen                                     |               |               |
|                |                    |             |              |                       | C.6A    | Police F  | Pistol 1 Op<br>Pistol 2 | bucai Signt     |                                                                                                    |                           |                                                |               |               |
|                |                    |             |              |                       | C.6B    | .7 Police | Pistol 2 Op             | otical Sight    | _                                                                                                    |                           |                                                |               |               |
|                |                    |             |              |                       |         |           |                         |                 |                                                                                                    |                           |                                                |               |               |
|                |                    |             |              |                       |         |           |                         |                 |                                                                                                    |                           |                                                |               |               |
|                |                    |             |              |                       |         |           |                         |                 |                                                                                                    |                           |                                                |               |               |
|                |                    |             |              |                       |         |           |                         |                 |                                                                                                    |                           |                                                |               |               |
|                |                    |             |              |                       |         |           |                         |                 |                                                                                                    |                           |                                                |               |               |
|                |                    |             |              |                       |         |           |                         |                 |                                                                                                    |                           |                                                |               |               |
|                |                    |             |              |                       |         |           |                         |                 |                                                                                                    |                           |                                                |               |               |
|                |                    |             |              |                       |         |           |                         |                 |                                                                                                    |                           |                                                |               |               |
|                |                    |             |              |                       |         |           |                         |                 |                                                                                                    |                           |                                                |               |               |
|                |                    |             |              |                       |         |           |                         |                 |                                                                                                    |                           |                                                |               |               |
|                |                    |             |              |                       |         |           |                         |                 |                                                                                                    |                           |                                                |               |               |
|                |                    |             |              |                       |         |           |                         |                 |                                                                                                    |                           |                                                |               |               |
|                |                    |             |              |                       |         |           |                         |                 |                                                                                                    |                           |                                                |               |               |
|                |                    |             |              |                       |         |           |                         |                 |                                                                                                    |                           |                                                |               |               |
|                |                    |             |              |                       |         |           |                         |                 |                                                                                                    |                           |                                                |               |               |
|                |                    |             |              |                       |         |           |                         |                 |                                                                                                    |                           |                                                |               |               |
|                |                    |             |              |                       |         |           |                         |                 |                                                                                                    |                           |                                                |               |               |
|                |                    |             |              |                       |         |           |                         |                 |                                                                                                    |                           |                                                |               |               |
| https://       | www.bdmp.d         | e/EasyScore | e/inde       | x.php?_A=sco          | reshee  | ts&C_ID=  | 816&Order=              | 2               |                                                                                                    |                           |                                                | 6             | <b>100% -</b> |

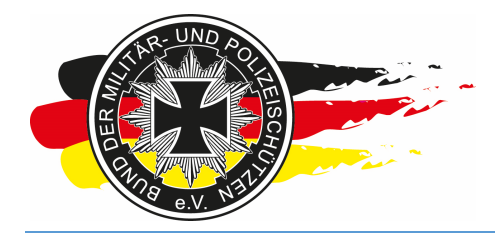

Fachverband für sportliches Großkaliberschießen mit Sitz in D-33098 Paderborn Anerkannter Schießsportverband nach § 15 WaffG

Du erhälst ein PDF mit den Startkarten, pro DIN A4 Seite ein Original und eine Kopie für den Schützen, in der Mitte falten – fertig.

|                                          | P + ≜ C III TeasyScore                                                                                                    | 👁 EasyScore                                                                           |                                               |                                                      | ×                                          | BDMP-W         | /ettkämpfe -> Online | (1) ☆ (2) |
|------------------------------------------|----------------------------------------------------------------------------------------------------|---------------------------------------------------------------------------------------|-----------------------------------------------|------------------------------------------------------|--------------------------------------------|----------------|----------------------|-----------|
| Datei Bearbeiten Gehe zu Favoriten ?     |                                                                                                    |                                                                                       |                                               |                                                      |                                            |                |                      |           |
| Aluo es                                  | Auswertekarte<br>C.6A Police Pistol 1                                                                                                    | Schütze/shoote<br>Mitgl.Nr.: 1996<br>Datum: 28.02.2<br>Startnummer:<br>competitor-no. | с Gerrit I<br>6 Ка<br>016<br>6 <sup>SL)</sup> | Büttner<br>Issifikation: N<br>G: SLG Stad            | larksman<br>t Fulda                        | 8              |                      | E         |
| alei a                                   | Bund der Militär- und Polizeischützen (BDMP) e.V.<br>Asekanter Factoretund für spirtliches Großastbeschaden nit 31z in D-20109(Paparbom                     | LM XYZ (Hessen)                                                                       |                                               |                                                      |                                            |                |                      |           |
|                                          | www.bdmp.de                                                                                                    | Scheibe 1                                                                             | X                                             | Scheibe 2                                            | Treffer<br>bits                            | Ringe<br>score |                      |           |
|                                          |                                                                                                    |                                                                                       | 10                                            |                                                      |                                            |                |                      |           |
|                                          | Ablauf: Police Pistol 1<br>Fertigstellung - Waffe mit ausgestreckten Armen wird 45 Grad<br>Abgestelt, die Mindrug sich auf den Roden in Richtung            | 1                                                                                     | 9 8                                           |                                                      |                                            |                |                      |           |
|                                          | Kugelfang.                                                                                                    | -                                                                                     | 7                                             |                                                      |                                            |                |                      |           |
|                                          | 25 120 12 stehend, frei     15 2 26 stehend, frei     6 mai 1 Schuss in 2 sec     10 2 6 stehend, frei, 3 mai 2 Schuss in 2 sec                             |                                                                                       | 6                                             |                                                      |                                            |                |                      |           |
|                                          | [*] Bei PP1: 6 Schuss je Sequenz; Gesamtschußzahl: 30                                                                                                    |                                                                                       | 0                                             |                                                      |                                            |                | - p                  |           |
|                                          | Klassifikation Police Pistol 1<br>High Master 297 und hoher<br>Master ab 294                                                                                |                                                                                       | Fahler<br>Miss                                |                                                      |                                            |                | e_Patt               |           |
|                                          | Expert ab 250<br>Sharpshooter ab 251<br>Markaman 250 und darunter<br>Understand Statistics in sciences onthe Midlicenset                                    | -                                                                                     | total<br>K >                                  | 1000                                                 |                                            |                | Polic                |           |
| r Au                                     | Bitte Auswertekarte innerhalb 30 Minuten abgeben                                                                                                    | 12                                                                                    |                                               | 18                                                   | 30                                         | 300            | Nr C6                |           |
|                                          | Auswerter / scored by:                                                                                                    | Schütze / shoot                                                                       | er:                                           | Lintarschrift /                                      | cienati na                                 |                | Destell              |           |
|                                          | Auswertekarte<br>C.6A Police Pistol 1 PDP 1<br>Bund der Millär – und Polizeischützen (BDMP) o.V.                                                            | Schütze/shoote<br>Mitgl.Nr.: 1999<br>Datum: 28.02<br>Startnummer:<br>competitor-no.:  | F Gerrit I<br>6 Ka<br>016<br>6 SU<br>LM       | Büttner<br>Issifikation: N<br>G: SLG Stad<br>XYZ (He | larksman<br>t Fulda<br>uuuu uuuu<br>essen) |                |                      |           |
|                                          | www.bdmp.de                                                                                                    | Scheibe 1                                                                             | 1                                             | Scheibe 2                                            | Treffer                                    | Ringe<br>score |                      |           |
|                                          |                                                                                                    |                                                                                       | X                                             |                                                      |                                            |                |                      |           |
|                                          | Ablauf: Police Pistol 1                                                                                                    |                                                                                       | 9                                             |                                                      |                                            |                |                      |           |
|                                          | Fertigstellung - Waffe mit ausgestreckten Armen wird 45 Grad<br>Abgesenkt, die Mündung zielt auf den Boden in Richtung                                      |                                                                                       | 8                                             |                                                      |                                            |                |                      |           |
|                                          | Kugettang.           Dist         Zeit           25         120           12         stehend.free                                                           |                                                                                       | 7                                             |                                                      |                                            |                |                      |           |
|                                          | 15         2         2x6         stelnend, frei, 6 mal 1 Schuss in 2 sec.           10         2         6         stelnend, frei, 3 mal 2 Schuss in 2 sec. |                                                                                       | 5                                             |                                                      |                                            |                |                      |           |
| la la la la la la la la la la la la la l | Bei FP1 6 Schuss je Sequenz, Gesamtschußzahl: 30     Klassifikation Police Pistol 1                                                                         |                                                                                       | 0                                             |                                                      |                                            |                | L) the               |           |
|                                          | High Master 297 und höher<br>Master ab 294<br>Expert ab 290                                                                                                 |                                                                                       | Fahler<br>Miss                                |                                                      |                                            |                | let Pi               |           |
|                                          | Sharpshoter ab 281<br>Marksman 280 und darunter<br>Unclassified Schutze in seinem ersten Wettkampf                                                          | 12                                                                                    | <>                                            | 18                                                   | 30                                         | 300            | 6A_Po                |           |
|                                          | Bitte Auswertekarte innerhalb 30 Minuten abgeben                                                                                                    | !                                                                                     | , s                                           | 1.65                                                 |                                            |                | 2                    |           |
|                                          | Auswerter / scored by:<br>Name+Startnummer/name+competitor-no. Druckschrift/ print                                                                          | Schütze / shool                                                                       | er:                                           | Unterschrift /                                       | signature                                  |                | Bestel               |           |
|                                          |                                                                                                    |                                                                                       |                                               |                                                      | 2                                          |                |                      |           |
|                                          |                                                                                                    |                                                                                       |                                               |                                                      |                                            |                |                      |           |
|                                          |                                                                                                    |                                                                                       |                                               |                                                      |                                            |                |                      |           |

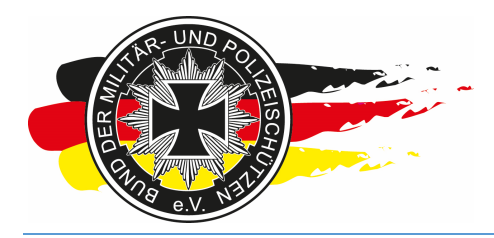

Fachverband für sportliches Großkaliberschießen mit Sitz in D-33098 Paderborn Anerkannter Schießsportverband nach § 15 WaffG

#### 4.2.2 Druckoptionen einstellen

<u>Hinweis:</u> Bevor Du auf Drucken klickst, **und das gilt für alles was Du über EasyScore druckst**, musst Du noch etwas bei den Druckoptionen einstellen.

| Drucken                                                                                                    |                                                                                                    |                                      |                                                                                                    | ×                         |
|----------------------------------------------------------------------------------------------------|----------------------------------------------------------------------------------------------------|--------------------------------------|----------------------------------------------------------------------------------------------------|---------------------------|
| Druc <u>k</u> er:                                                                                                    | HP LaserJet Professional CP1520 Series PCL                                                                                                    | Eigenschaften                        | Erweitert                                                                                                    | Hilfe 😧                   |
| Exemplare:<br>Zu drucken<br>Alle<br>Aktuelle<br>Seiten<br>Veitere<br>Seite anpas<br>Control<br>Anno<br>Tatsächli<br>Ubergrot<br>Benutzer<br>Papierqu<br>Ausrichtung<br>Hoch-/Q<br>Hochforn<br>Querforn | 1   Image: Seite seiten   Seite   1 - 11   Optionen   Issen und Optionen   Issen und Optionen< | In Graustu <u>f</u> en (so Broschüre | thwarzweiß) drucken<br>Kommentare und Form<br>Dokument und Markier<br>Dokument: 209,9 x 296,7<br>209,97 x 296,97 m<br>Color Paul Andrew<br>Color Paul Andrew |                           |
| Seite einri <u>c</u> h                                                                                                    | iten                                                                                                    |                                      | Seite 1                                                                                                    | von 11<br>ucken Abbrechen |

Wichtig ist hierbei auf <Tatsächliche Größe> umzustellen. Machst Du das nicht passen die Formate nicht zur DIN A4 Seite und der Text wird abgeschnitten, Seitenumbrüche anders gesetzt – doof...

Hast Du die Einstellung gesetzt, kannst Du drucken.

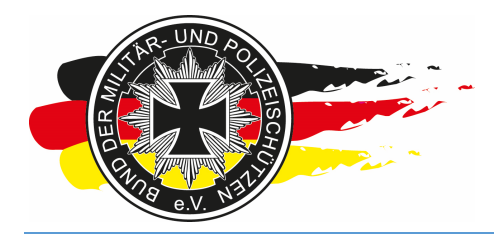

Fachverband für sportliches Großkaliberschießen mit Sitz in D-33098 Paderborn Anerkannter Schießsportverband nach § 15 WaffG

#### 4.2.3 Umschläge

Hast Du Startkarten gedruckt, willst Du vielleicht auch DIN A5 Umschläge pro Schütze drucken. Dies geht über den Punkt <Vorbereitung\Drucken\Umschläge DIN A5>.

|                                                     | ,O + ≜ C 👁 EasySco                                                                                                    | re 🗙 👁 BDN                                                                                                    | 1P-Wettkämpfe -> Online                                                                                                    |                                                  |             | . □ ×<br>A ☆ ® |
|-----------------------------------------------------|----------------------------------------------------------------------------------------------------|----------------------------------------------------------------------------------------------------|----------------------------------------------------------------------------------------------------|--------------------------------------------------|-------------|----------------|
| Datei Bearbeiten Ansicht Favoriten Extras ?         |                                                                                                    |                                                                                                    |                                                                                                    |                                                  |             |                |
| easy 2.04 WETTKÄMPFE                                | VORBEREITUNG EF                                                                                                    | RGEBNISSE SERVICE                                                                                                    |                                                                                                    |                                                  | HELGEPETERS | 0              |
|                                                     | Starterliste                                                                                                    | LM XYZ (Hessen) -> Star                                                                                                    | tkarten drucken                                                                                                    |                                                  |             |                |
| SCORE                                               | Starterliste Mannschaften Drucken Standmanagement Standmanagement Standmanagement Disziplin Disziplin Disziplin Disziplin Police Pistol 1 Optic Police Pistol 2 Optic Police Pistol 2 Optic | LM XYZ (Hessen) -> Star<br>Name<br>Startkarten<br>Umschlage DIN A5<br>Aufkleber<br>Teilnehmer-/Starterliste<br>Mannschaftslisten<br>en<br>alfe | tkarten drucken<br>SLG Stadt Fulda<br>SLG Stadt Fulda<br>SLG Stadt Fulda<br>SLG Stadt Fulda<br>SLG Stadt Fulda<br>DIN A4 mit Kopie<br>Druckvorlage erz | druck<br>y<br>y<br>Alie auswählen<br>v<br>teugen |             |                |
|                                                     |                                                                                                    |                                                                                                    |                                                                                                    |                                                  |             |                |
| https://www.bdmp.de/EasyScore/index.php?_A=envelope | s&C_ID=816                                                                                                    |                                                                                                    |                                                                                                    |                                                  | œ           | 100% 👻 🔤       |

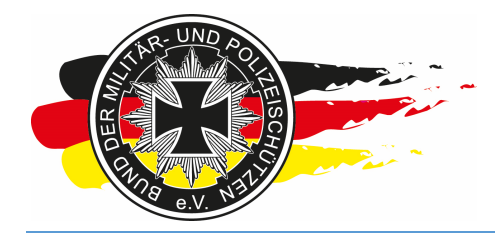

Fachverband für sportliches Großkaliberschießen mit Sitz in D-33098 Paderborn Anerkannter Schießsportverband nach § 15 WaffG

Hier genauso vorgehen, Sortierung über Klick auf Name ändern, Alle auswählen, Druckvorlage erzeugen, Seitenformat bei den Druckoptionen überprüfen, loslegen.

|                              |                                 |               |                   |             |                           |                |               | •       |
|------------------------------|---------------------------------|---------------|-------------------|-------------|---------------------------|----------------|---------------|---------|
| +ttps://www.bdmp             | .de/EasyScore/index             | ¢ - 🔒 د 👁 Eas | yScore            | ×           | BDMP-Wettkämpfe -> Online |                |               | ⋒ ☆ @   |
| Datei Bearbeiten Ansicht Fav | oriten E <u>x</u> tras <u>?</u> |               |                   |             |                           |                |               |         |
| easy 2.04                    | WETTKÄMPFE                      | VORBEREITUNG  | ERGEBNISSE        | SERVICE     |                           |                | K HELGEPETERS | 0       |
|                              |                                 |               | LM XYZ (I         | Hessen) ->  | Umschläge drucken         |                |               |         |
|                              |                                 |               | •                 | 1925        | •                         |                |               |         |
|                              | Nr                              | PN BDMP-N     | lr<br>Daala Kalla | Name        | SLG/Club                  | druck          |               |         |
|                              | 3                               | 41202         | Kuaka, Kelly      |             | SLG Stadt Fulda           |                |               |         |
|                              | 4                               | 1020 17219    | Kuske, Sven       |             | SLG 1500 Franklun         |                |               |         |
|                              | 0                               | 9374 4142     | Riun, Jan         |             | SEG Stadt Fulda           |                |               |         |
|                              | 6                               | 9969 19956    | Buttner, Gerrit   |             | SLG Stadt Fulda           |                |               |         |
|                              | 7                               | 8144 42594    | Röhler gen. Rie   | emer, Klaus | SLG Stadt Fulda           |                |               |         |
|                              |                                 |               |                   |             |                           |                |               |         |
|                              |                                 |               |                   |             |                           |                |               |         |
|                              |                                 |               |                   |             |                           |                |               |         |
|                              |                                 |               |                   |             |                           | A 10           |               |         |
|                              |                                 |               |                   |             |                           | Alle auswahlen |               |         |
|                              |                                 |               | D                 | ruckvorlage | e erzeugen                |                |               |         |
|                              |                                 |               |                   |             |                           |                |               |         |
|                              |                                 |               |                   |             |                           |                |               |         |
|                              |                                 |               |                   |             |                           |                |               |         |
|                              |                                 |               |                   |             |                           |                |               |         |
|                              |                                 |               |                   |             |                           |                |               |         |
|                              |                                 |               |                   |             |                           |                |               |         |
|                              |                                 |               |                   |             |                           |                |               |         |
|                              |                                 |               |                   |             |                           |                |               |         |
|                              |                                 |               |                   |             |                           |                |               |         |
|                              |                                 |               |                   |             |                           |                |               |         |
|                              |                                 |               |                   |             |                           |                |               |         |
|                              |                                 |               |                   |             |                           |                |               |         |
|                              |                                 |               |                   |             |                           |                |               |         |
|                              |                                 |               |                   |             |                           |                |               |         |
|                              |                                 |               |                   |             |                           |                |               |         |
|                              |                                 |               |                   |             |                           |                |               |         |
|                              |                                 |               |                   |             |                           |                |               |         |
|                              |                                 |               |                   |             |                           |                |               |         |
|                              |                                 |               |                   |             |                           |                |               |         |
|                              |                                 |               |                   |             |                           |                |               |         |
|                              |                                 |               |                   |             |                           |                |               |         |
|                              |                                 |               |                   |             |                           |                |               |         |
|                              |                                 |               |                   |             |                           |                |               |         |
|                              |                                 |               |                   |             |                           |                |               |         |
|                              |                                 |               |                   |             |                           |                | •             | 100% 👻  |
|                              |                                 |               |                   | _           |                           |                |               | E State |

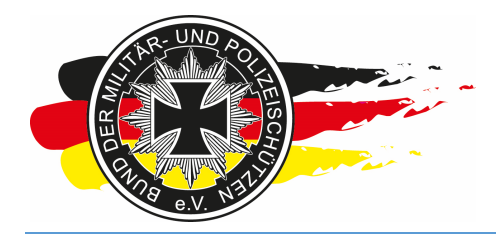

Fachverband für sportliches Großkaliberschießen mit Sitz in D-33098 Paderborn Anerkannter Schießsportverband nach § 15 WaffG

Es wird auch hier ein PDF für alle Umschläge erzeugt. Jeder Umschlag enthält nützliche Infos zur Veranstaltung, wie z.B. die Start- und Aufsichtenzeiten des Schützen oder die jeweilige Stand- und Bahninformation zu einem Start.

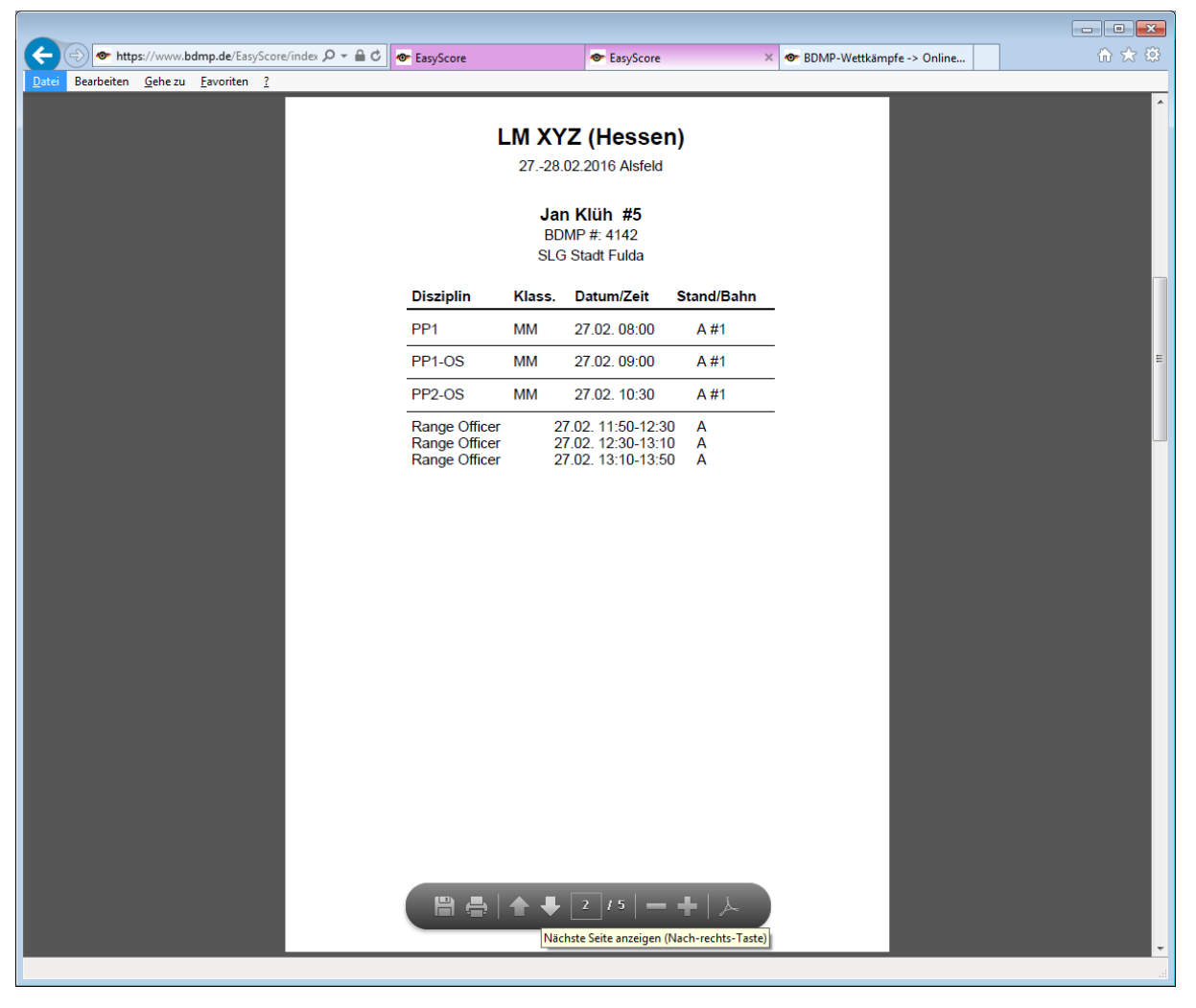

Der Umschlagsdruck empfiehlt sich dann, wenn Du dem Schützen mehrere Unterlagen (Startkarten, Scheibenaufkleber, usw.) bereitstellen musst. Umschlagsdruck bedeutet natürlich etwas mehr Zeitaufwand, da die ganzen Unterlagen ja auch irgendwie den Weg in die Umschläge finden müssen. Ist dies aber erstmal erledigt, ist es eine saubere Sache.

**<u>Tipp:</u>** Ich habe die Erfahrung gemacht, dass selbstklebende Umschläge, bei denen die Klebepfalz offen vorhanden ist, schlechter in der Verarbeitung sind als Umschläge, bei denen die Klebepfalz durch einen abziehbaren Streifen geschützt ist.

Die Umschläge sollten zudem fensterlos sein ;-)

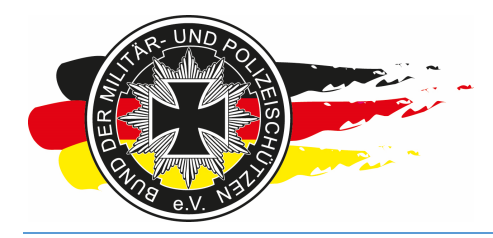

Fachverband für sportliches Großkaliberschießen mit Sitz in D-33098 Paderborn Anerkannter Schießsportverband nach § 15 WaffG

#### 4.2.4 Aufkleber

Normalerweise kommt nun im Ablauf der Druck der Aufkleber.

| +ttps://www.bdmp.de/                                             | /EasyScore/index 🖌           | O + A C 💁 EasySco | re 🗙 👁                   | BDMP-Wettkämpfe -> Online |                |             | @ ☆ @  |
|------------------------------------------------------------------|------------------------------|-------------------|--------------------------|---------------------------|----------------|-------------|--------|
| <u>D</u> atei <u>B</u> earbeiten <u>A</u> nsicht <u>F</u> avorit | ten E <u>x</u> tras <u>?</u> |                   |                          |                           |                |             |        |
| easy<br>score 2.04                                               | VETTKÄMPFE                   | VORBEREITUNG      | RGEBNISSE SERVICE        |                           |                | HELGEPETERS | 0      |
|                                                                  |                              | Starterliste      | LM XYZ (Hessen) -> L     | Jmschläge drucken         |                |             |        |
|                                                                  | Nr                           | Mannschaften >    | Name                     | SLG/Club                  | druck          |             |        |
|                                                                  | 6                            | Drucken >         | Startkarten              | SLG Stadt Fulda           |                |             |        |
|                                                                  | 5                            |                   |                          | SLG Stadt Fulda           |                |             |        |
|                                                                  | 4                            | Standmanagement > | Umschläge DIN A5         | SLG 1500 Frankfurt        |                |             |        |
|                                                                  | 3                            | Onlineanmeldung > | Aufkleber                | SLG Stadt Fulda           |                |             |        |
|                                                                  | 7                            |                   |                          | SLG Stadt Fulda           |                |             |        |
|                                                                  |                              |                   | Teilnehmer-/Starterliste |                           |                |             |        |
|                                                                  |                              |                   | Mannschaftslisten        |                           |                |             |        |
|                                                                  |                              |                   | )                        |                           |                |             |        |
|                                                                  |                              |                   |                          |                           |                |             |        |
|                                                                  |                              |                   |                          |                           | Alle auswählen |             |        |
|                                                                  |                              |                   | Druckvorlage             | erzeugen                  |                |             |        |
|                                                                  |                              |                   |                          |                           |                |             |        |
|                                                                  |                              |                   |                          |                           |                |             |        |
|                                                                  |                              |                   |                          |                           |                |             |        |
|                                                                  |                              |                   |                          |                           |                |             |        |
|                                                                  |                              |                   |                          |                           |                |             |        |
|                                                                  |                              |                   |                          |                           |                |             |        |
|                                                                  |                              |                   |                          |                           |                |             |        |
|                                                                  |                              |                   |                          |                           |                |             |        |
|                                                                  |                              |                   |                          |                           |                |             |        |
|                                                                  |                              |                   |                          |                           |                |             |        |
|                                                                  |                              |                   |                          |                           |                |             |        |
|                                                                  |                              |                   |                          |                           |                |             |        |
|                                                                  |                              |                   |                          |                           |                |             |        |
|                                                                  |                              |                   |                          |                           |                |             |        |
|                                                                  |                              |                   |                          |                           |                |             |        |
|                                                                  |                              |                   |                          |                           |                |             |        |
|                                                                  |                              |                   |                          |                           |                |             |        |
|                                                                  |                              |                   |                          |                           |                |             |        |
|                                                                  |                              |                   |                          |                           |                |             |        |
|                                                                  |                              |                   |                          |                           |                |             |        |
|                                                                  |                              |                   |                          |                           |                |             |        |
|                                                                  |                              |                   |                          |                           |                |             |        |
|                                                                  |                              |                   |                          |                           |                |             |        |
| https://www.bdmp.de/EasyScore/index.p                            | php?_A=sticker&C_            | _ID=816           |                          |                           |                | •           | 100% - |

Du musst Dich hierbei entscheiden, ob Du DIN A4 Aufkleberbögen oder ggfs. Endlosetiketten verwendest.

Die Endlosetiketten funktionieren nicht mit jedem Drucker, und sie müssen natürlich pro Blatt gedruckt werden, d.h. man muss die Etiketten vor dem Einlegen in den Laserdrucker manuell auseinanderreißen. Vorteil bei diesem Druckmedium ist, dass man weniger Verschnitt hat und den Seitenumbruch auf <je Schütze> setzen kann.

Macht man <je Schütze> bei einem DIN A4 Bogen und hat vielleicht einen Starter, der nur eine Disziplin gebucht hat und in dieser Disziplin gibt es auch nur einen Scheibenaufkleber, hat man danach einen Bogen mit vielen leeren Aufklebern, die man aber für EasyScore **nicht** mehr verwenden kann.

Bei Verwendung Endlosetiketten (Typ 3615) empfehle ich aus der Erfahrung heraus Seitenumbruch auf <je Schütze> und bei den DIN A4 Bögen (Typ L7162) Seitenumbruch <wenn voll>. Nachteil bei letzterem ist, dass Ihr nach dem Drucken die Aufkleber entsprechend der Schützen mit der Schere zuschneiden müsst bevor Ihr sie eintüten könnt.

Du hast neben dem Seitenumbruch noch die Möglichkeit zu sagen, ob Du Aufkleber für Startkarte und Scheiben oder nur für Startkarten oder nur für Scheiben drucken willst. Es richtet sich nach dem was Du geplant hast. Bei Verwendung der Originalen Startkarten musst Du Startkarte und

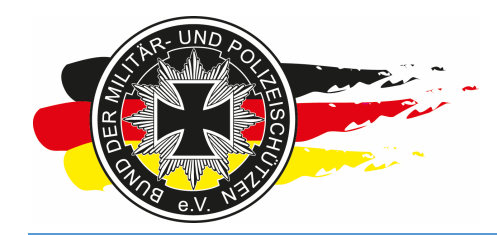

Fachverband für sportliches Großkaliberschießen mit Sitz in D-33098 Paderborn Anerkannter Schießsportverband nach § 15 WaffG

Scheiben auswählen. Bei gedruckten Startkarten, und wenn Du den Wettkampf ohne Startkarten durchführen willst, musst Du Aufkleber für Scheiben auswählen und drucken. Über Format gibst Du an welche Aufkleber Du verwendest.

Zu den Endlosetiketten ist noch zu sagen, dass manche Drucker diese genauso schnell durchziehen wie normales Papier. Das führt in der Regel dazu, dass das Tonerpulver nicht heiß genug auf den Aufkleber gedruckt wird und dann am Ende beim mit der Hand drüber reiben wieder abbröckelt. Du musst das vorher mal mit Deinem Drucker testen.

Wer ein paar Endlosetiketten für den Test benötigt meldet sich einfach bei mir, ich habe noch etwas vorrätig, so dass nicht jeder von Euch 1000 Stück für einen Test kaufen muss ;-)

| A     | a htt      | ar (Jummu k | adma de | /Ean/Scor | e/index                      | 0-80                                                              | <b>• • •</b>                                   |                                                            |             | DDMD Wester                                | 6 . 0.5.                                                                |                           |              |
|-------|------------|-------------|---------|-----------|------------------------------|-------------------------------------------------------------------|------------------------------------------------|------------------------------------------------------------|-------------|--------------------------------------------|-------------------------------------------------------------------------|---------------------------|--------------|
| Datei | Bearbeiten | Ansicht     | Favori  | ten Extr  | as ?                         |                                                                   | er Easy                                        | score                                                      | × 10        | BDIMP-Wettkamp                             | fe -> Unline                                                            |                           | 10 14 143    |
| eas   | syore      | 2.04        | 1       | VETTKÄ    | MPFE                         | VORBERE                                                           | ITUNG                                          | ERGEBNISSE                                                 | SERVICE     |                                            |                                                                         |                           | 0            |
|       |            |             | 100000  |           |                              |                                                                   |                                                | LM XYZ                                                     | (Hessen) -> | Aufkleber druc                             | ken                                                                     |                           |              |
|       |            |             |         |           | Nr<br>6<br>5<br>4<br>3       | PN<br>9969<br>9374<br>1820<br>9373                                | BDMP-Nr<br>19956<br>4142<br>17219<br>41202     | Büttner, Gerrit<br>Klüh, Jan<br>Kuske, Sven<br>Raak, Kelly | <u>Name</u> | SLG<br>SLG<br>SLG<br>SLG                   | SLG/Club<br>Stadt Fulda<br>Stadt Fulda<br>1500 Frankfurt<br>Stadt Fulda | druck<br>7<br>7<br>7<br>7 |              |
|       |            |             |         |           | 7                            | 8144                                                              | 42594                                          | Röhler gen. Rie                                            | emer, Klaus | SLG                                        | Stadt Fulda                                                             |                           |              |
|       |            |             |         |           | C 66<br>C 66<br>C 66<br>C 66 | Dynam<br>Police Piš<br>I Police Piš<br>I Police Piš<br>I Police F | Diszij<br>Sische Kur<br>Istol 1<br>Sistol 2 Op | plinen<br>zwaffe<br>btical Sight<br>btical Sight           |             | Seitenumbruch<br>Aufkleber für:<br>Format: | wenn voll<br>Startkarte + Sc<br>Avery Zweckfo<br>uckvorlage erze        | Alle auswählen            |              |
|       |            |             |         |           |                              |                                                                   |                                                |                                                            |             |                                            |                                                                         |                           | <br>€ 100% - |

Hier ein paar Screenshots zum Aufkleberdruck.

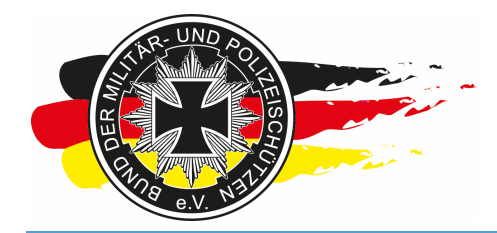

Fachverband für sportliches Großkaliberschießen mit Sitz in D-33098 Paderborn Anerkannter Schießsportverband nach § 15 WaffG

Wie beim Umschlags- oder Startkartendruck die Liste am besten wieder alphabetisch sortieren, danach alle Disziplinen und Schützen auswählen und über die drei Auswahlfelder festlegen wie Du nun genau drucken willst.

| A https://www.bdm           | p.de/EasyScore/index &            | 0 + @ C @ FasyS                                                                                                    | rore X 👁                                                                                        | RDMP-Wettkämpfe -> Online                                                                                  |                           |             |                 |
|-----------------------------|-----------------------------------|----------------------------------------------------------------------------------------------------|-------------------------------------------------------------------------------------------------|----------------------------------------------------------------------------------------------------|---------------------------|-------------|-----------------|
| Datei Bearbeiten Ansicht Fa | avoriten E <u>x</u> tras <u>?</u> | • cosys                                                                                                    |                                                                                                 | bown weakample v onnie                                                                                     |                           |             |                 |
| easy<br>score 2.04          | WETTKÄMPFE                        | VORBEREITUNG                                                                                                    | ERGEBNISSE SERVICE                                                                              |                                                                                                    |                           | KELGEPETERS | 0               |
|                             |                                   |                                                                                                    | LM XYZ (Hessen) ->                                                                              | Aufkleber drucken                                                                                          |                           |             |                 |
|                             | Nr<br>6<br>5<br>4<br>3<br>7       | PN         BDMP-Nr           9969         19956           9374         4142           1820         17219           9373         41202           8144         42594 | Name<br>Büttner, Gerrit<br>Klüh, Jan<br>Kuske, Sven<br>Raak, Kelly<br>Röhler gen. Riemer, Klaus | SLG/Club<br>SLG Stadt Fulda<br>SLG Stadt Fulda<br>SLG 1500 Frankfurt<br>SLG Stadt Fulda<br>SLG Stadt Fulda | druck<br>V<br>V<br>V<br>V |             |                 |
|                             | C 6A<br>C 6A<br>C 6B<br>C 6B      | Diszip<br>Dynamische Kurz<br>Police Pistol 1<br>7 Police Pistol 1 Opt<br>Police Pistol 2<br>7 Police Pistol 2 Opt                                                  | linen<br>waffe<br>lical Sight<br>lical Sight                                                    | Seitenumbruch: je Schütze<br>Aufkleber für: Startkarte<br>Format: Ävery Zweckform<br>Druckvorlage erzeuge  | Alle auswählen            |             |                 |
|                             |                                   |                                                                                                    |                                                                                                 |                                                                                                    |                           |             |                 |
|                             |                                   |                                                                                                    |                                                                                                 |                                                                                                    |                           |             |                 |
|                             |                                   |                                                                                                    |                                                                                                 |                                                                                                    |                           |             |                 |
|                             |                                   |                                                                                                    |                                                                                                 |                                                                                                    |                           | <b>a</b> 10 | 0% <del>•</del> |

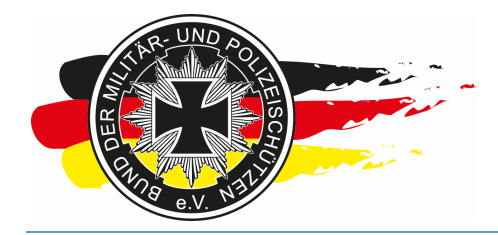

Fachverband für sportliches Großkaliberschießen mit Sitz in D-33098 Paderborn Anerkannter Schießsportverband nach § 15 WaffG

So sieht das erzeugte PDF für die DIN A4 – Bögen, also die Einstellungen <wenn voll> + <Startkarte und Scheiben> + <Avery Zweckform, L7162> aus.

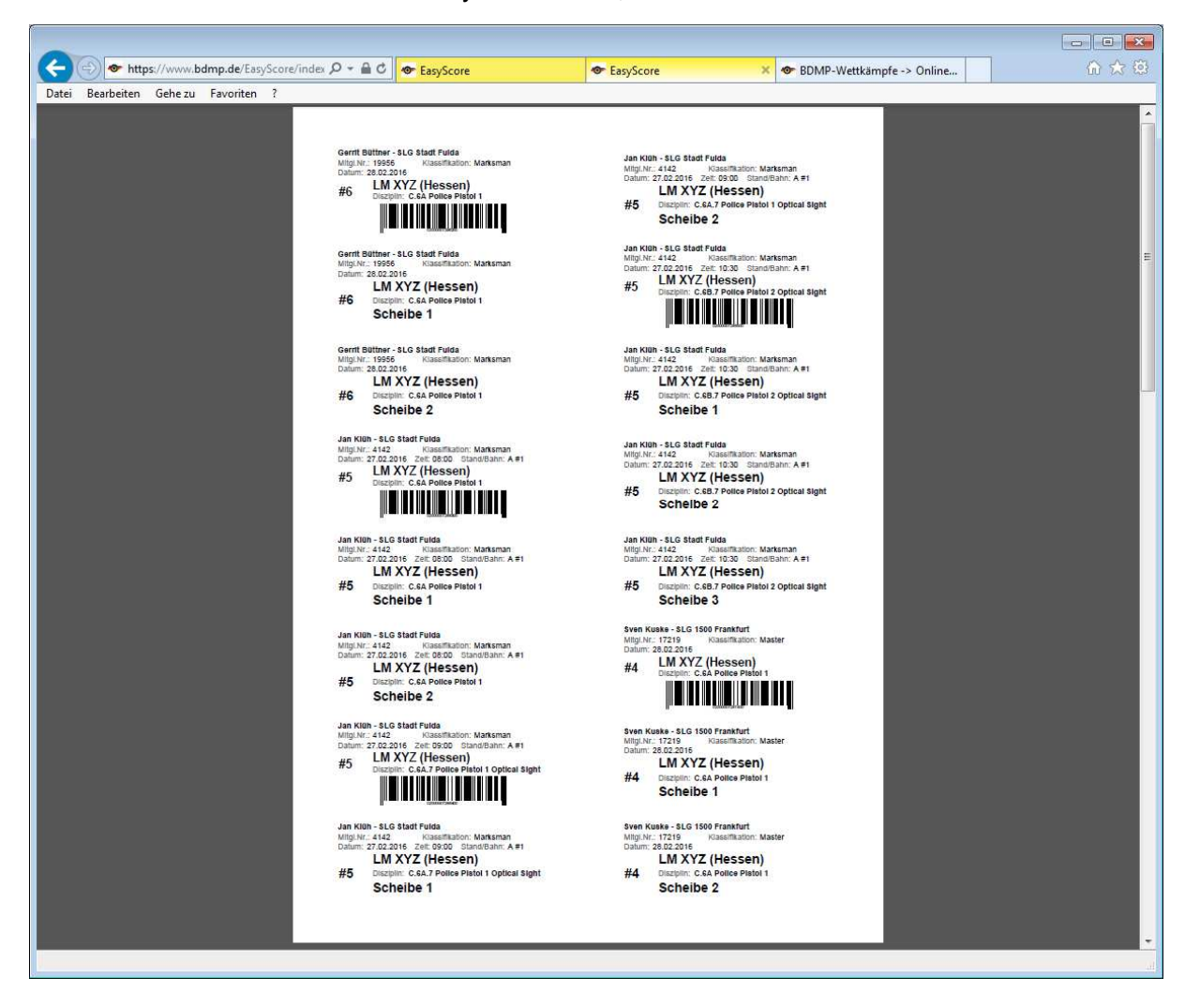

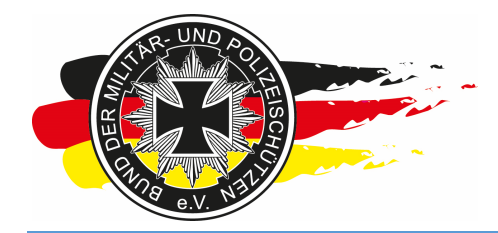

Fachverband für sportliches Großkaliberschießen mit Sitz in D-33098 Paderborn Anerkannter Schießsportverband nach § 15 WaffG

So sieht das erzeugte PDF für die Endlosettiketten, also die Einstellungen <je Schütze> + <Startkarte > + <Avery Zweckform, 3615> aus.

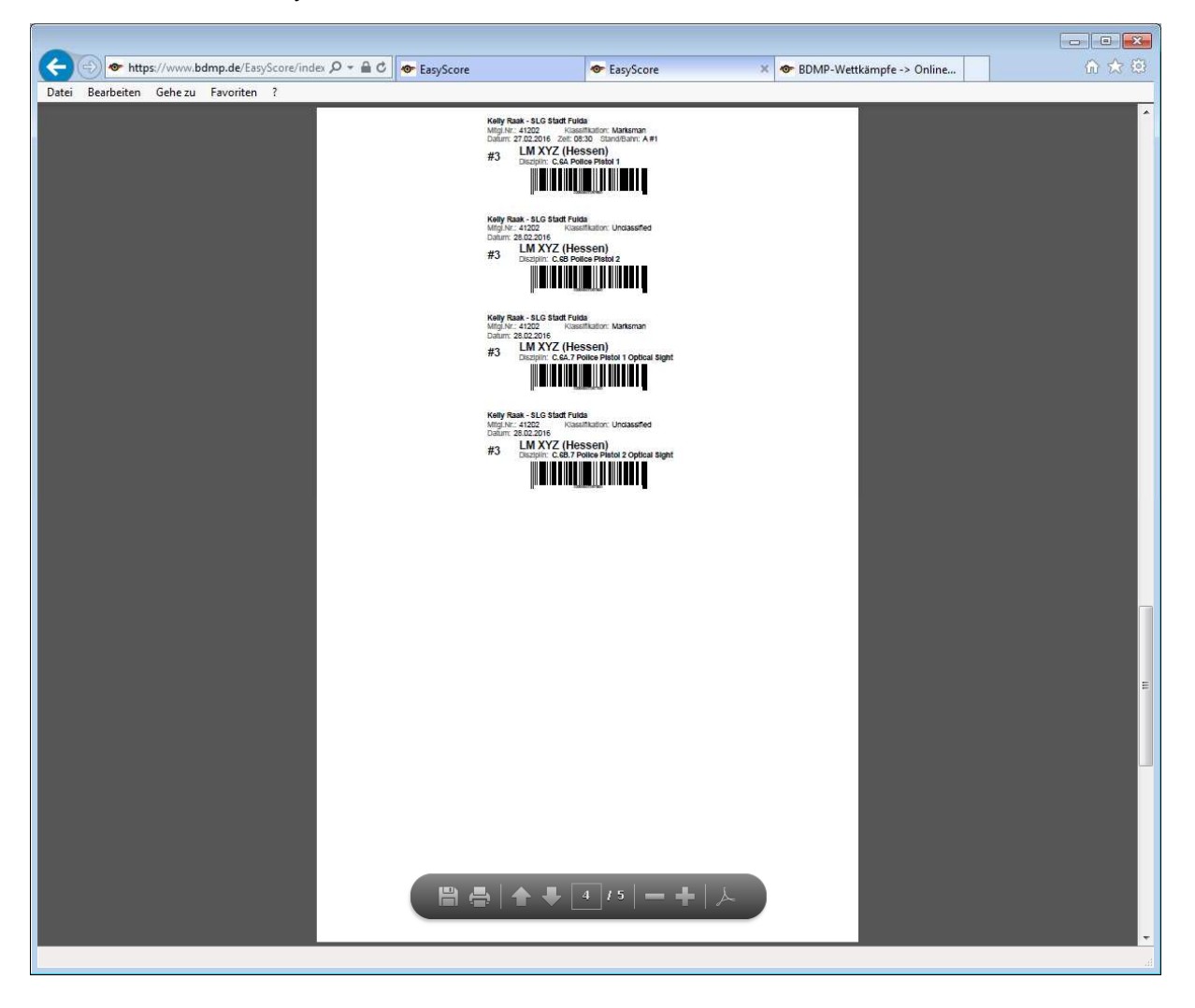
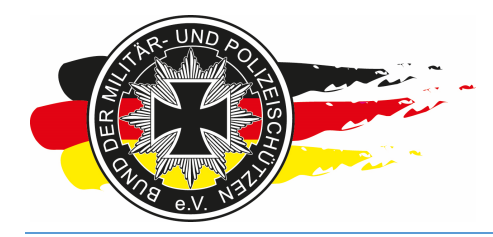

Fachverband für sportliches Großkaliberschießen mit Sitz in D-33098 Paderborn Anerkannter Schießsportverband nach § 15 WaffG

Stichwort: Druckoptionen!

Gerade hier ist es **sehr sehr sehr sehr** wichtig die Einstellung vor dem Druck vorzunehmen!!! Am besten einen Probedruck mit nur einer Seite machen.

| Drucken                                                                                                    |                                                                                                   |
|----------------------------------------------------------------------------------------------------|---------------------------------------------------------------------------------------------------|
| Drucker: HP LaserJet Professional CP1520 Series PCL<br>Exemplare: 1 In Graustufen (sc                                                                                                    | Erweitert Hilfe 🕖                                                                                 |
| Zu druckende Seiten         Alle         Aktuelle Seite         Seiten       1 - 5         Weitere Optionen         Seite anpassen und Optionen         Größe       Poster         Acqueent         Acqueent         Tatsächliche Größe         Oberge O. Seiten verkleinern         Benutzerdefinierter Maßstab:         100       %         Papierquelle gemäß PDF-Seitengröße auswähleni         Ausrichtung:         Hoch-/Queformat automatisch         Hochformat         Querformat | Kommentare und Formulare<br>Dokument und Markierungen  Dokument: 209,9 x 322,8mm 215,9 x 330,2 mm |
|                                                                                                    | Seite 1 von 5                                                                                     |
| Seite einri <u>c</u> hten                                                                                                    | Drucken Abbrechen                                                                                 |

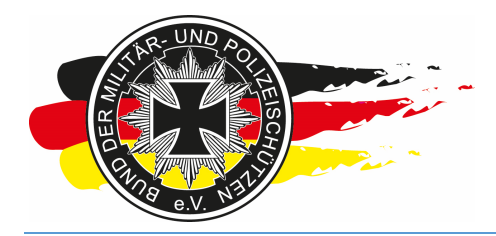

Fachverband für sportliches Großkaliberschießen mit Sitz in D-33098 Paderborn Anerkannter Schießsportverband nach § 15 WaffG

#### 4.2.5 Start(er)-Listen

Wenn Du Starterlisten, Startzeitenlisten zusätzlich zum Startplan der Onlineanmeldung herausgeben willst, kannst Du dies über folgenden Punkt durchführen.

|                                                     | 0+80 0-50                                                                                                    |                    | PDMP Wetterer                                                                                                    | ( ) O Tru                                                                                                    |                                                            |             |           |
|-----------------------------------------------------|----------------------------------------------------------------------------------------------------|--------------------|----------------------------------------------------------------------------------------------------|----------------------------------------------------------------------------------------------------|------------------------------------------------------------|-------------|-----------|
| Datei Bearbeiten Ansicht Favoriten Extras ?         | 2 - Easysco                                                                                                    | re A V             | BDIVIP-Wettkampi                                                                                                    | re -> Uniine                                                                                                    |                                                            |             | <u> </u>  |
| easy 2.04 WETTKÄMPFE                                | VORBEREITUNG EF                                                                                                    | RGEBNISSE SERVICE  |                                                                                                    |                                                                                                    |                                                            | HELGEPETERS | 0         |
|                                                     | Starterliste                                                                                                    | LM XYZ (Hessen) -> | Aufkleber druck                                                                                                    | ken                                                                                                    |                                                            |             |           |
| 2.04 WETTRÄMPFE                                     | VORBEREITUNG EF<br>Starterliste<br>Mannschaften ><br>Drucken ><br>Standmanagement ><br>Onlineanmeldung ><br>Disziplin<br>Disziplin<br>Dynamische Kuzwa<br>A / Police Pistol 1<br>A / Police Pistol 1<br>Dynamisch 2<br>3 / Police Pistol 2 Optic | RGEBNISSE SERVICE  | Aufkleber druck<br>SLG<br>SLG<br>SLG<br>SLG<br>SLG<br>SLG<br>SLG<br>Seitenumbruch:<br>Aufkleber fur:<br>Format:<br>Dr | ken<br>SLG/Club<br>Stadt Fulda<br>Stadt Fulda<br>Stadt Fulda<br>Stadt Fulda<br>Stadt Fulda<br>Stadt Fulda<br>[je Schütze<br>Startkarte<br>[Avery Zweckform<br>uckvorlage erzeuge | druck<br>v<br>v<br>v<br>Alle auswähen<br>v<br>3615 v<br>an | HELGEPETERS |           |
|                                                     |                                                                                                    |                    |                                                                                                    |                                                                                                    |                                                            |             |           |
| https://www.bdmp.de/EasyScore/index.php?_A=competit | torlist&C_ID=816                                                                                                    |                    |                                                                                                    |                                                                                                    |                                                            | e           | ,100% 👻 🔐 |

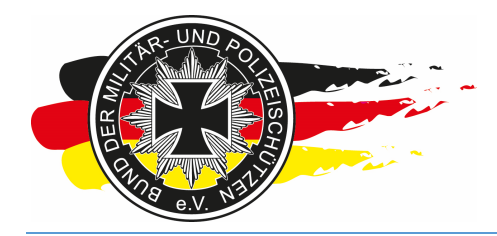

Fachverband für sportliches Großkaliberschießen mit Sitz in D-33098 Paderborn Anerkannter Schießsportverband nach § 15 WaffG

So wie es im Screenshot eingestellt ist druckst Du eine Liste mit allen Teilnehmern sortiert nach Starternummer.

| ← ⊕ ♦ https://www.bdmp.de/EasyScore/index ♀ ← ≜ ℃ ♦ EasySc | ore × SDMP-Wettkämpfe -> Online                  | ∩ ☆ 👳               |
|------------------------------------------------------------|--------------------------------------------------|---------------------|
| Datei Bearbeiten Ansicht Favoriten Extras ?                |                                                  |                     |
| SCORE 2.04 WETTKÄMPFE VORBEREITUNG I                       | RGEBNISSE SERVICE                                | HELGE <b>PETERS</b> |
| 1                                                          | LM XYZ (Hessen) -> Teilnehmer- und Starterlisten |                     |
|                                                            | Liste Teilnehmer V                               |                     |
|                                                            | Sortierung Startnummer                           |                     |
|                                                            | Meldeliste als CSV Zeigen                        |                     |
|                                                            |                                                  |                     |
|                                                            |                                                  |                     |
|                                                            |                                                  |                     |
|                                                            |                                                  |                     |
|                                                            |                                                  |                     |
|                                                            |                                                  |                     |
|                                                            |                                                  |                     |
|                                                            |                                                  |                     |
|                                                            |                                                  |                     |
|                                                            |                                                  |                     |
|                                                            |                                                  |                     |
|                                                            |                                                  |                     |
|                                                            |                                                  |                     |
|                                                            |                                                  |                     |
|                                                            |                                                  |                     |
|                                                            |                                                  |                     |
|                                                            |                                                  |                     |
|                                                            |                                                  |                     |
|                                                            |                                                  |                     |
|                                                            |                                                  |                     |
|                                                            |                                                  |                     |
|                                                            |                                                  |                     |
|                                                            |                                                  | €,100% -            |
|                                                            |                                                  |                     |

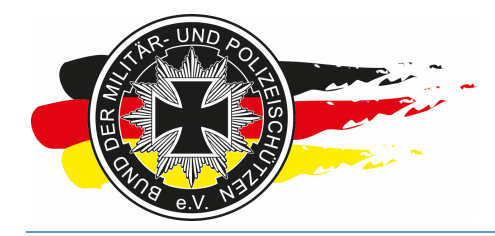

Fachverband für sportliches Großkaliberschießen mit Sitz in D-33098 Paderborn Anerkannter Schießsportverband nach § 15 WaffG

#### Die Liste wird als PDF erzeugt, sieht so aus und kann gespeichert und/oder gedruckt werden.

| <image/> <text></text>                                                                                                    |                                                                                        |                                                                                                   |                            |                                          |                                                     |
|----------------------------------------------------------------------------------------------------|----------------------------------------------------------------------------------------|---------------------------------------------------------------------------------------------------|----------------------------|------------------------------------------|-----------------------------------------------------|
| LALE CONTRACT AND A CONTRACT AND A CONTRACT AN | https://www.bdmp.de/East                                                               | syScore/index $ \mathcal{O} \star \cong 	imes$ lossScore                                          | O Warten auf bdmp.de 🛛 🗙 🧐 | BDMP-Wettkämpfe -> Online                | û ☆                                                 |
| Name     Team     BDMP-Nr     Start-Nr.       Raak, Kelly     SLG Stadt Fulda     41202     3       Kuske, Sven     SLG Stadt Fulda     17219     4       Kub, Jan     SLG Stadt Fulda     19956     6       Büther, Gerrit     SLG Stadt Fulda     19956     6       Röhler gen. Riemer, Klaus     SLG Stadt Fulda     42594     7                                                                                                    | Bearbeiten Gene 20 Pavoirten                                                           | LM XYZ (Hessen)<br><u>Teilnehmer</u>                                                              | Ot Alfild Group            | e                                        | HELGE <b>PETERS</b><br>SO INCLUMENTS<br>STORED 2.04 |
| Paule     Paul     District     State-N.       Raak, Kelly     SLG Stadt Fulda     41202     3       Kuske, Sven     SLG Stadt Fulda     41202     3       Klüh, Jan     SLG Stadt Fulda     4142     5       Büttner, Gerrit     SLG Stadt Fulda     19956     6       Röhler gen. Riemer, Klaus     SLG Stadt Fulda     42594     7                                                                                                    | Nama                                                                                   | Z728.02.2010                                                                                      | On. Aisield - Germany      | PDMD Nr                                  | Start Nr.                                           |
|                                                                                                    | Raak, Kelly<br>Kuske, Sven<br>Klüh, Jan<br>Büttner, Gerrit<br>Röhler gen. Riemer, Klau | SLG Stadt Fulda<br>SLG 1500 Frankfurt<br>SLG Stadt Fulda<br>SLG Stadt Fulda<br>IS SLG Stadt Fulda | 1<br>1<br>1<br>1<br>1<br>1 | 41202<br>17219<br>4142<br>19956<br>42594 | 3<br>4<br>5<br>6<br>7                               |

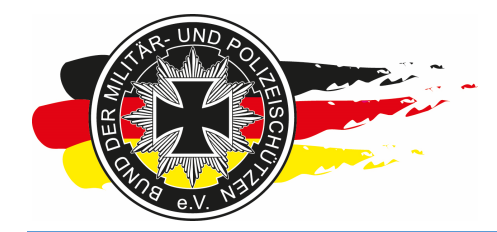

Fachverband für sportliches Großkaliberschießen mit Sitz in D-33098 Paderborn Anerkannter Schießsportverband nach § 15 WaffG

Die nachfolgende Einstellung erzeugt eine Liste mit allen Teilnehmern und deren Start- und RO-Zeiten, sortiert nach der Startnummer. Bei dieser Liste sollte man, wenn sie vorab für die Teilnehmer erzeugt wird, eher auf <Familienname> bei der Sortierung umstellen.

|                                             | P + ≜ C . The system of the system of the s | × BDMP-Wettkämpfe ->               | Online |             | <b>↓</b> × |
|---------------------------------------------|----------------------------------------------------------------------------------------------------|------------------------------------|--------|-------------|------------|
| Datei Bearbeiten Ansicht Favoriten Extras ? | 1                                                                                                    |                                    |        |             | ~          |
| SCORE 2.04 WETTKÄMPFE                       | VORBEREITUNG ERGEBNISSE                                                                                                    | SERVICE                            |        | HELGEPETERS |            |
|                                             | LM XYZ (Hes                                                                                                    | sen) -> Teilnehmer- und Starterlis | sten   |             |            |
|                                             | Liste                                                                                                    | Starter-/zeiten V                  |        |             |            |
|                                             | Sortierung                                                                                                    | Startnummer V                      |        |             |            |
|                                             | Melde                                                                                                    | eliste als CSV Zeigen              |        |             |            |
|                                             |                                                                                                    |                                    |        |             |            |
|                                             |                                                                                                    |                                    |        |             |            |
|                                             |                                                                                                    |                                    |        |             |            |
|                                             |                                                                                                    |                                    |        |             |            |
|                                             |                                                                                                    |                                    |        |             |            |
|                                             |                                                                                                    |                                    |        |             |            |
|                                             |                                                                                                    |                                    |        |             |            |
|                                             |                                                                                                    |                                    |        |             |            |
|                                             |                                                                                                    |                                    |        |             |            |
|                                             |                                                                                                    |                                    |        |             |            |
|                                             |                                                                                                    |                                    |        |             |            |
|                                             |                                                                                                    |                                    |        |             |            |
|                                             |                                                                                                    |                                    |        |             |            |
|                                             |                                                                                                    |                                    |        |             |            |
|                                             |                                                                                                    |                                    |        |             |            |
|                                             |                                                                                                    |                                    |        |             |            |
|                                             |                                                                                                    |                                    |        |             |            |
|                                             |                                                                                                    |                                    |        |             |            |
|                                             |                                                                                                    |                                    |        |             |            |
|                                             |                                                                                                    |                                    |        |             |            |
|                                             |                                                                                                    |                                    |        |             |            |
|                                             |                                                                                                    |                                    |        | € 100%      | <b>•</b>   |
|                                             |                                                                                                    |                                    |        | 10070       |            |

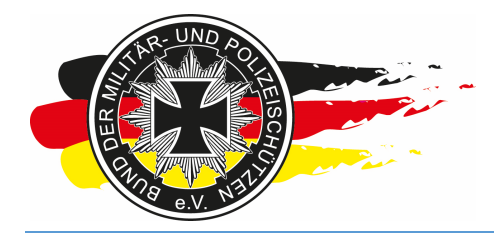

Fachverband für sportliches Großkaliberschießen mit Sitz in D-33098 Paderborn Anerkannter Schießsportverband nach § 15 WaffG

Die Liste würde dann wie folgt aussehen.

|                                    | <u>Starter/Startzeiten</u><br>728.02.2016                                                                                            | C       | rt: Alsfe      | ld - Germany                                                                           |                                                 | easy 2.04 |
|------------------------------------|----------------------------------------------------------------------------------------------------|---------|----------------|----------------------------------------------------------------------------------------|-------------------------------------------------|-----------|
| Name/Club                          | Disziplin                                                                                                    | BDMP-Nr | Klass.         | Datum / Zeit                                                                           | Stand / Bahn                                    | Start-Nr. |
| Raak, Kelly<br>SLG Stadt Fulda)    | Police Pistol 1 Optical Sight<br>Police Pistol 2<br>Police Pistol 2 Optical Sight<br>Range Officer<br>Police Pistol 1                | 41202   | MM<br>UC<br>UC | 27.02. 08:30                                                                           | A #1                                            | 3         |
| Kuske, Sven<br>SLG 1500 Frankfurt) | Police Pistol 1<br>Police Pistol 2<br>Range Officer                                                                                  | 17219   | MA<br>EX       |                                                                                        |                                                 | 4         |
| Slüh, Jan<br>SLG Stadt Fulda)      | Police Pistol 1<br>Police Pistol 1 Optical Sight<br>Police Pistol 2 Optical Sight<br>Range Officer<br>Range Officer<br>Range Officer | 4142    | MM<br>MM<br>MM | 27.02.08:00<br>27.02.09:00<br>27.02.10:30<br>27.02.11:50<br>27.02.12:30<br>27.02.13:10 | A #1<br>A #1<br>A #1<br>A #13<br>A #13<br>A #13 | 5         |
| Büttner, Gerrit                    | Police Pistol 1                                                                                                    | 19956   | MM             |                                                                                        |                                                 | 6         |
| Röhler gen. Riemer, Klaus          | Police Pistol 1                                                                                                    | 42594   | MM             |                                                                                        |                                                 | 7         |

**Info-LV-Hessen:** Beide Listen benötigst Du nach Abschluss des Wettkampfs für die Abrechnung bei Ewald. Also nach dem Wettkampf nochmal die finalen Listen erzeugen.

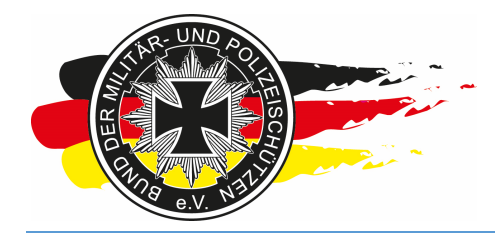

Fachverband für sportliches Großkaliberschießen mit Sitz in D-33098 Paderborn Anerkannter Schießsportverband nach § 15 WaffG

**Info-LV-Hessen:** Diesen nachfolgenden Link <Meldeliste als CSV> nach dem Wettkampf anklicken und die csv Datei speichern und ausdrucken, sie wird ebenfalls von Ewald benötigt.

| 🗲 🔄 👁 https://www.bdmp.de/EasyScore/index 🔎 + 🔒 C 🛛 🖝 EasyScore 🛛 🗴 👁 BDMP-Wettkämpfe -> Online | @ ☆ @      |
|-------------------------------------------------------------------------------------------------|------------|
| Datei Bearbeiten Ansicht Favoriten Extras ?                                                     |            |
| easy 2.04 wettkämpfe vorbereitung ergebnisse service                                            | ERS 🕡      |
| LM XYZ (Hessen) -> Teilnehmer- und Starterlisten                                                |            |
| Liste Starter-/zeiten                                                                           |            |
| Sortierung Startnummer                                                                          |            |
| Meldelista als CSV Zairan                                                                       |            |
|                                                                                                 |            |
|                                                                                                 |            |
|                                                                                                 |            |
|                                                                                                 |            |
|                                                                                                 |            |
|                                                                                                 |            |
|                                                                                                 |            |
|                                                                                                 |            |
|                                                                                                 |            |
|                                                                                                 |            |
|                                                                                                 |            |
|                                                                                                 |            |
|                                                                                                 |            |
|                                                                                                 |            |
|                                                                                                 |            |
|                                                                                                 |            |
|                                                                                                 |            |
|                                                                                                 |            |
|                                                                                                 |            |
|                                                                                                 |            |
|                                                                                                 |            |
|                                                                                                 |            |
|                                                                                                 |            |
|                                                                                                 |            |
| https://www.bdmp.de/EasyScore/index.php?_A=csv_comp_export&C_ID=816                             | 🔍 100% 🔻 🔡 |

Meldeliste als CSV 1

#### Tipp: Einnahmentracking

Mit dieser csv-Liste kann man sehr schön das Tracking der Einnahmen durchführen. Hierzu spielt man die Liste zu Beginn der Anmeldephase erstmalig aus, öffnet sie in Excel und speichert sie sich dann als Abrechnungs-Exceldatei im Excelformat (.xls oder .xlsx) ab. Nun formatiert man sich die Liste so wie man es gerne haben möchte, macht sie also schick, baut ein paar Formeln zum Ermitteln der Startgelder pro Schütze und Summen ein und baut fügt ein paar Spalten für Zahlungseingang, Bemerkungen usw. hinzu. Und ganz wichtig: sortiert die Zeilen nach Startnummern. Danach kann man den Zahlungseingang pro Schütze detailliert auf den Zahlungseingangsbetrag und die damit bezahlten Starts dokumentieren. Ein paar Tage später speicherst Du Dir wieder die <Meldeliste als CSV>, öffnest sie, sortierSt sie nach Startnummern, markierst alle Zeilen (ohne Kopfzeile), kopierst sie in die Zwischenablage, gehst in Deine Exceldatei und fügst nur die Werte/Values, also ohne Formate usw., in Deine Liste ein. Nun hast Du die neu angemeldeten Schützten mit drin und alle sonstigen vorher getätigten Infos bleiben erhalten.

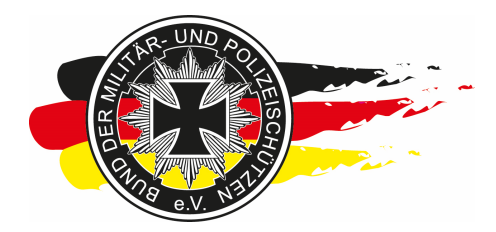

Fachverband für sportliches Großkaliberschießen mit Sitz in D-33098 Paderborn Anerkannter Schießsportverband nach § 15 WaffG

Hier ein Beispiel für so eine Liste. In den Spalten P & Q sind Formeln hinterlegt, die a) die Startgelder pro Schütze und b) den Saldo berechnen. Mit jeder neuen CSV-Version werden Daten ab Feld B6 eingefügt.

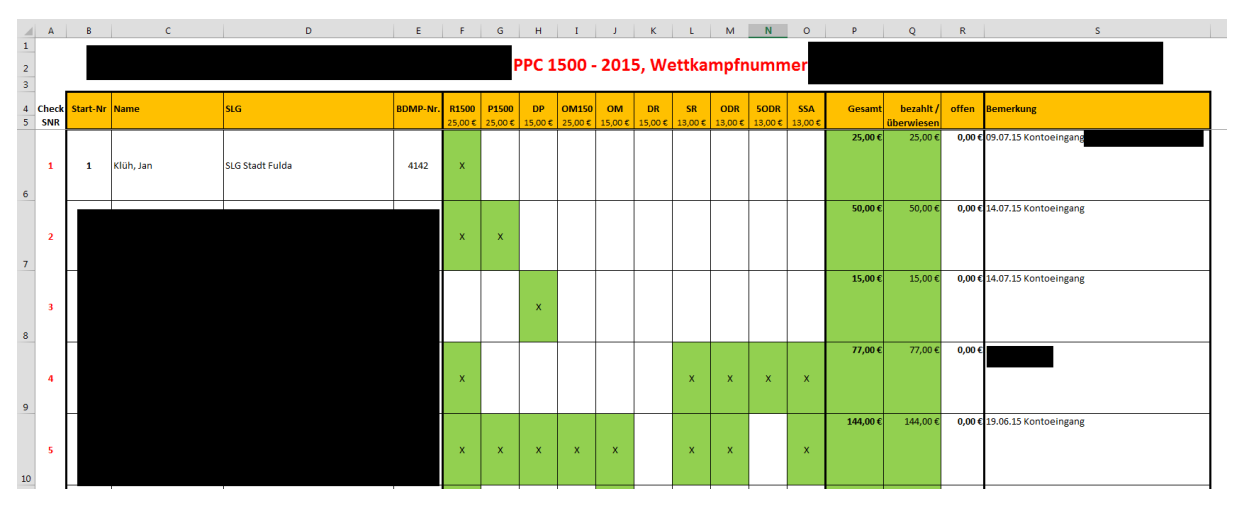

Zum umständlich, zu aufwendig?

**Beispiel:** Der Schütze Jan Klüh bucht für eine DM 1500 die Disziplinen Revolver 1500 und Open Match. Im Excelsheet bzw. in den Rohdaten der csv-Datei gäbe es dann eine Zeile für Klüh mit ein paar Spalten für die 10 PPC Disziplinen. Bei Revolver 1500 und Open Match wäre in diesem Fall ein X drin, bei den anderen Spalten nicht. Ich müsste für beides Beispielsweise 40,-EUR bezahlen und überweise dies. Der Ausrichter sieht, dass ich 40,- überweisen müsste und auch habe, dokumentiert den Zahlungseingang und hinterlegt die Felder mit den Xern mit einer Farbe. Im Onlineanmeldebereich markiert er den Starter als bezahlt. Was passiert nun, wenn Jan Klüh zwei Wochen später den Start von Revolver auf Pistol ändert und aus Open ein Revolver 1500 macht? Richtig beim reinen Tracking über das Onlineanmeldemanagement denkst Du als Ausrichter nach wie vor "Jan Klüh grün, alles gut". Faktisch hat sich aber durch das Wechseln der Disziplinen die Summe für die Startgelder von 40,-EUR auf 50,-EUR geändert. Über das zusätzliche Excelsheet und die farbliche Markierung bei den ursprünglich gebuchten erkennst Du dies direkt und kannst so auch den offenen Betrag von 10,-EUR weiterhin tracken.

Wer mit dem Tipp nicht viel anfangen kann, macht das Tracking wie bisher. Hier hat der IT-ler in mir gesprochen...

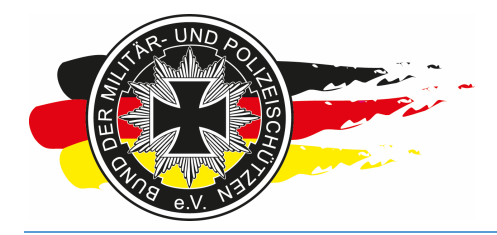

Fachverband für sportliches Großkaliberschießen mit Sitz in D-33098 Paderborn Anerkannter Schießsportverband nach § 15 WaffG

#### 4.2.6 Mannschaftslisten

Wenn Du Mannschaftslisten vorab publizieren oder am Wettkampftag aushängen willst, kannst Du dies über nachfolgenden Link tun.

| 0                                                    |                   |                                                 |            |
|------------------------------------------------------|-------------------|-------------------------------------------------|------------|
| This Restriction Angistic Exercition States 2        | , O +             | re 🗙 👁 BDMP-Wettkämpfe -> Online                | 60 17 12   |
| easy 2.04 WETTKÄMPFE                                 | VORBEREITUNG EF   |                                                 | 0          |
|                                                      | Starterliste      | I XYZ (Hessen) -> Teilnehmer- und Starterlisten |            |
|                                                      | Mannschaften >    | Liste Starter-/zeiten                           |            |
|                                                      | Drucken >         | Startkarten                                     |            |
|                                                      | Standmanagement > | Umschläge DIN A5 Zeigen                         |            |
|                                                      | Onlineanmeldung > | Aufkleber                                       |            |
|                                                      |                   | Teilnehmer-/Starterliste                        |            |
|                                                      |                   | Mannschaftslisten                               |            |
|                                                      |                   |                                                 |            |
|                                                      |                   |                                                 |            |
|                                                      |                   |                                                 |            |
|                                                      |                   |                                                 |            |
|                                                      |                   |                                                 |            |
|                                                      |                   |                                                 |            |
|                                                      |                   |                                                 |            |
|                                                      |                   |                                                 |            |
|                                                      |                   |                                                 |            |
|                                                      |                   |                                                 |            |
|                                                      |                   |                                                 |            |
|                                                      |                   |                                                 |            |
|                                                      |                   |                                                 |            |
|                                                      |                   |                                                 |            |
|                                                      |                   |                                                 |            |
|                                                      |                   |                                                 |            |
|                                                      |                   |                                                 |            |
|                                                      |                   |                                                 |            |
| https://www.bdmp.de/FacyScore/index.php? A_team_list | -8/C ID-816       |                                                 | € 100% ▼   |
| https://www.bump.ue/casyscore/index.pnp?_A=team_list | 3GC_10=010        |                                                 | - 100 /0 · |

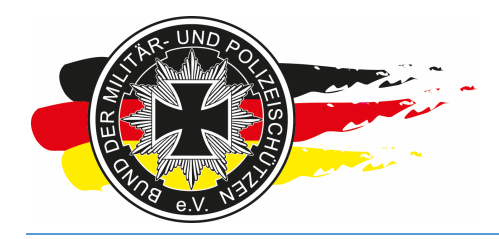

Fachverband für sportliches Großkaliberschießen mit Sitz in D-33098 Paderborn Anerkannter Schießsportverband nach § 15 WaffG

Disziplin auswählen und auf <Zeigen> klicken.

| (←)                                                  | ☆ ☆ ©    |
|------------------------------------------------------|----------|
| Datei Bearbeiten Ansicht Favoriten Egtras 2          |          |
| Casy 2.04 WETTKÄMPFE VORBEREITUNG ERGEBNISSE SERVICE | TERS 😡   |
| LM XYZ (Hessen) -> Mannschaften                      |          |
| Disziplin C 6A Police Pistol 1                       |          |
| 7.144                                                |          |
| Zeigen                                               |          |
|                                                      |          |
|                                                      |          |
|                                                      |          |
|                                                      |          |
|                                                      |          |
|                                                      |          |
|                                                      |          |
|                                                      |          |
|                                                      |          |
|                                                      |          |
|                                                      |          |
|                                                      |          |
|                                                      |          |
|                                                      |          |
|                                                      |          |
|                                                      |          |
|                                                      |          |
|                                                      |          |
|                                                      |          |
|                                                      |          |
|                                                      |          |
|                                                      |          |
|                                                      |          |
|                                                      |          |
|                                                      | € 100% - |
|                                                      |          |

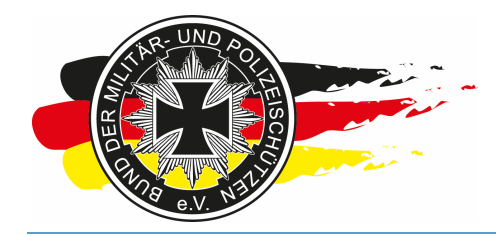

Fachverband für sportliches Großkaliberschießen mit Sitz in D-33098 Paderborn Anerkannter Schießsportverband nach § 15 WaffG

Danach erhälst Du wie gehabt eine PDF Datei, die Du speichern und/oder drucken kannst.

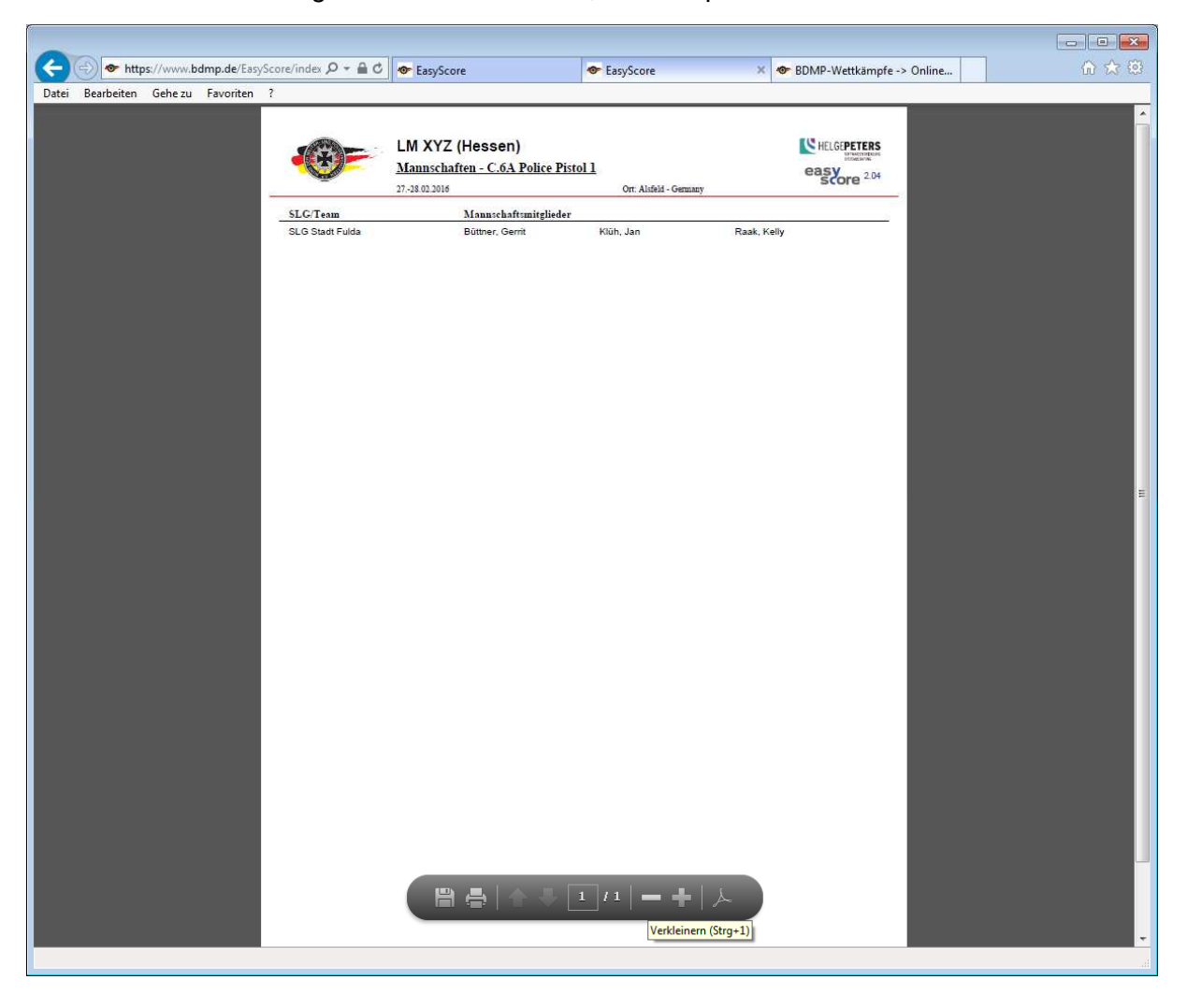

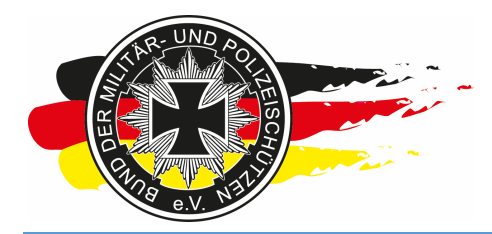

Fachverband für sportliches Großkaliberschießen mit Sitz in D-33098 Paderborn Anerkannter Schießsportverband nach § 15 WaffG

#### 4.2.7 Startplan

Wenn Du die Starterliste für den Wettkampftag oder Deine Unterlagen drucken willst, geht das über </br/>
Vorbereitungen\Standmanagement\Startplan>.

| https://www.bdmp.de/EasyScore/index                  | D + A C ◆ EasySco        | ore × BDMP-Wettkämpfe -> Online | ₼ ☆ 😳           |
|------------------------------------------------------|--------------------------|---------------------------------|-----------------|
| Datei Bearbeiten Ansicht Favoriten Extras ?          |                          |                                 |                 |
| SCORE 2.04 WETTKÄMPFE                                | VORBEREITUNG EI          | RGEBNISSE SERVICE HELGE         | 'ETERS 😡        |
|                                                      | Starterliste             | LM XYZ (Hessen) -> Mannschaften |                 |
|                                                      | Mannschaften >           | n C.6A Police Pistol 1          |                 |
|                                                      | Drucken >                | Zeigen                          |                 |
|                                                      | Standmanagement >        | Einrichtung                     |                 |
|                                                      | Onlineanmeldung >        | Belegung PP1, PP1-OS            |                 |
|                                                      |                          | Belegung PP2, PP2-OS            |                 |
|                                                      |                          | Belegung Range Officer          |                 |
|                                                      |                          | Startplan                       |                 |
|                                                      |                          |                                 |                 |
|                                                      |                          |                                 |                 |
|                                                      |                          |                                 |                 |
|                                                      |                          |                                 |                 |
|                                                      |                          |                                 |                 |
|                                                      |                          |                                 |                 |
|                                                      |                          |                                 |                 |
|                                                      |                          |                                 |                 |
|                                                      |                          |                                 |                 |
|                                                      |                          |                                 |                 |
|                                                      |                          |                                 |                 |
|                                                      |                          |                                 |                 |
|                                                      |                          |                                 |                 |
|                                                      |                          |                                 |                 |
|                                                      |                          |                                 |                 |
|                                                      |                          |                                 |                 |
|                                                      |                          |                                 |                 |
|                                                      |                          |                                 |                 |
|                                                      |                          |                                 |                 |
| https://www.bdmp.de/EasyScore/startplan.php?CID=43fa | 7f58b7eac7ac872209342e62 | 2e8f1                           | <b>@</b> 100% 👻 |
|                                                      |                          |                                 |                 |

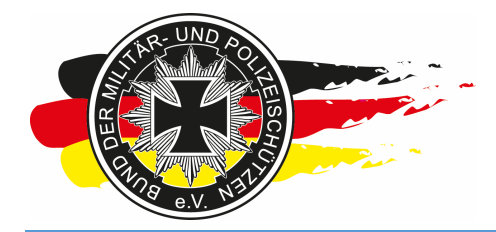

Fachverband für sportliches Großkaliberschießen mit Sitz in D-33098 Paderborn Anerkannter Schießsportverband nach § 15 WaffG

Der Plan sieht dann so aus. Du, und jeder andere Teilnehmer, kann ihn auch über das System der Onlineanmeldung drucken.

| ( > ) ( > ) ( > ) https://www.bdmp.de/EasyScore/start;  | 🚔 🖒 👁 Ea            | syScore |      | <        | Startplan |      |      | × 👁 BD | MP-Wettk | ämpfe -> Onl | ine   |       | 6 🔝 🖾           |
|---------------------------------------------------------|---------------------|---------|------|----------|-----------|------|------|--------|----------|--------------|-------|-------|-----------------|
| Datei Bearbeiten Ansicht Favoriten Extras ?             |                     |         |      |          |           |      |      |        |          |              |       |       |                 |
| LM XYZ (Hessen) - Alsfeld / Germany                     |                     |         |      |          |           |      |      |        |          |              |       |       |                 |
| 27.02.2016                                              | A #1                | A #2    | A #3 | A #4     | A #5      | A #6 | A #7 | A #8   | A #9     | A #10        | A #11 | A #12 | RO              |
| 08:00 - 08:30 (PP1, PP1-OS)                             | Klüh, Ja.<br>PP1    |         |      |          |           |      |      |        |          |              |       |       |                 |
| 08:30 - 09:00 (PP1, PP1-OS)                             | Raak, Ke.<br>PP1    | Ŭ.      | 1    |          |           |      |      |        |          |              |       | 1     |                 |
| 09:00 - 09:30 (PP1, PP1-OS)                             | Klüh, Ja.<br>PP1-OS |         |      |          |           |      |      |        |          |              |       |       |                 |
| 09:30 - 10:00 (PP1, PP1-OS)                             |                     |         |      |          |           |      |      |        |          |              |       |       |                 |
| 10:00 - 10:30 (PP1, PP1-OS)                             | Kliib Ja            |         | -    | k        |           |      |      |        |          |              |       | -     |                 |
| 10:30 - 11:10 (PP2, PP2-OS)                             | PP2-OS              |         |      | -        |           |      |      |        | -        |              |       | -     |                 |
| 11:10 - 11:30 (PP2, PP2-OS)<br>14:50 12:30 (DD2 DD2 OS) | -                   | -       | 2    | <u>.</u> | -         | -    |      |        |          |              |       | -     | Klüh, Ja.       |
| 12:30 (172, FF2-03)                                     | -                   |         | -    | 6        |           |      |      | -      |          |              | -     | -     | RO<br>Klüh, Ja, |
| 42:40 42:50 (PP2, PP2-03)                               | -                   |         | 8    | k        |           | -    | ·    |        |          |              |       |       | RO<br>Kiüh, Ja. |
| 13.10 - 13.30 (PPz, PPz-08)                             |                     |         |      |          |           |      |      |        |          |              |       |       | RO              |
|                                                         |                     |         |      |          |           |      |      |        |          |              |       |       |                 |
|                                                         |                     |         |      |          |           |      |      |        |          |              |       |       | 🔍 100% 🔻 💡      |
|                                                         |                     |         |      |          |           |      |      |        |          |              |       |       |                 |

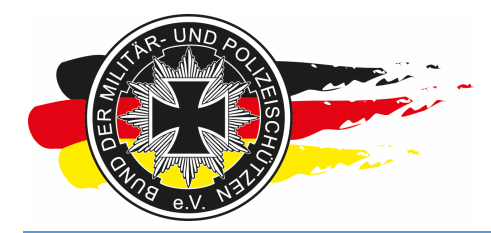

Fachverband für sportliches Großkaliberschießen mit Sitz in D-33098 Paderborn Anerkannter Schießsportverband nach § 15 WaffG

Vor dem Druck auf "Drucken Seite einrichten" (Einstellungen des Internet Explorers, Firefox, usw.) gehen und dort folgendes anklicken, sonst erhälst Du keinen Rahmen in der Tabelle.

| Seite einrichten                                                                                                    | <b>X</b>                                                                                                    |
|----------------------------------------------------------------------------------------------------|----------------------------------------------------------------------------------------------------|
| Papieroptionen<br><u>S</u> eitengröße:<br>A4<br>Defendent<br>Defendent<br>Defende | Ränder (mm)       Statistication of the second second |
| Kopf- und Fülszeilen<br><u>K</u> opfzeile:<br>-Leer-                                                                                                    | Eußzeile:                                                                                                    |
| -Leer-                                                                                                    | -Leer-                                                                                                    |
| Benutzerdefiniert   Schriftart ändem                                                                                                    | Benutzerdefiniert                                                                                                    |
|                                                                                                    | OK Abbrechen                                                                                                    |

Ich würde auch von Hochformat auf Querformat umstellen.

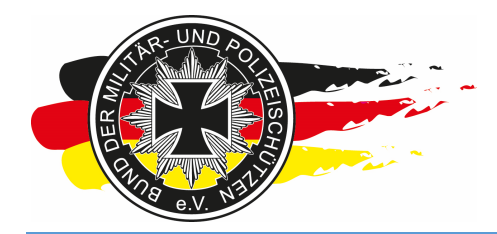

Fachverband für sportliches Großkaliberschießen mit Sitz in D-33098 Paderborn Anerkannter Schießsportverband nach § 15 WaffG

So sieht es ohne die rot markierten Einstellungen aus. Nicht empfehlenswert.

| Druckvorschau               |                  |       |      |        |       |       |       |      |      |       |       |       |                 | ×          |
|-----------------------------|------------------|-------|------|--------|-------|-------|-------|------|------|-------|-------|-------|-----------------|------------|
| 🔒 🛦 💽 🥥 🗖 🖻 🖾 1 Seit        | e 🗸 100%         | ~     |      |        |       |       |       |      |      |       |       |       |                 | 0          |
|                             |                  |       |      |        |       |       |       |      |      |       |       |       |                 |            |
| * *                         |                  |       |      |        |       |       |       |      |      |       |       |       |                 | 4 <b>+</b> |
|                             |                  |       |      |        |       |       |       |      |      |       |       |       |                 |            |
| *                           |                  |       |      | oon)   | Alofo | d I C | rman  |      |      |       |       |       |                 |            |
|                             |                  |       | (nes | sen) - | Aisie |       | erman | У    |      |       |       |       |                 |            |
| 27.02.2016                  | A #1             | A #2  | A #3 | A #4   | A #5  | A #6  | A #7  | A #8 | A #9 | A #10 | A #11 | A #12 | RO              |            |
| 08:00 - 08:30 (PP1, PP1-OS) | PP1<br>Raak, Ke  |       |      |        |       |       |       |      |      |       |       |       |                 |            |
| 08:30 - 09:00 (PP1, PP1-OS) | PP1<br>Klith, Ja |       |      |        |       |       |       |      |      |       |       |       |                 |            |
| 09:30 - 10:30 (PP1, PP1-OS) | PP1-OS           |       |      |        |       |       |       |      |      |       |       |       |                 |            |
| 10:00 - 10:30 (PP1, PP1-OS) | Klinh Ja         |       |      |        |       |       |       |      |      |       |       |       |                 |            |
| 10:30 - 11:10 (PP2, PP2-OS) | PP2-OS           |       |      |        |       |       |       |      |      |       |       |       |                 |            |
| 11:50 - 12:30 (PP2, PP2-OS) |                  |       |      |        |       |       |       |      |      |       |       |       | Klúh, Ja.       |            |
| 12:30 - 13:10 (PP2, PP2-OS) |                  |       |      |        |       |       |       |      |      |       |       |       | Killh, Ja.      |            |
| 13:10 - 13:50 (PP2, PP2-OS) |                  |       |      |        |       |       |       |      |      |       |       |       | Klüh, Ja.<br>RO |            |
|                             |                  |       |      |        |       |       |       |      |      |       |       |       |                 |            |
|                             |                  |       |      |        |       |       |       |      |      |       |       |       |                 |            |
|                             |                  |       |      |        |       |       |       |      |      |       |       |       |                 |            |
|                             |                  |       |      |        |       |       |       |      |      |       |       |       |                 |            |
|                             |                  |       |      |        |       |       |       |      |      |       |       |       |                 |            |
|                             |                  |       |      |        |       |       |       |      |      |       |       |       |                 |            |
|                             |                  |       |      |        |       |       |       |      |      |       |       |       |                 |            |
|                             |                  |       |      |        |       |       |       |      |      |       |       |       |                 |            |
|                             |                  |       |      |        |       |       |       |      |      |       |       |       |                 |            |
|                             |                  |       |      |        |       |       |       |      |      |       |       |       |                 |            |
|                             |                  |       |      |        |       |       |       |      |      |       |       |       |                 |            |
|                             |                  |       |      |        |       |       |       |      |      |       |       |       |                 |            |
|                             |                  |       |      |        |       |       |       |      |      |       |       |       |                 |            |
|                             |                  |       |      |        |       |       |       |      |      |       |       |       |                 |            |
|                             |                  |       |      |        |       |       |       |      |      |       |       |       |                 |            |
|                             |                  |       |      |        |       |       |       |      |      |       |       |       |                 |            |
|                             |                  |       |      |        |       |       |       |      |      |       |       |       |                 |            |
|                             |                  |       |      |        |       |       |       |      |      |       |       |       |                 |            |
|                             |                  |       |      |        |       |       |       |      |      |       |       |       |                 |            |
|                             |                  |       |      |        |       |       |       |      |      |       |       |       |                 |            |
|                             |                  |       |      |        |       |       |       |      |      |       |       |       |                 |            |
| ÷                           |                  |       |      |        |       |       |       |      |      |       |       |       |                 |            |
|                             |                  |       |      |        |       |       |       |      |      |       |       |       |                 |            |
|                             |                  |       |      |        |       |       |       |      |      |       |       |       |                 |            |
|                             |                  | Seite | 1 1  | n 1    |       |       |       |      |      |       |       |       |                 |            |
|                             |                  | Zene  |      |        | 24.4  |       |       |      |      |       |       |       |                 |            |

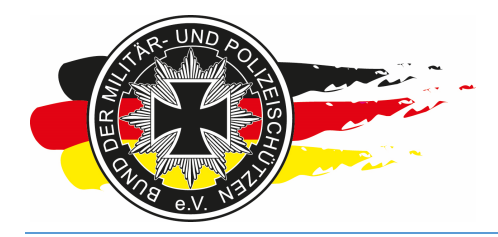

Fachverband für sportliches Großkaliberschießen mit Sitz in D-33098 Paderborn Anerkannter Schießsportverband nach § 15 WaffG

Und so mit -> richtig!

| Druckvo | orschau                     |                      |         |       |        |       |         |       |      |      |       |       |       |                  | ×  |
|---------|-----------------------------|----------------------|---------|-------|--------|-------|---------|-------|------|------|-------|-------|-------|------------------|----|
|         | \Lambda 🥥 🗖 🖻 🖾 1 Seite 🗸   | An Größe a           | npassen | ~     |        |       |         |       |      |      |       |       |       |                  | 0  |
|         |                             |                      |         |       |        |       |         |       |      |      |       |       |       |                  |    |
| also    |                             |                      |         |       |        |       |         |       |      |      |       |       |       |                  | zb |
|         |                             |                      |         |       |        |       |         |       |      |      |       |       |       |                  |    |
| ÷       |                             |                      |         |       |        |       |         |       |      |      |       |       |       |                  |    |
|         |                             | L                    | M XYZ   | (Hes  | sen) - | Alsfe | ld / Ge | erman | У    |      |       |       |       |                  |    |
|         | 27.02.2016                  | A #1                 | A #2    | A #3  | A #4   | A #5  | A #6    | A #7  | A #8 | A #9 | A #10 | A #11 | A #12 | RO               |    |
|         | 08:00 - 08:30 (PP1, PP1-OS) | Kilih, Ja.<br>PP1    |         |       |        |       |         |       |      |      |       |       |       |                  |    |
|         | 08:30 - 09:00 (PP1, PP1-OS) | Raak, Ke.<br>PP1     |         |       |        |       |         |       |      |      |       |       |       |                  |    |
|         | 09:00 - 09:30 (PP1, PP1-OS) | Killh, Ja.<br>PP1-OS |         |       |        |       |         |       |      |      |       |       |       |                  |    |
|         | 09:30 - 10:00 (PP1, PP1-OS) |                      |         |       |        |       |         |       |      |      |       |       |       | -                |    |
|         | 10:30 - 11:10 (PP2, PP2-OS) | Klüh, Ja.            |         |       |        |       |         |       | e :: |      | 0     | Q     | Q.    | ¢.               |    |
|         | 11:10 - 11:50 (PP2, PP2-OS) | FF2-00               | 2       |       | 8 8    |       | 6 8     |       |      |      | 2     |       |       |                  |    |
|         | 11:50 - 12:30 (PP2, PP2-OS) |                      |         |       |        |       |         |       | 5    |      | 6     | 6     | 0     | Klüh, Ja.<br>RO  |    |
|         | 12:30 - 13:10 (PP2, PP2-OS) |                      |         |       |        |       |         |       |      |      |       | 0     | 2     | Killh, Ja.<br>RO |    |
|         | 13:10 - 13:50 (PP2, PP2-OS) |                      |         |       |        |       |         |       |      |      |       |       |       | Klüh, Ja.<br>RO  |    |
|         |                             |                      |         |       |        |       |         |       |      |      |       |       |       |                  |    |
|         |                             |                      |         |       |        |       |         |       |      |      |       |       |       |                  |    |
|         |                             |                      |         |       |        |       |         |       |      |      |       |       |       |                  |    |
|         |                             |                      |         |       |        |       |         |       |      |      |       |       |       |                  |    |
|         |                             |                      |         |       |        |       |         |       |      |      |       |       |       |                  |    |
|         |                             |                      |         |       |        |       |         |       |      |      |       |       |       |                  |    |
|         |                             |                      |         |       |        |       |         |       |      |      |       |       |       |                  |    |
|         |                             |                      |         |       |        |       |         |       |      |      |       |       |       |                  |    |
|         |                             |                      |         |       |        |       |         |       |      |      |       |       |       |                  |    |
|         |                             |                      |         |       |        |       |         |       |      |      |       |       |       |                  |    |
|         |                             |                      |         |       |        |       |         |       |      |      |       |       |       |                  |    |
|         |                             |                      |         |       |        |       |         |       |      |      |       |       |       |                  |    |
|         |                             |                      |         |       |        |       |         |       |      |      |       |       |       |                  |    |
|         |                             |                      |         |       |        |       |         |       |      |      |       |       |       |                  |    |
|         |                             |                      |         |       |        |       |         |       |      |      |       |       |       |                  |    |
|         |                             |                      |         |       |        |       |         |       |      |      |       |       |       |                  |    |
|         |                             |                      |         |       |        |       |         |       |      |      |       |       |       |                  |    |
|         |                             |                      |         |       |        |       |         |       |      |      |       |       |       |                  |    |
|         |                             |                      |         |       |        |       |         |       |      |      |       |       |       |                  |    |
|         |                             |                      |         |       |        |       |         |       |      |      |       |       |       |                  |    |
|         |                             |                      |         |       |        |       |         |       |      |      |       |       |       |                  |    |
|         |                             |                      |         |       |        |       |         |       |      |      |       |       |       |                  |    |
|         |                             |                      |         |       |        |       |         |       |      |      |       |       |       |                  |    |
| *       |                             |                      |         |       |        |       |         |       |      |      |       |       |       |                  |    |
|         |                             | _                    |         |       |        |       |         |       |      |      | _     |       |       |                  |    |
|         |                             |                      |         |       |        |       |         |       |      |      |       |       |       |                  |    |
|         |                             |                      |         |       |        |       |         |       |      |      |       |       |       |                  |    |
|         |                             |                      | Seite   | 1 von | 1      |       |         |       |      |      |       |       |       |                  |    |
|         |                             |                      | 2.540   |       |        |       |         |       |      |      |       |       |       |                  |    |

Den Startplan am Ende auch einmal als PDF drucken, wer weiß wann man ihn nochmal braucht...

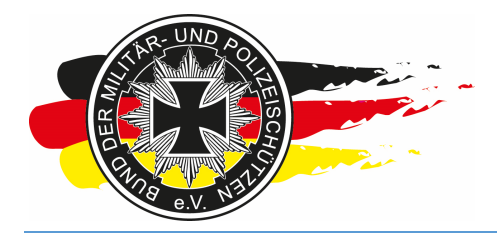

Fachverband für sportliches Großkaliberschießen mit Sitz in D-33098 Paderborn Anerkannter Schießsportverband nach § 15 WaffG

#### 4.2.8 Onlineanmeldung – Liste der Anmeldungen mit Zahlstatus

Die Übersicht wer bezahlt hat und wer nicht kann man auch so ausdrucken, wenn Du die Seite in der Onlineanmeldung aufrufst und auf drucken gehst.

| (2)<br>(2) | Druckvorschau | 0 [       | 3     | • 2      | 1 Seite 🗸 An Gröl         | ße anpassen 🗸      |                              |                     |                 |         |   |         |     |
|------------|---------------|-----------|-------|----------|---------------------------|--------------------|------------------------------|---------------------|-----------------|---------|---|---------|-----|
|            | 4la           |           |       |          |                           |                    |                              |                     |                 |         |   |         | 414 |
|            | - Alive       |           |       |          |                           |                    |                              |                     |                 |         |   |         |     |
| *          | LM XYZ (H     | lessen) - | > Oni | ineanmel | dungen                    |                    |                              |                     |                 |         |   |         |     |
|            | 10            | Start-Nr. | PN    | BDMP-Nr  | Name                      | \$LG/Club          | Disziplinen                  | vom                 | letzte Änderung | löschen | - | bezahlt |     |
|            |               | 3         | 9373  | 41202    | Raak, Kelly               | SLG Stadt Fulda    | RO, PP1, PP2, PP1-OS, PP2-OS | 11.02.2015 (1 Tage) | 11.02.2015      | 0       | ۲ | 0       |     |
|            |               | 4         | 1820  | 17219    | Kuske, Sven               | SLG 1500 Frankfurt | RO, PP1, PP2                 | 11.02.2015 (1 Tage) | 11.02.2015      | 0       | ۲ | 0       |     |
|            |               | 6         | 9969  | 19956    | Büttner, Gerrit           | SLG Stadt Fulda    | PP1                          | 12.02.2015 (0 Tage) | 12.02.2015      | 0       | ۲ | 0       |     |
|            |               | 7         | 8144  | 42594    | Röhler gen. Riemer, Klaus | SLG Stadt Fulda    | PP1                          | 12.02.2015 (0 Tage) | 12.02.2015      | 0       | ۲ | 0       |     |
|            |               | 5         | 9374  | 4142     | Klüh, Jan                 | SLG Stadt Fulda    | RO, PP1, PP1-OS, PP2-OS      | 11.02.2015 (1 Tage) | 11.02.2015      | 0       | 0 | ۲       |     |
| <u>+</u> + |               |           |       |          |                           |                    |                              |                     |                 |         |   |         |     |
|            |               |           |       |          |                           | <u>S</u> eite 1    | von 1 [14 ↔ ⇒ ▷]             |                     |                 |         |   |         |     |

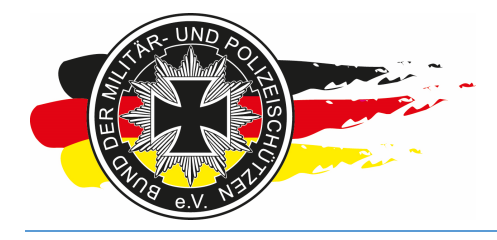

Fachverband für sportliches Großkaliberschießen mit Sitz in D-33098 Paderborn Anerkannter Schießsportverband nach § 15 WaffG

#### 5 Am Wettkampftag

Arbeitest Du hauptsächlich im Bereich < Ergebnisse>.

|                                                  |              |                                 |                           |                  |            |                    |                     |                 |         |      |         |     | × |
|--------------------------------------------------|--------------|---------------------------------|---------------------------|------------------|------------|--------------------|---------------------|-----------------|---------|------|---------|-----|---|
| A https://www                                    | bdmp.c       | le/EasyScore                    | e/index 🔎 👻 🔒 🖒 😽 Eas     | syScore          | × 🕫        | BDMP-Wettkämpfe -  | > Online            |                 |         |      |         | 6 🔝 |   |
| <u>D</u> atei <u>B</u> earbeiten <u>A</u> nsicht | <u>F</u> avo | riten <mark>E<u>x</u>tra</mark> | as <u>?</u>               |                  |            |                    |                     |                 |         |      |         |     |   |
| easy<br>score 2.04                               |              | WETTKÄN                         | MPFE VORBEREITUNG         | ERGEBNISSE       | SERVICE    |                    |                     |                 | CH      | IELO | EPETE   | RS  | 0 |
|                                                  |              |                                 |                           | Eingabe          | ssen) ->   | Onlineanmeldunge   | n                   |                 |         |      |         |     |   |
| Start-N                                          | r. PN        | BDMP-Nr                         | Name                      | Einzelergebnisse | e I        | Disziplinen        | vom                 | letzte Änderung | löschen | 1.2  | bezahlt |     |   |
|                                                  | 9373         | 41202                           | Raak, Kelly               | Teamernehnisse   | 0, PP1, P  | P2, PP1-OS, PP2-OS | 11.02.2015 (1 Tage) | 11.02.2015      | 0       | ۲    | 0       |     |   |
|                                                  | 1820         | 17219                           | Kuske, Sven               | :                | 0, PP1, P  | P2                 | 11.02.2015 (1 Tage) | 11.02.2015      | 0       | ۲    | 0       |     |   |
|                                                  | 9969         | 19956                           | Büttner, Gerrit           | Urkunden >       | P1         |                    | 12.02.2015 (0 Tage) | 12.02.2015      | 0       | ۲    | 0       |     |   |
|                                                  | 7 8144       | 42594                           | Röhler gen. Riemer, Klaus | SLG Stadt Fulda  | PP1        |                    | 12.02.2015 (0 Tage) | 12.02.2015      | 0       | ۲    | 0       |     |   |
|                                                  | 9374         | 4142                            | Klüh, Jan                 | SLG Stadt Fulda  | RO, PP1, P | P1-OS, PP2-OS      | 11.02.2015 (1 Tage) | 11.02,2015      | 0       | 0    | ۲       |     |   |
|                                                  |              |                                 |                           |                  |            |                    |                     |                 |         |      |         |     |   |

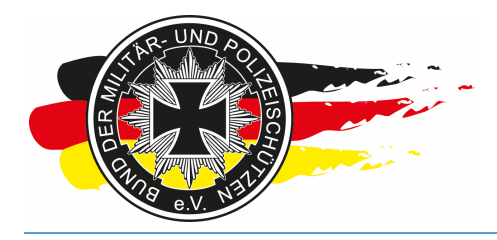

Fachverband für sportliches Großkaliberschießen mit Sitz in D-33098 Paderborn Anerkannter Schießsportverband nach § 15 WaffG

#### 5.1 Ergebnisse - Eingabe

Hier wie gehabt Starter auswählen, Disziplin auswählen, Ergebnis eintragen und abspeichern.

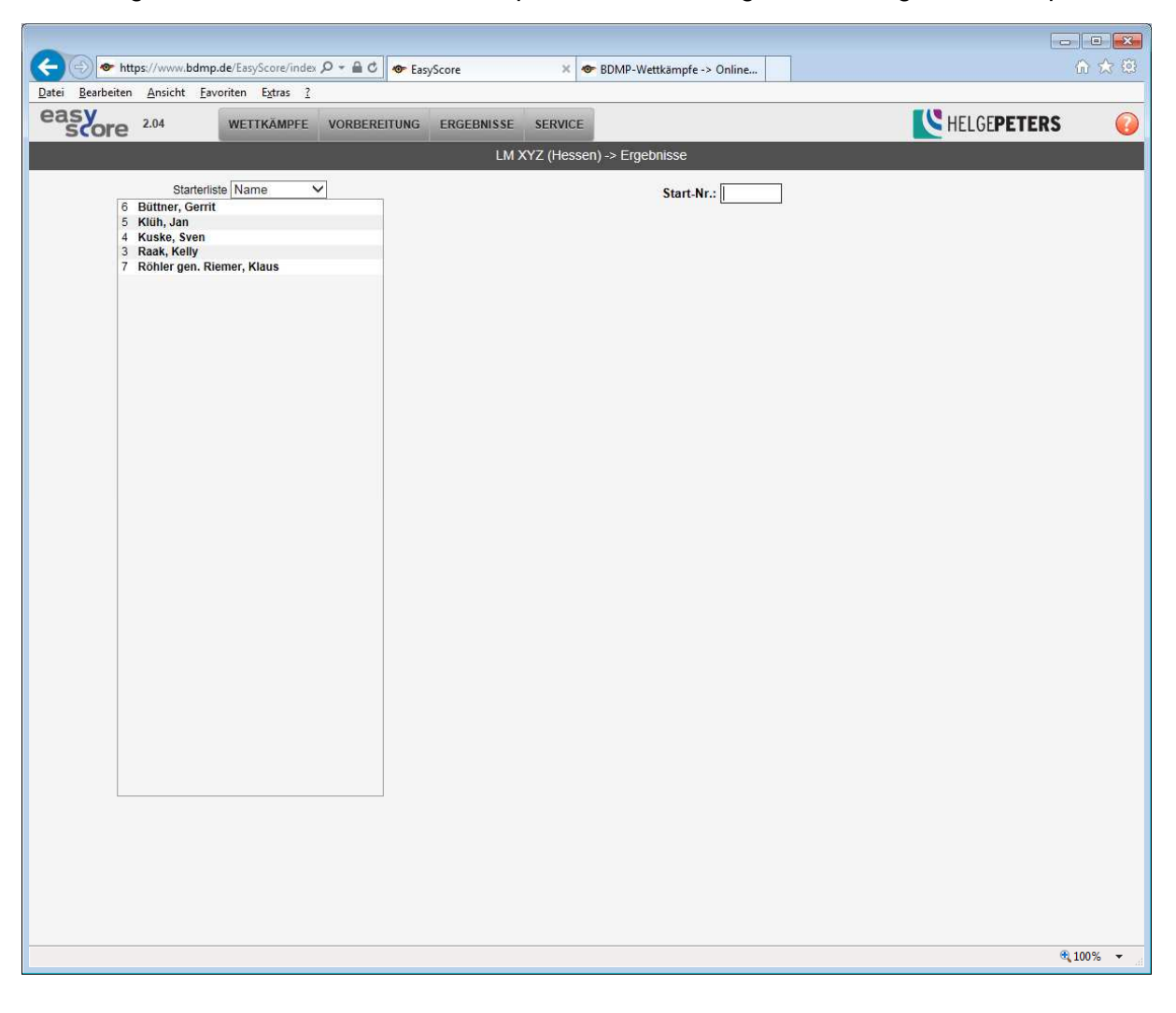

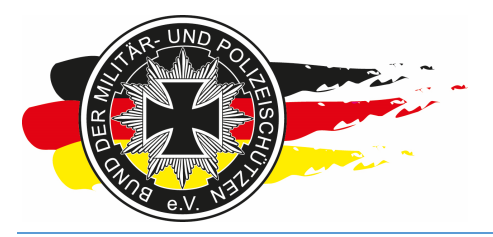

Fachverband für sportliches Großkaliberschießen mit Sitz in D-33098 Paderborn Anerkannter Schießsportverband nach § 15 WaffG

| Image: State of the set of the set of                   | - • ×<br>^ ☆ ©    |
|----------------------------------------------------------------------------------------------------|-------------------|
| Construction and the loss in the second second seco | RS 😱              |
| LM XYZ (Hessen) -> Ergebnisse                                                                                                    |                   |
| Startetiste Name         © Ottmer (caristic Start         Startetiste Name         © Startetiste Name         © Startetiste Name         © CA Police Pistort         C. A Start Fulda         © CA Police Pistort         C. As A Police Pistort         C. As A Police Pistort         C. As A Police Pistort         C. As A Police Pistort         C. As A Police Pistort         C. As A Police Pistort         C. As A Police Pistort         Start Start         Start Start                                                                                                    |                   |
| https://www.bdmp.de/EasyScore/index.php?_A=e&No=02000007288300&Order=2#                                                                                                    | <b>@ 100%</b> 👻 💡 |

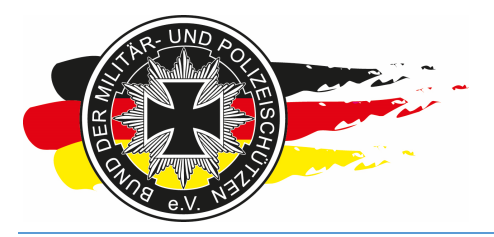

Fachverband für sportliches Großkaliberschießen mit Sitz in D-33098 Paderborn Anerkannter Schießsportverband nach § 15 WaffG

|                                                                                                    | 🗢 BDMP-                                                                              | Wettkämpfe ->                                                                                                    | Online                                                                                                    |                                                                                         |    | □ ×<br>A ☆ ® |
|----------------------------------------------------------------------------------------------------|--------------------------------------------------------------------------------------|----------------------------------------------------------------------------------------------------|----------------------------------------------------------------------------------------------------|-----------------------------------------------------------------------------------------|----|--------------|
| easy 2.04 WETKAMPFE VORBEREITUNG ERGEBNISSE SERVI                                                                                                    | E                                                                                    |                                                                                                    |                                                                                                    |                                                                                         |    |              |
| I M XYZ (He                                                                                                    | sen) -> Fro                                                                          | ebnisse                                                                                                    |                                                                                                    |                                                                                         |    |              |
| Starteriste Name          6 Butther, Gerrit       SI 3534142         SL 35 Staft Fulda       C.0A Police Pistol 1 Optical Sight         C.0B.7 Police Pistol 2 Optical Sight       C.0B.7 Police Pistol 2 Optical Sight         4 Kuske, Sven       3 Raak, Kelly         7 Röhler gen. Riemer, Klaus       (4) | Xer<br>10er<br>9er<br>8er<br>7er<br>6er<br>5er<br>0er<br>Miss<br>Schüsse<br>Ergebnis | Start-Nr.<br>C. G. A. Pol<br>Jan Klüh - S<br>Scheibe 1<br>1<br>4<br>3<br>3<br>1<br>1<br>4<br>4<br>3<br>1<br>1<br>2<br>1<br>1<br>2<br>1<br>1<br>2<br>1<br>1<br>0<br>-<br>1<br>2<br>1<br>1<br>0<br>-<br>1<br>1<br>4<br>3<br>1<br>1<br>4<br>-<br>3<br>1<br>1<br>-<br>1<br>-<br>1<br>-<br>1<br>-<br>1<br>-<br>1<br>-<br>1<br>-<br>1<br>-<br>1 | : International International | Ida<br>Schüsse<br>6<br>9<br>9<br>6<br>0<br>0<br>0<br>0<br>0<br>0<br>0<br>30/30<br>279-6 |    |              |
|                                                                                                    |                                                                                      |                                                                                                    |                                                                                                    |                                                                                         | €L | 100% -       |

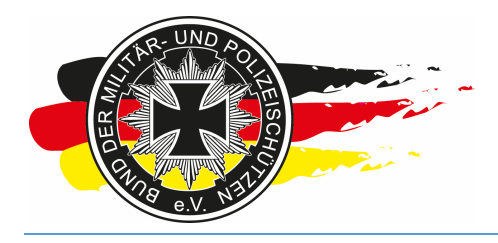

Fachverband für sportliches Großkaliberschießen mit Sitz in D-33098 Paderborn Anerkannter Schießsportverband nach § 15 WaffG

#### 5.2 Ergebnisse – Eingabe – Sonderfall Streukreise

Sollte es am Ende mal vorkommen, dass z.B. der 1. Platz von zwei Schützen geteilt wird, dann sind die Ergebnisse nach SpO manuell zu überprüfen. Kommt dabei kein Sieger heraus, ist der Streukreis der Scheiben zu messen, hier in dem nachfolgenden Feld einzutragen und zu speichern. Danach sollte es nur noch einen Erstplatzierten geben ;-)

| ← ↔ https://www.bdmp.de/EasyScore/index 🔎 👻                                  | C SesyScore          | × 👁 B          | DMP-Wett | tkämpfe ->  | Online       |          |             | ☆ ☆ 🕸           |
|------------------------------------------------------------------------------|----------------------|----------------|----------|-------------|--------------|----------|-------------|-----------------|
| Datei Bearbeiten Ansicht Favoriten Extras ?                                  |                      |                |          |             |              |          |             |                 |
| easy<br>score 2.04 WETTKÄMPFE VORI                                           | BEREITUNG ERGEBNISSE | SERVICE        |          |             |              |          | KELGEPETERS | 0               |
|                                                                              | LM>                  | (YZ (Hessen) - | > Ergebr | nisse       |              |          |             |                 |
| Starterliste Name                                                            |                      | AND 20         |          | C           |              |          |             |                 |
| 6 Büttner, Gerrit                                                            |                      |                |          | C.64 Poli   | ice Pistol 1 |          |             |                 |
| 5 Klüh, Jan<br>9374/4142                                                     |                      |                | Jan      | n Klüh - Sl | LG Stadt Ful | da       |             |                 |
| SLG Stadt Fulda<br>C.6A Police Pistol 1                                      |                      |                | S        | Scheibe 1   | Scheibe 2    | Schüsse  |             |                 |
| C.6A.7 Police Pistol 1 Optical Sight<br>C.6B.7 Police Pistol 2 Optical Sight |                      | 1              | Ker 1    |             | 5            | 6        |             |                 |
| 4 Kuske, Sven<br>3 Raak, Kelly<br>7 Röhler gen Riemer Klaus                  | -                    | 1              | 0er 4    |             | 5            | 9        |             |                 |
| / Konel gen. Kienel, Klaus                                                   |                      |                | er 4     |             | 5            | 9        |             |                 |
|                                                                              |                      |                | Ber 3    |             | 3            | 6        |             |                 |
|                                                                              |                      |                | 7er      |             |              | 0        |             |                 |
|                                                                              |                      |                | Ber      |             |              | 0        |             |                 |
|                                                                              |                      |                | 5er      |             |              | 0        |             |                 |
|                                                                              |                      |                | Der      |             |              | 0        |             |                 |
|                                                                              |                      | N              | liss     |             |              | 0        |             |                 |
|                                                                              |                      | Sci            | nüsse 1  | 12/12       | 18/18        | 30/30    |             |                 |
|                                                                              |                      | 540            | ebnis    | 110-1       | 169-5        | 279-6    |             |                 |
|                                                                              |                      | Streukre       | s Fild   | ler Leeren  | S            | peichern |             |                 |
|                                                                              |                      |                |          |             |              |          |             | € 100% <b>-</b> |

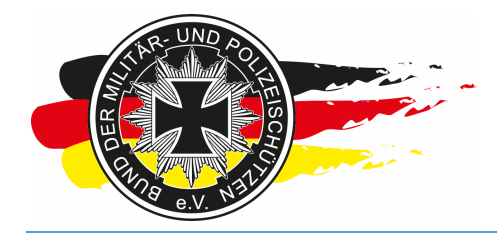

Fachverband für sportliches Großkaliberschießen mit Sitz in D-33098 Paderborn Anerkannter Schießsportverband nach § 15 WaffG

So sähe eine Ergebnisliste mit zwei ersten Plätzen aus.

| https://www.bdmp.de/Ez<br>Portecten_Ansist_Exector | asyScore/index 𝒫 ▾ 🔒 Ĉ 🛛 👁 E | asyScore 🗙 👁       | BDMP-Wettkämpfe -> Online |      |        |          |          |       |      | <u>اما</u><br>۵                         |   |
|----------------------------------------------------|------------------------------|--------------------|---------------------------|------|--------|----------|----------|-------|------|-----------------------------------------|---|
|                                                    | · c <u>a</u> uus <u>.</u>    |                    | 1                         |      |        |          |          |       |      |                                         |   |
| https://www.bdmp.de/Ea                             | asyScore/index 🔎 👻 🔒 🖒 🖝 E   | asvScore           | EasyScore                 | × @- | BDMP-W | /ettkämp | fe -> 01 | nline | 1    |                                         |   |
| Bearbeiten Gehe zu Favoriter                       | n ?                          |                    |                           |      |        |          |          |       |      |                                         |   |
|                                                    |                              |                    |                           |      |        |          |          |       |      |                                         |   |
| AND THE REAL PROPERTY OF                           | LM XYZ (Hes                  | sen)               |                           |      |        |          |          |       | HELO | GE <b>PETERS</b>                        |   |
|                                                    | Einzelwertung -              | C.6A Police Pistol | 1                         |      |        |          |          |       | 2251 | SOF TWARELN TWICKLONG<br>SYSTEMBERATUNE |   |
| Con Sta                                            | 2728.02.2016                 |                    | Ort: Alsfeld - Ger        | many |        |          |          |       | sc   | ore <sup>2.04</sup>                     |   |
| Nome Versen                                        | Mital No.                    | SI G/Tanm          | Var                       | 10~  | 0~     | e~~      | 7~       | 6.00  | 5~   | Gazant                                  | _ |
| 1 Kuske Sven                                       | 17219                        | SLG 1500 Frankfurt | 30                        | 0    | 0      | 0        | 0        | 0     | 0    | 300                                     |   |
| 1 Raak, Kelly                                      | 41202                        | SLG Stadt Fulda    | 30                        | 0    | 0      | 0        | 0        | 0     | 0    | 300                                     |   |
| 3 Nich Ion                                         | 4142                         | SLG Stadt Fulda    | 6                         | 9    | 9      | 6        | 0        | 0     | 0    | 279                                     |   |
|                                                    |                              |                    |                           |      |        |          |          |       |      |                                         |   |
|                                                    |                              |                    |                           |      |        |          |          |       |      |                                         |   |
|                                                    |                              |                    |                           |      |        |          |          |       |      |                                         |   |
|                                                    |                              |                    |                           |      |        |          |          |       |      |                                         |   |
|                                                    |                              |                    |                           |      |        |          |          |       |      |                                         |   |
|                                                    |                              |                    |                           |      |        |          |          |       |      |                                         |   |
|                                                    |                              |                    |                           |      |        |          |          |       |      |                                         |   |
|                                                    |                              |                    |                           |      |        |          |          |       |      |                                         |   |
|                                                    |                              |                    |                           |      |        |          |          |       |      |                                         |   |
|                                                    |                              |                    |                           |      |        |          |          |       |      |                                         |   |
|                                                    |                              |                    |                           |      |        |          |          |       |      |                                         |   |
|                                                    |                              |                    |                           |      |        |          |          |       |      |                                         |   |
|                                                    |                              |                    |                           |      |        |          |          |       |      |                                         |   |
|                                                    |                              |                    |                           |      |        |          |          |       |      |                                         |   |
|                                                    |                              |                    |                           |      |        |          |          |       |      |                                         |   |
|                                                    |                              |                    |                           |      |        |          |          |       |      |                                         |   |
|                                                    |                              |                    |                           |      |        |          |          |       |      |                                         |   |
|                                                    |                              |                    |                           |      |        |          |          |       |      |                                         |   |

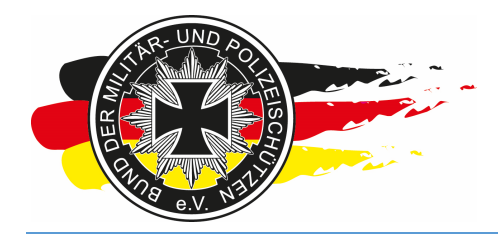

Fachverband für sportliches Großkaliberschießen mit Sitz in D-33098 Paderborn Anerkannter Schießsportverband nach § 15 WaffG

Nun passen wir die Streukreise bei beiden Schützen an.

|             | ttps://www.bdmp                                           | de/EasyScore/index | ව ÷ 🔒 එ 💁 Eas         | yScore        | ×           | ☞ BDMP-'   | Vettkämpfe -                        | > Onli ×                       | ]         |             | - • ×<br>⋒ ☆ ® |
|-------------|-----------------------------------------------------------|--------------------|-----------------------|---------------|-------------|------------|-------------------------------------|--------------------------------|-----------|-------------|----------------|
|             | n <u>A</u> nsicht <u>F</u> av                             | oriten Extras (    | and the second second | - September 1 | l'          |            |                                     |                                |           |             |                |
| score       | 2.04                                                      | WETTKAMPFE         | VORBEREITUNG          | ERGEBNISSE    | SERVICE     |            |                                     |                                |           | HELGEPETERS | <u> </u>       |
|             |                                                           |                    | 34                    | LM >          | KYZ (Hess   | en) -> Erg | lebnisse                            |                                |           |             |                |
| 6<br>5<br>4 | Starterlis<br>Büttner, Gerrit<br>Klüh, Jan<br>Kuske, Sven | te Name 🗸 🗸        |                       |               |             | Svi        | Start-Nr<br>C.6A Po<br>en Kuske - S | blice Pistol 1<br>SLG 1500 Fra | ankfurt   |             |                |
|             | 1820/17219<br>SLG 1500 Fran                               | kfurt              |                       |               |             |            | Scheibe 1                           | Scheibe 2                      | Schüsse   |             |                |
|             | C.6A Police Pis<br>C.6B Police Pi                         | stol 1<br>stol 2   |                       |               |             | Xer        | 12                                  | 18                             | 30        |             |                |
| 3<br>7      | Raak, Kelly<br>Röhler gen. Rie                            | emer, Klaus        |                       |               |             | 10er       |                                     |                                | 0         |             |                |
|             |                                                           |                    |                       |               |             | 9er        |                                     |                                | 0         |             |                |
|             |                                                           |                    |                       |               |             | 8er        |                                     |                                | 0         |             |                |
|             |                                                           |                    |                       |               |             | 7er        |                                     |                                | 0         |             |                |
|             |                                                           |                    |                       |               |             | 6er        |                                     |                                | 0         |             |                |
|             |                                                           |                    |                       |               |             | 5er        |                                     |                                | 0         |             |                |
|             |                                                           |                    |                       |               |             | 0er        |                                     |                                | 0         |             |                |
|             |                                                           |                    |                       |               |             | Miss       |                                     |                                | 0         |             |                |
|             |                                                           |                    |                       |               |             | Schüsse    | 12/12                               | 18/18                          | 30/30     |             |                |
|             |                                                           |                    |                       |               |             | Ergebnis   | 120-12                              | 180-18                         | 300-30    |             |                |
|             |                                                           |                    |                       |               | Stree<br>15 | lukreis    | <sup></sup> elder Leere             | n S                            | speichern |             |                |
|             |                                                           |                    |                       |               |             |            |                                     |                                |           |             | € 100% →       |

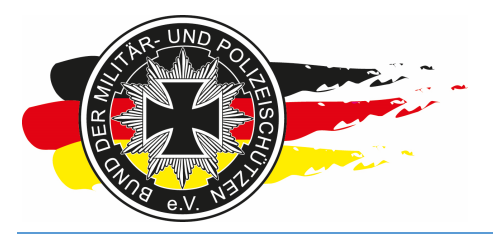

Fachverband für sportliches Großkaliberschießen mit Sitz in D-33098 Paderborn Anerkannter Schießsportverband nach § 15 WaffG

| C C C The https://www.bdmp.de/EasyScore/index P +  | 🗢 BDMP-     | Wettkämpfe -                                        | > Online                                                                                                | ]                                                                                                    |               | □ ×<br>A ☆ ® |
|----------------------------------------------------|-------------|-----------------------------------------------------|----------------------------------------------------------------------------------------------------|----------------------------------------------------------------------------------------------------|---------------|--------------|
| Casy 2.04 WETTKÄMPFE VORBEREITUNG ERGEBNISSE SERVI | CE          |                                                     |                                                                                                    |                                                                                                    | K HELGEPETERS | 0            |
| LM XYZ (He                                         | ssen) -> Er | qebnisse                                            |                                                                                                    |                                                                                                    |               |              |
| LM XYZ (He                                         | ssen) -> Er | gebnisse Start-Nr C.6A Pc Kelly Raak - Scheibe 1 12 | :: International State Pistol 1<br>SLG Stadt F<br>Scheibe 2<br>18<br>18<br>18<br>18/18<br>180-18<br>n S | Image: schusse         30         0         0         0         0         0         0         0         0         0         0         0         0         0         0         30/30         300-30 |               |              |
|                                                    |             |                                                     |                                                                                                    |                                                                                                    | e,            | 100% 👻 💡     |

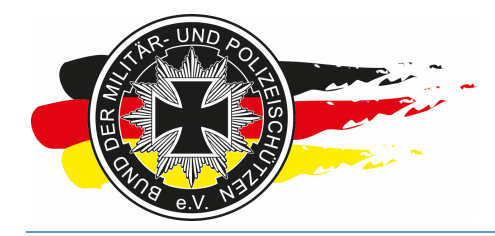

Fachverband für sportliches Großkaliberschießen mit Sitz in D-33098 Paderborn Anerkannter Schießsportverband nach § 15 WaffG

Und erhalten danach eine ordentliche Ergebnisliste.

| <del>C</del>  | https://www.bdmp.de/Ea                  | syScore/index 🔎 🕈 🚔 🗙 🖝 E                              | asyScore                                                 | O Warten auf bdmp.de     | ×    | BDMP-V | Vettkämp | ofe -> Oi | nline |      | 6                                                                            | 会总 |
|---------------|-----------------------------------------|--------------------------------------------------------|----------------------------------------------------------|--------------------------|------|--------|----------|-----------|-------|------|------------------------------------------------------------------------------|----|
| Datei Bear    | teeten Genezu Favoriten                 | LM XYZ (Hes<br><u>Einzelwertung</u> -<br>27-28.02.2016 | sen)<br>C.6A Police Pisto                                | 11<br>Ort: Alsfeld - Ger | many |        |          |           |       | HELG | Sortenations<br>Sortenations<br>Sortenations<br>Sortenations<br>Sortenations | -  |
| Platz         | Name, Vorname                           | Mitgl Nr.                                              | SLG/Team                                                 | Xer                      | 10er | 9er    | 8er      | 7er       | бег   | 5er  | Gesamt                                                                       |    |
| 1<br>2<br>3   | Kuske, Sven<br>Raak, Kelly<br>Klüh, Jan | 17219<br>41202<br>4142                                 | SLG 1500 Frankfurt<br>SLG Stadt Fulda<br>SLG Stadt Fulda |                          | 0099 | 099    | 006      | 0000      | 0000  | 0000 | 300<br>300<br>279                                                            |    |
| Auf Antwort v | on bdmp.de wird gewartet                |                                                        |                                                          |                          |      |        |          |           |       |      |                                                                              |    |

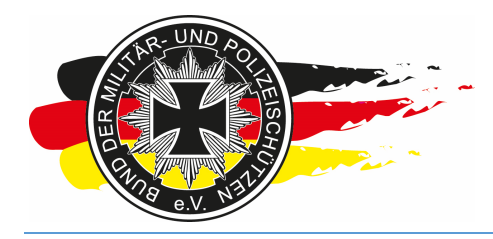

Fachverband für sportliches Großkaliberschießen mit Sitz in D-33098 Paderborn Anerkannter Schießsportverband nach § 15 WaffG

#### 5.3 Ergebnisse – Drucken Ergebnisliste

Zum Drucken der Ergebnislisten muss ich glaube ich nichts weiter schreiben, wenn doch bitte Rückinfo an mich.

Info-LV-Hessen: Wichtig ist nur, speichert die finalen Listen als PDF bitte direkt ab und schickt sie uns zu.

Bei den finalen Ergebnislisten muss das Häkchen bei <Endergebnisse zeigen> gesetzt werden.

|                                             | d and a                                      | DDMD Wettlengton Online    |             |        |
|---------------------------------------------|----------------------------------------------|----------------------------|-------------|--------|
| Datei Bearbeiten Ansicht Favoriten Extras ? |                                              | bowe-wettkampre-> Onine    | ut.         | ~~~~   |
| easy 2.04 WETTKÄMPFE VORBI                  | EREITUNG ERGEBNISSE SERVICE                  |                            | KELGEPETERS | 0      |
|                                             | LM XYZ (Hessen) -> Erge                      | bnislisten - Einzelwertung |             |        |
| Disa                                        | ziplin / Wertung Police Pistol 1 -> Klassifi | ziert mt Gesamtsieger 🗸 🗸  |             |        |
|                                             | Klasse                                       | ✓ bei Overall              |             |        |
| E                                           | ndergebnisse 🗹 zeigen                        |                            |             |        |
|                                             | AW ausblenden                                |                            |             |        |
|                                             | DQ ausblenden                                |                            |             |        |
|                                             | Zeig                                         | en                         |             |        |
|                                             |                                              |                            |             |        |
|                                             |                                              |                            |             |        |
|                                             |                                              |                            |             |        |
|                                             |                                              |                            |             |        |
|                                             |                                              |                            |             |        |
|                                             |                                              |                            |             |        |
|                                             |                                              |                            |             |        |
|                                             |                                              |                            |             |        |
|                                             |                                              |                            |             |        |
|                                             |                                              |                            |             |        |
|                                             |                                              |                            |             |        |
|                                             |                                              |                            |             |        |
|                                             |                                              |                            |             |        |
|                                             |                                              |                            |             |        |
|                                             |                                              |                            |             |        |
|                                             |                                              |                            |             |        |
|                                             |                                              |                            |             |        |
|                                             |                                              |                            |             |        |
|                                             |                                              |                            |             |        |
|                                             |                                              |                            |             |        |
|                                             |                                              |                            |             |        |
|                                             |                                              |                            |             |        |
|                                             |                                              |                            |             |        |
|                                             |                                              |                            | <b>1</b> 0  | )% 👻 🦷 |
|                                             |                                              |                            |             |        |

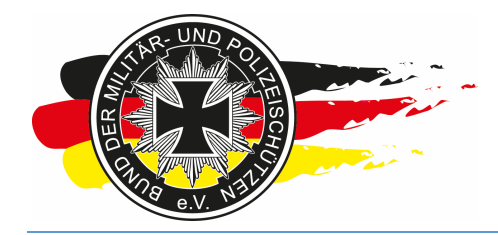

Fachverband für sportliches Großkaliberschießen mit Sitz in D-33098 Paderborn Anerkannter Schießsportverband nach § 15 WaffG

Dann wird in der Fußnote jeder Seite Endergebnis angezeigt.

| Date:         Besteber:         Geheau         Favorite:         Calabitic Finical         Calabitic Finical         Calabitic Finic         Calabitic Finical <th< td=""><td>(←) → https://www.bdmp.de/EasyScore/index P + ≜ C</td><td>EasyScore SesyScore</td><td>Score × 👁 BDMP-Wettkämpfe</td><td>2 -&gt; Online 🕥 🏠 😳</td></th<> | (←) → https://www.bdmp.de/EasyScore/index P + ≜ C | EasyScore SesyScore                                                  | Score × 👁 BDMP-Wettkämpfe                 | 2 -> Online 🕥 🏠 😳 |
|----------------------------------------------------------------------------------------------------|---------------------------------------------------|----------------------------------------------------------------------|-------------------------------------------|-------------------|
| LMXVZ (fessen)       Decision         201301       0 minit-own       Sector 200         Make Station Labor       Name Station Labor       Sector 200         101301       201301       Sector 200         101301       201301       Sector 200         101301       201301       Sector 200         101301       201301       Sector 200         101301       201301       Sector 200         101301       201301       Sector 200         101301       201301       Sector 200         101301       101301       Sector 200         101301       101301       Sector 200         101301       101301       Sector 200         101301       101301       Sector 200         101301       101301       Sector 200         101301       101301       Sector 200         101301       101301       Sector 200         101301       101301       Sector 200         101301       101301       Sector 200         101301       101301       Sector 200         101301       101301       Sector 200         101301       101301       Sector 200         101301       101301                                                                                                    | Datei Bearbeiten Gehe zu Favoriten ?              |                                                                      | A                                         | 11                |
| Kutoksyn       10.1930 Praktar       Main       Main       M                                                                                                    |                                                   | LM XYZ (Hessen)<br><u>C.6.4. Police Pistol 1</u><br>27-25.02.2016 Or | E HELGPETERS                              | ^<br>             |
| Math Mary       House The start Funds       No       No                                                                                                    |                                                   | Kuske, Sven<br>Master<br>SLG 1500 Frankfurt<br><u>300</u>            |                                           |                   |
| 1       Rak, Key       4102       SLO Stark Fudes       30       0       0       0       0       0       0       0       0       0       0       0       0       0       0       0       0       0       0       0       0       0       0       0       0       0       0       0       0       0       0       0       0       0       0       0       0       0       0       0       0       0       0       0       0       0       0       0       0       0       0       0       0       0       0       0       0       0       0       0       0       0       0       0       0       0       0       0       0       0       0       0       0       0       0       0       0       0       0       0       0       0       0       0       0       0       0       0       0       0       0       0       0       0       0       0       0       0       0       0       0       0       0       0       0       0       0       0       0       0       0       0       0       0                                                                                                           | Marksman                                          | Mitgl.Nr. SLG/Team                                                   | Xar 10ar 9er Sar 7er 6er 5ar Gesamt       |                   |
|                                                                                                    | 1 Raak Kely<br>2 Klüh, Jan                        | 41202 SLG Staat Fulda<br>4142 SLG Staat Fulda                        | 30 0 0 0 0 0 0 0 300<br>6 9 9 6 0 0 0 279 |                   |
|                                                                                                    |                                                   |                                                                      |                                           |                   |
|                                                                                                    |                                                   |                                                                      |                                           |                   |
|                                                                                                    |                                                   |                                                                      |                                           |                   |
|                                                                                                    |                                                   |                                                                      |                                           |                   |
|                                                                                                    |                                                   |                                                                      |                                           |                   |
|                                                                                                    |                                                   |                                                                      |                                           |                   |
| - Seite 1 - Endergeonis 12.02.2015 08:49                                                                                                    |                                                   | - Selle 1 - Endergeonis 12                                           | 2.02.2015 08.40                           | -                 |

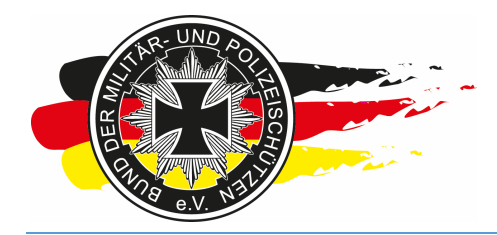

Fachverband für sportliches Großkaliberschießen mit Sitz in D-33098 Paderborn Anerkannter Schießsportverband nach § 15 WaffG

Speichern des PDFs wie gehabt über das PDF Menü (Datei\speichern) oder die eingeblendete Befehlsleiste.

| < ) 👁 https://www.bdmp.de/EasyScore/index 🖉 🗧 | 🔒 🖒 🖝 EasyScore                                         | EasyScore                                            | 👁 BDMP-Wettkämpfe -> Online   | ☆ ☆ 😳 |
|-----------------------------------------------|---------------------------------------------------------|------------------------------------------------------|-------------------------------|-------|
| Datei Bearbeiten Gehe zu Favoriten ?          |                                                         |                                                      |                               |       |
|                                               | LM XYZ (Hessen)<br>C.6A Police Pistol 1<br>27-2502.2016 | Ort: Alifald - Germany                               | CHEOPETERS<br>ENTRY CORE 2.04 | *     |
|                                               | K                                                       | uske, Sven<br>Master<br>1500 Frankfurt<br><u>300</u> |                               |       |
| Marksm                                        | an Mitgl.Nr. SLG/Team                                   | Xer 10er 9er Ser 7er                                 | 6er Ser Gesamt                |       |
| 1 Raa<br>2 Küün                               | , Kelly 41202 SLG Stadt Ful<br>Jan 4142 SLG Stadt Ful   | ta 30 0 0 0 0<br>ta 6 9 9 6 0                        | 0 0 300<br>0 0 279            |       |
|                                               |                                                         |                                                      |                               |       |
|                                               |                                                         |                                                      |                               |       |
|                                               |                                                         |                                                      |                               |       |
|                                               |                                                         |                                                      |                               |       |
|                                               |                                                         |                                                      |                               |       |
|                                               |                                                         |                                                      |                               |       |
|                                               |                                                         |                                                      |                               |       |
|                                               | Kopie speichern (Umsch                                  | <u>1</u> /1   <b>一 十</b>   人<br>halt+Strg+S)         |                               |       |
|                                               |                                                         |                                                      |                               |       |

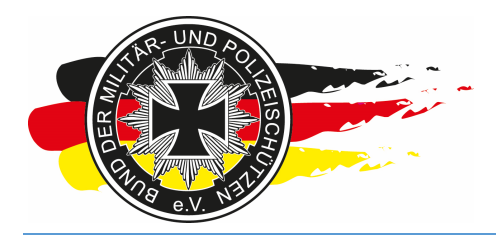

Fachverband für sportliches Großkaliberschießen mit Sitz in D-33098 Paderborn Anerkannter Schießsportverband nach § 15 WaffG

#### 5.4 Disqualifikation & Außer der Wertung

Wurde jemand disqualifiziert, trägst Du das unter <Vorbereitung> direkt bei dem Starter in der jeweiligen Disziplin ein. Hierzu den Starter auswählen. Es öffnen sich die Detailinformation zu dem Starter auf der rechten Seite. Dort den Namen der Disziplin (ist ein Link) anklicken in der der Schütze disqualifiziert wurde und das Häkchen bei <Disqualifiziert> setzen.

Ebenso kannst Du an dieser Stelle das Häkchen <Außer Wertung> pro Disziplin setzen. Dies benötigst Du immer dann, wenn z.B. bei einer LM ein Schütze aus einem anderen Landesverband oder einer Bundes-SLG teilnimmt.

|                                  |              |               |                           |               |                                         |                |             |      |                      |           |               |                    |             | -       |            |
|----------------------------------|--------------|---------------|---------------------------|---------------|-----------------------------------------|----------------|-------------|------|----------------------|-----------|---------------|--------------------|-------------|---------|------------|
| 🧲 🕘 🗢 htt                        | os://w       | ww.bdm        | np.de/EasySco             | ore/index 🔎   | - 🔒 C 💁 E                               | asyScore       | ×           | ۰    | BDMP-Wettkämpfe -> 0 | Online    |               |                    |             |         | 合 🛠 😳      |
| <u>D</u> atei <u>B</u> earbeiten | <u>A</u> nsi | icht <u>F</u> | avoriten <mark>E</mark> x | tras <u>?</u> |                                         |                |             |      |                      |           |               |                    |             |         |            |
| easy                             | 2.04         |               | WETTKA                    | AMPEE VO      | ORBEREITUNG                             | ERGEBNISSE     | SERVIC      | E    |                      |           |               |                    | <b>HELG</b> | EPETERS |            |
| Store                            |              |               |                           |               |                                         | IM             | VV7 (Hos    | son  | Starterliste         |           |               |                    |             |         |            |
|                                  | _            |               |                           |               |                                         |                |             | Joen |                      |           |               |                    |             |         |            |
|                                  | S            | Starter s     | uchen & hinz              | ufügen: BDN   | 1P-Nr, PN, Na                           | me, SL >> Frer | ndstarter < | <    | PN / BDMP-Nr         | 9374 / 41 | Starter<br>42 | r bearbeiten       |             |         |            |
|                                  |              |               |                           |               |                                         |                |             |      | Name:                | Herr Jan  | Klüh          |                    |             |         |            |
|                                  |              |               |                           |               |                                         |                |             |      | SLG/Club:            | SLG Sta   | adt Fuld      | a                  |             |         |            |
|                                  |              |               |                           |               |                                         |                |             |      | Land:                | German    | iy            |                    |             |         |            |
|                                  |              |               |                           |               |                                         |                |             |      | Geb. Datum:          | 13.12.1   | 973           |                    |             | _       |            |
|                                  |              |               |                           |               |                                         |                |             |      |                      | Toilooba  | no/Diozin     | lin 🕅              |             |         |            |
|                                  |              |               |                           |               |                                         |                |             |      |                      |           | Rolico        | Distol 1           |             |         |            |
|                                  |              |               |                           |               |                                         |                |             |      |                      | SLG/C     | lub           | SLG Stadt Fu       | ulda        |         |            |
|                                  |              |               |                           |               |                                         |                |             |      |                      | Ausser    | Wertung       | ,                  |             |         |            |
|                                  |              |               |                           |               | 01-1-1-1-1-1-1-1-1-1-1-1-1-1-1-1-1-1-1- |                |             |      |                      | Disqua    | lifiziert     | <b>V</b>           |             |         |            |
|                                  | <u>Nr</u>    | PN            | BDMP-Nr                   |               | Name                                    | SL             | G/Club      |      | Disziplinen:         | Klassifi  | kation        | Marksman           | ~           |         |            |
|                                  | 3            | 9373          | 41202                     | Raak, Kelly   |                                         | SLG Stadt      | Fulda       |      |                      |           | 7 Police      | e Pistol 1 Ontical | Sight       |         |            |
|                                  | 4            | 9374          | 4142                      | Klüh, Jan     | 1                                       | SLG 1500 P     | Fulda       |      |                      |           | B Police i    | Pistol 2           | olgin       |         |            |
|                                  | 6            | 9969          | 19956                     | Büttner, Ger  | rrit                                    | SLG Stadt      | Fulda       |      |                      | ✓ C.68    | 3.7 Police    | e Pistol 2 Optical | Sight       |         |            |
|                                  |              | 8144          | 42594                     | Ronier gen.   | Riemer, Klaus                           | SLG Stadt      | Fulda       |      |                      | Ran       | ae Office     | er                 |             |         |            |
|                                  |              |               |                           |               |                                         |                |             |      |                      |           | -             | Ändern             | ]           | _       |            |
|                                  |              |               |                           |               |                                         |                |             |      |                      |           |               | Andern             |             |         |            |
|                                  |              |               |                           |               |                                         |                |             |      |                      |           |               |                    |             |         |            |
|                                  |              |               |                           |               |                                         |                |             |      |                      |           |               |                    |             |         |            |
|                                  |              |               |                           |               |                                         |                |             |      |                      |           |               |                    |             |         |            |
|                                  |              |               |                           | 5             | Starter / 11 Starts                     |                |             |      |                      |           |               |                    |             |         |            |
|                                  |              |               |                           | Alle Klassi   | tikationen zurud                        | ksetzen        |             |      |                      |           |               |                    |             |         |            |
|                                  |              |               |                           |               |                                         |                |             |      |                      |           |               |                    |             |         |            |
|                                  |              |               |                           |               |                                         |                |             |      |                      |           |               |                    |             |         |            |
|                                  |              |               |                           |               |                                         |                |             |      |                      |           |               |                    |             |         |            |
|                                  |              |               |                           |               |                                         |                |             |      |                      |           |               |                    |             |         |            |
|                                  |              |               |                           |               |                                         |                |             |      |                      |           |               |                    |             |         |            |
|                                  |              |               |                           |               |                                         |                |             |      |                      |           |               |                    |             |         |            |
|                                  |              |               |                           |               |                                         |                |             |      |                      |           |               |                    |             |         |            |
|                                  |              |               |                           |               |                                         |                |             |      |                      |           |               |                    |             |         |            |
|                                  |              |               |                           |               |                                         |                |             |      |                      |           |               |                    |             |         |            |
|                                  |              |               |                           |               |                                         |                |             |      |                      |           |               |                    |             |         | 🔍 100% 🔻 🔡 |

Info-LV-Hessen: Lass die DQs und AWs bitte auf den finalen Listen mit drauf.

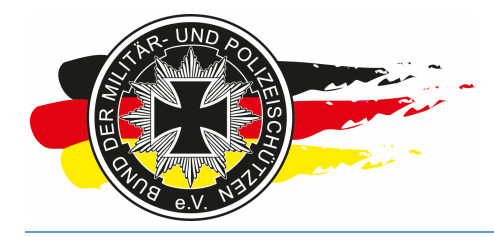

Fachverband für sportliches Großkaliberschießen mit Sitz in D-33098 Paderborn Anerkannter Schießsportverband nach § 15 WaffG

Hier eine Ergebnisliste mit einem DQ.

|                               | syscole/index P + C V                                    | asyScore                           | 👁 EasyScore        | ×    | BDMP-W | /ettkämp | fe -> Or | line |      | 6                                                          |
|-------------------------------|----------------------------------------------------------|------------------------------------|--------------------|------|--------|----------|----------|------|------|------------------------------------------------------------|
| Bearbeiten Gehe zu Favoriten  | ?                                                        |                                    |                    |      |        |          |          |      |      | 716 <b>8</b> 1                                             |
|                               | LM XYZ (Hes<br><u>C.6A Police Pisto</u><br>27-28.02.2016 | sen)<br><u>əl 1</u>                | Ort: Alsfeld - Ger | many |        |          |          | 6    | HELG | EPETERS<br>Sorteelizations<br>statuterizations<br>ore 2.04 |
| Master                        | Mitgl.Nr.                                                | SLG/Team                           | Xer                | 10er | 9er    | 8er      | 7er      | 6er  | 5er  | Gesamt                                                     |
| 1 Kuske, Sven                 | 17219                                                    | SLG 1500 Frankfurt                 | 30                 | 0    | 0      | 0        | 0        | 0    | 0    | 300                                                        |
| Marksman                      | Mitgl Nr.                                                | SLG/Team                           | Xer                | 10er | 9er    | 8er      | 7er      | 6er  | 5er  | Gesamt                                                     |
| 1 Raak, Kelly<br>DQ Klüh, Jan | 41202<br>4142                                            | SLG Stadt Fulda<br>SLG Stadt Fulda | 30                 | 0    | 0      | 0        | 0        | 0    | 0    | 300<br>5                                                   |

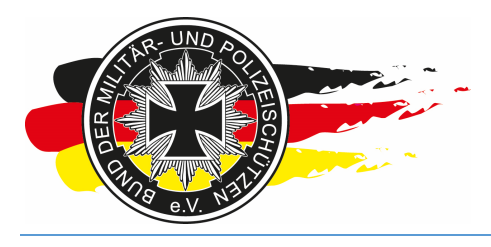

Fachverband für sportliches Großkaliberschießen mit Sitz in D-33098 Paderborn Anerkannter Schießsportverband nach § 15 WaffG

#### 5.5 Sportpass – Schießen für andere SLG

Thema Sportpass: Es kann vorkommen, dass jemand eine Disziplin für eine andere SLG schießt. Damit derjenige auf den Ergebnislisten in dieser Disziplin mit dem Namen der Zweit-SLG geführt wird, musst Du am Tag des Wettkampfs a) den Sportpass prüfen und b) danach manuell den SLG Namen für diese Disziplin im Datensatz des Schützen für diesen Wettkampf ändern. Dies kannst Du wie beim DQ oder AW über <Vorbereitung\Starterliste> <Starter bearbeiten> tun. Wie zuvor die Disziplin anklicken und dann den Namen der SLG analog zur Zweit-SLG ändern und auf <Ändern> klicken.

| < 🕞 🔿 🗢 http                     | is://ww      | ww.bdm       | np.de/EasySco       | ore/index 🔎 👻 🔒 🖒 💁 Ea                       | isyScore                   | ×                | OF BDMP   | -Wettkämpfe -> C | Online     |                 |                        |          | 俞             | 余 戀   |
|----------------------------------|--------------|--------------|---------------------|----------------------------------------------|----------------------------|------------------|-----------|------------------|------------|-----------------|------------------------|----------|---------------|-------|
| <u>D</u> atei <u>B</u> earbeiten | <u>A</u> nsi | cht <u>F</u> | avoriten E <u>x</u> | tras ?                                       |                            |                  |           |                  |            |                 |                        | _        |               |       |
| easy                             | 2.04         |              | WETTK               | AMPFE VORBEREITUNG                           | ERGEBNISSE                 | SERVICE          | E         |                  |            |                 |                        | HELGEPET | ERS           | 0     |
| Store                            |              |              |                     |                                              | LM 2                       | (YZ (Hes         | sen) -> S | tarterliste      |            |                 |                        |          |               |       |
|                                  |              |              |                     |                                              |                            |                  |           |                  |            |                 |                        |          |               |       |
| ſ                                | S            | Starter s    | uchen & hinz        | ufügen: BDMP-Nr, PN, Na                      | me, SL >> Frem             | ndstarter <<     |           | PN / BDMP-Nr:    | 9374 / 414 | Starter b<br>42 | earbeiten              |          |               |       |
|                                  |              |              |                     |                                              |                            |                  |           | Name:            | Herr Jan H | Klüh            |                        |          |               |       |
|                                  |              |              |                     |                                              |                            |                  |           | SLG/Club:        | SLG Sta    | dt Fulda        |                        | ]        |               |       |
|                                  |              |              |                     |                                              |                            |                  |           | Land:            | German     | y               |                        |          |               |       |
|                                  |              |              |                     |                                              |                            |                  |           | Geb. Datum:      | 13.12.19   | 73              |                        |          |               |       |
|                                  |              |              |                     |                                              |                            |                  |           |                  | Teilnahm   | e/Disziplin     |                        |          |               |       |
|                                  |              |              |                     |                                              |                            |                  |           |                  | C.6A       | Police Pis      | stol 1                 |          |               |       |
|                                  |              |              |                     |                                              |                            |                  |           |                  | SLG/Cl     | ub [            | SLG Stadt Fulda        |          |               |       |
|                                  |              |              |                     |                                              |                            |                  |           |                  | Ausser     | Wertung         |                        |          |               |       |
| L                                |              |              |                     | Starterliste:                                |                            |                  |           |                  | Disqual    | ifiziert        |                        |          |               |       |
| [                                | Nr           | PN           | BDMP-Nr             | Name                                         | SLC                        | G/Club           |           | Disziplinen:     | Klassifi   | kation [        | Marksman 🗸             | ·        |               |       |
|                                  | 3            | 9373<br>1820 | 41202               | Raak, Kelly<br>Kuske, Sven                   | SLG Stadt F<br>SLG 1500 F  | ulda<br>rankfurt | _         |                  | C.6A       | .7 Police F     | Pistol 1 Optical Sight |          |               |       |
|                                  | 5            | 9374         | 4142                | Klüh, Jan                                    | SLG Stadt F                | ulda             |           |                  | C.68       | Police Pis      | stol 2                 |          |               |       |
|                                  | 6            | 9969<br>8144 | 19956<br>42594      | Büttner, Gerrit<br>Röhler gen, Riemer, Klaus | SLG Stadt F<br>SLG Stadt F | iulda<br>iulda   |           |                  | C.6B       | 7 Police F      | Pistol 2 Optical Sight |          |               |       |
|                                  |              |              |                     | ,,                                           |                            |                  |           |                  | 🗹 Rang     | e Officer       |                        |          |               |       |
|                                  |              |              |                     |                                              |                            |                  |           |                  |            |                 | Ändern                 |          |               |       |
|                                  |              |              |                     |                                              |                            |                  |           |                  |            |                 |                        |          |               |       |
|                                  |              |              |                     |                                              |                            |                  |           |                  |            |                 |                        |          |               |       |
|                                  |              |              |                     |                                              |                            |                  |           |                  |            |                 |                        |          |               |       |
|                                  |              |              |                     | 5 Starter / 11 Starts                        |                            |                  |           |                  |            |                 |                        |          |               |       |
|                                  |              |              |                     | Alle Klassifikationen zurüc                  | ksetzen                    |                  |           |                  |            |                 |                        |          |               |       |
|                                  |              |              |                     |                                              |                            |                  |           |                  |            |                 |                        |          |               |       |
|                                  |              |              |                     |                                              |                            |                  |           |                  |            |                 |                        |          |               |       |
|                                  |              |              |                     |                                              |                            |                  |           |                  |            |                 |                        |          |               |       |
|                                  |              |              |                     |                                              |                            |                  |           |                  |            |                 |                        |          |               |       |
|                                  |              |              |                     |                                              |                            |                  |           |                  |            |                 |                        |          |               |       |
|                                  |              |              |                     |                                              |                            |                  |           |                  |            |                 |                        |          |               |       |
|                                  |              |              |                     |                                              |                            |                  |           |                  |            |                 |                        |          |               |       |
|                                  |              |              |                     |                                              |                            |                  |           |                  |            |                 |                        |          |               |       |
|                                  |              |              |                     |                                              |                            |                  |           |                  |            |                 |                        |          |               |       |
|                                  |              |              |                     |                                              |                            |                  |           |                  |            |                 |                        |          | <b>a</b> 100% | 6 🕶 🖉 |

**Info-LV-Hessen:** Du erhälst vor Beginn der Wettkampfphase (LMs) eine Liste aller hessischen SLGen. In dieser Liste stehen die SLG Nummern, welche Du für die Prüfung der Sportpässe benötigst.

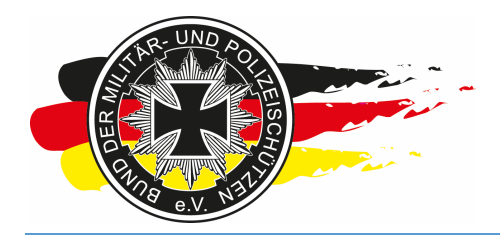

Fachverband für sportliches Großkaliberschießen mit Sitz in D-33098 Paderborn Anerkannter Schießsportverband nach § 15 WaffG

#### 6 Nacharbeiten – wieder zu Hause

#### 6.1 Export - Wettkampf

Wenn Du nach dem Wettkampf wieder zu Hause bist, exportierst Du bitte direkt den kompletten Wettkampf. Der Export dient als Sicherungskopie des Wettkampfs. So gehen keine Daten verloren. Du kannst den Export über <Service\Exportieren\Daten> durchführen.

| Date     Bearbeiten     Ansicht     Eavoriten     Egras       Case     Case     Case       HELGEPETERS |          |
|----------------------------------------------------------------------------------------------------|----------|
| IM XYZ (Hess Abroadon Einzelwerfung                                                                    | 0        |
| EMAX Z LEPSS Abmoldon EUZeWellung                                                                      | <b>9</b> |
|                                                                                                    |          |
| Disziplin / Wertung Police Pistol Zeigen/Bearbeiten >                                                  |          |
| Kiasse     Alle     Exportieren     Daten                                                              |          |
| AW ausblende zu EasyScore PPC Ergebnisse als CSV                                                       |          |
| DQ ausblenden                                                                                          |          |
| Zeigen                                                                                                 |          |
| https://www.bdmp.de/EasyScore/index.php? A=dump_user 🚳                                                 | % 🔹 🔐    |

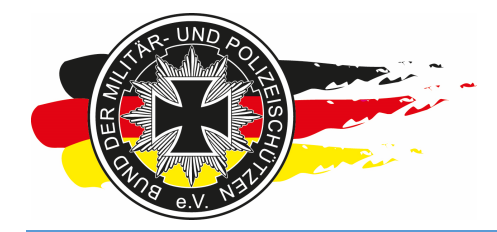

Fachverband für sportliches Großkaliberschießen mit Sitz in D-33098 Paderborn Anerkannter Schießsportverband nach § 15 WaffG

Hierbei den richtigen Wettkampf auswählen. Ja, dort könnten mehrere Wettkämpfe aufgeführt werden. Auf <Exportieren> klicken.

| 🗲 🕘 👁 https://www.bdmp.de/EasyScore/index 🔎 🗧 🖨 🖉 🖝 EasyScore 🛛 🗶 👁 BDMP-Wettkämpfe -> Online                | 6 🛧 🕮                   |
|----------------------------------------------------------------------------------------------------|-------------------------|
| Datei Bearbeiten Ansicht Favoriten Extras ?                                                                  |                         |
| easy score 2.04 WETTKÄMPFE VORBEREITUNG ERGEBNISSE SERVICE                                                   | HELGE <b>PETERS</b> 🛛 🚱 |
| Datenexport                                                                                                  |                         |
| für Datenaustausch von Online- zu Offline oder Datenaustausch/Datensicherung bei Offline- zu Offline-Version |                         |
| Wettkämpfe                                                                                                   |                         |
| Name Datum Export                                                                                            |                         |
| LM XYZ (Hessen) 2728.02.2016                                                                                 |                         |
| Exportieren                                                                                                  |                         |
|                                                                                                    |                         |
|                                                                                                    |                         |
|                                                                                                    |                         |
|                                                                                                    |                         |
|                                                                                                    |                         |
|                                                                                                    |                         |
|                                                                                                    |                         |
|                                                                                                    |                         |
|                                                                                                    |                         |
|                                                                                                    |                         |
|                                                                                                    |                         |
|                                                                                                    |                         |
|                                                                                                    |                         |
|                                                                                                    |                         |
|                                                                                                    |                         |
|                                                                                                    |                         |
|                                                                                                    |                         |
|                                                                                                    |                         |
|                                                                                                    |                         |
|                                                                                                    |                         |
|                                                                                                    |                         |
|                                                                                                    |                         |
|                                                                                                    | € <b>100% ▼</b>         |

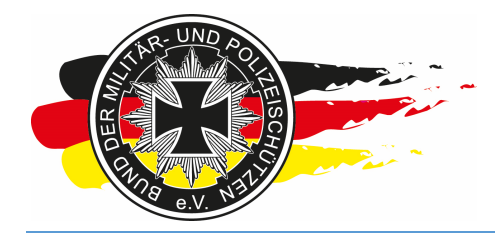

Fachverband für sportliches Großkaliberschießen mit Sitz in D-33098 Paderborn Anerkannter Schießsportverband nach § 15 WaffG

Es wird ein blablabla.gz.sql File gespeichert. Das musst Du mir bitte zuschicken, damit ich die PDFs für den Urkundendruck zentral für den LV-Hessen erzeugen kann, und wir auch später nochmal auf den Wettkampf über eine Offlineversion zugreifen können.

| <b>(</b> ) • htt | tps://www.bdmp.de/EasyScore/index P +                                                                                                    | n ☆ ⊕                                  |
|------------------|----------------------------------------------------------------------------------------------------|----------------------------------------|
| easy             |                                                                                                    |                                        |
| score            |                                                                                                    | RELOEPETERS U                          |
|                  | für Datenaustausch von Online- zu Offline oder Datenaustausch/Datensicherung bei Offline- zu Off                                                                                                    | line-Version                           |
|                  | Wettkämpfe                                                                                                    |                                        |
|                  | NameDatumExportLM XYZ (Hessen)27-28.02.2016Image: Compared to the second second |                                        |
|                  | Exportieren                                                                                                    |                                        |
|                  |                                                                                                    |                                        |
|                  |                                                                                                    |                                        |
|                  |                                                                                                    |                                        |
|                  |                                                                                                    |                                        |
|                  |                                                                                                    |                                        |
|                  |                                                                                                    |                                        |
|                  |                                                                                                    |                                        |
|                  |                                                                                                    |                                        |
|                  |                                                                                                    |                                        |
|                  |                                                                                                    |                                        |
|                  |                                                                                                    |                                        |
|                  |                                                                                                    |                                        |
|                  |                                                                                                    |                                        |
|                  | Möchten Sie "AWP_12.02.2015-08-54-07.gz.sql" von "bdmp.de" öffnen oder speichern?                                                                                                    | nen Speichern 🔻 Abbrechen 🗙 🍕 100% 👻 🔐 |

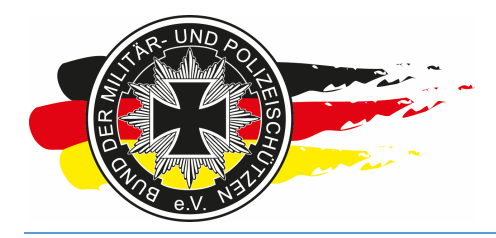

Fachverband für sportliches Großkaliberschießen mit Sitz in D-33098 Paderborn Anerkannter Schießsportverband nach § 15 WaffG

#### 6.2 CSV-Dateien – Bundesreferenten - Ranglisten

Die Bundesreferenten erhalten von Dir auch Dateien, aber nicht das zuvor genannte. Für den Export der Ergebnisdateien, die die Bundesreferenten für die entsprechenden Ranglisten erhalten gehst Du auf <Service\Exportieren\Ergebnisse als CSV>.

| (⇐) (⇐) https://www.bdmp.de/EasyScore/index (▷ + 🔒 C) (⇐) (⇐) https://www.bdmp.de/EasyScore/index (▷ + 🔒 C) (⇐) (⇐) (⇐) (⇐) (⇐) (⇐) (⇐) (⇐) (⇐) (⇐) | ☆ 🕸             |
|----------------------------------------------------------------------------------------------------|-----------------|
| Datei Bearbeiten Ansicht Eavoriten Extras 2                                                                                                    |                 |
| Core 2.04 WETTKÄMPFE VORBEREITUNG ERGEBNISSE SERVICE                                                                                                | ERS 😡           |
| Abmelden                                                                                                    |                 |
| Rir Datenaustausch von Online-zu Offin Zeigen/Bearbeiten > cherung bei Offine-zu Offine-Version                                                     |                 |
| Exportieren > Daten                                                                                                    |                 |
| LM XYZ ZU EasyScore PPC Ergebnisse als CSV                                                                                                    |                 |
| Exportieren                                                                                                    |                 |
|                                                                                                    |                 |
|                                                                                                    |                 |
|                                                                                                    |                 |
|                                                                                                    |                 |
|                                                                                                    |                 |
|                                                                                                    |                 |
|                                                                                                    |                 |
|                                                                                                    |                 |
|                                                                                                    |                 |
|                                                                                                    |                 |
|                                                                                                    |                 |
|                                                                                                    |                 |
|                                                                                                    |                 |
|                                                                                                    |                 |
|                                                                                                    |                 |
|                                                                                                    |                 |
|                                                                                                    |                 |
|                                                                                                    |                 |
| https://www.bdmp.de/EasyScore/index.php?_A=csv_result                                                                                               | € <b>100%</b> ▼ |
|                                                                                                    |                 |
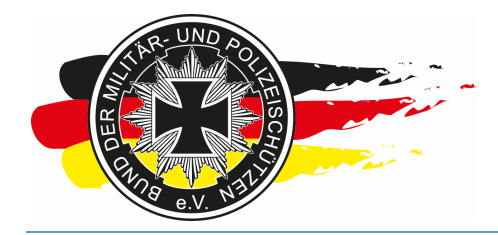

Fachverband für sportliches Großkaliberschießen mit Sitz in D-33098 Paderborn Anerkannter Schießsportverband nach § 15 WaffG

Die entsprechende Disziplin anklicken und die csv-Datei speichern.

| Image: State of the state of the state of | 🔒 🖒 💁 EasyScore 🛛 🗙 👁                                                                                                | BDMP-Wettkämpfe -> Online                         | <b></b> - <b>-</b> - <b>-</b> - <b>-</b> • • • • • • • • • • • • • • • • • • • |  |  |  |  |
|----------------------------------------------------------------------------------------------------|----------------------------------------------------------------------------------------------------|---------------------------------------------------|--------------------------------------------------------------------------------|--|--|--|--|
| <u>D</u> atei <u>B</u> earbeiten <u>A</u> nsicht <u>F</u> avoriten E <u>x</u> tras <u>?</u>                                                                                                    |                                                                                                    |                                                   |                                                                                |  |  |  |  |
| easy 2.04 WETTKAMPFE VO                                                                                                    | DRBEREITUNG ERGEBNISSE SERVICE                                                                                       |                                                   | Kerne Helgepeters                                                              |  |  |  |  |
|                                                                                                    | Ergebnisse als (                                                                                                    | CSV exportieren                                   |                                                                                |  |  |  |  |
|                                                                                                    | für die Übermittlung der Ergebnisse an die zuständig                                                                 | en Bundesrefrenten zur Einpflege in die Rangliste |                                                                                |  |  |  |  |
| l                                                                                                    | LM XYZ (Hessen)<br>C.6A Police Pistol 1                                                                              | 28.02.2016<br>3x                                  |                                                                                |  |  |  |  |
|                                                                                                    | C.GA Police Pistol 1 3x Alle Ergebnisse senden an ergebnisse@bdmp.de oder einzeln an die jeweiligen Bundesreferenten |                                                   |                                                                                |  |  |  |  |
| https://www.bdmp.de/EasyScore/index.php?_A=csv_result_exp                                                                                                    | port&C_ID=816&D_ID=1                                                                                                 |                                                   | € <b>1</b> 00% ▼                                                               |  |  |  |  |

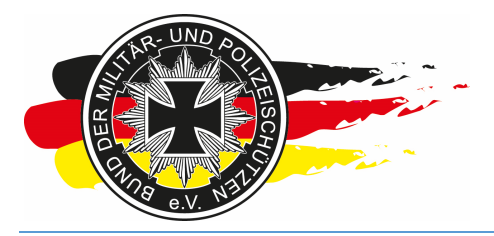

Fachverband für sportliches Großkaliberschießen mit Sitz in D-33098 Paderborn Anerkannter Schießsportverband nach § 15 WaffG

| Detail Backeline Analytic Easy | Score/index D +                                                                 | ttkämpfe -> Online                             |
|--------------------------------|---------------------------------------------------------------------------------|------------------------------------------------|
|                                |                                                                                 |                                                |
| score 2.04                     | Errebnisse als CSV eventie                                                      | TILLOLFETERS U                                 |
|                                | für die Übermittung der Ersehnisse an die zuständigen Bundesrefen               | noroni<br>antan zur Einnflene in die Banoliste |
|                                | LM XYZ (Hessen)                                                                 | 28.02.2016                                     |
|                                | C.6A Police Pistol 1                                                            | Зх                                             |
|                                | Alle Ergebnisse senden an ergebnisse<br>oder einzeln an die jeweiligen Bundesro | @bdmp.de<br>referenten                         |
| Möchten Sie "LM XYZ            | (Hessen)_Police Pistol 1_28.02.2016.csv" (264 Bytes) von "bdmp.de" öffnen od    | der speichern? ×                               |
|                                |                                                                                 | Öffnen ∑peichern ▼ Abbrechen<br>€ 100% ▼ A     |

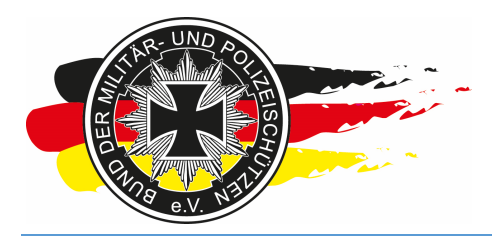

Fachverband für sportliches Großkaliberschießen mit Sitz in D-33098 Paderborn Anerkannter Schießsportverband nach § 15 WaffG

### 7 Offline Version EasyScore

### 7.1 Export online-Version

Die weiter oben beschriebene Exportdatei benötigst Du auch, allerdings bereits einen Tag vor dem Wettkampf, wenn Du am Wettkampftag nicht über das Internet, sondern über Dein Notebook mit einer Offline EasyScore-Version arbeiten musst. Hierzu also am Abend vor dem Wettkampf einen Export wie im Kapitel 6.1 beschrieben durchführen.

### 7.2 Import offline-Version

Der erzeugte Export Eures Wettkampfs muss nun in der Offlineversion wieder importiert werden, danach ist der Wettkampf mit allen Daten in der Offlineversion auf Eurem lokalen PC/Notebook verfügbar.

<u>Wichtig:</u> Nach dem Import arbeitest Du bis zum Löschen des Wettkampfs nur noch offline auf Deinem Notebook. Die Daten im Internet sind nun nicht mehr relevant!

Hier ein paar Screenshots zum Import <Service\Importieren\Daten>.

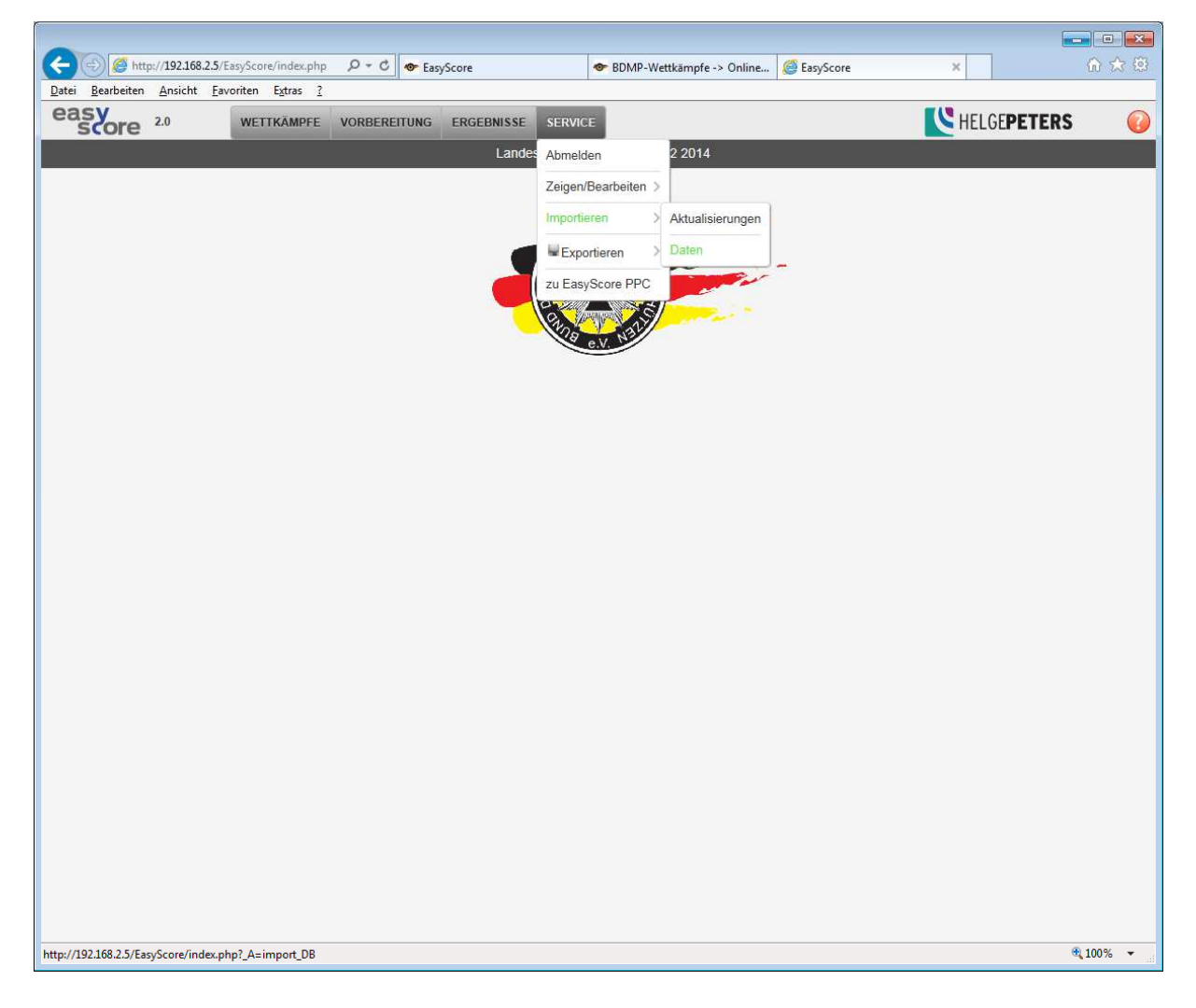

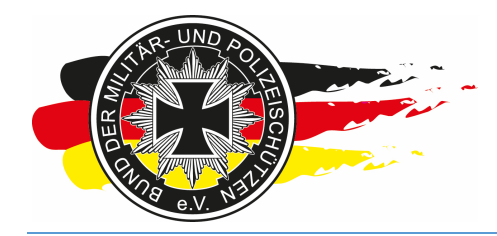

Fachverband für sportliches Großkaliberschießen mit Sitz in D-33098 Paderborn Anerkannter Schießsportverband nach § 15 WaffG

#### Das Häkchen <Daten dem eigenen Account zuordnen> setzen, auf <Durchsuchen> klicken

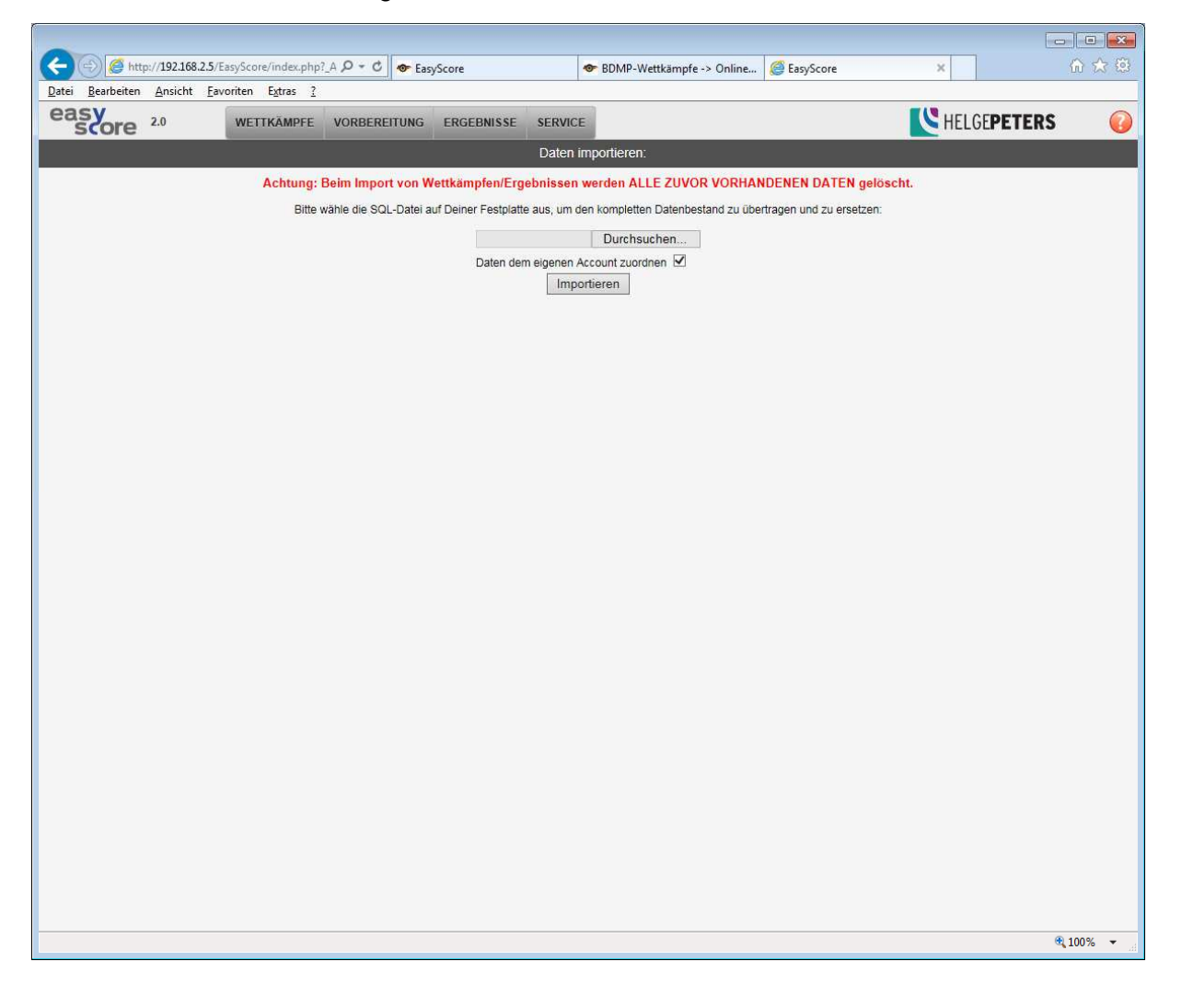

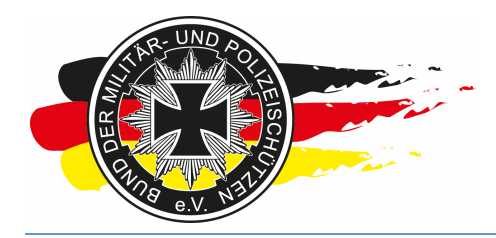

Fachverband für sportliches Großkaliberschießen mit Sitz in D-33098 Paderborn Anerkannter Schießsportverband nach § 15 WaffG

Und die zuvor erstellte Exportdatei auswählen, mit <Öffnen> oder <open> bestätigen.

| 🗐 Datei zum Hochladen                                                                               | ausw          | vählen<br>_BDMP + Landesvorstand + Wettkämpfe + | 2014 • LM-EPP-PP2 |                 | • 4 <del>)</del> | LM-EPP-PP2 durchsuchen               | <u>کم</u><br>م |
|----------------------------------------------------------------------------------------------------|---------------|-------------------------------------------------|-------------------|-----------------|------------------|--------------------------------------|----------------|
| Organisieren 🔹 N                                                                                    | euer          | Ordner                                          |                   |                 |                  | ii • 🗊                               | 0              |
| 🍌 _Data                                                                                             | ٨             | Name                                            | Änderungsdatum    | Тур             | Größe            |                                      |                |
| 🍌 Referenten                                                                                        |               | AWP 08.07.2014-21-43-56.gz.sgl                  | 08.07.2014 21:44  | SOL-Datei       | 2 KB             |                                      |                |
| 鷆 wamp                                                                                              |               | AWP 30.06.2014-13-08-30.gz.sql                  | 30.06.2014 13:08  | SOL-Datei       | 2 KB             |                                      |                |
| 🔛 Zuletzt besucht                                                                                   |               | Meldung_LM_EPP-PP2.pdf                          | 05.06.2014 13:40  | Adobe Acrobat D | 1.527 KB         |                                      |                |
| 🃕 Privat                                                                                            | n'            | V2_AWP 15.07.2014-08-25-16.gz.sql               | 15.07.2014 08:25  | SQL-Datei       | 3 KB             |                                      |                |
| Musik     Musik     Videos     Heimnetzgruppe     Computer     Lokaler Datenträ     Wechseldatenträ | ш             |                                                 |                   |                 |                  |                                      |                |
| D                                                                                                   | atei <u>n</u> | uame: V2AWP_15.07.2014-08-25-16.gz.sql          |                   |                 | • [              | Alle Dateien (*.*)<br>Öffnen Abbrech | •<br>nen       |

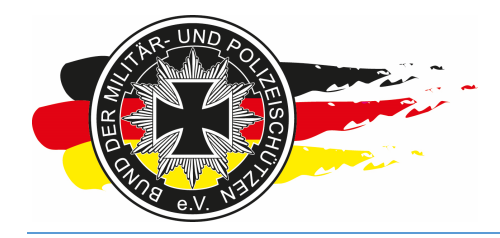

Fachverband für sportliches Großkaliberschießen mit Sitz in D-33098 Paderborn Anerkannter Schießsportverband nach § 15 WaffG

Jetzt auf <Importieren> klicken.

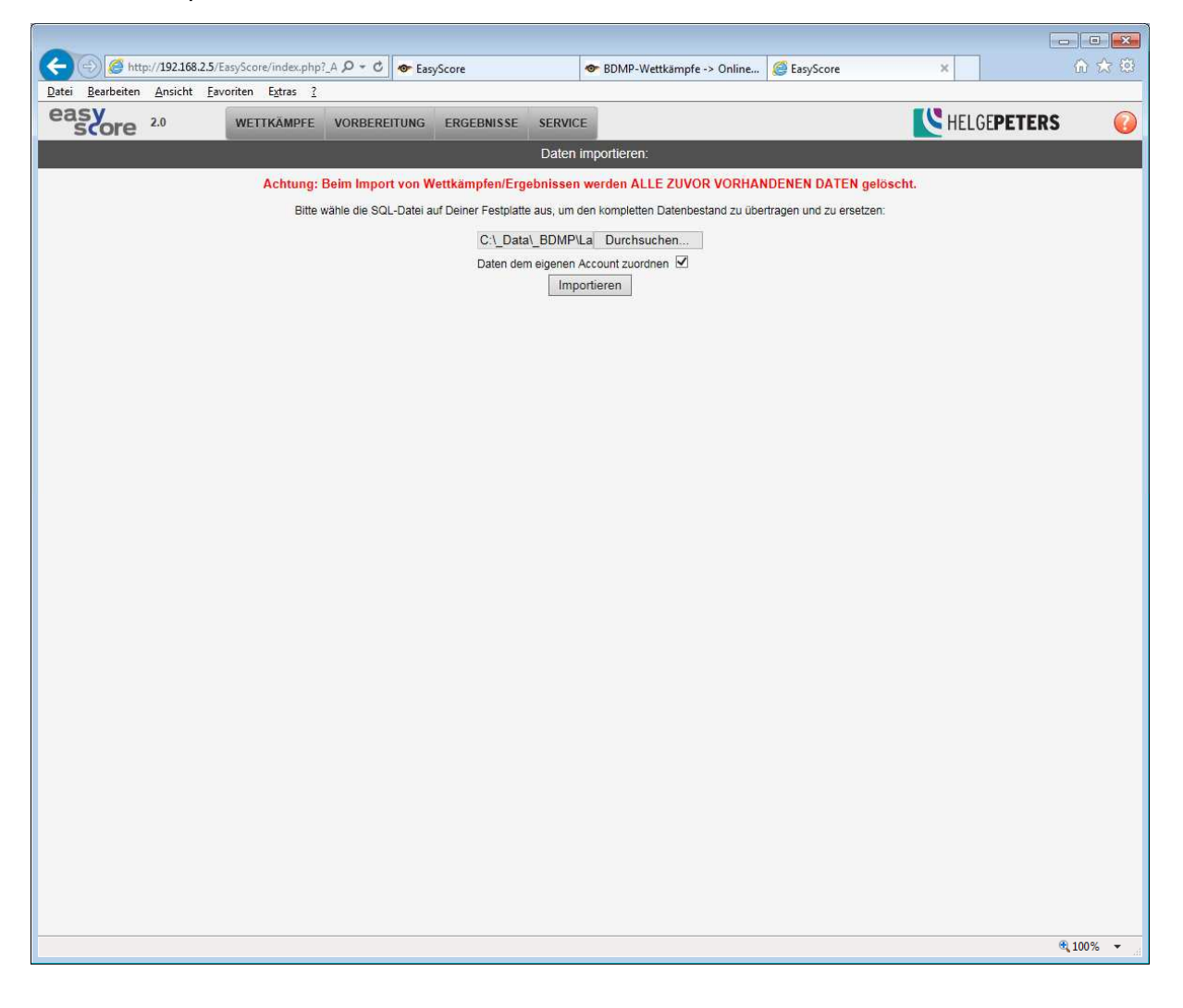

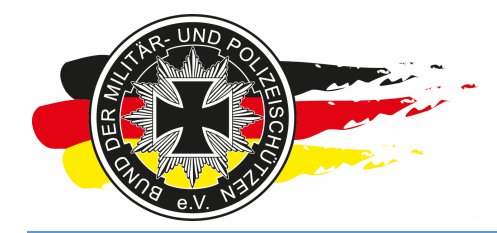

Fachverband für sportliches Großkaliberschießen mit Sitz in D-33098 Paderborn Anerkannter Schießsportverband nach § 15 WaffG

Danach sollte der Import abgeschlossen sein und Du kannst auf <weiter...> klicken. Der Wettkampf sollte nun mit allen Daten der Onlineversion (Stand zum Zeitpunkt des Exports) in der lokalen EasyScore-Version auf Eurem PC/Notebook vorhanden sein.

| (-) (-) (-) (-) (-) (-) (-) (-) (-) (-) | tp://192.168. | 2.5/EasyScore/index.php   |              | yScore     | 10         | BDMP-Wettkämpfe -> Online | EasyScore | ×            | ☆ ☆ 🕸      |
|-----------------------------------------|---------------|---------------------------|--------------|------------|------------|---------------------------|-----------|--------------|------------|
| <u>D</u> atei <u>B</u> earbeiter        | Ansicht       | <u>Favoriten</u> Extras ? |              |            |            |                           |           |              |            |
| easy                                    | 2.0           | WETTKÄMPFE                | VORBEREITUNG | ERGEBNISSE | SERVICE    |                           |           | K HELGEPETER | S 🕡        |
|                                         |               |                           |              | le le      | nnort shas | aphlanaan                 |           |              |            |
|                                         |               |                           |              | II.        | nport abge | schlossen                 |           |              |            |
|                                         |               |                           |              |            | weite      | f                         |           |              |            |
|                                         |               |                           |              |            |            |                           |           |              |            |
|                                         |               |                           |              |            |            |                           |           |              |            |
|                                         |               |                           |              |            |            |                           |           |              |            |
|                                         |               |                           |              |            |            |                           |           |              |            |
|                                         |               |                           |              |            |            |                           |           |              |            |
|                                         |               |                           |              |            |            |                           |           |              |            |
|                                         |               |                           |              |            |            |                           |           |              |            |
|                                         |               |                           |              |            |            |                           |           |              |            |
|                                         |               |                           |              |            |            |                           |           |              |            |
|                                         |               |                           |              |            |            |                           |           |              |            |
|                                         |               |                           |              |            |            |                           |           |              |            |
|                                         |               |                           |              |            |            |                           |           |              |            |
|                                         |               |                           |              |            |            |                           |           |              |            |
|                                         |               |                           |              |            |            |                           |           |              |            |
|                                         |               |                           |              |            |            |                           |           |              |            |
|                                         |               |                           |              |            |            |                           |           |              |            |
|                                         |               |                           |              |            |            |                           |           |              |            |
|                                         |               |                           |              |            |            |                           |           |              |            |
|                                         |               |                           |              |            |            |                           |           |              |            |
|                                         |               |                           |              |            |            |                           |           |              |            |
|                                         |               |                           |              |            |            |                           |           |              |            |
|                                         |               |                           |              |            |            |                           |           |              |            |
|                                         |               |                           |              |            |            |                           |           |              |            |
|                                         |               |                           |              |            |            |                           |           |              |            |
|                                         |               |                           |              |            |            |                           |           |              |            |
|                                         |               |                           |              |            |            |                           |           |              |            |
|                                         |               |                           |              |            |            |                           |           |              |            |
|                                         |               |                           |              |            |            |                           |           |              | 🔍 100% 🔻 🔡 |
|                                         |               |                           |              |            |            |                           |           |              |            |

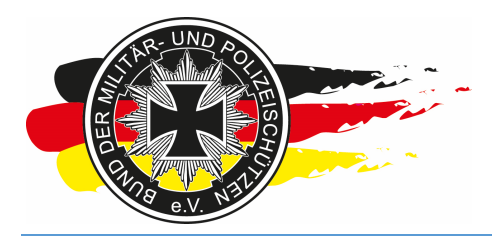

Fachverband für sportliches Großkaliberschießen mit Sitz in D-33098 Paderborn Anerkannter Schießsportverband nach § 15 WaffG

### 7.3 Update der lokalen EasyScore-Version (Voll-Update)

Es empfiehlt sich die lokale EasyScore-Version auf Deinem Notebook immer auf dem Stand zu halten, der auch in der Onlineversion vorhanden ist. Bei größeren Updates schickt der Entwickler in der Regel komplette zip-Dateien für die neue EasyScore- / EasyScorePPC-Version an den Nutzerkreis herum. Diese Dateien müssen dann auf Deinem PC getauscht werden.

Dazu entpackst Du die zip-Dateien in einem temporären Ordner z.B. *C:\tmp\EasyScore*. Bei mir ist der Webserver unter *C:\xampp-portable\* installiert und die Webseiten/Dateien liegen unterhalb des Ordners <htdocs>. Dort habe ich ein Verzeichnis für EasyScore und eins für EasyScorePPC. Siehe Screenshot.

| -       | :\xampp-portab | le\htdocs\EasyScore |               |         | <del>•</del> <del>•</del> | EasySc |
|---------|----------------|---------------------|---------------|---------|---------------------------|--------|
| ieren 🔻 | In Bibliothe   | k aufnehmen 🔻 🛛 Fre | eigeben für 🔻 | Brennen | Neuer Ordner              |        |
|         |                | Name                | <u>^</u>      |         | Änderungsdatum            | Тур    |
|         |                | 퉬 inc               |               |         | 30.04.2015 07:46          | Date   |
|         |                | .htaccess           |               |         | 25.02.2015 18:10          | HTA    |
|         |                | index.php           |               |         | 21.01.2015 00:29          | PHP    |
|         |                | i startplan.php     |               |         | 16.01.2015 16:09          | PHP    |

Nachdem Du das zip-File entpackt hast, wechselst Du mit dem Dateiexplorer in den Ordner *C:\tmp\EasyScore\*. Dort sollte es ähnlich meinem Screenshot aussehen. Nun markierst Du alles in diesem Ordner, drückt <STRG> & <c> für copy bzw. rechte Maustaste & kopieren (copy) und wechselst danach in den EasyScore-Ordner unterhalb des htdocs-Ordners. Nun fügst Du die Zwischenablage wieder mit <STRG> & <v> bzw. rechte Maustaste und einfügen (paste) ein. Dabei lässt Du alles was bereits vorhanden ist überschreiben. Jetzt öffnest Du die EasyScore Webseite von Deiner lokalen Version. Es dauert nach einem Update ein paar Sekunden länger als sonst und danach erscheint in der Regel ein Hinweis, dass erfolgreich aktualisiert wurde. Nun sollte oben links rechts neben dem EasyScore-Logo die gleiche Versionsnummer wie bei der Internetversion stehen. Anschließend auch die Schritte aus dem nächsten Kapitel durchführen.

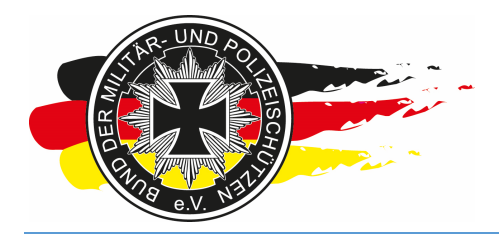

Fachverband für sportliches Großkaliberschießen mit Sitz in D-33098 Paderborn Anerkannter Schießsportverband nach § 15 WaffG

### 7.4 Update der lokalen EasyScore-Version (Teilupdate – Internet)

Vor dem Import eines Wettkampfs würde ich das Programm grundsätzlich nochmal auf Datenbasis aktualisieren. Dies ist kein Vollupdate wie im Kapitel zuvor, sondern eine programmierte Möglichkeit des Updates der Datenbasis, wie z.B. Mitgliedsdaten, Klassifikationen, Schießstände, etc. Hierzu klickst Du auf <Service\Importieren\Aktualisierungen>.

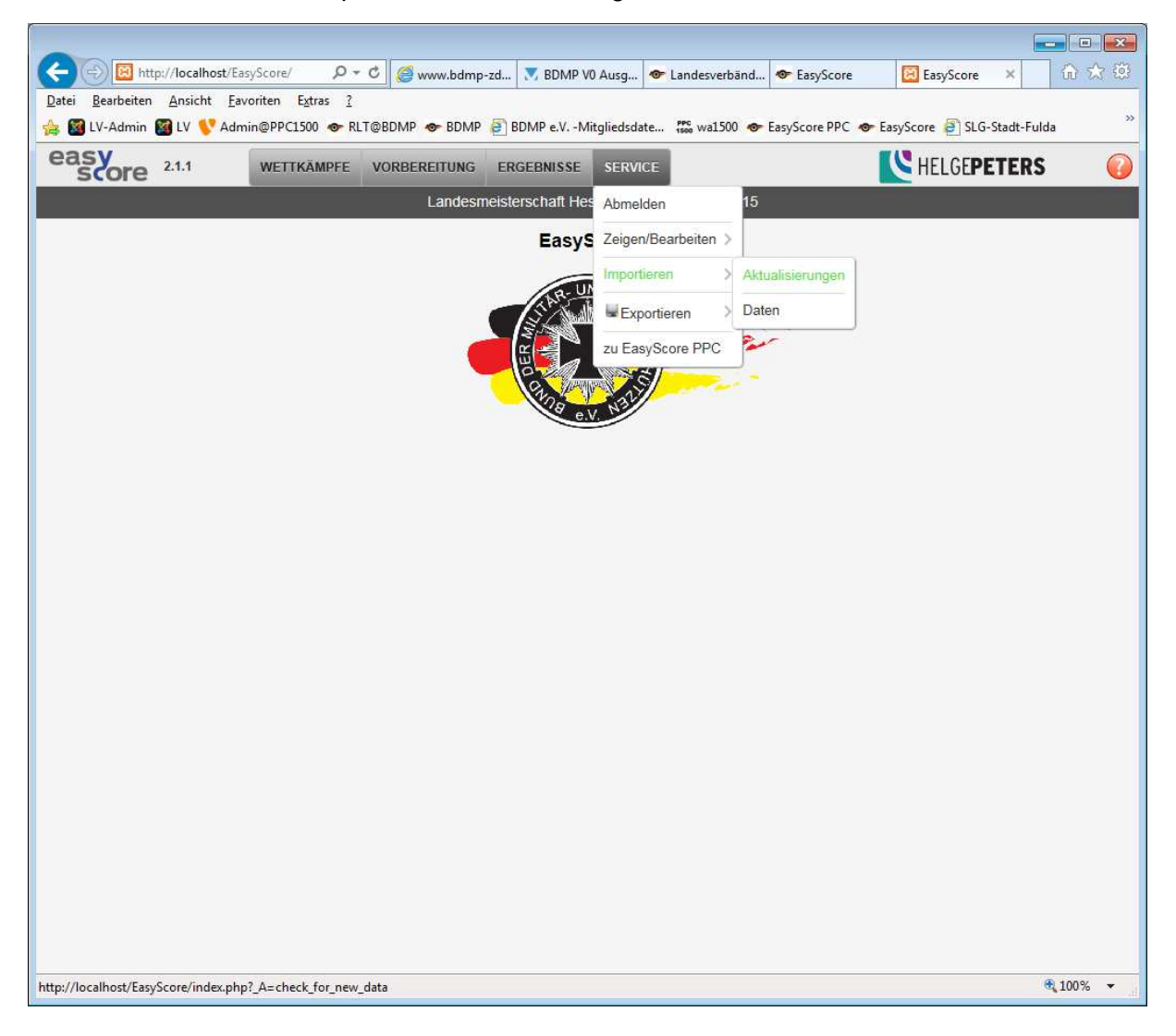

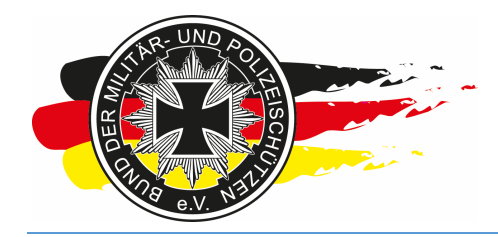

Fachverband für sportliches Großkaliberschießen mit Sitz in D-33098 Paderborn Anerkannter Schießsportverband nach § 15 WaffG

Taucht dort eine solche Meldung auf, musst Du ein Vollupdate durchführen.

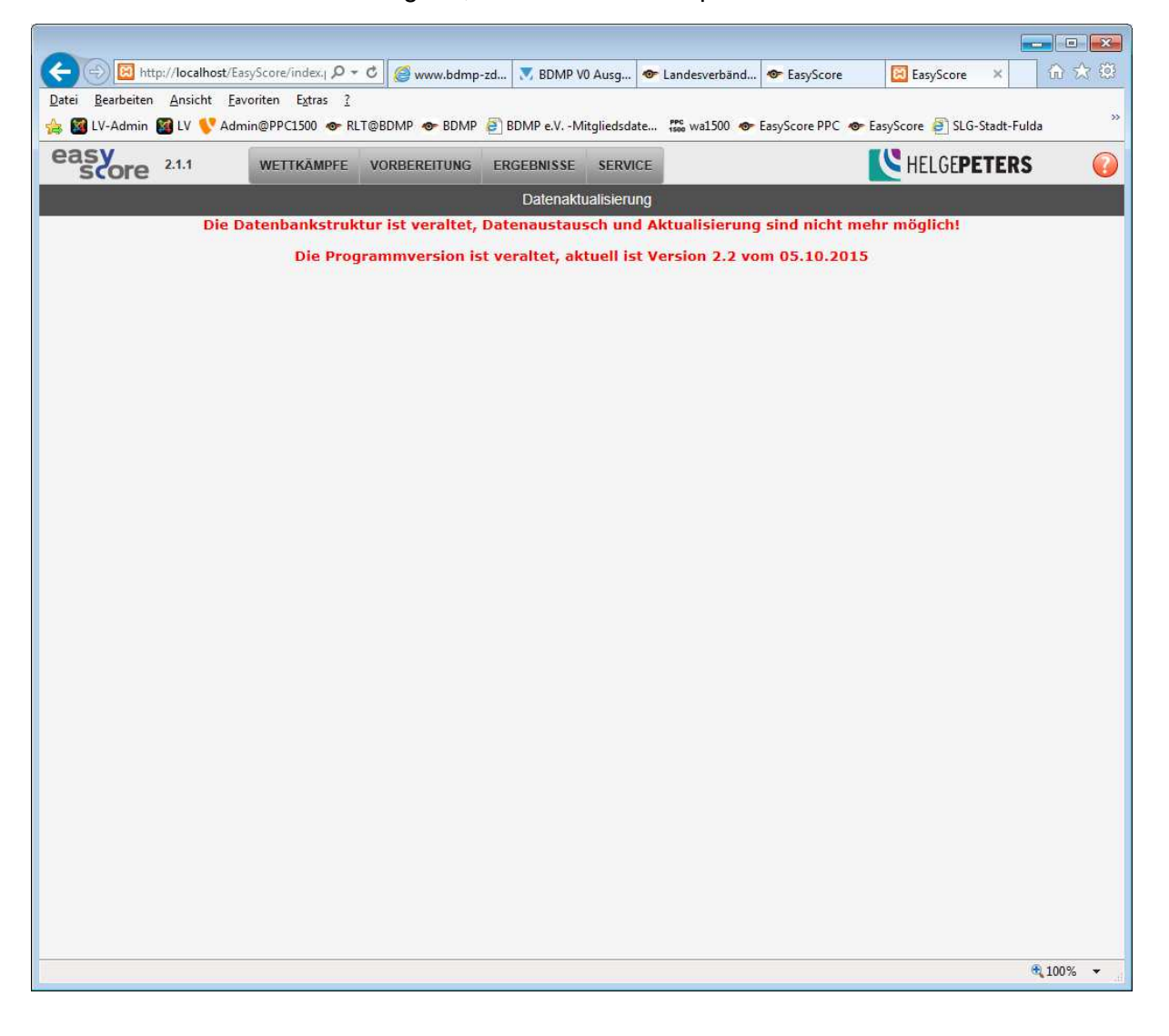

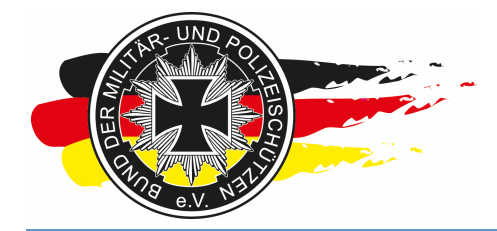

Fachverband für sportliches Großkaliberschießen mit Sitz in D-33098 Paderborn Anerkannter Schießsportverband nach § 15 WaffG

Wenn nicht, erhälst Du eine Liste aus der hervorgeht was alles aktualisiert werden kann. Häkchen setzen und auf Aktualisieren klicken.

| (C) (I) (I) http://192.168.2.5/EasyScore/index.p   | hp?_A 🔎 + 🖒 👁 EasyScore |                       | BDMP-Wet      | tkämpfe -> Online  | EasyScore  | ×            | ☆ ☆ @      |
|----------------------------------------------------|-------------------------|-----------------------|---------------|--------------------|------------|--------------|------------|
| Datei Bearbeiten Ansicht Favoriten Extras          | 2                       |                       |               |                    |            |              |            |
| easy 2.0 WETTKÄMPP                                 | E VORBEREITUNG ERG      | EBNISSE SERVIO        | E             |                    |            | K HELGEPETER | s 🕡        |
|                                                    |                         | Abmelo                | ien           |                    |            |              |            |
|                                                    |                         |                       |               |                    | ſ.         |              |            |
|                                                    | #<br>2460 Mito          | Uaten Zeigen          | Bearbeiten >  | rung Aktualisieren |            |              |            |
|                                                    | 2409 Wing               | 2405 Wingredsdaten    |               | Aktualisierungen   |            |              |            |
|                                                    | 2422 Nias               | Z422 Niassifikationen |               | Daten              |            |              |            |
|                                                    | 17 Sch                  | elisiande i           | 0.000         |                    |            |              |            |
|                                                    | 0 Kom                   | biwertungen           | /Score PPC    |                    |            |              |            |
|                                                    | 4 Han                   | dbuch/Hilfe           | 08.07.2014    | <b>V</b>           |            |              |            |
|                                                    | 0 Disz                  | iplinen               | 07.07.2014    |                    |            |              |            |
|                                                    | 0 Disz                  | iplin Zusätze         | 07.07.2014    | 8                  |            |              |            |
|                                                    |                         |                       |               | Aktualisieren      |            |              |            |
|                                                    | Dio Programmuorcio      | n ict voraltot a      | ktuall ist Va | rcion 3.02 yom     | 09 00 2014 |              |            |
|                                                    |                         |                       |               |                    |            |              |            |
|                                                    |                         |                       |               |                    |            |              |            |
|                                                    |                         |                       |               |                    |            |              |            |
|                                                    |                         |                       |               |                    |            |              |            |
|                                                    |                         |                       |               |                    |            |              |            |
|                                                    |                         |                       |               |                    |            |              |            |
|                                                    |                         |                       |               |                    |            |              |            |
|                                                    |                         |                       |               |                    |            |              |            |
|                                                    |                         |                       |               |                    |            |              |            |
|                                                    |                         |                       |               |                    |            |              |            |
|                                                    |                         |                       |               |                    |            |              |            |
|                                                    |                         |                       |               |                    |            |              |            |
|                                                    |                         |                       |               |                    |            |              |            |
|                                                    |                         |                       |               |                    |            |              |            |
|                                                    |                         |                       |               |                    |            |              |            |
|                                                    |                         |                       |               |                    |            |              |            |
|                                                    |                         |                       |               |                    |            |              |            |
|                                                    |                         |                       |               |                    |            |              |            |
|                                                    |                         |                       |               |                    |            |              |            |
|                                                    |                         |                       |               |                    |            |              |            |
|                                                    |                         |                       |               |                    |            |              |            |
| http://192.168.2.5/EasyScore/index.php?_A=import_D | 3                       |                       |               |                    |            |              | 🔍 100% 🔻 🔡 |

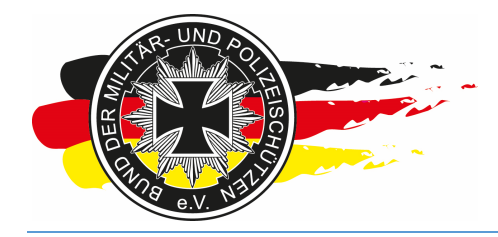

Fachverband für sportliches Großkaliberschießen mit Sitz in D-33098 Paderborn Anerkannter Schießsportverband nach § 15 WaffG

Es erscheint eine kleine Wartegrafik...

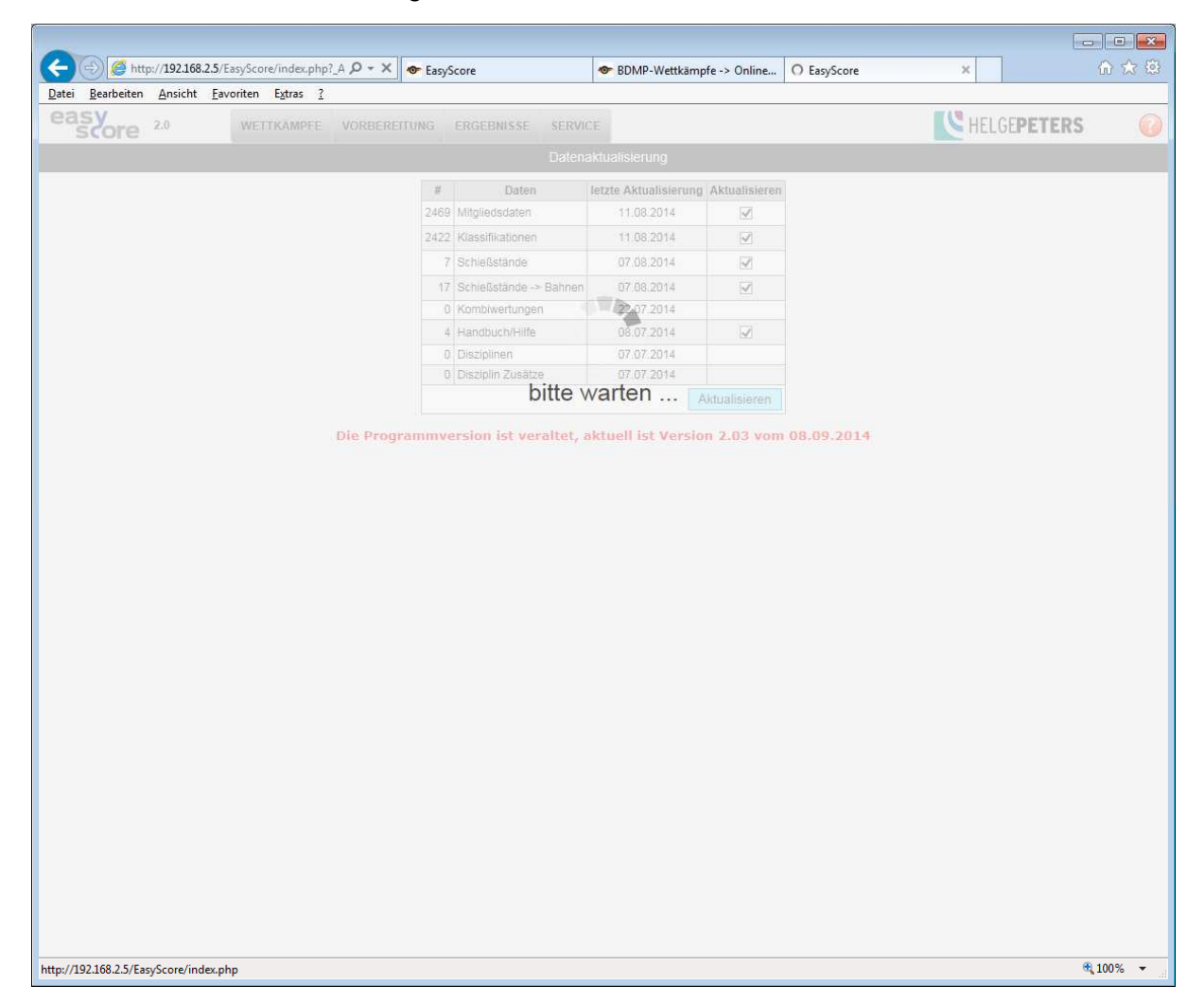

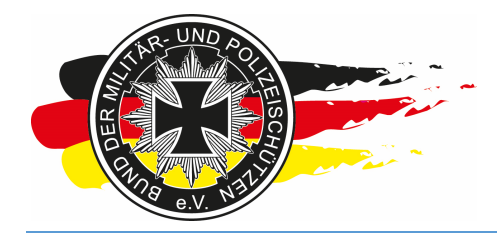

Fachverband für sportliches Großkaliberschießen mit Sitz in D-33098 Paderborn Anerkannter Schießsportverband nach § 15 WaffG

Und danach die Meldung, dass aktualisiert worden ist. Nun kannst Du Deine Daten importieren.

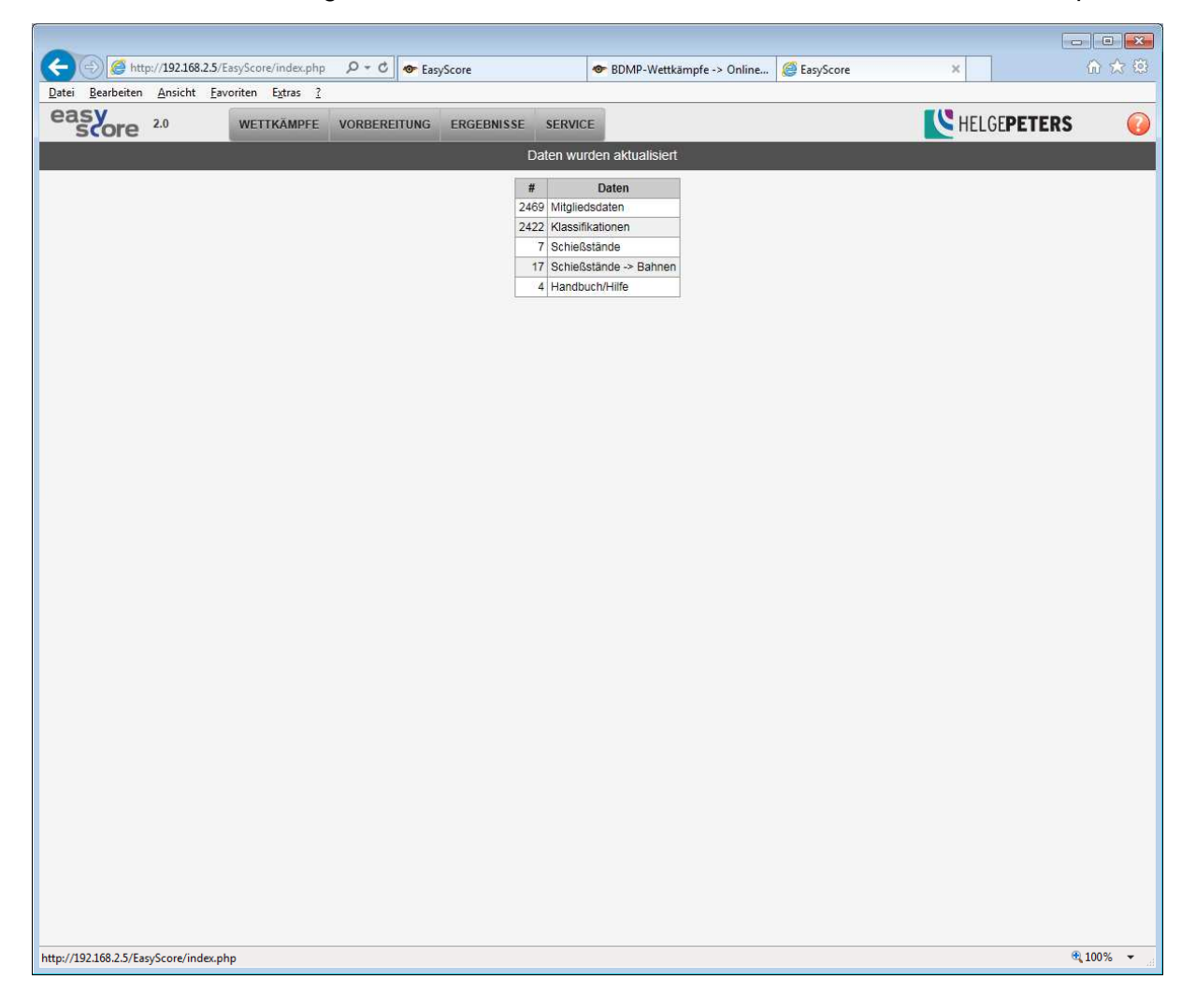

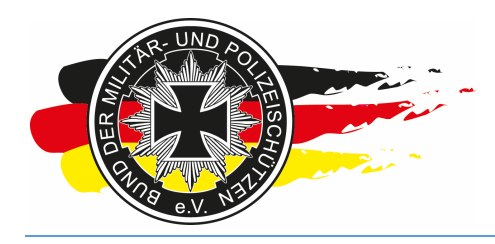

Fachverband für sportliches Großkaliberschießen mit Sitz in D-33098 Paderborn Anerkannter Schießsportverband nach § 15 WaffG

### 8 Abschließend

Das Nachschlagewerk richtet sich in erster Linie an die Landesreferenten des Landesverbands Hessen. Wie auf der Bundessportkommission 2015 in Paderborn angekündigt, kann es aber gerne auch jeder andere Ausrichter des BDMP e.V. verwenden.

Da das Thema EasyScore ein sehr weitreichendes Thema ist, fehlen hier mit Sicherheit noch sehr viele Dinge. Sonderfälle wie Zweitwettkampf oder DM & Zweitwettkampf mit internationaler Beteiligung über spezielle Verwendung der AW-Konfiguration habe ich weggelassen. Beim Erstellen ging es mir in erster Linie darum, dass ein neuer Landesreferent einen kleinen Leitfaden erhält anhand dessen er direkt nach oder beim Lesen weiß, was er in EasyScore machen muss und zwar in der Reihenfolge, wie die Arbeiten bei der Ausrichtung eines Wettkampfs anfallen. Damit hat der Landesreferent auch zeitgleich einen Workflow für den Ablauf einer solchen Veranstaltung. Da Bilder mehr als tausend Worte sagen, habe ich mich für Screenshots entschlossen. Diese sind teilweise Stand 2014, teilweise aktuell.

Fragen, Wünsche, Anregungen, Änderungen, Kritik oder ähnliches, gerne.

Nachfolgend meine Kontaktdaten:

#### Jan Klüh

| E-Mail: | klueh@bdmp-hessen.de | jan.klueh@slg-fulda.de |
|---------|----------------------|------------------------|
| Tel.:   | 0160 / 96431515      |                        |
| Fax.:   | 06659 / 618093       |                        |